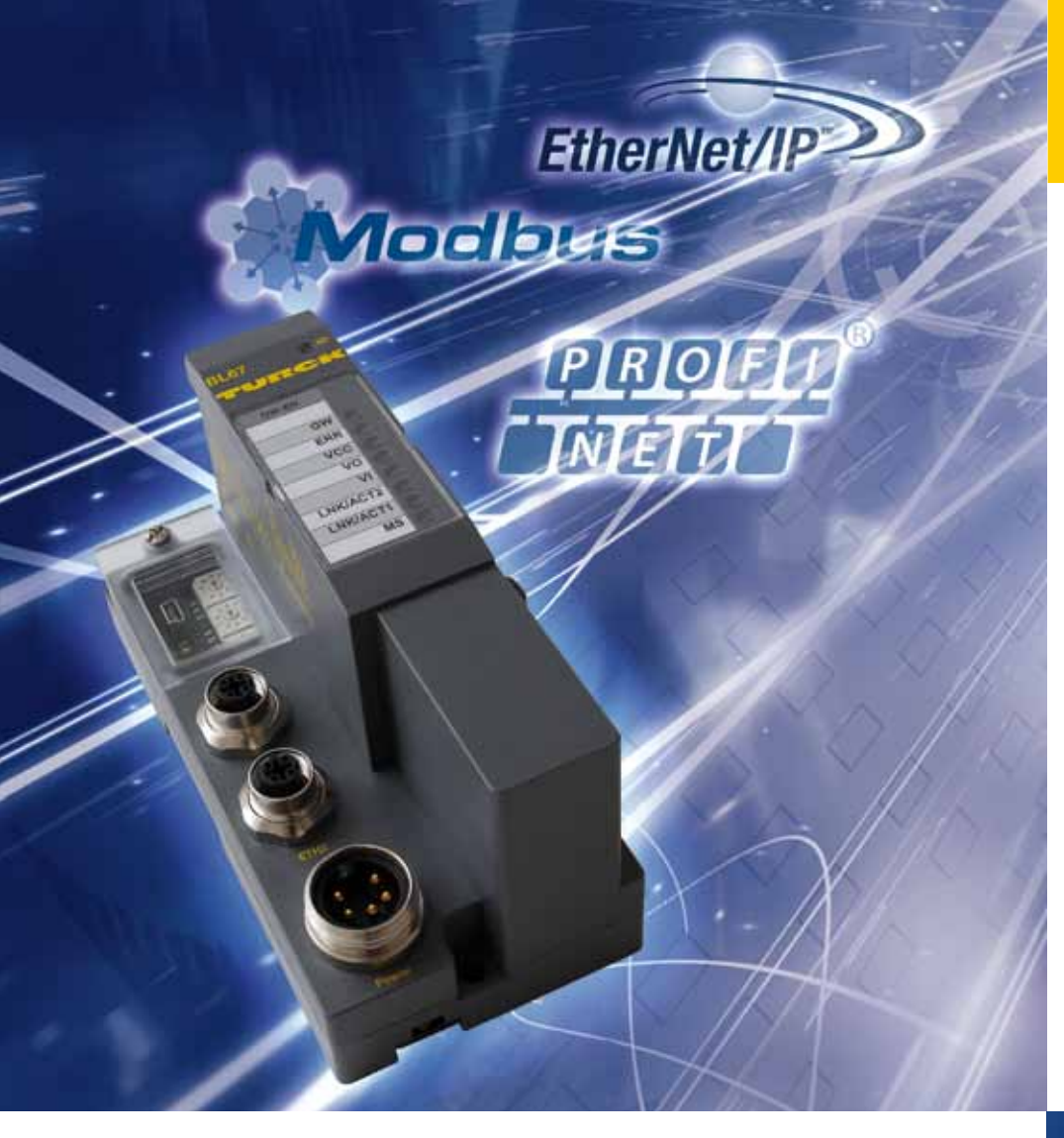

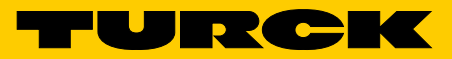

Industri<mark>elle</mark> Au<mark>tomation</mark>

# ANWENDER-HANDBUCH

BL67 -MULTIPROTOKOLL-GATEWAY FÜR ETHERNET

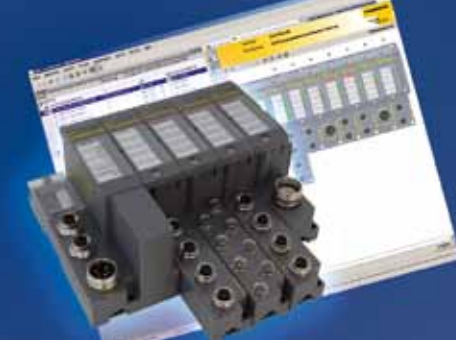

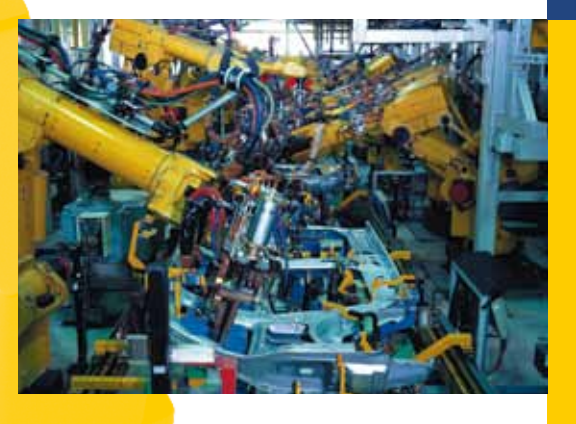

Sense it! Connect it! Bus it! Solve it!

Alle Marken- und Produktnamen sind Warenzeichen oder eingetragene Warenzeichen der jeweiligen Titelhalter.

Ausgabe 02/2015 © Hans Turck GmbH, Mülheim an der Ruhr

Alle Rechte, auch die der Übersetzung, vorbehalten.

Kein Teil dieses Handbuches darf in irgendeiner Form (Druck, Fotokopie, Mikrofilm oder einem anderen Verfahren) ohne schriftliche Zustimmung der Firma Hans Turck GmbH & Co. KG, Mülheim an der Ruhr reproduziert oder unter Verwendung elektronischer Systeme verarbeitet, vervielfältigt oder verbreitet werden.

Änderungen vorbehalten.

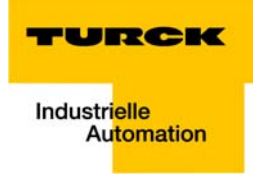

# Inhaltsverzeichnis

| 1     | Zu diesem Handbuch                                          |            |
|-------|-------------------------------------------------------------|------------|
| 1.1   | Dokumentationskonzept                                       | 1-2        |
| 1.1.1 | Weiterführende Dokumentation                                | 1-2        |
| 1.2   | Symbolerläuterung                                           | 1-3        |
| 1.2.1 | Weitere Hinweise                                            |            |
| 1.3   | Allgemeine Hinweise                                         | 1-4        |
| 1.3.1 | -<br>Bestimmungsgemäßer Gebrauch                            | 1-4        |
| 1.3.2 | Hinweise zur Projektierung/Installation des Produktes       | 1-4        |
| 1.4   | Änderungsindex                                              | 1-5        |
| 2     | BL67 Philosophie                                            |            |
| 2.1   | Das Grundkonzept                                            | 2-2        |
| 2.1.1 | Flexibilität                                                | 2-3        |
| 2.1.2 | Einfache Handhabung                                         | 2-3        |
| 2.2   | Die BL67-Komponenten                                        | 2-4        |
| 2.2.1 | Gateways                                                    | 2-4        |
| 2.2.2 | Elektronikmodule                                            |            |
| 2.2.3 | Basismodule<br>Abschlussplatte                              | 2-5<br>2-6 |
| -     |                                                             | 2.0        |
| 3     | Eigenschaften: Gateway                                      |            |
| 3.1   | Allgemeine technische Eigenschaften                         | 3-3        |
| 3.1.1 | Funktion                                                    |            |
| 3.1.2 | versionsubersicht                                           |            |
| 3.2   | Unterstützte I/O-Module (protokollabhängig)                 | 3-4        |
| 3.3   | QuickConnect (QC) und Fast Start-Up (FSU)                   | 3-6        |
| 3.4   | Technische Daten                                            | 3-7        |
| 3.4.1 | Draufsicht BL67-GW-EN (VN < 03-00)                          |            |
| 3.4.2 | Draufsicht BL67-GW-EN (VN $\geq$ 03-00)                     |            |
| 3.4.3 | Gateway-Struktur                                            |            |
| 5.4.4 |                                                             |            |
| 3.5   | Anschlussmöglichkeiten                                      |            |
| 3.5.1 | Feldbusanschluss                                            |            |
| 3.3.Z | Spannungsversorgung über 7/8 -Stecker                       |            |
| 3.5.4 | Service-Schnittstelle Mini-USB (VN $\geq$ 03-00)            |            |
| 3.6   | Adressierung                                                |            |
| 3.6.1 | Default-Einstellung des Gateways                            |            |
| 3.6.2 | Adressierung per Drehkodierschalter-Schalter (Rotary-Modus) |            |
| 3.6.3 | Adressierung über den BootP-Modus (300)                     |            |
| 3.6.4 | Adressierung über den DHCP-Modus (400)                      |            |
| 3.0.5 | Adressierung über Addus PGM-DHCP (universeller Modus 600)   |            |
| 5.0.0 | Aurosterang uper modus i din price (universener modus, 000) |            |

| 3.6.7                 | F_Reset (Rücksetzen auf Werkseinstellung, 900)                                                    |                       |
|-----------------------|---------------------------------------------------------------------------------------------------|-----------------------|
| 3.6.8                 | Adressierung über I/O-ASSISTANT 3 (FDT/DTM)                                                       |                       |
| 3.6.9                 | Adressierung über Webserver (nur VN $\geq$ 03-00)                                                 |                       |
| 3.7                   | Zurücksetzen auf Werkseinstellungen                                                               |                       |
| 3.8                   | Webserver - Remote Zugriff/Konfiguration (nur VN $\geq$ 03-00)                                    |                       |
| 3.8.1                 | Sicherheit im Webserver                                                                           |                       |
| 3.8.2                 | IP-Adresse                                                                                        |                       |
| 3.8.3                 | Startseite des Webservers (Home)                                                                  |                       |
| 3.8.4                 | Gateway-Diagnose (Gateway Diagnostics)                                                            |                       |
| 3.8.5                 | Ethernet-Statistik (Ethernet Statistics)                                                          |                       |
| 3.8.6                 | Links                                                                                             |                       |
| 3.8./<br>ว o o        | Login/Passwort                                                                                    |                       |
| 3.8.8<br>2.9.0        | Administrator-Passwort andern (Change Admin Password)                                             |                       |
| 3.0.9                 | Gateway-Konfiguration (Gateway Configuration)                                                     | 3-34                  |
| 3811                  | I/O-Parameter (Slot Parameters)                                                                   | 3-35                  |
| 3812                  | Verwendung mobiler Endgeräte                                                                      | 3-36                  |
| 3.8.13                | Webserver-Logout                                                                                  |                       |
| 3.8.14                | Deaktivieren des Webservers                                                                       |                       |
|                       |                                                                                                   |                       |
| 3.9                   | Status- und Control-Word der BL67-Stationen                                                       |                       |
| 3.9.1                 | Status-Word                                                                                       | 3-38                  |
| 3.9.2                 | Control-Word                                                                                      |                       |
| 3.10                  | SET-Taster                                                                                        |                       |
| 3.11                  | Statusanzeigen/Diagnosemeldungen Gateway                                                          |                       |
| 3.11.1                | Diagnosemeldungen über LEDs                                                                       |                       |
| 3.12                  | Parameter der I/O-Module                                                                          |                       |
| 3.13                  | Diagnose der I/O-Module                                                                           |                       |
| 4                     | Implementierung von EtherNet/IP                                                                   |                       |
| 4.1                   | EtherNet/IP Kommunikations-Profil                                                                 |                       |
| 4.1.1                 | Kommunikations-Profil für BL67                                                                    |                       |
| 4 2                   | OC - QuickConnect                                                                                 | 4-4                   |
| 4.2.1                 |                                                                                                   |                       |
| 4.2.1<br>4.2.2        | Aligemeines                                                                                       |                       |
| 4.2.2                 |                                                                                                   |                       |
| 4.3                   | Device Level Ring (DLR)                                                                           |                       |
| 4.4                   | Diagnose über die Prozessdaten                                                                    |                       |
| 4.4.1<br>4 4 2        | Sammeldiagnose (Summarized Diagnostics)<br>Herstellerspezifische Diagnose (Scheduled Diagnostics) |                       |
| л. н. <u>с</u>        | Klasson und Instanzon der EtherNet/ID Stationen                                                   | л о                   |
| 4.5                   | Klassen und Instanzen der EtherNet/IP-Stationen                                                   |                       |
| 4.5.1                 | EtnerNet/IP Standardklassen                                                                       |                       |
| 4.J.Z<br>152          | Assombly Object (0x01)                                                                            |                       |
| ч.э.э<br>4 5 <i>4</i> | TCP/IP Interface Ohiect (0xF5)                                                                    | 4-۱۱.<br>۸_۱ <i>۸</i> |
| 455                   | Ethernet Link Object (0xF6)                                                                       | 4-14<br>1/4 م         |
| 4.5.6                 | DLR Object (0x47)                                                                                 |                       |
| 4.5.7                 | QOS Object (0x48)                                                                                 |                       |
| -                     |                                                                                                   |                       |

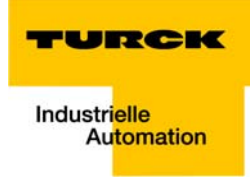

| 4.6            | VSC-Vendor Specific Classes                                        | 4-23 |
|----------------|--------------------------------------------------------------------|------|
| 4.6.1          | Class Instance der VSCs                                            |      |
| 4.6.2          | Gateway Class (VSC 100, 64h)                                       |      |
| 4.6.3          | Process Data Class (VSC102, 66h)                                   | 4-27 |
| 4.6.4          | Miscellaneous Parameters Class (VSC 126, 7Eh)                      |      |
| 5              | Applikationsbeispiel: BL67-GW-EN mit EtherNet/IP (Allen Bradley)   |      |
| 5.1            | Allgemeine Hinweise                                                | 5-2  |
| 5.1.1          | Verwendete Hard-/Software                                          | 5-2  |
| 5.2            | Netzwerkkonfiguration                                              | 5-3  |
| 5.2.1          | Konfiguration des Netzwerkes in "RS Logix 5000"                    | 5-3  |
| 5.2.2          | Download der I/O-Konfiguration                                     | 5-8  |
| 5.3            | I/O-Daten-Mapping                                                  | 5-10 |
| 5.4            | Prozessdatenzugriff                                                | 5-12 |
| 5.4.1          | Setzen von Ausgängen                                               |      |
| 5.4.2          | Beispiel-Programm                                                  | 5-13 |
| 5.5            | Aktivieren von QuickConnect                                        | 5-15 |
| 6              | Implementierung von Modbus TCP                                     |      |
| 6.1            | Allgemeine Modbus-Beschreibung                                     | 6-2  |
| 6.2            | Implementierte Modbus-Funktionen                                   | 6-6  |
| 6.3            | Modbus-Register                                                    | 6-7  |
| 6.3.1          | Aufbau der gepackten Ein-/Ausgangs-Prozessdaten                    | 6-11 |
| 6.3.2          | Register 100Ch: "Gateway-Status"                                   | 6-15 |
| 6.3.3          | Register 1130h: "Modbus-Connection-Mode"                           | 6-16 |
| 6.3.4          | Register 1131h: "Modbus-Connection-Timeout"                        | 6-16 |
| 6.3.5          | Register 0×113C und 0×113D: "Restore Modbus-Verbindungs-Parameter" | 6-16 |
| 6.3.6          | Register 0×113E und 0×113F: "Save Modbus-Verbindungs-Parameter"    | 6-16 |
| 6.4            | Das Service-Objekt                                                 | 6-17 |
| 6.5            | Bit-Bereiche: Mapping der Input-Discrete- und Coil-Bereiche        | 6-20 |
| 6.6            | Verhalten der Ausgänge im Fehlerfall                               | 6-21 |
| 7              | Anwendungsbeispiel: BL67-GW-EN mit Modbus TCP (CODESYS Win V3)     |      |
| 7.1            | Verwendete Hard-/Software                                          | 7-2  |
| 7.1.1          | Hardware                                                           | 7-2  |
| 7.1.2          | Software                                                           | 7-2  |
| 7.2            | Netzwerkkonfiguration                                              | 7-3  |
| 7.3            | Programmierung mit CODESYS                                         | 7-4  |
| 7.3.1          | Vordefinierte Feature Sets                                         | 7-4  |
| 7.3.2          | Erstellen eines neuen Projektes                                    |      |
| /.3.3          | Definieren der Kommunikationseinstellungen                         |      |
| 7.3.4<br>7.2.5 | Hinzulugen des Etnernet-Adapters                                   |      |
| 1.3.3<br>726   | ninzuruyen des Modbus Masters                                      |      |
| 1.3.0          |                                                                    |      |

| Programmierung (Beispielprogramm) | 7-13                                                                                                    |
|-----------------------------------|----------------------------------------------------------------------------------------------------|
| CODESYS: Globale Variablen        | 7-14                                                                                                    |
| Modbus-Kanäle                     | 7-15                                                                                                    |
| Übersetzen, Einlogen und Start    | 7-27                                                                                                    |
| Auslesen der Prozessdaten         | 7-29                                                                                                    |
| Diagnose-Auswertung               | 7-30                                                                                                    |
|                                   | Programmierung (Beispielprogramm)<br>CODESYS: Globale Variablen<br>Modbus-Kanäle<br>Übersetzen, Einlogen und Start<br>Auslesen der Prozessdaten<br>Diagnose-Auswertung |

# 8 Implementierung von PROFINET

| 8.1            | PROFINET                                          |      |
|----------------|---------------------------------------------------|------|
| 8.2            | FSU - Fast Start-Up (priorisierter Hochlauf)      |      |
| 8.2.1<br>8.2.2 | Allgemeines<br>FSU in BL67                        |      |
| 8.3            | MRP (Media Redundancy Protokoll)                  | 8-5  |
| 8.4            | Adressierung                                      |      |
| 8.5            | GSDML-Datei                                       |      |
| 8.6            | Default-Werte                                     |      |
| 8.7            | Diagnose bei PROFINET                             |      |
| 8.7.1          | Gateway Error-Codes                               |      |
| 8.7.2          | Kanalspezifische Error-Codes der I/O-Module       |      |
| 8.8            | Parametrierung                                    |      |
| 8.8.1          | Gateway-Parameter                                 | 8-13 |
| 8.8.2          | I/O-Modul-Parameter                               | 8-16 |
| 8.9            | Beschreibung der Nutzdaten für azyklische Dienste |      |
| 8.9.1          | Beschreibung der azyklischen Gateway-Nutzdaten    | 8-17 |
| 802            | Deschreibung der en Ulischen Medul Nutzdeten      | 0 10 |

# 9 Anwendungsbeispiel: BL67-GW-EN mit PROFINET (S7)

| 9.1    | Anwendungsbeispiel                               | 9-2  |
|--------|--------------------------------------------------|------|
| 9.1.1  | Allgemeines                                      |      |
| 9.1.2  | Beispielnetzwerk                                 |      |
| 9.1.3  | Neues Projekt im SIMATIC Manager                 |      |
| 9.1.4  | Einstellen der PG/PC-Schnittstelle               | 9-3  |
| 9.1.5  | Einlesen der GSDML-Dateien                       |      |
| 9.1.6  | Hinzufügen von PROFINET-Netzwerkteilnehmern      |      |
| 9.1.7  | Konfiguration der BL67-Station                   | 9-10 |
| 9.1.8  | Scannen des Netzwerkes nach PROFINET-Teilnehmern | 9-11 |
| 9.1.9  | PROFINET-Nachbarschaftserkennung via LLDP        | 9-13 |
| 9.1.10 | Online Topologieerkennung                        | 9-16 |
| 9.1.11 | Fast Start-Up - Konfiguration der Feldbusknoten  | 9-17 |
| 9.2    | Diagnose mit Step 7                              | 9-19 |
| 9.2.1  | Diagnosemeldungen im Hardware-Konfigurator       | 9-19 |
| 9.2.2  | Diagnosetelegramm mit Error-Code                 | 9-20 |
| 10     | Richtlinien für die Stationsprojektierung        |      |

| 10.1   | Modulanordnung             | 10-2 |
|--------|----------------------------|------|
| 10.1.1 | Beliebige Modulreihenfolge | 10-2 |

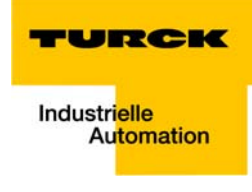

| 10.2   | Lückenlose Projektierung                                         | 10-3 |
|--------|------------------------------------------------------------------|------|
| 10.3   | Maximaler Stationsausbau                                         | 10-3 |
| 10.4   | Bildung von Potenzialgruppen                                     | 10-4 |
| 10.5   | Ziehen und Stecken von Elektronikmodulen                         | 10-4 |
| 10.6   | Erweiterung einer bestehenden Station                            | 10-5 |
| 10.7   | Firmware-Download                                                | 10-6 |
| 11     | Richtlinien für die elektrische Installation                     |      |
| 11.1   | Allgemeine Hinweise                                              | 11-2 |
| 11.1.1 | Übergreifendes                                                   |      |
| 11.1.2 | Leitungsführung                                                  |      |
| 11.1.3 | Blitzschutz                                                      |      |
| 11.1.4 | Übertragungsmedien                                               | 11-3 |
| 11.2   | Potenzialverhältnisse                                            | 11-4 |
| 11.2.1 | Übergreifendes                                                   |      |
| 11.3   | Elektromagnetische Verträglichkeit (EMV)                         | 11-5 |
| 11.3.1 | Sicherstellung der EMV                                           |      |
| 11.3.2 | Massung inaktiver Metallteile                                    |      |
| 11.3.3 | PE-Anschluss                                                     | 11-5 |
| 11.3.4 | Erdfreier Betrieb                                                | 11-5 |
| 11.3.5 | Tragschienen                                                     |      |
| 11.4   | Schirmung von Leitungen                                          | 11-7 |
| 11.5   | Potenzialausgleich                                               | 11-8 |
| 11.5.1 | Beschaltung von Induktivitäten                                   |      |
| 11.5.2 | Schutz gegen elektrostatische Entladung                          | 11-8 |
| 12     | Anhang                                                           |      |
| 12.1   | Änderung der IP-Adresse eines PCs/einer Netzwerkkarte            | 12-2 |
| 12.1.1 | Änderung der IP-Adresse bei Windows                              |      |
| 12.1.2 | Änderung der IP-Adresse über PACTware FDT/DTM (I/O-ASSISTANT V3) |      |
|        |                                                                  |      |

# 14 Stichwortverzeichnis

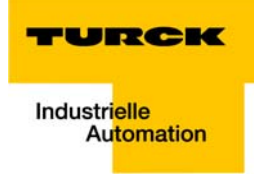

# 1 Zu diesem Handbuch

| 1.1            | Dokumentationskonzept                                                                |        |
|----------------|--------------------------------------------------------------------------------------|--------|
| 1.1.1          | Weiterführende Dokumentation                                                         | 2      |
| 1.2            | Symbolerläuterung                                                                    | 3      |
| 1.2.1          | – Warnhinweise<br>Weitere Hinweise                                                   | 3<br>3 |
| 1.3            | Allgemeine Hinweise                                                                  | 4      |
| 1.3.1<br>1.3.2 | Bestimmungsgemäßer Gebrauch<br>Hinweise zur Projektierung/Installation des Produktes | 4<br>4 |
| 1.4            | Änderungsindex                                                                       | 5      |

### 1.1 Dokumentationskonzept

Dieses Handbuch enthält alle Informationen über das Multiprotokoll-Gateway der Produktreihe BL67 (BL67-GW-EN).

Die nachfolgenden Kapitel beinhalten, neben einer kurzen allgemeinen BL67-Systembeschreibung sowie der Beschreibung der Protokoll-unabhängigen Eigenschaften des Gateways und ggf. der I/O-Module (technische Eigenschaften, Diagnosen, Parameter, etc.), jeweils zwei Protokoll-abhängige Kapitel.

Die Protokoll-abhängigen Kapitel beinhalten zum einen die Protokoll-spezifischen Gateway-Eigenschaften sowie ein, für das jeweilige Ethernet-Protokoll geltendes, Anwendungsbeispiel zur Kopplung des Gerätes an Automatisierungsgeräte.

- EtherNet/IP
  - Kapitel 4, Implementierung von EtherNet/IP
  - Kapitel 5, Applikationsbeispiel: BL67-GW-EN mit EtherNet/IP (Allen Bradley)
- Modbus TCP
  - Kapitel 6, Implementierung von Modbus TCP
  - Kapitel 7, Anwendungsbeispiel: BL67-GW-EN mit Modbus TCP (CODESYS Win V3)
- PROFINET
  - Kapitel 8, Implementierung von PROFINET
  - Kapitel 9, Anwendungsbeispiel: BL67-GW-EN mit PROFINET (S7)

Darüber hinaus beinhaltet dieses Handbuch ebenfalls Protokoll-unabhängige Richtlinien zur Stationsprojektierung, für die elektrische Installation etc.

### 1.1.1 Weiterführende Dokumentation

BL67 I/O-Module (TURCK-Dokumentationsnummer: deutsch D300572; englisch D300529)

Die busunabhängigen I/O-Module des BL67-Systems sowie alle busübergreifenden Themen wie Montage, Beschriftung usw. sind in einem separaten Handbuch beschrieben.

Darüber hinaus beinhaltet das Handbuch eine kurze Beschreibung des I/O-ASSISTANTs, der Projektierungs- und Konfigurationssoftware für TURCK I/O-Systeme.

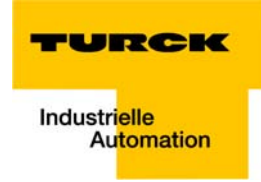

### 1.2 Symbolerläuterung

#### Warnhinweise

Handlungsbezogene Warnhinweise stehen vor potenziell gefährlichen Arbeitsschritten und werden durch grafische Symbole gekennzeichnet. Jeder Warnhinweis wird durch ein Warnsymbol und ein Signalwort eingeleitet, das die Schwere der Gefahr ausdrückt. Die Hinweise müssen unbedingt eingehalten werden:

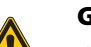

**GEFAHR!** 

GEFAHR kennzeichnet eine unmittelbar gefährliche Situation mit hohem Risiko, die zu Tod oder schwerer Verletzung führt, wenn sie nicht vermieden wird.

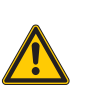

### WARNUNG!

WARNUNG kennzeichnet eine möglicherweise gefährliche Situation mit mittlerem Risiko, die zu Tod oder schwerer Verletzung führen kann, wenn sie nicht vermieden wird.

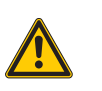

### VORSICHT!

VORSICHT kennzeichnet eine möglicherweise gefährliche Situation mit geringem Risiko, die zu mittlerer oder leichter Verletzung führen kann, wenn sie nicht vermieden wird.

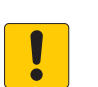

#### **ACHTUNG!**

ACHTUNG kennzeichnet eine Situation, die möglicherweise zu Sachschäden führt, wenn sie nicht vermieden wird.

## 1.2.1 Weitere Hinweise

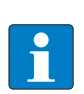

### HINWEIS

Unter HINWEIS finden Sie Tipps, Empfehlungen und wichtige Informationen. Die Hinweise erleichtern die Arbeit, enthalten Infos zu speziellen Handlungsschritten und helfen, Mehrarbeit durch falsches Vorgehen zu vermeiden.

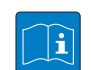

#### **TECHNISCHEN GRUNDLAGEN**

Die TECHNISCHEN GRUNDLAGEN bieten technischen Informationen, die Grundlagen und Hintergrundwissen vermitteln. Diese Informationen führen beispielsweise zum besseren Verständnis der Gerätefunktionen. Der erfahrende Anwender kann diese Informationen übergehen.

► HANDLUNGSAUFFORDERUNG

Dieses Symbol kennzeichnet einzelne Handlungsschritte, die der Anwender durchzuführen hat.

➡ HANDLUNGSRESULTAT

Dieses Symbol kennzeichnet relevante Ergebnisse der Handlungsschritte

### 1.3 Allgemeine Hinweise

Diesen Abschnitt sollten Sie auf jeden Fall lesen, da die Sicherheit im Umgang mit elektrischen Geräten nicht dem Zufall überlassen werden darf.

Dieses Handbuch enthält die erforderlichen Informationen für den bestimmungsgemäßen Gebrauch der BL67-Gateways. Es wurde speziell für qualifiziertes Personal mit dem nötigen Fachwissen konzipiert.

### 1.3.1 Bestimmungsgemäßer Gebrauch

Die in diesem Handbuch beschriebenen Geräte dürfen nur für die in diesem Handbuch und in der jeweiligen technischen Beschreibung vorgesehenen Einsatzfälle und nur in Verbindung mit zertifizierten Fremdgeräten und -komponenten verwendet werden.

Der einwandfreie und sichere Betrieb der Geräte setzt sachgemäßen Transport, sachgerechte Lagerung, Aufstellung und Montage sowie sorgfältige Bedienung und Wartung voraus.

# 1.3.2 Hinweise zur Projektierung/Installation des Produktes

Die für den jeweiligen Einsatzfall geltenden Sicherheits- und Unfallverhütungsvorschriften sind unbedingt zu beachten.

# 1.4 Änderungsindex

Die folgenden Änderungen/Ergänzungen wurden im Vergleich zur Vorgängerversion dieses Handbuchs vorgenommen.

| Tabelle 1-1:   | Kapitel | Thema                                                        | neu | Änderung |
|----------------|---------|--------------------------------------------------------------|-----|----------|
| Anderungsindex | 3       | QuickConnect (QC) und Fast Start-Up (FSU) (Seite 3-6)        | x   |          |
|                |         | Ethernet-Anschluss bei QC-/FSU-Applikationen (Seite 3-13)    | х   |          |
|                |         | Parameter der I/O-Module (Seite 3-44)                        |     | х        |
|                |         | Diagnose der I/O-Module (Seite 3-45)                         |     | х        |
|                | 4       | QuickConnect in BL67 (Seite 4-4)                             | х   |          |
|                |         | Device Level Ring (DLR) (Seite 4-6)                          | х   |          |
|                | 5       | Aktivieren von QuickConnect (Seite 5-15)                     | х   |          |
|                | 8       | PROFINET (Seite 8-2)                                         | х   |          |
|                |         | FSU - Fast Start-Up (priorisierter Hochlauf) (Seite 8-4)     | х   |          |
|                |         | MRP (Media Redundancy Protokoll) (Seite 8-5)                 | х   |          |
|                | 9       | Fast Start-Up - Konfiguration der Feldbusknoten (Seite 9-17) | х   |          |

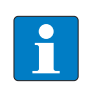

# HINWEIS

Mit Erscheinen dieses Handbuchs verlieren alle vorherigen Ausgaben ihre Gültigkeit.

Zu diesem Handbuch

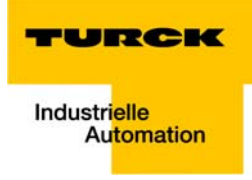

# 2 BL67 Philosophie

| 2.1   | Das Grundkonzept                                          | 2              |
|-------|-----------------------------------------------------------|----------------|
| 2.1.1 | Flexibilität                                              | .3             |
| 2.1.2 | Einfache Handhabung                                       | .3             |
| 2.2   | Die BL67-Komponenten                                      | 4              |
| 221   | (catoway)                                                 | л              |
| 2.2.1 | Galeways                                                  | .4             |
| 2.2.1 | Elektronikmodule                                          | .4             |
| 2.2.1 | Elektronikmodule                                          | .4<br>.5<br>.5 |
| 2.2.2 | Elektronikmodule<br>– Power-Feeding Module<br>Basismodule | .5             |

### 2.1 Das Grundkonzept

BL67 ist ein modulares I/O-System der Schutzklasse IP67 für den Einsatz in der Industrieautomation. Es verbindet die Sensoren und Aktoren der Feldebene mit der übergeordneten Steuerung.

BL67 bietet Module für nahezu alle Anwendungen:

- Digitale Ein- und Ausgabemodule
- Analoge Ein- und Ausgabemodule
- Technologiemodule (SSI-, RS232-Modul,...)

In einer beliebigen Feldbusstruktur zählt die gesamte BL67-Station als **ein** Busteilnehmer und belegt damit **eine** Busadresse.

Eine BL67-Station besteht aus Gateway, Versorgungs- und I/O-Modulen.

Die Anbindung an den entsprechenden Feldbus erfolgt über das busspezifische Gateway, das damit der Kommunikation zwischen der BL67-Station und den anderen Feldbusteilnehmern dient.

Innerhalb der BL67-Station erfolgt die Kommunikation zwischen dem Gateway und den einzelnen BL67-Modulen über einen internen Modulbus.

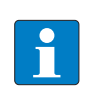

### HINWEIS

In einer BL67-Station ist nur das Gateway feldbusspezifisch. Alle BL67-Module sind feldbusunabhängig.

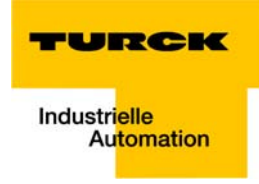

# 2.1.1 Flexibilität

Eine BL67-Station kann Module in beliebiger Kombination enthalten, so dass die Anpassung des Systems an nahezu alle Applikationen der Industrieautomation möglich ist.

### 2.1.2 Einfache Handhabung

Alle BL67-Module, das Gateway ausgenommen, bestehen aus einem Basismodul und einem Elektronikmodul.

Das Gateway und die Basismodule können wahlweise auf eine Hutschiene aufgerastet oder direkt auf dem Maschinenkörper montiert werden. Die Elektronikmodule werden einfach auf die dazugehörigen Basismodule gesteckt.

Die Elektronikmodule können bei der Inbetriebnahme oder im Wartungsfall nach Abschaltung der Last ohne Beeinträchtigung der Verdrahtung gesteckt und gezogen werden.

### 2.2 Die BL67-Komponenten

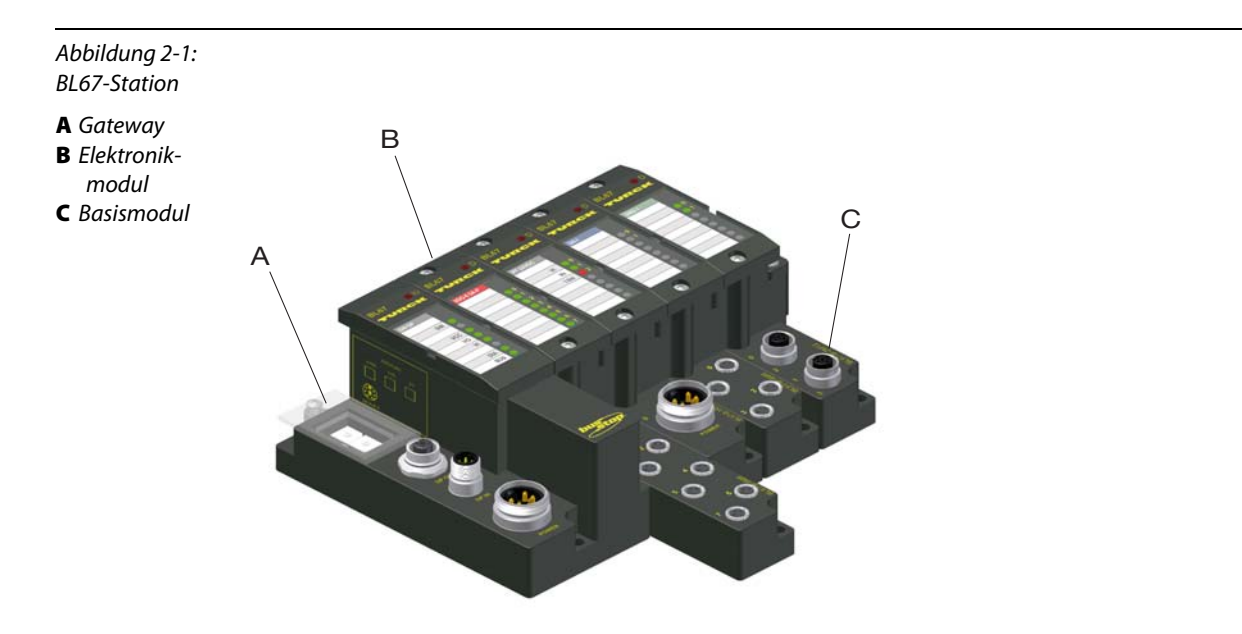

### 2.2.1 Gateways

Das Gateway verbindet den Feldbus mit den I/O-Modulen. Es wickelt den gesamten Prozessdatenverkehr ab und generiert Diagnose-Informationen für das übergeordnete Steuerungssystem sowie für die Software I/O-ASSISTANT.

Abbildung 2-2: BL67-Gateway

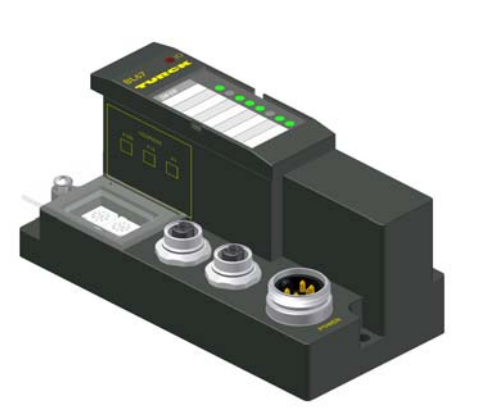

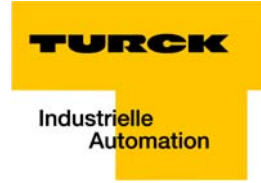

### 2.2.2 Elektronikmodule

Die Elektronikmodule enthalten die Funktionen der BL67-Module (Versorgungsmodule, digitale und analoge Ein- und Ausgabemodule, Technologiemodule).

Sie werden auf die Basismodule gesteckt und sind unabhängig von der Verdrahtung. Bei der Inbetriebnahme oder im Wartungsfall können die Elektronikmodule gezogen und gesteckt werden, ohne dass die Feldverdrahtung gelöst werden muss.

Abbildung 2-3: Beispiel für ein Elektronikmodul

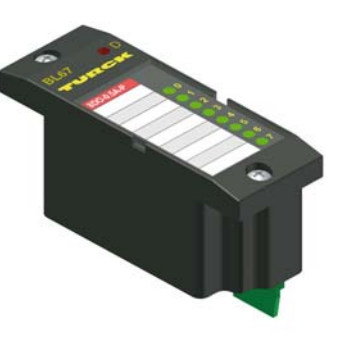

### **Power-Feeding Module**

Power-Feeding Module kommen zum Einsatz, wenn unterschiedliche Potenzialgruppen innerhalb einer BL67-Station gebildet werden sollen, oder falls die erforderliche 24 V DC-Nennstromversorgung der BL67-Module nicht mehr ausreichend gewährleistet ist.

Zu der linken benachbarten Versorgungsgruppe besteht Potenzialtrennung.

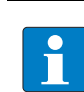

### HINWEIS

Die ausführlichen Beschreibungen und technischen Daten zu den einzelnen BL67-I/O-Modulen finden Sie in Kapitel 2 bis 8 des Handbuches "BL67-I/O-Module" (TURCK-Dokumentations-Nr.: deutsch: D300572; englisch: D300529).

Der "Anhang" des oben genannten Handbuchs enthält unter anderem eine Zuordnung von Elektronik- zu Basismodulen.

### 2.2.3 Basismodule

Der Anschluss der Feldverdrahtung erfolgt an den Basismodulen.

Sie sind in den folgenden Varianten erhältlich:

- 1 × M12, 2 × M12, 2 × M12-P, 4 × M12, 4 × M12-P
- 4 × M8, 8 × M8
- 1 × M12-8
- 1 × M23, 1 × M23-19

■ 1 × 7/8" (für Power Feeding Module)

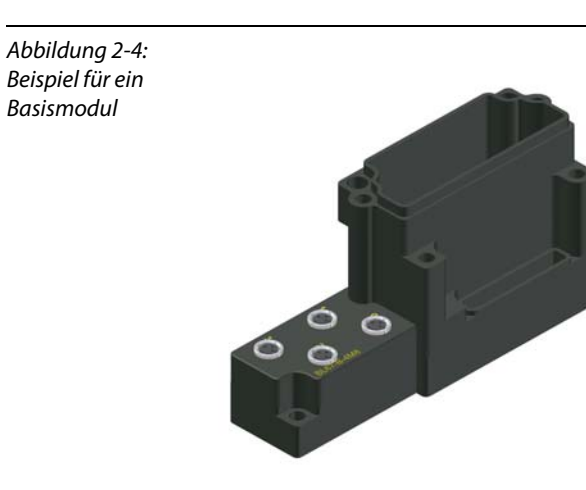

# 2.2.4 Abschlussplatte

Der mechanische Abschluss am rechten Ende der BL67-Stationen wird durch eine Abschlussplatte realisiert.

Sie dient am letzten Basismodul einer Station zum Schutz der Modulbuskontakte und gewährleistet die Schutzart IP67.

Abbildung 2-5: Abschlussplatte

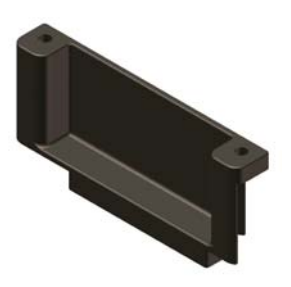

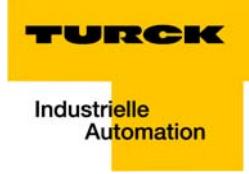

# 3 Eigenschaften: Gateway

| 3.1   | Allgemeine technische Eigenschaften                                                 |          |
|-------|-------------------------------------------------------------------------------------|----------|
| 311   | Funktion                                                                            | 3        |
| 3.1.2 | Versionsübersicht                                                                   | 3        |
| 3.2   | Unterstützte I/O-Module (protokollabhängig)                                         | 4        |
| 3.3   | QuickConnect (QC) und Fast Start-Up (FSU)                                           | 6        |
| 3.4   | Technische Daten                                                                    | 7        |
| 341   | Draufsicht BI 67-GW-EN (VN $< 03-00$ )                                              | 7        |
| 3.4.2 | Draufsicht BL67-GW-EN (VN $\geq$ 03-00)                                             |          |
| 3.4.3 | Gateway-Struktur                                                                    | 8        |
|       | – BL67-GW-EN < VN 03-00                                                             | 8        |
|       | – BL67-GW-EN ≥ VN 03-00                                                             | 9        |
| 3.4.4 | Technische Daten                                                                    | 9        |
| 3.5   | Anschlussmöglichkeiten                                                              | 13       |
| 3.5.1 | Feldbusanschluss                                                                    |          |
|       | – BL67-GW-EN (VN $\geq$ 03-00)                                                      | 13       |
|       | <ul> <li>Ethernet-Anschluss bei QC-/FSU-Applikationen</li> </ul>                    |          |
| 3.5.2 | Spannungsversorgung über 7/8"-Stecker                                               | 14       |
| 3.5.3 | Service-Schnittstelle PS/2-Buchse (VN < 03-00)                                      | 15       |
|       | – Anschluss über I/O-ASSISTANT-Verbindungskabel                                     | 15       |
|       | – Anschluss über handelsübliche Kabel                                               |          |
| 3.5.4 | Service-Schnittstelle Mini-USB (VN $\geq$ 03-00)                                    |          |
| 3.6   | Adressierung                                                                        | 17       |
|       | – LED-Verhalten                                                                     | 17       |
| 3.6.1 | Default-Einstellung des Gateways                                                    |          |
|       | <ul> <li>Rücksetzen der IP-Adresse, Schalterstellung "000"</li> </ul>               |          |
| 3.6.2 | Adressierung per Drehkodierschalter-Schalter (Rotary-Modus)                         | 19       |
| 3.6.3 | Adressierung über den BootP-Modus (300)                                             |          |
| 3.6.4 | Adressierung über den DHCP-Modus (400)                                              |          |
| 3.6.5 | Adressierung über den PGM-Modus (500)                                               |          |
| 3.6.6 | Adressierung über Modus PGM-DHCP (universeiler Modus, 600)                          |          |
|       | <ul> <li>Feste Zuweisung einer IP-Adresse per Rockweil BOOTP/DHCP-Server</li> </ul> | 22<br>22 |
| 267   | - PROFINE I                                                                         | 22<br>22 |
| 368   | Adressierung über I/O-ASSISTANT 3 (EDT/DTM)                                         |          |
| 3.6.9 | Adressierung über Webserver (nur VN ≥ 03-00)                                        |          |
| 3.7   | Zurücksetzen auf Werkseinstellungen                                                 | 27       |
| 3.8   | Webserver - Remote Zugriff/Konfiguration (nur VN $\geq$ 03-00)                      | 28       |
| 3.8.1 | Sicherheit im Webserver                                                             |          |
| 3.8.2 | IP-Adresse                                                                          |          |
| 3.8.3 | Startseite des Webservers (Home)                                                    |          |
| 3.8.4 | Gateway-Diagnose (Gateway Diagnostics)                                              |          |
| 3.8.5 | Ethernet-Statistik (Ethernet Statistics)                                            |          |
| 3.8.6 | Links                                                                               |          |
| 3.8.7 | Login/Passwort                                                                      |          |

| 2 1 2  |                                                                                            | 45       |
|--------|--------------------------------------------------------------------------------------------|----------|
| 3.12   | Parameter der I/O-Module                                                                   |          |
| 3.11.1 | Diagnosemeldungen über LEDs                                                                | 40       |
| 3.11   | Statusanzeigen/Diagnosemeldungen Gateway                                                   |          |
| 3.10   | SET-Taster                                                                                 |          |
| 3.9.2  | Control-Word                                                                               |          |
| 3.9.1  | Status-Word<br>– Bedeutung der Status-Bits                                                 |          |
| 3.9    | Status- und Control-Word der BL67-Stationen                                                |          |
| 3.8.14 | Deaktivieren des Webservers                                                                |          |
| 3.8.13 | Webserver-Logout                                                                           |          |
| 3.8.12 | <ul> <li>Parametrierung der Ein-/Ausgange</li> <li>Verwendung mobiler Endgeräte</li> </ul> |          |
| 3.8.11 | I/O-Parameter (Slot Parameters)                                                            |          |
|        | <ul> <li>Reboot</li> <li>Reset to Factory Defaults</li> </ul>                              | 34<br>34 |
| 5.6.10 | – Konfiguration der Feldbusschnittstelle                                                   |          |
| 2010   | <ul> <li>Netzwerkparameter ändern (Port-Einstellungen, IP-Adresse, etc.)</li> </ul>        |          |
| 3.8.9  | Netzwerk-Konfiguration (Network Configuration)                                             |          |
| 3.8.8  | Administrator-Passwort ändern (Change Admin Password)                                      |          |

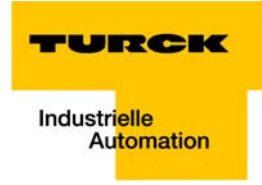

### 3.1 Allgemeine technische Eigenschaften

### 3.1.1 Funktion

Das BL67-GW-EN (ab Version VN 03-00) dient als Multiprotokoll-Interface zwischen dem BL67-System und den Ethernet-Protokollen Modbus TCP, EtherNet/IP und PROFINET.

### 3.1.2 Versionsübersicht

Bitte beachten Sie, dass die Vorgängerversionen des Gateways nicht alle Protokolle unterstützt haben.

- Version < VN 03-00</li>
   BL67-Gateway unterstützt nur das Ethernet-Protokoll
  - Modbus TCP
- Version VN 03-01 BL67-Multiprotokoll Ethernet-Gateway unterstützt die Protokolle
  - Modbus TCP
  - EtherNet/IP
- Version ≥ VN 03-02 BL67-Multiprotokoll Ethernet-Gateway unterstützt die Protokolle
  - Modbus TCP
  - EtherNet/IP
  - PROFINET

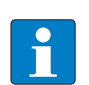

### HINWEIS

Das Multiprotokoll Ethernet-Gateway ersetzt alle vorherigen Versionen und ist vollständig kompatibel.

Geändert hat sich lediglich die Bezeichnung der LEDs. Details dazu finden Sie unter Diagnosemeldungen über LEDs (Seite 3-40).

# 3.2 Unterstützte I/O-Module (protokollabhängig)

| Tabelle 3-1:<br>Liste der unter-<br>stützen Module | Modul                  | EtherNet/IP  | Modbus TCP   | PROFINET     |
|----------------------------------------------------|------------------------|--------------|--------------|--------------|
|                                                    | Digitale Eingabemodule |              |              |              |
|                                                    | BL67-4DI-P             | $\checkmark$ | $\checkmark$ | $\checkmark$ |
|                                                    | BL67-4DI-N             | $\checkmark$ | $\checkmark$ | $\checkmark$ |
|                                                    | BL67-4DI-PD            | $\checkmark$ | $\checkmark$ | $\checkmark$ |
|                                                    | BL67-8DI-P             | $\checkmark$ | $\checkmark$ | $\checkmark$ |
|                                                    | BL67-8DI-N             | $\checkmark$ | $\checkmark$ | $\checkmark$ |
|                                                    | BL67-8DI-PD            | $\checkmark$ | ✓            | $\checkmark$ |
|                                                    | BL67-16DI-P            | $\checkmark$ | ✓            | $\checkmark$ |
|                                                    | Analoge Eingabemodule  |              |              |              |
|                                                    | BL67-2AI-I             | $\checkmark$ | ✓            | $\checkmark$ |
|                                                    | BL67-2AI-V             | $\checkmark$ | ✓            | $\checkmark$ |
|                                                    | BL67-2AI-PT            | $\checkmark$ | $\checkmark$ | $\checkmark$ |
|                                                    | BL67-2AI-TC            | $\checkmark$ | $\checkmark$ | $\checkmark$ |
|                                                    | BL67-4AI-TC            | $\checkmark$ | $\checkmark$ | $\checkmark$ |
|                                                    | BL67-4AI-V/I           | $\checkmark$ | $\checkmark$ | $\checkmark$ |
|                                                    | Digitale Ausgabemodule |              |              |              |
|                                                    | BL67-4DO-0.5A-P        | $\checkmark$ | $\checkmark$ | $\checkmark$ |
|                                                    | BL67-4DO-2A-P          | $\checkmark$ | $\checkmark$ | $\checkmark$ |
|                                                    | BL67-4DO-2A-N          | $\checkmark$ | $\checkmark$ | $\checkmark$ |
|                                                    | BL67-4DO-4A-P          | $\checkmark$ | $\checkmark$ | $\checkmark$ |
|                                                    | BL67-8DO-0.5A-P        | $\checkmark$ | $\checkmark$ | $\checkmark$ |
|                                                    | BL67-8DO-0.5A-N        | $\checkmark$ | $\checkmark$ | $\checkmark$ |
|                                                    | BL67-16DO-0.1A-P       | $\checkmark$ | $\checkmark$ | $\checkmark$ |
|                                                    | Analoge Ausgabemodule  |              |              |              |
|                                                    | BL67-2AO-I             | $\checkmark$ | $\checkmark$ | $\checkmark$ |
|                                                    | BL67-2AO-V             | ~            | ✓            | ~            |
|                                                    | BL67-4AO-V             | ~            | ✓            | ~            |
|                                                    | Relaismodule           |              |              |              |
|                                                    | BL67-8DO-R-NO          | $\checkmark$ | $\checkmark$ | $\checkmark$ |

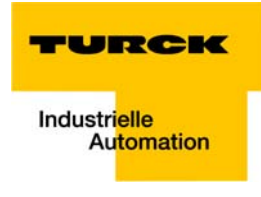

| Tabelle 3-1:<br>Liste der unter-<br>stützen Module | Modul                | EtherNet/IP  | Modbus TCP   | PROFINET     |
|----------------------------------------------------|----------------------|--------------|--------------|--------------|
|                                                    | Digitale Kombimodule |              |              |              |
|                                                    | BL67-4DI4DO-PD       | ✓            | $\checkmark$ | $\checkmark$ |
|                                                    | BL67-8XSG-P          | $\checkmark$ | $\checkmark$ | ✓            |
|                                                    | BL67-8XSG-PD         | $\checkmark$ | $\checkmark$ | ✓            |
|                                                    | Analoge Kombimodule  |              |              |              |
|                                                    | BL67-2AI2AO-V/I      | $\checkmark$ | $\checkmark$ | $\checkmark$ |
|                                                    | BL67-4AI4AO-V/I      | $\checkmark$ | $\checkmark$ | $\checkmark$ |
|                                                    | Technologie-Module   |              |              |              |
|                                                    | BL67-1RS232          | $\checkmark$ | $\checkmark$ | $\checkmark$ |
|                                                    | BL67-1RS485/422      | $\checkmark$ | $\checkmark$ | $\checkmark$ |
|                                                    | BL67-1SSI            | $\checkmark$ | $\checkmark$ | $\checkmark$ |
|                                                    | BL67-1CVI            | $\checkmark$ | $\checkmark$ | $\checkmark$ |
|                                                    | BL67-1CNT/ENC        | $\checkmark$ | $\checkmark$ | $\checkmark$ |
|                                                    | BL67-2RFID-A         |              |              | $\checkmark$ |
|                                                    | BL67-2RFID-S         | $\checkmark$ | $\checkmark$ | $\checkmark$ |
|                                                    | Versorgungsmodule    |              |              |              |
|                                                    | BL67-PF-24VDC        | $\checkmark$ | $\checkmark$ | $\checkmark$ |

# 3.3 QuickConnect (QC) und Fast Start-Up (FSU)

Das Gateway BL67-GW-EN (VN  $\geq$  03-00) ist QuickConnect- bzw. Fast Start-Up-fähig (siehe auch Quick-Connect in BL67 (Seite 4-4) oder PROFINET (Seite 8-2).

Die folgende Tabelle zeigt die BL67-Elektronikmodule, die QuickConnect- bzw. FSU-fähig sind:

| Modul            | QC-/FSU-fähig ab VN                                                                                                    |                                                                                                    |
|------------------|----------------------------------------------------------------------------------------------------|----------------------------------------------------------------------------------------------------|
| BL67-4DI-P       | VN 01-03                                                                                                    |                                                                                                    |
| BL67-4DI-PD      | VN 01-07                                                                                                    |                                                                                                    |
| BL67-8DI-P       | VN 01-03                                                                                                    |                                                                                                    |
| BL67-8DI-PD      | VN 01-06                                                                                                    |                                                                                                    |
| BL67-16DI-P      | VN 01-01                                                                                                    |                                                                                                    |
| BL67-4DO-0.5A-P  | VN 01-07                                                                                                    |                                                                                                    |
| BL67-4DO-2A-P    | VN 01-07                                                                                                    |                                                                                                    |
| BL67-4DO-4A-P    | VN 01-01                                                                                                    |                                                                                                    |
| BL67-8DO-0.5A-P  | VN 01-07                                                                                                    |                                                                                                    |
| BL67-16DO-0.1A-P | VN 01-07                                                                                                    |                                                                                                    |
| BL67-8XSG-P      | VN 01-01                                                                                                    |                                                                                                    |
| BL67-8XSG-PD     | VN 01-06                                                                                                    |                                                                                                    |
| BL67-4DI4DO-PD   | VN 01-06                                                                                                    |                                                                                                    |
| BL67-PF-24VDC    | VN 01-03                                                                                                    |                                                                                                    |
|                  | Modul           BL67-4DI-P           BL67-4DI-PD           BL67-8DI-P           BL67-8DI-PD           BL67-16DI-P           BL67-4DO-0.5A-P           BL67-4DO-2A-P           BL67-8DO-0.5A-P           BL67-16DO-0.1A-P           BL67-8XSG-P           BL67-8XSG-PD           BL67-4DO-PD           BL67-8XSG-PD           BL67-4DO-PD | Modul         QC-/FSU-fähig ab VN           BL67-4DI-P         VN 01-03           BL67-4DI-PD         VN 01-07           BL67-8DI-PD         VN 01-03           BL67-8DI-PD         VN 01-03           BL67-8DI-PD         VN 01-03           BL67-8DI-PD         VN 01-06           BL67-16DI-P         VN 01-01           BL67-4DO-0.5A-P         VN 01-07           BL67-4DO-2A-P         VN 01-07           BL67-8DO-0.5A-P         VN 01-07           BL67-8DO-0.5A-P         VN 01-07           BL67-8DO-0.5A-P         VN 01-07           BL67-8DO-0.5A-P         VN 01-07           BL67-8DO-0.5A-P         VN 01-07           BL67-8DO-0.5A-P         VN 01-07           BL67-8DO-0.5A-P         VN 01-07           BL67-8DO-0.5A-P         VN 01-07           BL67-8DO-0.1A-P         VN 01-07           BL67-8XSG-PD         VN 01-01           BL67-8XSG-PD         VN 01-06           BL67-4DI4DO-PD         VN 01-06           BL67-PF-24VDC         VN 01-03 |

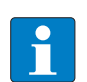

### HINWEIS

Werden **nicht** QC- bzw. FSU-fähige Elektronikmodule in einer BL67-Station verwendet, so wird das Start-Up-Verhalten der gesamten BL67-Station verändert. Die Start-Up-Zeit der Station wird vom Verhalten des langsamsten Moduls bestimmt.

QuickConnect bzw. Fast Start-Up kann in diesem Fall nicht gewährleistet werden.

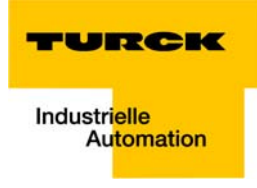

# 3.4 Technische Daten

### 3.4.1 Draufsicht BL67-GW-EN (VN < 03-00)

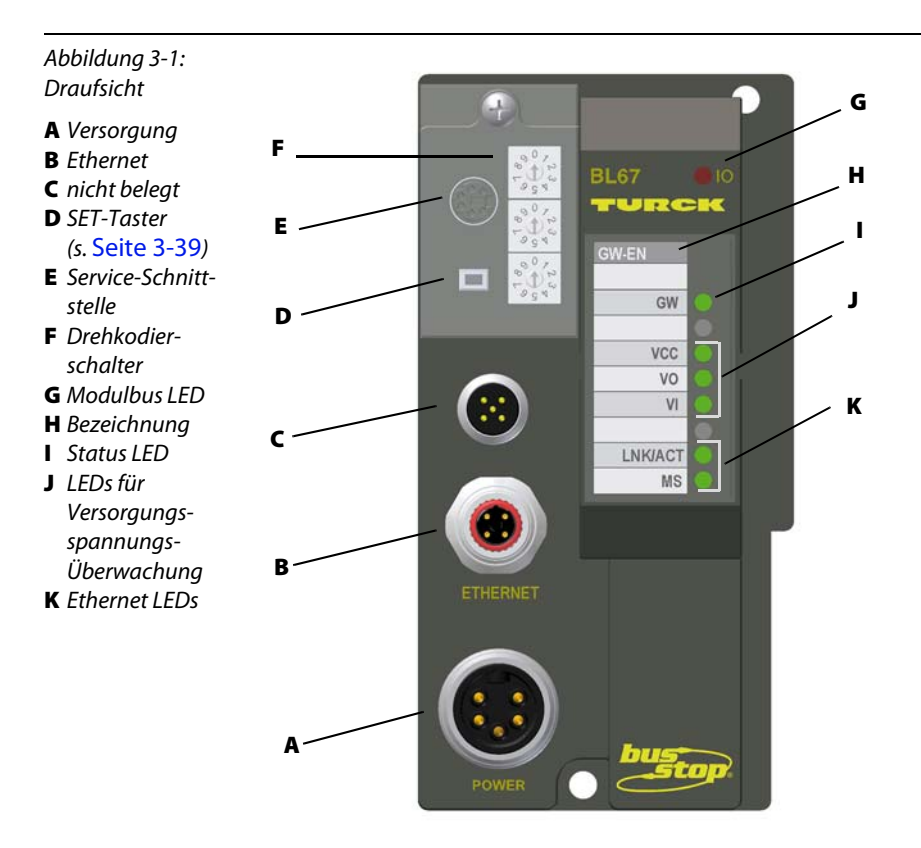

## 3.4.2 Draufsicht BL67-GW-EN (VN ≥ 03-00)

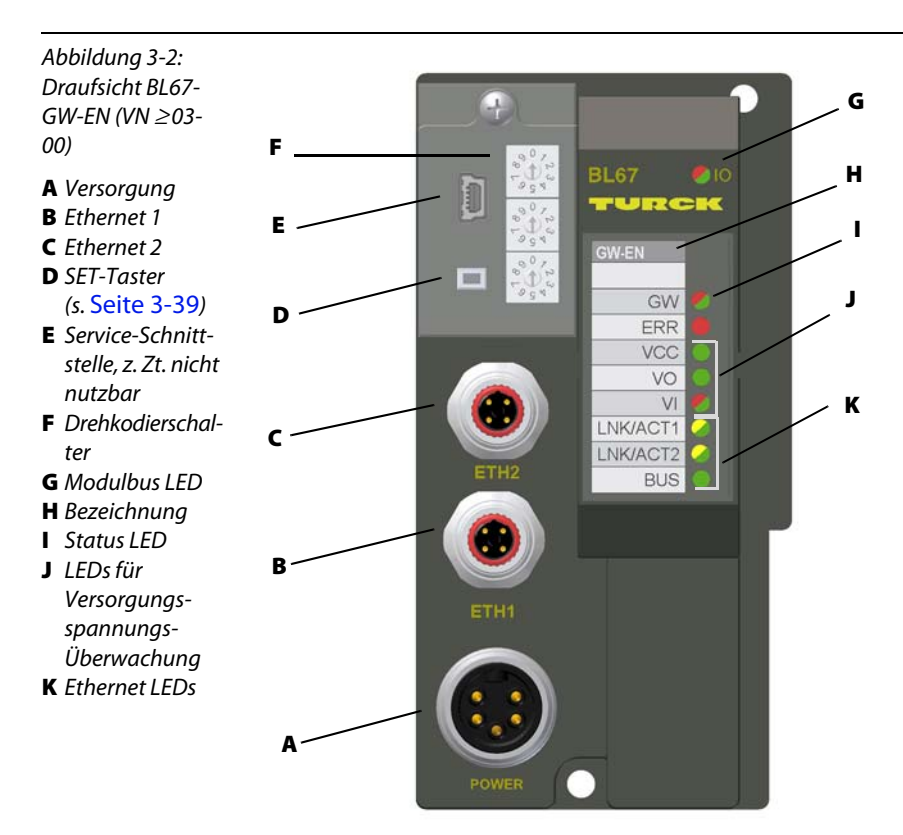

# 3.4.3 Gateway-Struktur

### BL67-GW-EN < VN 03-00

Das BL67-Gateway weist folgende Struktur auf:

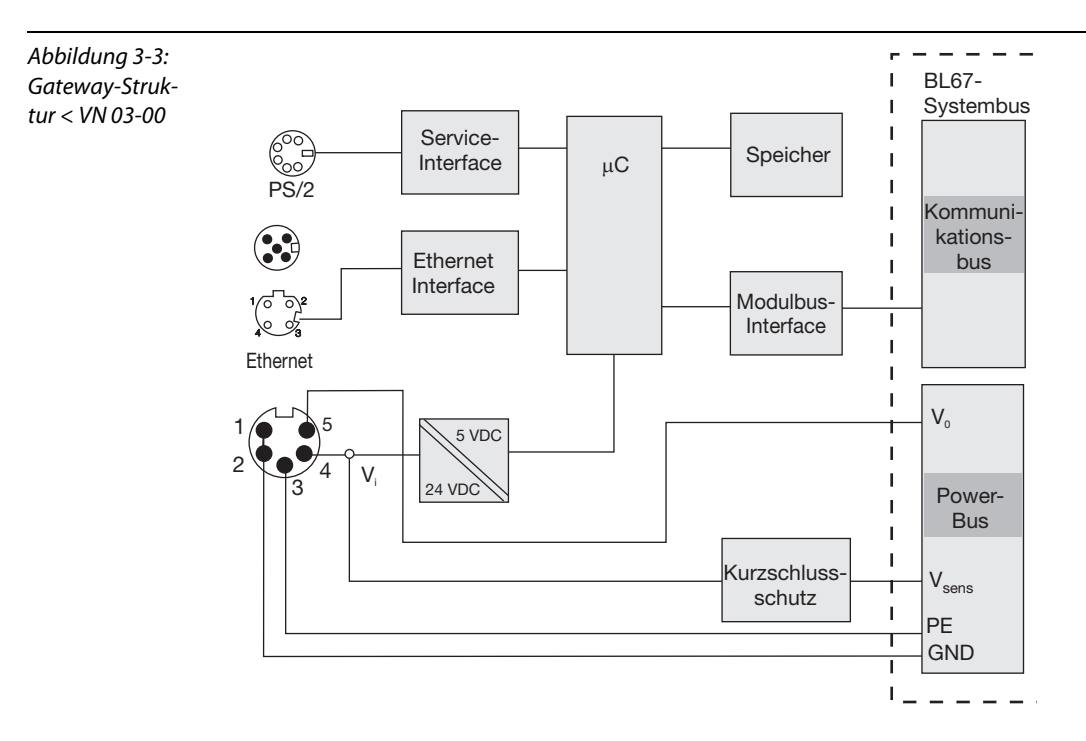

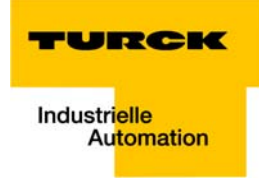

## $\textbf{BL67-GW-EN} \geq \textbf{VN 03-00}$

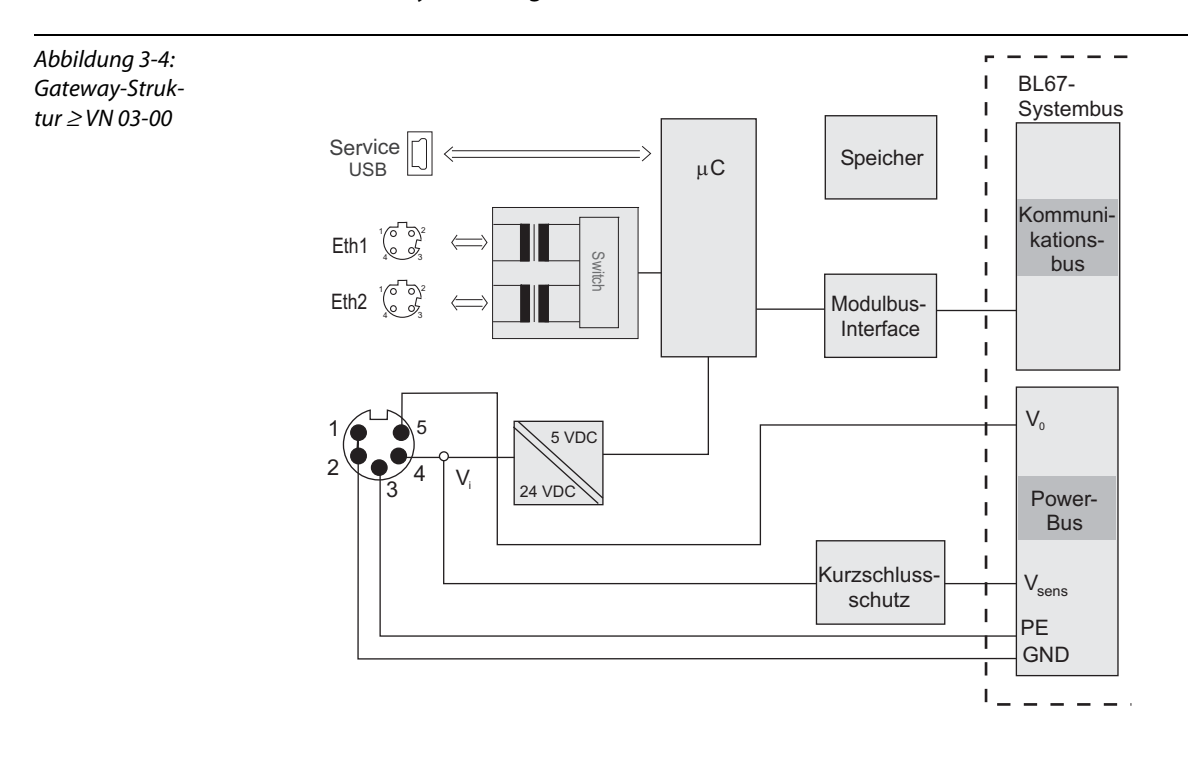

Das BL67-Gateway weist folgende Struktur auf:

## 3.4.4 Technische Daten

| Tabelle 3-3: | Versorgungsspannung                                      |                |                                                                                                    |  |  |  |
|--------------|----------------------------------------------------------|----------------|----------------------------------------------------------------------------------------------------|--|--|--|
| des Ethernet | Anforderungen an die Spannungsversorgung nach EN 61131-2 |                |                                                                                                    |  |  |  |
| Gateway      | Systemversorgung V <sub>I</sub> (U <sub>B</sub> )        | 24 V DC        | Stellt die galvanisch getrennte                                                                                   |  |  |  |
|              | zulässiger Bereich                                       | 18 bis 30 V DC | — Modulbusversorgung zur Verfü-<br>gung.                                                                          |  |  |  |
|              | Feldversorgung $V_0$ (U <sub>L</sub> )                   | 24 V DC        |                                                                                                    |  |  |  |
|              | zulässiger Bereich                                       | 18 bis 30 V DC |                                                                                                    |  |  |  |
|              | l <sub>sys</sub>                                         | 600 mA         | Stromaufnahme CPU + Modul-<br>bus bei Vollauslastung der Sta-<br>tion                                             |  |  |  |
|              | I <sub>MB</sub>                                          | max. 1,3 A     | Maximaler Ausgangsstrom der<br>Modulbusversorgung                                                                 |  |  |  |
|              | I <sub>VI</sub>                                          | max. 4 A       | Absicherung der Sensorversor-<br>gung aus Gateway oder Power-<br>Feeding Modul gegen Überlast-<br>und Kurzschluss |  |  |  |

| Protokolleigenschaften                                                       |                               |                                                                      |  |  |  |
|------------------------------------------------------------------------------|-------------------------------|----------------------------------------------------------------------|--|--|--|
| Modbus TCP                                                                   |                               |                                                                      |  |  |  |
| Adressierung                                                                 | Static IP (Drehkodiers        | chalter), BOOTP, DHCP                                                |  |  |  |
| Unterstützte Function Codes                                                  | FC1, FC2, FC3, FC4, FC        | FC1, FC2, FC3, FC4, FC5, FC6, FC15, FC16, FC23                       |  |  |  |
| Anzahl Verbindungen                                                          | 8                             |                                                                      |  |  |  |
| EtherNet/IP                                                                  |                               |                                                                      |  |  |  |
| Adressierung                                                                 | gemäß EtherNet/IP Sp          | pezifikation                                                         |  |  |  |
| Quick Connect (QC)                                                           | < 150 ms                      | siehe QuickConnect (QC) und<br>Fast Start-Up (FSU) (Seite 3-6)       |  |  |  |
| Device Level Ring (DLR)                                                      | unterstützt (≥ VN 03-<br>04)  | siehe Device Level Ring (DLR)<br>(Seite 4-6)                         |  |  |  |
| Anzahl Verbindungen                                                          | 3                             |                                                                      |  |  |  |
| PROFINET                                                                     |                               |                                                                      |  |  |  |
| Adressierung                                                                 | DCP                           |                                                                      |  |  |  |
| MinCycleTime                                                                 | 1 ms                          |                                                                      |  |  |  |
| Fast Start-Up (FSU)                                                          | < 150 ms                      | siehe QuickConnect (QC) und<br>Fast Start-Up (FSU) (Seite 3-6)       |  |  |  |
| Diagnose                                                                     | gemäß PROFINET Alarm Handling |                                                                      |  |  |  |
| Topologie Erkennung                                                          | unterstützt                   |                                                                      |  |  |  |
| Automatische Adressierung                                                    | unterstützt                   |                                                                      |  |  |  |
| Media Redundancy Protocol (MRP)                                              | unterstützt (≥ VN 03-<br>04)  | siehe MRP (Media Redundancy<br>Protokoll) (Seite 8-5)                |  |  |  |
| LLDP                                                                         | unterstützt                   | siehe PROFINET-Nachbar-<br>schaftserkennung via LLDP<br>(Seite 9-13) |  |  |  |
| Trennspannungen                                                              |                               |                                                                      |  |  |  |
| U <sub>RS</sub> (Ethernet/Service-Schnittstelle)                             | 500 V AC                      |                                                                      |  |  |  |
| U <sub>EN</sub><br>(Ethernet/Modulbus)                                       | 500 V AC                      |                                                                      |  |  |  |
| U <sub>sys</sub><br>(V <sub>O</sub> /V <sub>I</sub> gegen U <sub>sys</sub> ) | 1000 V DC                     |                                                                      |  |  |  |
| U <sub>Feld</sub> /Serviceschnittstelle                                      | 1000 V DC                     |                                                                      |  |  |  |
| Umgebungsbedingung                                                           |                               |                                                                      |  |  |  |
| Umgebungstemperatur                                                          |                               |                                                                      |  |  |  |
| - t <sub>Ambient</sub>                                                       | - 40 bis +70 °C/-40 bis       | 158 °F                                                               |  |  |  |
| - t <sub>Store</sub>                                                         | - 40 bis +85 °C/- 40 bis      | - 40 bis +85 °C/- 40 bis 185 °F                                      |  |  |  |

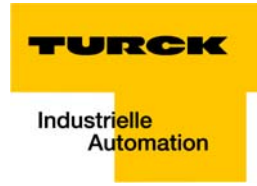

| relative Feuchte                                           | 5 bis 95 % (innen), Level RH-2, keine Kondensation (bei<br>45 °C Lagerung); gemäß IEC 61131-2                           |  |  |
|------------------------------------------------------------|----------------------------------------------------------------------------------------------------|--|--|
| Klimaprüfungen                                             | gemäß IEC 61131-2                                                                                                    |  |  |
| Schadgas                                                   | gemäß IEC 60068-2-42/43                                                                                                 |  |  |
| - SO <sub>2</sub>                                          | 10 ppm (rel. Feuchte < 75 %, keine Kondensation)                                                                        |  |  |
| – H <sub>2</sub> S                                         | 1,0 ppm (rel. Feuchte < 75 %, keine Kondensation)                                                                       |  |  |
| Vibrationsfestigkeit                                       | gemäß IEC 61131-2                                                                                                    |  |  |
| – 10 bis 57 Hz, konstante Amplitude 0,075<br>mm, 1 g       | ja                                                                                                    |  |  |
| – 57 bis 150 Hz, konstante Beschleuni-<br>gung 1 g         | ja                                                                                                    |  |  |
| – Schwingungsart                                           | Frequenzdurchläufe mit einer Änderungsgeschwindig-<br>keit von 1 Oktave/min                                             |  |  |
| – Schwingungsdauer                                         | 20 Frequenzdurchläufe pro Koordinatenachse                                                                              |  |  |
| Schutzart                                                  | gemäß IEC 60529, IP67                                                                                                   |  |  |
| Schockfestigkeit                                           | gemäß IEC 68-2-27, 18 Schocks, Halbsinus 15 g Scheitel-<br>wert/11 ms, jeweils in +/- Richtung pro Raumkoordinate       |  |  |
| Dauerschockfestigkeit                                      | gemäß IEC 68-2-29, 1000 Schocks, Halbsinus 25 g Schei-<br>telwert/6 ms, jeweils in +/- Richtung pro Raumkoordi-<br>nate |  |  |
| Kippfallen und Umstürzen/<br>Freier Fall                   | gemäß IEC 68-2-31/IEC 68-2-32                                                                                           |  |  |
| – Fallhöhe (Gewicht < 10 kg)                               | 1,0 m                                                                                                    |  |  |
| – Fallhöhe (Gewicht 10 bis 40 kg)                          | 0,5 m                                                                                                    |  |  |
| – Testläufe                                                | 7                                                                                                    |  |  |
| Störaussendung                                             |                                                                                                    |  |  |
| hochfrequent gestrahlt                                     | gemäß EN 55011, Klasse A                                                                                                |  |  |
| Elektromagnetische Verträglichkeit (EMV)                   | gemäß EN 61131-2/EN 50082-2 (Industrie)                                                                                 |  |  |
| Statische Elektrizität nach EN 61000-4-2                   |                                                                                                    |  |  |
| – Luftentladung (direkt)                                   | 8 kV                                                                                                    |  |  |
| – Relaisentladung (indirekt)                               | 4 kV                                                                                                    |  |  |
| Elektromagnetische HF-Felder                               | gemäß IEC 61131-2                                                                                                    |  |  |
| Schnelle Transienten (Burst)                               | gemäß IEC 61131-2                                                                                                    |  |  |
| Leitungsgebundene Störgrößen,<br>induziert durch HF-Felder | gemäß IEC 61000-4-6<br>10 V<br>Kriterium A                                                                              |  |  |

| A I/O-Leitungs- | Energiereiche                          | gemäß IEC 61000-4-5                     |  |
|-----------------|----------------------------------------|-----------------------------------------|--|
| länge≤ 30 m     | Transienten <b>A</b>                   | 0,5 kV CM, 12Ω/ 9 μF                    |  |
|                 | Spannungsversorgung                    | 0,5 kV DM, 2 $\Omega$ / 18 $\mu$ F      |  |
|                 |                                        | Kriterium B                             |  |
|                 | Zuverlässigkeit                        |                                         |  |
|                 | Zieh-/Steckzyklen der Elektronikmodule | 20                                      |  |
|                 | Gehäusematerial                        | PC-V0 (Lexan)                           |  |
|                 | Abmessungen                            |                                         |  |
|                 | Breite × Länge × Höhe (mm/inch)        | 64,5 × 145,0 × 77,5/ 2,54 × 5,71 × 3,05 |  |
|                 |                                        |                                         |  |

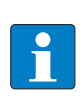

### HINWEIS

Dieses Gerät kann im Wohnbereich und in der Kleinindustrie (Wohn-, Geschäfts- und Gewerbebereich, Kleinbetrieb) Funkstörungen verursachen. In diesem Fall kann vom Betreiber verlangt werden, angemessene Maßnahmen auf seine Kosten durchzuführen.

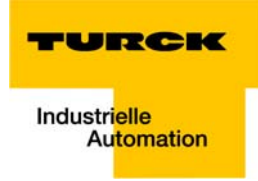

## 3.5 Anschlussmöglichkeiten

### 3.5.1 Feldbusanschluss

| Tabelle 3-4: |                    | BL67-GW-EN (VN ≥ 03-00) BL67-GW-EN (VN < 03-00)                                             |                                                                       |  |
|--------------|--------------------|---------------------------------------------------------------------------------------------|-----------------------------------------------------------------------|--|
|              | Ethernet-Anschluss | 2 x M12 (Buchse)<br>M12-Ethernet-Switch,<br>4-polig, D-kodiert<br>gemäß IAONA-Spezifikation | 1 x M12 (Buchse),<br>4-polig, D-kodiert,<br>gemäß IAONA-Spezifikation |  |

### BL67-GW-EN (VN $\geq$ 03-00)

Der Switch ermöglicht Linientopologie.

 

 Abbildung 3-5: M12-Buchse
  $1 \bigcirc 0^2$  

 Tabelle 3-5: Pinbelegung
 Pin-Nr.

 1
 TD+
 Transmission Data +

 2
 RD+
 Beceive Data +

| 2 | RD+ | Receive Data +      |
|---|-----|---------------------|
| 3 | TD- | Transmission Data - |
| 4 | RD- | Receive Data -      |
|   |     |                     |

### Ethernet-Anschluss bei QC-/FSU-Applikationen

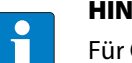

HINWEIS

Für QuickConnect (QC)- und Fast Start-Up (FSU)-Applikationen mit BL67 gilt Folgendes:

- kein Crossover-Kabel verwenden

- ETH1 = Buchse für **ankommende** Ethernet-Leitung
- ETH2 = Buchse für **abgehende** Ethernet-Leitung

# 3.5.2 Spannungsversorgung über 7/8"-Stecker

Das BL67-System wird über einen 7/8"-Stecker am Gateway mit Spannung versorgt.

| Abbildung 3-6:<br>7/8"-Stecker zur<br>Spannungsver-<br>sorgung | $1 \underbrace{4}_{3} \underbrace{4}_{3} \underbrace{5}_{4}$ |           |                                  |                                                                                                    |
|----------------------------------------------------------------|--------------------------------------------------------------|-----------|----------------------------------|----------------------------------------------------------------------------------------------------|
| Tabelle 3-6:<br>Pinbelegung des<br>7/8"-Steckers               | Pin-<br>Nr.                                                  | Farbe     | 7/8"                             | Bezeichnung                                                                                                    |
|                                                                | 1                                                            | schwarz   | GND                              |                                                                                                    |
|                                                                | 2                                                            | blau      | GND                              |                                                                                                    |
|                                                                | 3                                                            | grün/gelb | PE                               | Schutzerde                                                                                                    |
|                                                                | 4                                                            | braun     | V <sub>I</sub> (U <sub>B</sub> ) | Einspeisung der Nennspannung für Eingänge<br>(Sensorversorgung V <sub>sens</sub> ); hieraus wird auch die<br>Systemversorgung gewonnen. |
|                                                                | 5                                                            | weiß      | $V_{O}(U_{L})$                   | Einspeisung der Nennspannung für Ausgänge<br>(kann separat abgeschaltet werden).                                                        |

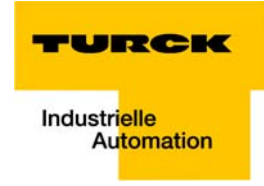

## 3.5.3 Service-Schnittstelle PS/2-Buchse (VN < 03-00)

Die PS2-Buchse dient zum Anschluss des Gateways an die Projektierungs- und Diagnosesoftware I/O-ASSISTANT.

Die Schnittstelle ist als 6-polige Mini-DIN-Steckverbindung ausgeführt.

Um die Service-Schnittstelle des Gateways mit dem PC zu verbinden, können zwei Typen von Kabeln verwendet werden:

- spezielles I/O-ASSISTANT-Verbindungskabel von TURCK (IOASSISTANT-ADAPTERKABEL-BL20/BL67; Best.-Nr: 6827133)
- Handelsübliches PS/2-Kabel mit Adapterkabel

### Anschluss über I/O-ASSISTANT-Verbindungskabel

Das I/O-ASSISTANT-Kabel hat einen PS/2-Stecker (Anschluss für Buchse am Gateway) und eine SUB-D-Buchse (Anschluss für Stecker am PC).

Abbildung 3-7: PS/2-Stecker am Anschlusskabel zum Gateway (Draufsicht)

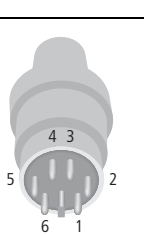

Abbildung 3-8: 9-polige SUB-D-Buchse am Anschlusskabel zum PC (Draufsicht)

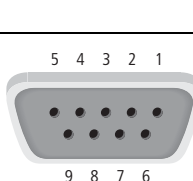

### Anschluss über handelsübliche Kabel

Eine weitere Möglichkeit zur Verbindung zwischen Servicestation und BL67-Gateway besteht in der Verwendung handelsüblicher Verbindungs- und Adapterkabel.

Die in der folgenden Abbildung dargestellte PS/2-Stecker/PS/2-Stecker Verbindung ist eine 6-Leiter 1:1 Verbindung.

Folgende 2 Kabel sind notwendig:

- 1 × PS/2-Kabel (PS/2-Stecker/PS/2-Stecker) (handelsübliches Tastaturverlängerungskabel)
- 1 × Adapterkabel (PS/2-Buchse/SUB-D-Buchse) (handelsübliches PC-Mausverlängerungskabel)

Abbildung 3-9: PS/2-Buchse am Gateway (Draufsicht)

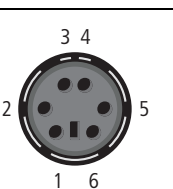

Abbildung 3-10: 9-poliger SUB-D-Stecker am PC (Draufsicht)

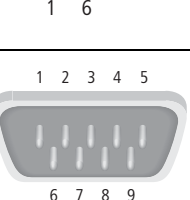

## Pinbelegung

Die Tabelle zeigt die Pinbelegung bei Verwendung des PS/2-Kabels und des Adapterkabels:

| Tabelle 3-7:                                          | PS/2    |                          |                              | 9-polige serielle Schnittstelle am PC |          |
|-------------------------------------------------------|---------|--------------------------|------------------------------|---------------------------------------|----------|
| Pinbelegung bei<br>PS/2- und Adap-<br>terkabelverwen- | Pin-Nr. | Standard<br>PS/2-Stecker | BL67 Gateway:<br>PS/2-Buchse | Pin-Nr.                               | Stecker  |
| dung<br>A diese Verbin-                               | 1       | CLK                      | +5 V<br>(vom Gate-<br>way)   | 4, 6 <b>A</b>                         | DTR, DSR |
| dung wird nicht<br>von allen Adap-                    | 2       | GND                      | GND                          | 5                                     | GND      |
| terkabeln unter-<br>stützt.                           | 3       | DATA                     | nicht genutzt                | _                                     | -        |
|                                                       | 4       | n.c. (DATA2)             | TxD                          | 2                                     | RxD      |
|                                                       | 5       | +5 V                     | /CtrlMode                    | 7                                     | RTS      |
|                                                       | 6       | n.c. (CLK2)              | RxD                          | 3                                     | TxD      |

### 3.5.4 Service-Schnittstelle Mini-USB (VN $\ge$ 03-00)

Der Zugriff der Software I/O-ASSISTANT 3 (FDT/DTM) auf das Gerät über die Service-Schnittstelle (Mini-USB) wird derzeit nicht unterstützt.

Der Zugriff auf das Gerät per I/O-ASSISTANT 3 (FDT/DTM) erfolgt über Ethernet.
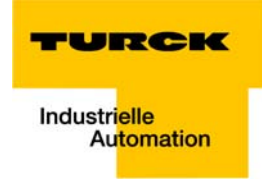

# 3.6 Adressierung

Die Einstellung der Adresse erfolgt über die 3 Drehkodierschalter am Gateway.

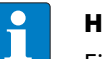

HINWEIS

Eine Adressierung des internen Modulbusses der BL67-Station ist nicht notwendig.

# ACHTUNG!

MangeInde Verschraubung

- Keine Gewährleistung der Schutzart IP 67
- ➤ Schrauben der Basismodule fest anziehen.

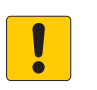

9 0

8

1

2

# ACHTUNG!

#### Beschädigte Dichtung Keine Gewährleistung der Schutzart IP 67

> Dichtung am linken Modulbusstecker der Basismodule auf korrekten Sitz und einwandfreie Beschaffenheit prüfen.

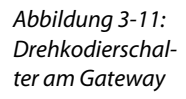

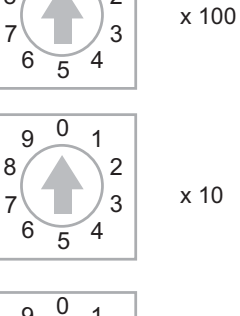

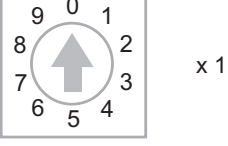

000: 192.168.1.254 1 - 254: static rotary 300: BootP 400: DHCP 500: PGM 600: PGM-DHCP 900: F\_Reset

## **LED-Verhalten**

Beim Anlaufen des Gateways wird das Warten der Station auf die Adressierung per DHCP/BOOTP/ Autonegotiation durch die blinkende LED "BUS" (rot/grün) angezeigt.

Sobald die Adressierung des Gateways abgeschlossen ist, blinkt die LED grün und die Station ist bereit zur Kommunikation im Netzwerk.

# 3.6.1 Default-Einstellung des Gateways

Das Gateway hat folgende Default-Einstellungen:

| IP-Adresse      | 192.168.1.254 |
|-----------------|---------------|
| Subnetz-Maske   | 255.255.255.0 |
| Default-Gateway | 192.168.1.1   |

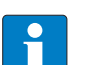

### HINWEIS

Das Gateway kann jederzeit vom Anwender auf diese Default-Einstellungen zurückgesetzt werden.

Dazu müssen die 3 Drehkodierschalter am Gateway auf "000" gestellt und anschließend ein Spannungs-Reset durchgeführt werden.

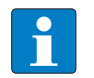

# HINWEIS

Beim Wechsel des Adressier-Modus ist generell ein Spannungsreset durchzuführen.

# Rücksetzen der IP-Adresse, Schalterstellung "000"

Mit der Einstellung der Schalter auf "000" und einem nachfolgenden Spannungsreset wird die Station für IP-basierte Dienste auf die Adresse 192.168.1.254 gesetzt (siehe Default-Einstellung des Gateways (Seite 3-18)).

In dieser Schalterstellung kann z. B. der I/O-ASSISTANT 3 (FDT/DTM) mit der Station kommunizieren, der WEB-Server des Gerätes kann über die IP-Adresse 192.168.1.254 angesprochen werden.

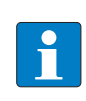

### HINWEIS

Diese Schalterstellung ist kein Betriebsmodus. Nach dem Rücksetzen der IP-Adresse auf die Default-Werte ist das Einstellen eines anderen Modus notwendig.

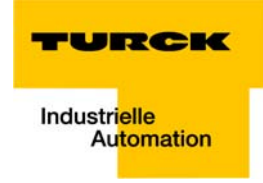

# 3.6.2 Adressierung per Drehkodierschalter-Schalter (Rotary-Modus)

Bei der Adressierung über den Rotary-Modus wird das letzte Byte der IP-Adresse an den 3 Drehkodierschaltern des Gateways eingestellt.

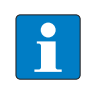

HINWEIS

Die übrigen Netzwerkeinstellungen sind nichtflüchtig im EEPROM des Moduls hinterlegt und können im Rotary-Modus nicht verändert werden.

Einstellbar sind Adressen von 1 bis 254. Die Adressen 0 und 255 werden für Broadcast-Meldungen im Subnetz verwendet.

Das folgende Beispiel zeigt die Einstellung der Adresse 173.

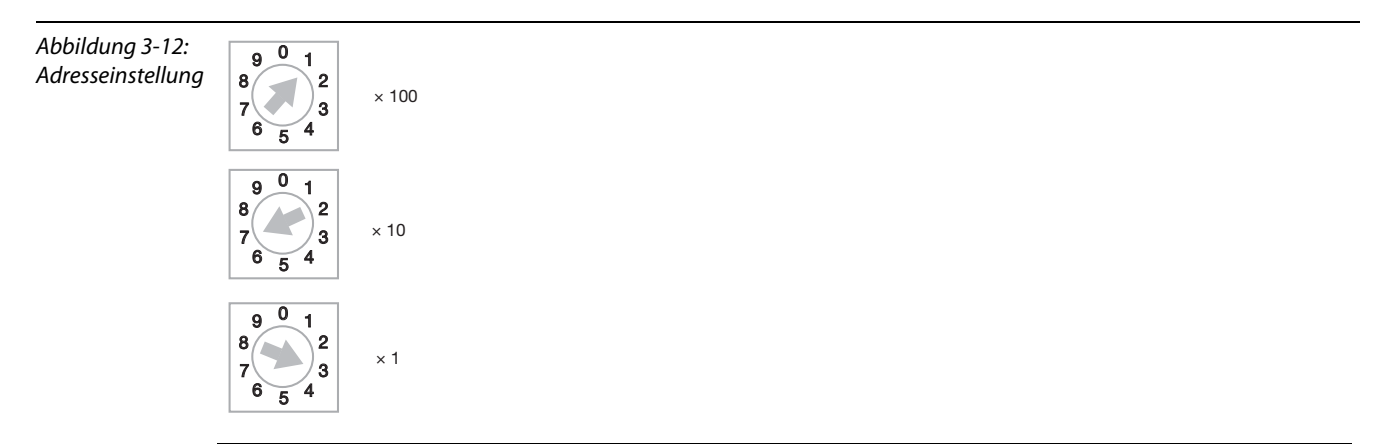

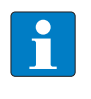

### HINWEIS

Die im Rotary-Modus vorgenommene Einstellung wird nicht im EEPROM des Moduls gespeichert, d. h. sie geht im Falle einer späteren Adresszuweisung via BootP/DHCP oder PGM verloren.

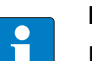

# HINWEIS

Die Übernahme der neu eingestellten IP-Adresse erfolgt erst nach einem Spannungsreset am Gateway!

### 3.6.3 Adressierung über den BootP-Modus (300)

Die Adressierung erfolgt hierbei bei der Inbetriebnahme des Gateways über einen BootP-Server im Netzwerk.

Zur Aktivierung des BootP-Modus werden die 3 Drehkodierschalter auf Schalterstellung "300"gestellt.

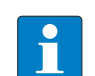

# HINWEIS

Die vom BootP-Server zugewiesene Subnetzmaske und Default-Gateway-Adresse werden nichtflüchtig im EEPROM des Gateways gespeichert.

Im Falle eines Umschaltens in den Rotary- oder den PGM-Modus, werden die hier vorgenommenen Einstellungen (IP-Adresse, Subnetz-Maske) aus dem EEPROM des Moduls übernommen.

# 3.6.4 Adressierung über den DHCP-Modus (400)

Die Adressierung erfolgt hierbei bei der Inbetriebnahme des Gateways über einen DHCP-Server im Netzwerk (siehe dazu auch Adressierung über DHCP (Seite 12-7)).

Zur Aktivierung des DHCP-Modus werden die 3 Drehkodierschalter auf Schalterstellung "400"gestellt.

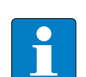

# HINWEIS

Die vom DHCP-Server zugewiesene Subnetzmaske und Default-Gateway-Adresse werden nichtflüchtig im EEPROM des Gateways gespeichert.

Im Falle eines Umschaltens in den Rotary- oder den PGM-Modus, werden die hier vorgenommenen Einstellungen (IP-Adresse, Subnetz-Maske) aus dem EEPROM des Moduls übernommen.

DHCP unterstützt 3 Arten der IP-Adresszuweisung:

- Bei der "automatischen Adressvergabe", vergibt der DHCP-Server eine permanente IP-Adresse an den Client.
- Bei der "dynamischen Adressvergabe", ist die vom Server vergebene Adresse immer nur für einen bestimmten Zeitraum reserviert. Nach Ablauf dieser Zeit, oder wenn ein Client die Adresse innerhalb dieses Zeitraums von sich aus explizit "freigibt", wird sie neu vergeben.
- Bei der "manuellen Adressvergabe", erfolgt die Zuweisung durch den Netzwerk-Administrator. DHCP wird in diesem Fall nur noch zur Übermittlung der zugewiesenen Adresse an den Client genutzt.

#### PROFINET

Achten Sie bitte bei PROFINET-Anwendungen darauf, dass die über den DHCP-Server vergebene Adresse mit der Adresse, die im Konfigurationstool vergebenen wird, übereinstimmt.

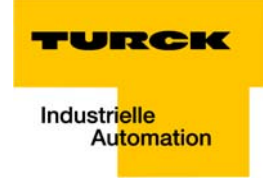

# 3.6.5 Adressierung über den PGM-Modus (500)

Der PGM-Modus ermöglicht den Zugriff des I/O-ASSISTANTs auf die Netzwerk-Einstellungen des Gateways.

Zur Aktivierung des PGM-Modus werden die 3 Drehkodierschalter auf Schalterstellung "500" gestellt.

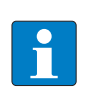

# HINWEIS

Im PGM-Modus werden alle Netzwerk-Einstellungen (IP-Adresse, Subnetz-Maske etc.) vom internen EEPROM des Moduls übernommen.

# PROFINET

Achten Sie bitte bei PROFINET-Anwendungen darauf, dass die über den I/O-ASSISTANT 3 (FDT/DTM) vergebene Adresse mit der Adresse, die im Konfigurationstool vergebenen wird, übereinstimmt.

# 3.6.6 Adressierung über Modus PGM-DHCP (universeller Modus, 600)

Zur Aktivierung des PGM-DHCP-Modus werden die 3 Drehkodierschalter auf Schalterstellung "600" gestellt.

Das Gerät sendet DHCP-Requests, bis ihm eine feste IP-Adresse zugewiesen wird.

Der DHCP-Client im Gateway wird deaktiviert, sobald das Gerät eine feste IP-Adresse über I/O-ASSISTANT V3 (FDT/DTM), Web-Server oder PROFINET-Controller erhält.

Bei der Vergabe von IP-Adressen über BOOTP/DHCP-Server wird dem Gerät in der Regel nach jedem Neustart eine neue IP-Adresse zugewiesen (siehe dazu auch Adressierung über DHCP (Seite 12-7)).

### Feste Zuweisung einer IP-Adresse per Rockwell BOOTP/DHCP-Server

Über den BOOTP/DHCP-Server von Rockwell Automation ist die Vergabe einer festen IP-Adresse ebenfalls möglich.

Deaktivieren Sie dazu über "Disable BOOTP/DHCP" im BOOTP/DHCP-Server den DHCP-Client im entsprechenden Gerät. Das Gerät behält dann auch nach einem Neustart die vergebene IP-Adresse.

#### PROFINET

Dieser Modus ermöglicht den PROFINET-konformen Betrieb des Gerätes.

# 3.6.7 F\_Reset (Rücksetzen auf Werkseinstellung, 900)

Dieser Modus setzt alle Einstellungen des Gerätes auf die Default-Werte zurück und löscht alle Daten im internen Flash des Gerätes.

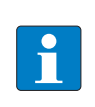

# HINWEIS

Diese Schalterstellung ist kein Betriebsmodus! Nach dem Rücksetzen des Gerätes auf die Default-Werte ist das Einstellen eines anderen Modus notwendig.

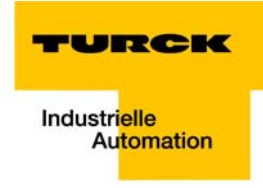

# 3.6.8 Adressierung über I/O-ASSISTANT 3 (FDT/DTM)

Die Software I/O-ASSISTANT 3 (FDT/DTM) ermöglicht den direkten Zugriff auf das Ethernet-Netzwerk über das Ethernet-Kabel.

Sowohl die IP-Adresse als auch die Subnetzmaske der Ethernet-Station können bei einer Verbindung des Gerätes über Ethernet applikationsabhängig über die Funktion "Busadressen-Management" der Schnittstelle BL Service Ethernet (TCP/IP) im I/O-ASSISTANT 3 (FDT/DTM) geändert werden.

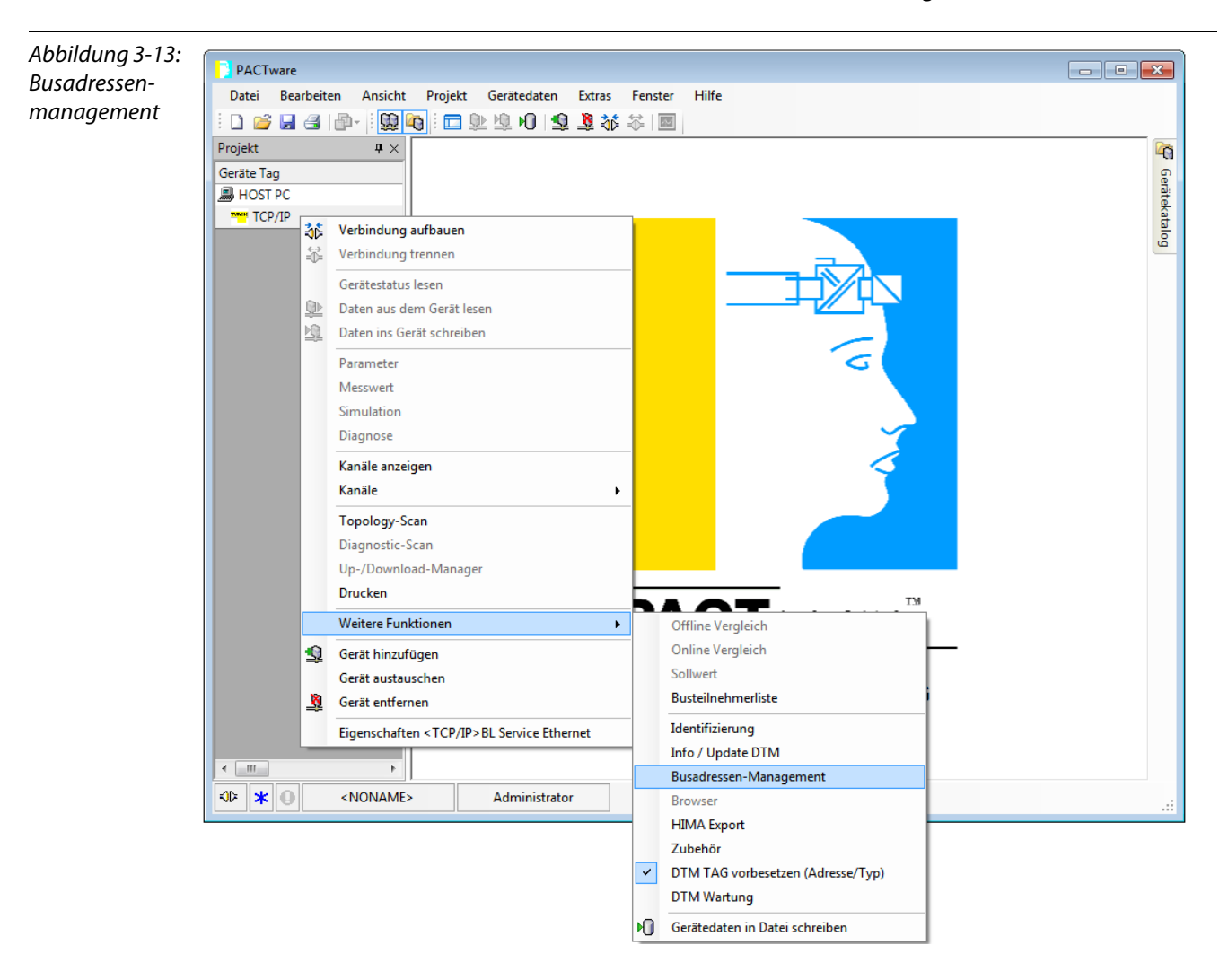

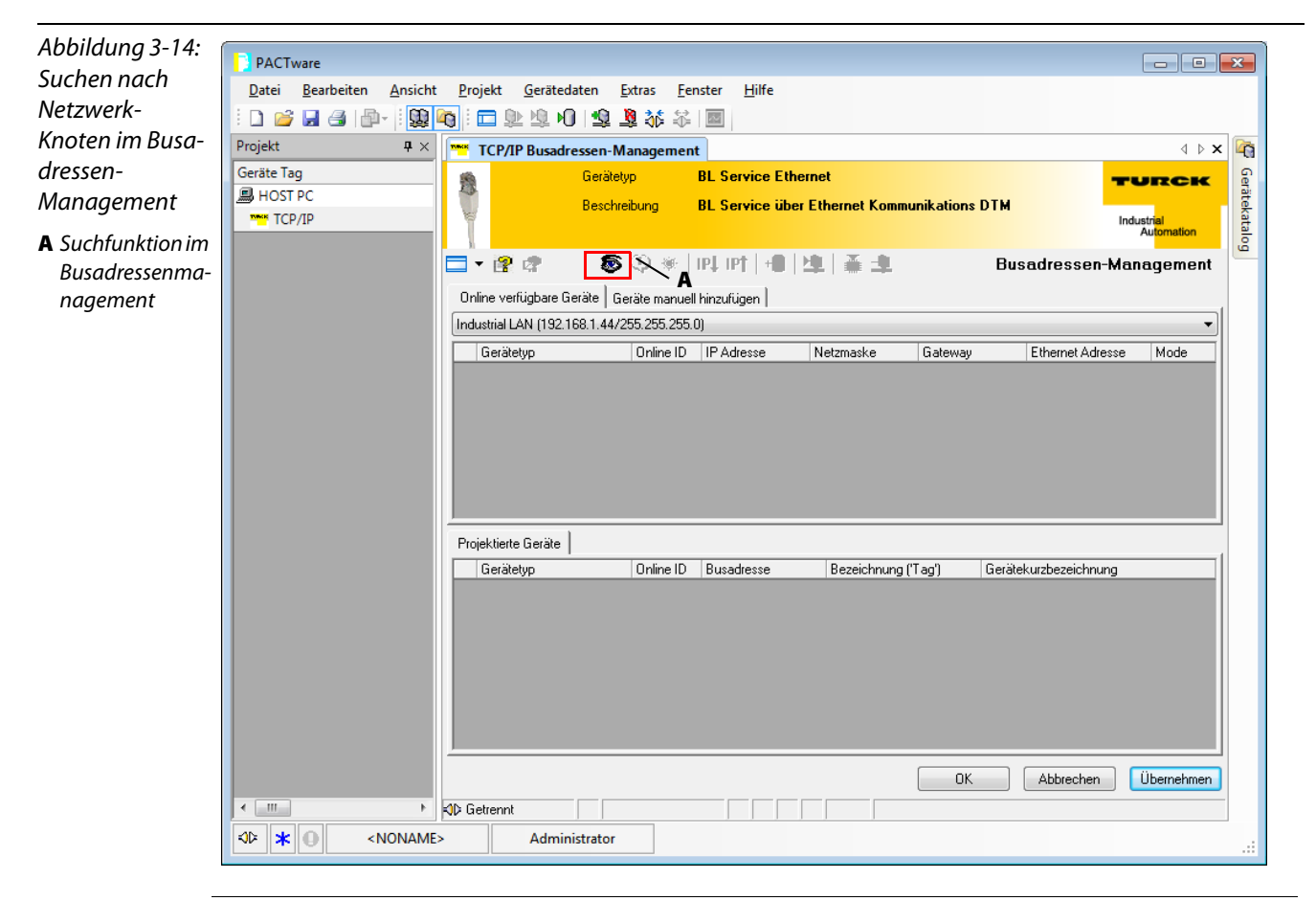

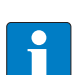

### HINWEIS

Möglich ist der Zugriff des IO-ASSISTANTs auf das Gerät nur, wenn dem Gerät bereits eine IP-Adresse zugewiesen wurde, siehe Adressierung (Seite 3-17).

Eine Adressvergabe über den I/O-ASSISTANT 3 (FDT/DTM) ist nur möglich, wenn die Station in Schalterstellung PGM oder PGM-DHCP betrieben wird.

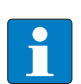

# HINWEIS

Bei der Verwendung von Windows XP als Betriebssystem kann es zu Problemen mit der systeminternen Firewall kommen.

Diese verhindert möglicherweise den Zugriff der PACTware (I/O-ASSISTANT V3) auf Ethernet. In diesem Fall passen Sie bitte die Einstellungen Ihrer Firewall an oder deaktivieren Sie sie.

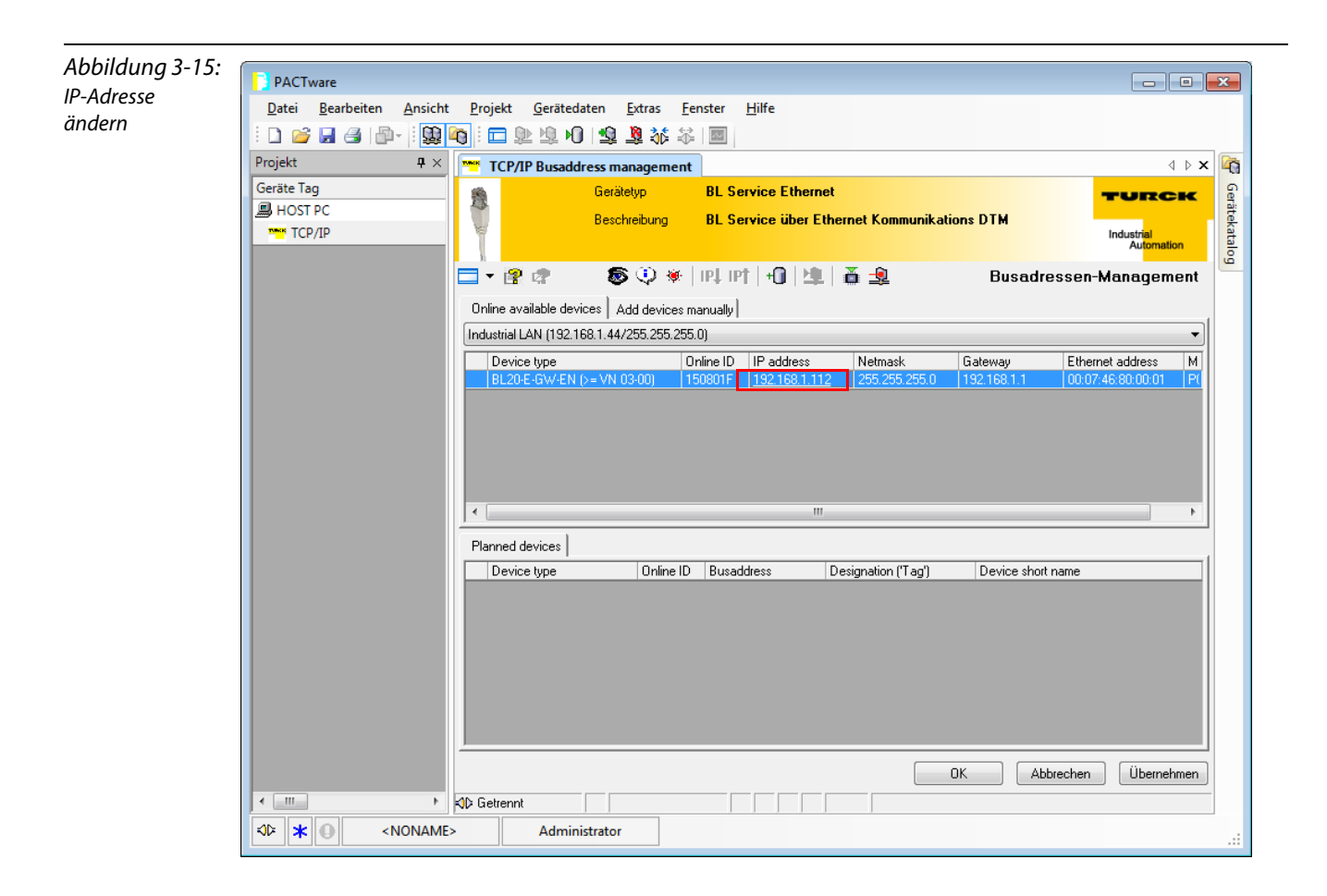

TURCK

Industri<mark>elle Automation Automation Automati</mark>

# 3.6.9 Adressierung über Webserver (nur VN ≥ 03-00)

Die Änderung der Netzwerkeinstellungen des Gerätes kann vom Anwender mit Administrator-Rechten auch unter "Network Configuration" über den Web-Server erfolgen.

Weiterführende Information zum Webserver der TURCK-Geräte und dessen Verwendung finden Sie unter Webserver - Remote Zugriff/Konfiguration (nur VN  $\ge$  03–00) (Seite 3-28).

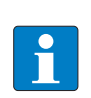

# HINWEIS

Möglich ist der Zugriff des Webservers auf das Gerät nur, wenn das Gerät bereits eine IP-Adresse hat, siehe Adressierung (Seite 3-17).

Eine Adressvergabe über den Webserver ist nur möglich, wenn die Station in Schalterstellung PGM oder PGM-DHCP betrieben wird.

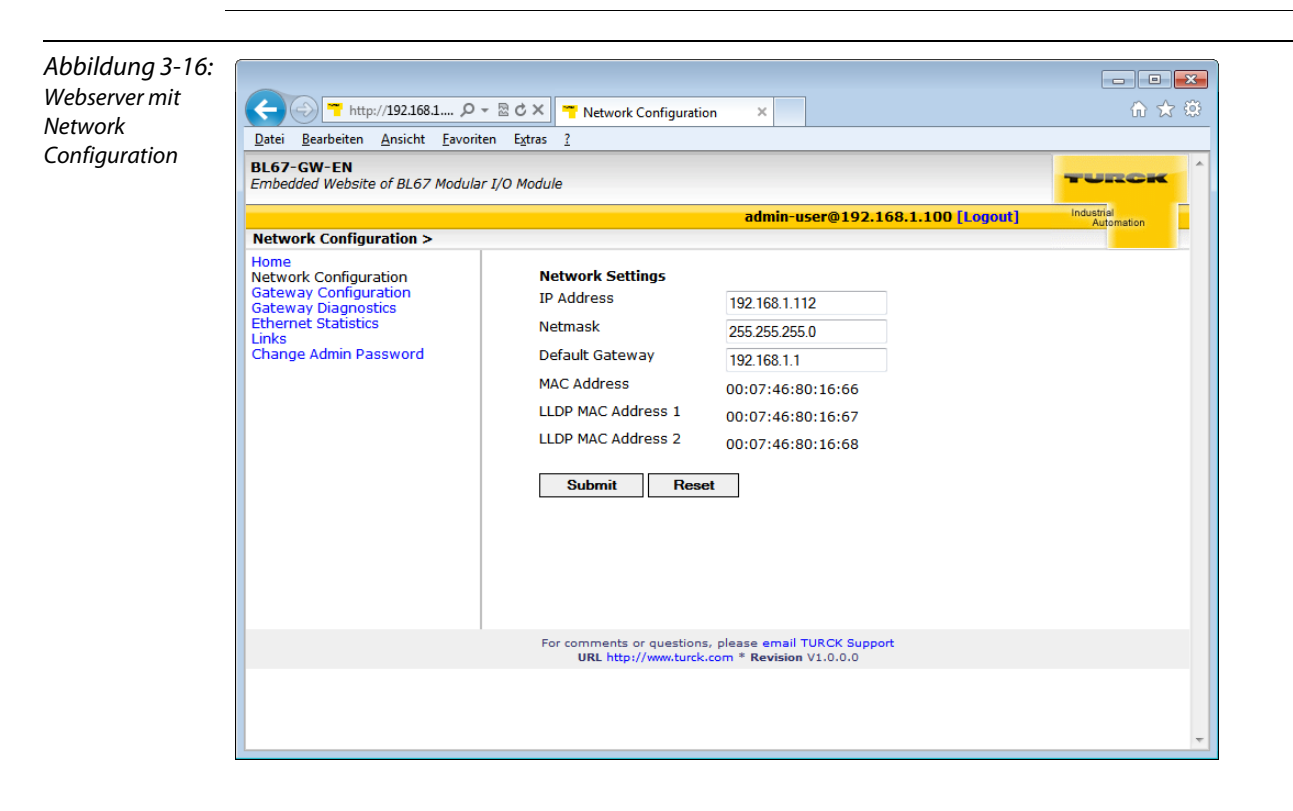

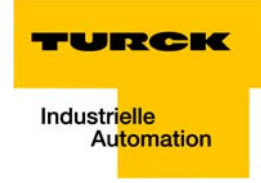

# 3.7 Zurücksetzen auf Werkseinstellungen

Neben dem Hardware-Reset an den Drehkodierschaltern (siehe F\_Reset (Rücksetzen auf Werkseinstellung, 900) (Seite 3-22)), bieten sowohl das TURCK IP-Address-Tool als auch der Webserver (siehe auch Reset to Factory Defaults (Seite 3-34)) der Geräte die Möglichkeit, die Geräte per Software auf Werkseinstellungen zurückzusetzen.

| Abbildung 3-17:                      | 💳 Turck IP Address Tool, Vers. 1.6.0.2               |                                                                      |                                        |                 | X                  |
|--------------------------------------|------------------------------------------------------|----------------------------------------------------------------------|----------------------------------------|-----------------|--------------------|
| IP-Address Tool,<br>Zurücksotzop auf | 🚡 ' 🥒 🔬 🗐                                            |                                                                      | <b>—</b> .? 🛛                          |                 | RCK                |
| Werkseinstellun-                     | Suchen Ändern Wink Reset W                           | erkseinst. Zwischenablage Sp                                         | rache Hilfe Schließen                  | Indus           | ntel<br>Automation |
| gen                                  | Nr. Ethernet-Adresse IP-Adresse                      | Netzmaske Gatewa                                                     | y Mode                                 | Gerät V         | ersion             |
| 5                                    | 1 00:07:46:80:12:35 <u>192.168.1.2</u>               | 54 Werkseinst, 5.0 0.0.0.0                                           | PGM_DHCP                               | TBEN-S1-8DXP 3. | 0.2.0              |
|                                      |                                                      |                                                                      |                                        |                 |                    |
|                                      |                                                      |                                                                      |                                        |                 |                    |
|                                      |                                                      |                                                                      |                                        |                 |                    |
|                                      |                                                      |                                                                      |                                        |                 |                    |
|                                      |                                                      |                                                                      |                                        |                 |                    |
|                                      |                                                      |                                                                      |                                        |                 |                    |
|                                      |                                                      |                                                                      |                                        |                 |                    |
|                                      |                                                      |                                                                      |                                        |                 |                    |
|                                      | Gefunden 1 Gerät.                                    |                                                                      |                                        |                 |                    |
|                                      |                                                      |                                                                      |                                        |                 |                    |
| Abbilduna 3-18:                      |                                                      |                                                                      |                                        |                 | x                  |
| Webserver,                           | ← → T http://192.168.1.254/device_co P - (           | Station Configuration ×                                              |                                        | <u>ش</u> ش      | - <del>(2</del> )  |
| Zurücksetzen                         | TBEN-S1-8DXP<br>Embedded Website of TBEN-Sx Block I, | /O Module                                                            |                                        | TURCH           |                    |
| auf Werkseinstel-                    |                                                      | adr                                                                  | nin@192.168.1.100 [Logo                | ut Industrial   |                    |
| lungen                               | Station Configuration >                              |                                                                      |                                        |                 |                    |
|                                      | Station Information<br>Station Diagnostics           | Protocols                                                            |                                        |                 |                    |
|                                      | Event Log<br>Ethernet Statistics                     | NOTE: A check mark next to                                           | a protocol means it is disab           | oled.           |                    |
|                                      | Ethernet/IP Memory Map                               | EtherNet/IP                                                          |                                        |                 |                    |
|                                      | Links                                                | Modbus TCP                                                           |                                        |                 |                    |
|                                      | Station Configuration                                | PROFINET                                                             |                                        |                 |                    |
|                                      | Change Admin Password                                | Web Server                                                           |                                        |                 |                    |
|                                      | 8DXP                                                 | EtherNet/IP Configur                                                 | ation                                  |                 |                    |
|                                      |                                                      | GW Control Word                                                      | Enabled 🖌                              |                 |                    |
|                                      |                                                      | GW Status Word                                                       | Enabled ¥                              |                 |                    |
|                                      |                                                      | Scheduled Diagnostics                                                | Enabled V                              |                 |                    |
|                                      |                                                      | Quick Connect                                                        |                                        |                 |                    |
|                                      |                                                      |                                                                      |                                        |                 |                    |
|                                      |                                                      |                                                                      | on                                     |                 |                    |
|                                      |                                                      | PROFINET Station Name                                                |                                        |                 |                    |
|                                      |                                                      | Modbus Configuration                                                 |                                        |                 |                    |
|                                      |                                                      | NOTE: To disable the watch<br>milisecond (ms).                       | dog timer, enter 0. Also, the          | e value is in   |                    |
|                                      |                                                      | Watch Dog Timer                                                      | 0                                      |                 |                    |
|                                      |                                                      | Submit Reset                                                         |                                        |                 |                    |
|                                      |                                                      | Reboot Reset to Fact                                                 | ory Defaults                           |                 |                    |
|                                      |                                                      | For comments or questions, please em<br>URL http://www.turck.com * F | ail TURCK Support<br>Levision V2.0.0.0 |                 |                    |
|                                      |                                                      |                                                                      |                                        |                 |                    |

# 3.8 Webserver - Remote Zugriff/Konfiguration (nur VN $\ge$ 03-00)

# 3.8.1 Sicherheit im Webserver

Bei den BL67-Geräten ist für den Administrator-Zugang im Webserver ein Default-Passwort hinterlegt.

Wir empfehlen dringend, ein eigenes Passwort zu hinterlegen, um Missbrauch durch Dritte zu erschweren!

Dies sollte im Zusammenhang mit dem Netzwerk-Sicherheitskonzept der Gesamtanlage, in der die Geräte verbaut sind, erfolgen.

#### 3.8.2 IP-Adresse

Im Auslieferungszustand ist in den Geräten weder eine IP-Adresse und noch ein PROFINET-Name hinterlegt.

Um jedoch per Webbrowser auf das Gerät zugreifen zu können, reagiert dieses auf die IP-Adresse 192.168.1.254.

Wenn sich der zur Konfiguration verwendete PC im gleichen IP-Netzwerk befindet, kann über einen Webbrowser die Seite

http://192.168.1.254

aufgerufen werden, um erste Einstellungen vorzunehmen.

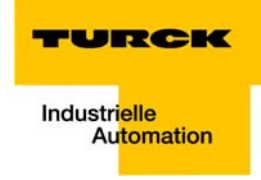

# 3.8.3 Startseite des Webservers (Home)

Die Startseite des Webservers zeigt allgemeine Geräteinformationen, Netzwerkeinstellungen etc.

Auf die Menüpunkte "Station Diagnostics", "Ethernet Statistics" und "Links" kann auch ohne Administrator-Zugang lesend zugegriffen werden

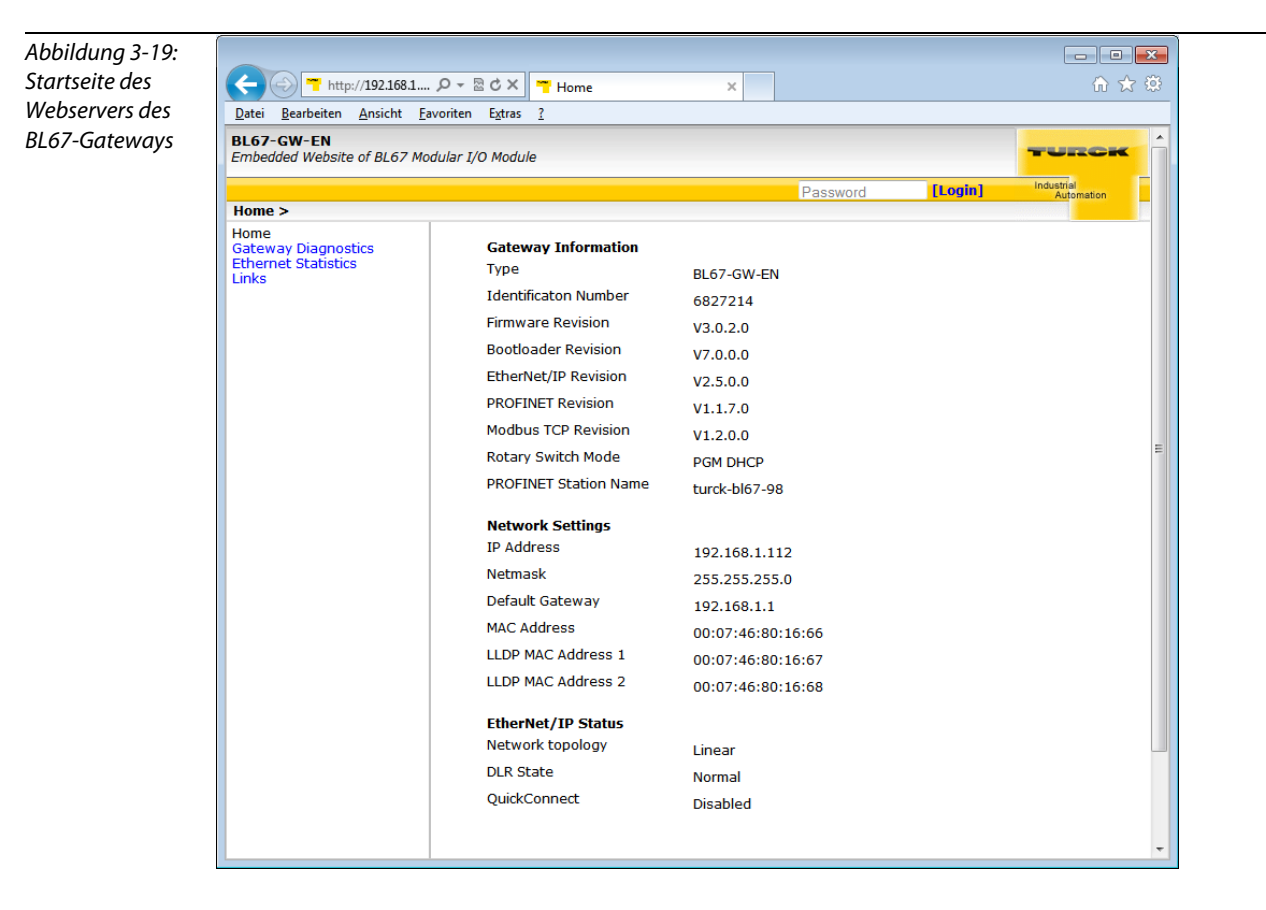

### 3.8.4 Gateway-Diagnose (Gateway Diagnostics)

Diagnosemeldungen der Geräte werden im Bereich "Gateway Diagnostics" angezeigt.

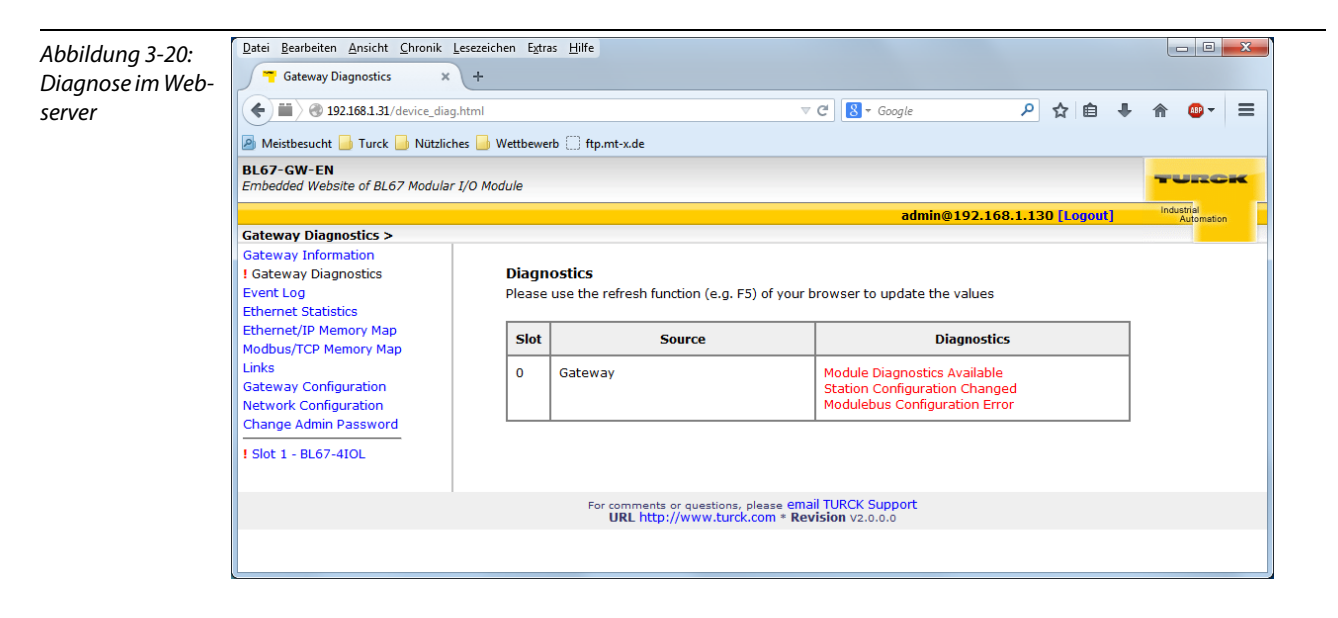

# 3.8.5 Ethernet-Statistik (Ethernet Statistics)

Der Bereich "Ethernet Statistics" zeigt Informationen wie Port-Status, Telegramm- und Fehlerzähler, etc. Die Seite kann vor allem bei der Analyse von Netzwerkproblemen hilfreich sein.

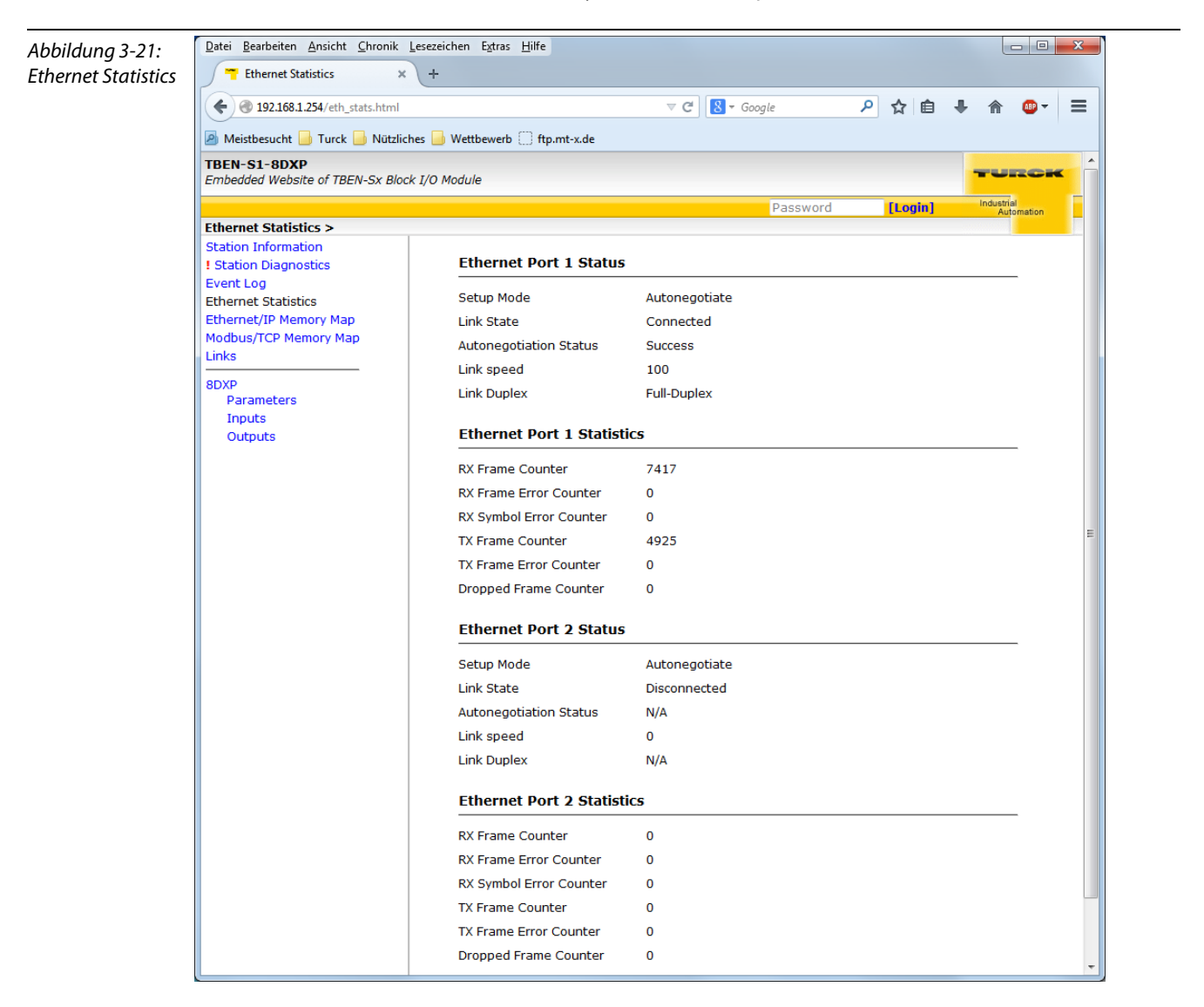

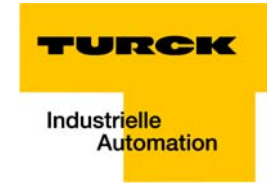

#### 3.8.6 Links

Diese Seite enthält z. B. einen Link zur Produktseite auf der TURCK-Website.

### 3.8.7 Login/Passwort

Um Administrator-Rechte und damit den Zugriff auf die erweiterten Funktionen des Webeservers (Network Configuration, Station Configuration, etc.) zu erhalten, müssen Sie sich auf dem Webserver als Administrator einloggen.

Beim erstmaligen Login ist das Default-Passworts "password" zu verwenden.

Das Default-Passwort sollte vom Administrator geändert werden. Gehen Sie dazu vor wie unter Administrator-Passwort ändern (Change Admin Password) (Seite 3-32) beschrieben.

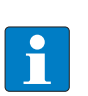

#### HINWEIS

Ein Zurücksetzen des Gerätes auf die Default-Einstellungen führt auch zum Zurücksetzen des Passwortes auf "password".

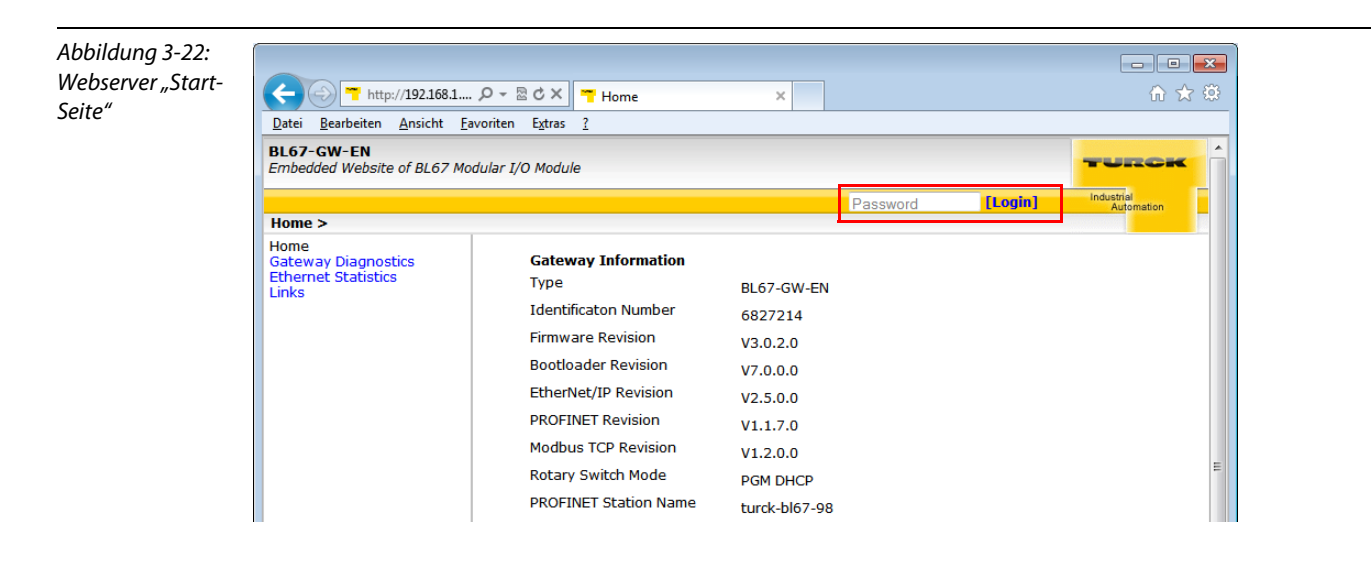

# 3.8.8 Administrator-Passwort ändern (Change Admin Password)

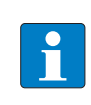

#### HINWEIS

Bitte beachten Sie bezüglich der Sicherheit im Umgang mit dem Webserver die Hinweise unter PROFlenergy (Seite 2-3).

Vergeben Sie hier ein individuelles Passwort für Administrator-Rechte.

Default-Passwort: "password"

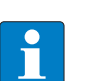

# HINWEIS

Ein Zurücksetzen des Gerätes auf die Default-Einstellungen über "Reset to Factory Defaults" (siehe auch Reset to Factory Defaults (Seite 3-34)) führt auch zum Zurücksetzen des Passwortes auf "password".

#### Abbildung 3-23: Change Admin password

| Datei Bearbeiten Ansicht Chronik                                                                                                    | Lesezeichen Extras Hilfe                                                                                                    |                          |
|----------------------------------------------------------------------------------------------------|----------------------------------------------------------------------------------------------------|--------------------------|
| Change Admin Password 🛛 🗙                                                                                                    | +                                                                                                    |                          |
| Image: 192.168.1.31/change_ad                                                                                                    | min_password.html 🗢 C 💽 - Google 🔎 🛧 💼 🖡                                                                                                    | ♠ @- ≡                   |
| BL67-GW-EN                                                                                                    | nes 🔟 Wettbewerb 📋 ftp.mt-x.de                                                                                                    |                          |
| Embedded Website of BL67 Modula                                                                                                    | r I/O Module                                                                                                    | TORCR                    |
|                                                                                                    | admin@192.168.1.130 [Logout]                                                                                                    | Industrial<br>Automation |
| Change Admin Password >                                                                                                    |                                                                                                    |                          |
| I Gateway Diagnostics<br>Event Log<br>Ethernet Statistics<br>Ethernet Statistics<br>Ethernet/IP Memory Map<br>Modbus/TCP Memory Map<br>Links<br>Gateway Configuration<br>Network Configuration<br>Change Admin Password<br>I Slot 1 - BL67-410L<br>Parameters<br>Inputs<br>Outputs | Change Administrator Password This form allows you to setup your own password for your gateway. If you alter the defau password, there's no way to recover the password except sending it to the TURCK service Old password: New password: Retype new password: Submit Reset | ult<br>e.                |
|                                                                                                    | For comments or questions, please email TURCK Support<br>URL http://www.turck.com * Revision v2.0.0.0                                                                                                    |                          |
|                                                                                                    |                                                                                                    |                          |

# Passwort ändern

- > Ändern Sie das Passwort des Moduls in der Webserver-Oberfläche.
- > Schreiben Sie die Änderungen über "Submit" in das Gerät.
- > Führen Sie einen Neustart des Geräts durch (Spannungsreset oder Betätigen des Set-Tasters).
- → Die neuen Einstellungen wurden vom Gerät übernommen und sind aktiv

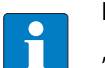

# HINWEIS

"Reset" setzt nur die, in der Webserver-Oberfläche vorgenommenen, Änderungen zurück auf die Ausgangswerte. Die Funktion hat keinen Einfluss auf das Gerät selbst.

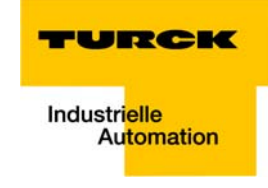

# 3.8.9 Netzwerk-Konfiguration (Network Configuration)

Im Bereich "Network Configuration" können Netzwerk-relevante Einstellungen vorgenommen werden.

#### Netzwerkparameter ändern (Port-Einstellungen, IP-Adresse, etc.)

Die Änderung der Netzwerkeinstellungen des Gerätes kann vom Anwender mit Administrator-Rechten auch unter "Network Configuration" über den Webserver erfolgen.

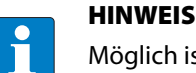

Möglich ist der Zugriff des Webservers auf das Gerät nur, wenn das Gerät bereits eine IP-Adresse hat, siehe Adressierung Ethernet (Seite 6-4).

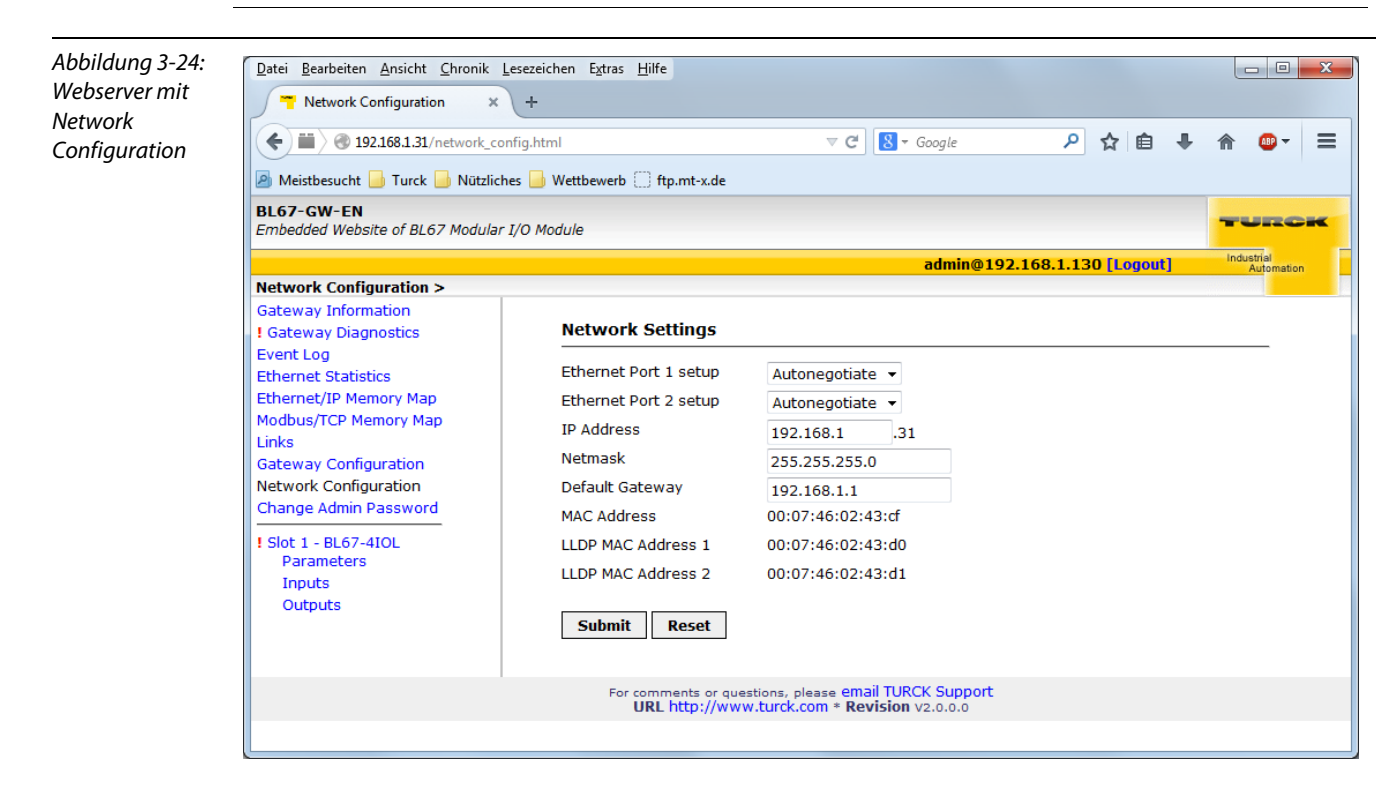

### Netzwerkparameter ändern

- > Ändern Sie Netzwerkparameter in der Webserver-Oberfläche.
- > Schreiben Sie die Änderungen über "Submit" in das Gerät.
- Die neuen Einstellungen wurden vom Gerät übernommen und sind aktiv

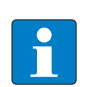

#### HINWEIS

"Reset" setzt nur die, in der Webserver-Oberfläche vorgenommenen, Änderungen zurück auf die Ausgangswerte. Die Funktion hat keinen Einfluss auf das Gerät selbst.

# 3.8.10 Gateway-Konfiguration (Gateway Configuration)

# Konfiguration der Feldbusschnittstelle

Der Bereich "Gateway Configuration" dient zur Parametrierung der Feldbusschnittstelle des Gerätes.

Deaktivieren eines Ethernet-Protokolls oder des Webservers

- Verändern der EtherNet/IP-Konfiguration
- Vergabe eine PROFINET Gerätenamens
- Aktivierung des Watchdogs für Modbus TCP

## Reboot

"Reboot" führt einen Spannungsreset am Gerät durch.

# **Reset to Factory Defaults**

Setzt das Gerät auf die Default-Einstellungen (Werkseinstellungen) zurück.

| Abbildung 3-25: | Datei Bearbeiten Ansicht Chronik Lesezeichen Extras Hilfe      |                                               |                                                                |                     |   |  |   |  |  |  |  |  |
|-----------------|----------------------------------------------------------------|-----------------------------------------------|----------------------------------------------------------------|---------------------|---|--|---|--|--|--|--|--|
| Webserver       | Gateway Configuration × +                                      |                                               |                                                                |                     |   |  |   |  |  |  |  |  |
| "Gateway        | 👍 🏢 @ 192 168 1 31 / device config html 🗸 🖉 🖉 🖉 🖉 🖉 🖉 🖉 🖉      |                                               |                                                                |                     |   |  |   |  |  |  |  |  |
| Configuration"  |                                                                |                                               | C C C C C C C C C C C C C C C C C C C                          |                     | • |  | - |  |  |  |  |  |
|                 | 🖉 Meistbesucht 🍶 Turck 🍶 Nützliches 🍶 Wettbewerb 💭 ftp.mt-x.de |                                               |                                                                |                     |   |  |   |  |  |  |  |  |
|                 | BL67-GW-EN<br>Embedded Website of BL67 Modular I/O Module      |                                               |                                                                |                     |   |  |   |  |  |  |  |  |
|                 | admin@192.168.1.130 [Logout] Industrial Autom                  |                                               |                                                                |                     |   |  |   |  |  |  |  |  |
|                 | Gateway Configuration >                                        |                                               |                                                                |                     |   |  |   |  |  |  |  |  |
|                 | Gateway Information<br>! Gateway Diagnostics                   | Protocols                                     |                                                                |                     |   |  |   |  |  |  |  |  |
|                 | Event Log<br>Ethernet Statistics                               | NOTE: A check mark next to a                  | a protocol means it is disabled.                               |                     |   |  |   |  |  |  |  |  |
|                 | Ethernet/IP Memory Map                                         | EtherNet/IP                                   |                                                                |                     |   |  |   |  |  |  |  |  |
|                 | Links                                                          | Modbus TCP                                    |                                                                |                     |   |  |   |  |  |  |  |  |
|                 | Gateway Configuration                                          | PROFINET                                      |                                                                |                     |   |  |   |  |  |  |  |  |
|                 | Network Configuration<br>Change Admin Password                 | Web Server                                    |                                                                |                     |   |  |   |  |  |  |  |  |
|                 | I Slot 1 - BL67-4IOL                                           | EtherNet/IP Configurat                        | ion                                                            |                     |   |  |   |  |  |  |  |  |
|                 | Inputs                                                         | GW Control Word                               | Enabled -                                                      |                     |   |  |   |  |  |  |  |  |
|                 | Outputs                                                        | GW Status Word                                | Enabled 🔻                                                      |                     |   |  |   |  |  |  |  |  |
|                 |                                                                | Scheduled Diagnostics                         | Disabled 🔻                                                     |                     |   |  |   |  |  |  |  |  |
|                 |                                                                | Summarized Diagnostics                        |                                                                |                     |   |  |   |  |  |  |  |  |
|                 |                                                                | Quick Connect                                 | Disabled 👻                                                     |                     |   |  |   |  |  |  |  |  |
|                 |                                                                | PROFINET Configuratio                         |                                                                |                     |   |  |   |  |  |  |  |  |
|                 |                                                                | PROFINET Station Name                         |                                                                |                     |   |  |   |  |  |  |  |  |
|                 |                                                                | Modbus Configuration                          |                                                                |                     |   |  |   |  |  |  |  |  |
|                 |                                                                | NOTE: To disable the watch o                  | dog timer, enter 0. Also, the value is i                       | in milisecond (ms). |   |  |   |  |  |  |  |  |
|                 |                                                                | Watch Dog Timer                               | 0                                                              |                     |   |  |   |  |  |  |  |  |
|                 |                                                                | Submit Reset                                  | Submit Reset                                                   |                     |   |  |   |  |  |  |  |  |
|                 |                                                                | Reboot         Reset to Factory Defaults      |                                                                |                     |   |  |   |  |  |  |  |  |
|                 |                                                                | For comments or question<br>URL http://www.tu | ns, please email TURCK Support<br>irck.com * Revision v2.0.0.0 |                     |   |  |   |  |  |  |  |  |

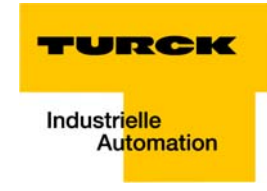

#### **Gateway-Konfiguration**

- > Ändern Sie Konfiguration in der Webserver-Oberfläche.
- Schreiben Sie die Änderungen über "Submit" in das Gerät.
- → Die neuen Einstellungen wurden vom Gerät übernommen und sind aktiv

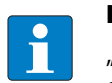

**HINWEIS** 

"Reset" setzt nur die, in der Webserver-Oberfläche vorgenommenen, Änderungen zurück auf die Ausgangswerte. Die Funktion hat keinen Einfluss auf das Gerät selbst.

# 3.8.11 I/O-Parameter (Slot Parameters)

### Parametrierung der Ein-/Ausgänge

Der Bereich "Parameters" dient zur Parametrierung der Ein-/Ausgänge der Module.

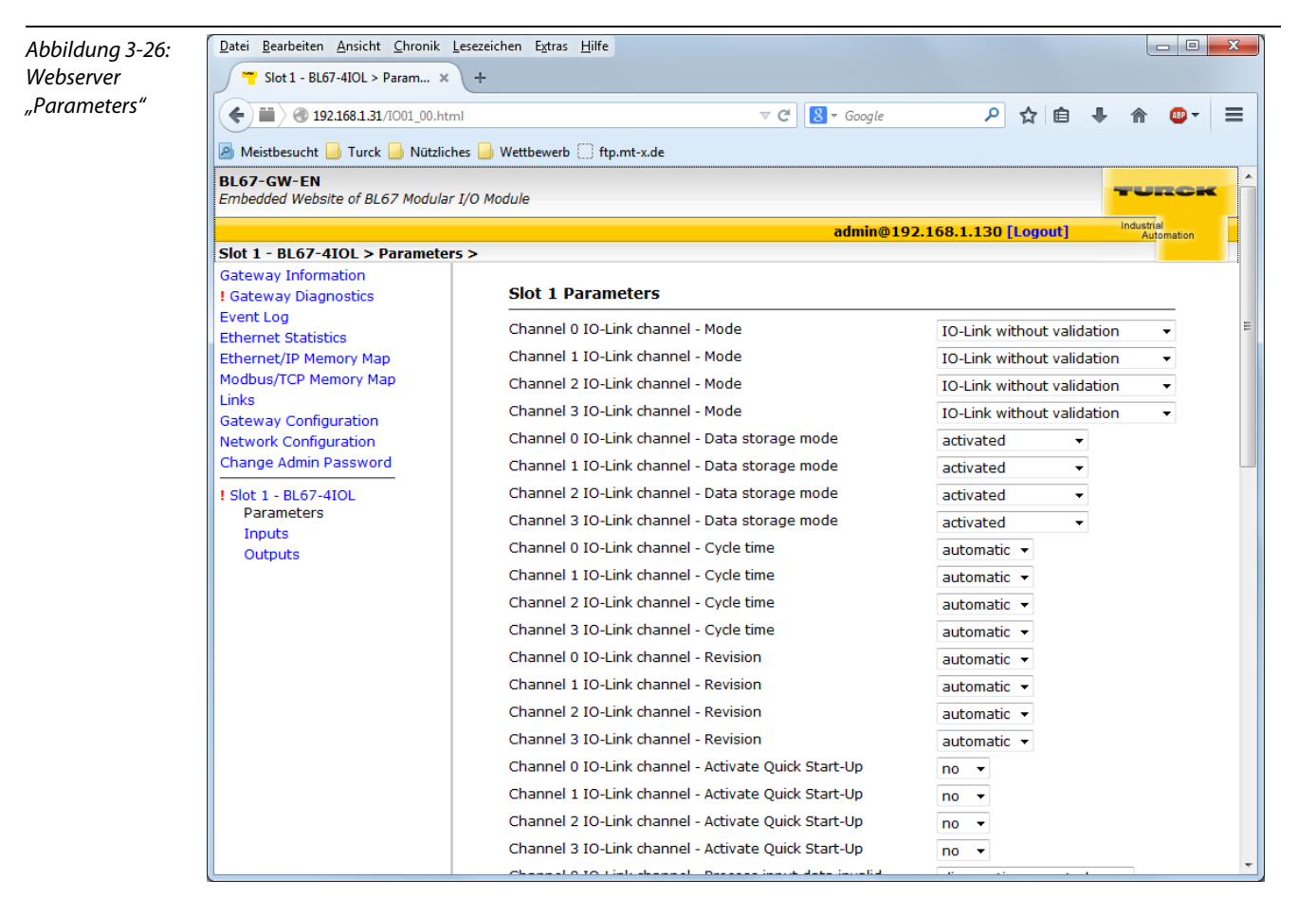

#### Parameter ändern

- > Ändern Sie die Parameter des Moduls in der Webserver-Oberfläche.
- Schreiben Sie die Änderungen über "Submit" in das Gerät.
- Führen Sie einen Neustart des Geräts durch (Spannungsreset oder Betätigen des Set-Tasters).

🗢 Die neuen Einstellungen wurden vom Gerät übernommen und sind aktiv

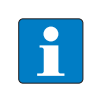

#### HINWEIS

"Reset" setzt nur die, in der Webserver-Oberfläche vorgenommenen, Änderungen zurück auf die Ausgangswerte. Die Funktion hat keinen Einfluss auf das Gerät selbst.

#### 3.8.12 Verwendung mobiler Endgeräte

Der interne Webserver ist im "responsive Design" gestaltet. Das bedeutet, dass die Web-Funktionen auch mit einem mobilen Endgerät, z.B. einem Smartphone, durchgeführt werden können.

Die Webinhalte werden automatisch an die kleinere Displayfläche angepasst, um eine optimale Darstellung des Webservers zu gewährleisten.

Das BL67-Gateway und das mobile Endgerät müssen sich im selben Netzwerk befinden. Achten Sie daher darauf, dass sich die IP-Adressen beider Geräte im selben Subnetz (z.B. 255.255.255.0) befinden.

Darüber hinaus muss ein WLAN-Netzwerkzugang für das Endgerät vorhanden sein.

Abbildung 3-27: Zugriff auf Webserver mittels Smartphone

| <b>7</b> 192.16               | 8.1.214/mobil. | () E            |                |
|-------------------------------|----------------|-----------------|----------------|
| TBEN-S1-8DIF<br>Embedded Webs | ite            | TU              | RCK            |
| Password                      | [Login]        | Industri<br>Aut | al<br>tomation |
| Main Menu >                   |                |                 |                |
| Back                          | Main Menu      |                 | Forward        |
| Station Informat              | ion            |                 | >              |
| Station Diagnost              | lics           |                 | >              |
| Event Log                     |                |                 | >              |
| Ethernet Statisti             | cs             |                 | >              |
| Ethernet/IP Men               | nory Map       |                 | >              |
| Modbus/TCP Me                 | етогу Мар      |                 | >              |
| Links                         |                |                 | 5              |

For comments or questions, please email TURCK Support URL http://www.turck.com \* Revision V1.0.0.0

#### 3.8.13 Webserver-Logout

Um einen angemeldeten Anwender/PC mit Administrator-Rechten vom Webserver zu trennen, ist ein Logout notwendig.

Wird lediglich der Web-Browser geschlossen, wird beim erneuten Aufruf des Webservers vom gleichen PC der zuletzt erfolgte Zugriff wieder aktiviert, d. h. ggf. mit allen Administrator-Rechten.

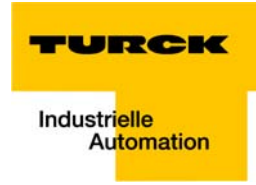

# 3.8.14 Deaktivieren des Webservers

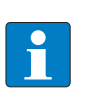

# HINWEIS

Soll der Webserver aus Gründen der Sicherheit ganz abgeschaltet werden, so ist dieses über die protokollspezifischen Mechanismen (Modbus TCP: Parameter-Register, siehe Seite 6-8/ EtherNet/IP: Class Instance Attribute, siehe Seite 4-26/PROFINET: GSDML-Konfiguration, siehe Seite 8-15) sowie über den Webserver selbst möglich (siehe Seite 3-34). Sollte der Webserver im Webserver deaktiviert werden, ist ein erneuter Zugriff darauf nur noch dem Rücksetzen des Gerätes auf die Werkseinstellungen möglich (siehe dazu Seite 3-22).

# 3.9 Status- und Control-Word der BL67-Stationen

Sowohl das Status- als auch das Control-Word werden bei EtherNet/IP und Modbus TCP in die Prozessdaten der Stationen gemappt.

- EtherNet/IP Bei EtherNet/IP kann das Mappen deaktiviert werden (siehe Gateway Class (VSC 100, 64h), GW Status Register (Seite 4-26).
- Modbus TCP → siehe Register 100Ch: Gateway-Status (Seite 6-15)
- PROFINET → siehe Diagnose bei PROFINET (Seite 8-8)

# 3.9.1 Status-Word

|        | Byte | Bit 7                 | Bit 6                  | Bit 5                    | Bit 4     | Bit 3            | Bit 2      | Bit 1                 | Bit 0                  |
|--------|------|-----------------------|------------------------|--------------------------|-----------|------------------|------------|-----------------------|------------------------|
| Status | 0    | V <sub>o</sub><br>Iow | V <sub>o</sub><br>high | l <sub>ı</sub><br>Overc. | -         | l/O Cfg<br>Warn. | -          | -                     | Diag<br>Warn           |
|        | 1    | -                     | FCE                    | -                        | MB<br>Wdg | I/O<br>CFG       | I/O<br>COM | V <sub>I</sub><br>Iow | V <sub>i</sub><br>high |

#### **Bedeutung der Status-Bits**

| Tabelle 3-8:<br>Bedeutung der<br>Status-Bits | Name                | Bedeutung                                                                                                    |
|----------------------------------------------|---------------------|----------------------------------------------------------------------------------------------------|
|                                              | Diag Warn           | Sammeldiagnose des Gerätes. Mindestens ein I/O-Modul sendet aktive Diagnosen.                                                                                        |
|                                              | l/O Cfg<br>Warn.    | Die Stationskonfiguration wurde verändert.                                                                                                    |
|                                              | V <sub>o</sub> high | Lastspannung zu hoch (> 30 V DC).                                                                                                    |
|                                              | V <sub>o</sub> low  | Lastspannung zu niedrig (< 18 V DC).                                                                                                    |
|                                              | V <sub>I</sub> high | Systemversorgungsspannung zu hoch (> 30 V DC).                                                                                                    |
|                                              | V <sub>I</sub> low  | Systemversorgungsspannung zu niedrig (< 18 V DC).                                                                                                    |
|                                              | I/O COM             | I/O Communication Lost Error<br>Keine Kommunikation auf dem I/O-Modulbus.                                                                                            |
|                                              | I/O CFG             | I/O CfgModified Error<br>Die I/O-Konfiguration ist inkompatibel verändert worden.                                                                                    |
|                                              | MB Wdg              | Modbus Watchdogs Error<br>Es gab einen Timeout bei der Modbus-Kommunikation.<br>(Gilt nur für Modbus TCP)                                                            |
|                                              | FCE                 | Force Mode Active Error<br>Der Force-Mode ist aktiviert, d. h. die Ausgangszustände entsprechen unter Umständen<br>nicht mehr den, vom Feldbus gesendeten, Vorgaben. |

### 3.9.2 Control-Word

Das Control-Word hat derzeit keine Funktion, ist aber für zukünftigen Gebrauch reserviert.

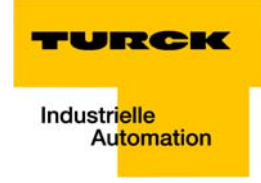

# 3.10 SET-Taster

Der SET-Taster am Gateway dient zur Übernahme der Ist-Konfiguration der BL67-Station als Referenzkonfiguration in den nicht flüchtigen Speicher des Gateways.

Betätigen Sie den Taster für ca. 10 Sekunden, um die Ist-Konfiguration als Soll-Konfiguration (Referenzkonfiguration) abzuspeichern.

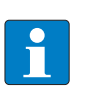

# HINWEIS

Die Übernahme der Ist-Konfiguration via SET-Taster ist sowohl bei EtherNet/IP als auch bei Modbus TCP notwendig, bei PROFINET wird die Referenzkonfiguration vom Master vorgegeben.

### 3.11 Statusanzeigen/Diagnosemeldungen Gateway

Das Gateway setzt folgende Diagnosen ab:

- Unterspannungserkennung f
  ür System- und Feldversorgung,
- Überprüfung des Zustandes der BL67-Station,
- Uberprüfung der Kommunikation über den internen Modulbus,
- Uberprüfung der Kommunikation zum Ethernet
- Überprüfung des Gateway-Zustandes

Diagnosemeldungen werden auf zwei Arten angezeigt:

- über die einzelnen LEDs
- über die jeweilige Konfigurations-Software

# 3.11.1 Diagnosemeldungen über LEDs

Jedes BL67-Gateway für Ethernet besitzt folgende als LED ausgeführte Statusanzeigen:

- 2 LEDs f
  ür die Modulbus-Kommunikation (Modulbus-LEDs):
   GW und IO
- 1 LED für Diagnose

#### VN <03-00: 1 LED für die Feldbus-Kommunikation: MS VN ≥03-00:

2 LEDs für die Feldbus-Kommunikation: ERR und BUS

- **j**e 2 LEDs für die Ethernet-Kommunikation **LINK/ACT1** und **LINK/ACT2**
- 3 LEDs für die Überwachung der Spannungsversorgung (System: V<sub>cc</sub>/Eingänge: V<sub>i</sub>/Ausgänge: V<sub>o</sub>).

| Tabelle 3-9:<br>LED-Anzeigen | LED | Status                    | Bedeutung                                                 | Abhilfe                                                                       |
|------------------------------|-----|---------------------------|-----------------------------------------------------------|-------------------------------------------------------------------------------|
|                              | GW  | AUS                       | CPU wird nicht mit Spannung<br>versorgt.                  | Prüfen Sie die am Gateway<br>anliegende Spannungsversor-<br>gung des Systems. |
|                              |     | grün                      | Firmware aktiv, Gateway<br>betriebsbereit                 | -                                                                             |
|                              |     | grün<br>blinkend,         | Station befindet sich im Force<br>Mode des I/O-ASSISTANT. |                                                                               |
|                              |     | I HZ                      | Wenn LED " <b>IOs</b> " gleichzeitig<br>"rot"             | Firmware-Download notwendig                                                   |
|                              |     | grün<br>blinkend,<br>4 Hz | Firmware läuft , Hardware-Feh-<br>ler                     | Tauschen Sie das Gateway aus                                                  |
|                              |     | rot                       | Hardware-Fehler                                           |                                                                               |

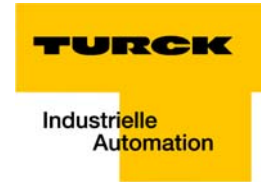

| Tabelle 3-9:<br>LED-Anzeigen | LED | Status                 | Bedeutung                                                                                                    | Abhilfe                                                                                                    |
|------------------------------|-----|------------------------|----------------------------------------------------------------------------------------------------|----------------------------------------------------------------------------------------------------|
|                              | GW  | rot                    | CPU nicht betriebsbereit, VCC zu<br>niedrig →<br>mögliche Ursachen:<br>– zu viele Module am Gateway<br>– Kurzschluss in angeschlosse-<br>nem Modul<br>– Gateway defekt.                                                        | <ul> <li>Prüfen Sie die am Gateway<br/>anliegende Spannungsversor-<br/>gung des Systems und die Ver-<br/>drahtung</li> <li>Demontieren Sie überschüs-<br/>sige Module</li> <li>Tauschen Sie ggf. das Gateway<br/>aus</li> </ul>      |
|                              |     | rot blinkend,<br>1 Hz  | Wink-Command wurde emp-<br>fangen                                                                                                    |                                                                                                    |
|                              | ERR | AUS                    | Station läuft                                                                                                    | -                                                                                                    |
|                              |     | rot                    | Es liegt eine Diagnosemeldung<br>von einem der I/O-Module oder<br>vom Gateway an.                                                                                                    | – Prüfen Sie die Diagnosemel-<br>dungen                                                                                                    |
|                              | 10  | AUS                    | CPU wird nicht mit Spannung<br>versorgt.                                                                                                    | Prüfen Sie die am Gateway<br>anliegende Spannungsversor-<br>gung des Systems.                                                                                                    |
|                              |     | grün                   | Konfigurierte Konstellation der<br>Modulbus-Teilnehmer ent-<br>spricht der realen; Kommunika-<br>tion läuft.                                                                                                    | -                                                                                                    |
|                              |     | grün blinkend,<br>1 Hz | Station befindet sich im Force-<br>Mode des I/O-ASSISTANT.                                                                                                    | Deaktivieren Sie den Force<br>Mode des I/O-ASSISTANT.                                                                                                    |
|                              |     | rot                    | CPU nicht betriebsbereit, ent-<br>weder V <sub>CC</sub> zu niedrig oder Boot-<br>load erforderlich →<br>mögliche Ursachen:<br>– zu viele Module am Gateway<br>– Kurzschluss in angeschlosse-<br>nem Modul<br>– Gateway defekt. | <ul> <li>Prüfen Sie die am Gateway<br/>anliegende Spannungsversor-<br/>gung des Systems und die Ver-<br/>drahtung</li> <li>Demontieren Sie überschüs-<br/>sige Module</li> <li>Tauschen Sie ggf. das Gateway<br/>aus</li> </ul>      |
|                              |     | rot<br>blinkend, 1 Hz  | Nicht adaptierbare<br>Veränderung der realen Kons-<br>tellation der Modulbusteilneh-<br>mer.                                                                                                    | <ul> <li>Vergleichen Sie die Projektie-<br/>rung Ihrer BL67-Station mit der<br/>realen Konstellation.</li> <li>Prüfen Sie den Aufbau Ihrer<br/>BL67-Station auf defekte oder<br/>falsch gesteckte Elektronikmo-<br/>dule.</li> </ul> |
|                              |     | rot<br>blinkend, 4 Hz  | Keine Kommunikation<br>über den Modulbus.                                                                                                    | – Mindestens 1 Elektronikmodul<br>muss gesteckt sein und mit<br>dem Gateway kommunizieren<br>können                                                                                                    |

| Tabelle 3-9:<br>LED-Anzeigen | LED             | Status                     | Bedeutung                                                                                                    | Abhilfe                                                                                                    |
|------------------------------|-----------------|----------------------------|----------------------------------------------------------------------------------------------------|----------------------------------------------------------------------------------------------------|
|                              | 10              | rot/grün<br>blinkend, 1 Hz | <ul> <li>Die aktuelle und die projek-<br/>tierte Modulliste stimmen<br/>nicht überein, der Datenaus-<br/>tausch findet aber weiterhin<br/>statt.</li> <li>SET-Taster wird bei fehlender<br/>V<sub>0</sub> betätigt</li> </ul> | <ul> <li>Prüfen Sie Ihre BL67-Station auf<br/>gezogene oder neue, nicht<br/>projektierte Module.</li> <li>Prüfen Sie die am Gateway<br/>anliegende Spannungsversor-<br/>gung des Systems.</li> </ul> |
|                              | V <sub>cc</sub> | grün                       | Modulbus und CPU o.k.                                                                                                    | -                                                                                                    |
|                              |                 | AUS                        | CPU wird nicht versorgt oder<br>Kurzschluss der Modulsbusver-<br>sorgung                                                                                                    | – Prüfen Sie die Systemversor-<br>gung am Gateway.                                                                                                    |
|                              | Vo              | grün                       | Versorgung der Ausgänge o.k.                                                                                                    | -                                                                                                    |
|                              |                 | grün,<br>blinkend, 1 Hz    | Unterspannung V <sub>o</sub> ; System<br>läuft.                                                                                                    | - Prüfen Sie die am Gateway<br>anliegende Spannungsversor-                                                                                                    |
|                              |                 | grün,<br>blinkend, 4Hz     | Überspannung V <sub>o</sub> ; System läuft.                                                                                                    | <ul> <li>gung des Systems.</li> </ul>                                                                                                    |
|                              |                 | AUS                        | Spannungsversorgung fehlt.                                                                                                    | _                                                                                                    |
|                              | V               | grün                       | V <sub>I</sub> o.k.                                                                                                    | -                                                                                                    |
|                              |                 | rot                        | Kurzschluss oder Überlast an<br>Sensorversorgung V <sub>sens</sub> →<br>Abschalten der Sensorversor-<br>gung.                                                                                                    | – Es erfolgt ein automatischer<br>Wiederanlauf sobald der Fehler<br>nicht mehr vorliegt.                                                                                                    |
|                              |                 | grün,<br>blinkend, 1 Hz    | Unterspannung V <sub>I</sub> ; System läuft.                                                                                                    | - Prüfen Sie die am Gateway<br>anliegende Spannungsversor-                                                                                                    |
|                              |                 | grün,<br>blinkend, 4Hz     | Überspannung V <sub>i</sub> , System läuft.                                                                                                    | gung des Systems.                                                                                                    |
|                              |                 | AUS                        | Spannungsversorgung fehlt                                                                                                    | _                                                                                                    |
|                              | LINK/ACTx       | grün                       | Link hergestellt, 100 Mbit/s                                                                                                    |                                                                                                    |
|                              |                 | grün,<br>blinkend          | Ethernet Traffic 100 Mbit/s                                                                                                    |                                                                                                    |
|                              |                 | gelb                       | Link hergestellt, 10 Mbit/s                                                                                                    |                                                                                                    |
|                              |                 | gelb,<br>blinkend          | Ethernet Traffic 10 Mbit/s                                                                                                    |                                                                                                    |
|                              |                 | AUS                        | Kein Ethernet Link                                                                                                    | – Überprüfen Sie die Ethernet-<br>Verbindung.                                                                                                    |

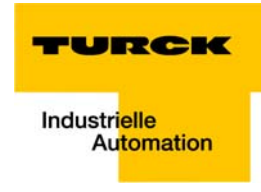

| Tabelle 3-9:<br>LED-Anzeigen | LED         | Status            | Bedeutung                                                                                                    | Abhilfe                                                                                                    |
|------------------------------|-------------|-------------------|----------------------------------------------------------------------------------------------------|----------------------------------------------------------------------------------------------------|
|                              | BUS<br>(MS) | grün              | Anzeige der logischen Verbin-<br>dung zu einem Master                                                                             |                                                                                                    |
|                              |             | grün,<br>blinkend | Gateway meldet Betriebsbereit-<br>schaft                                                                                          |                                                                                                    |
|                              |             | rot               | Gateway meldet Fehler:<br>– IP-Adressen-Konflikt,<br>– Gateway im RESTORE-Modus,<br>– F_Reset aktiviert                           | <ul> <li>– Überprüfen Sie die vergebenen<br/>IP-Adressen in Ihrem Netzwerk</li> <li>– Überprüfen Sie die DIP-Schal-<br/>ter-Stellung</li> </ul> |
|                              |             | rot/grün          | <ul> <li>Autonegotiation<br/>und/oder</li> <li>DHCP/BootP Suche der Einstel-<br/>lungen, warten auf Adressie-<br/>rung</li> </ul> | Das Gateway wartet auf die<br>Zuweisung einer IP-Adresse.<br>Adressierungsvorgang abwar-<br>ten.                                                |

# 3.12 Parameter der I/O-Module

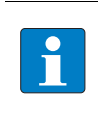

### HINWEIS

Die Beschreibung der Parameter der BL67-I/O-Module finden Sie in dem Anwenderhandbuch "BL67-I/O-Module" (D300572) auf www.turck.de.

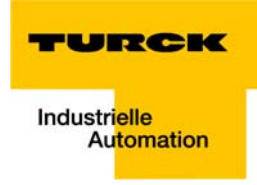

# 3.13 Diagnose der I/O-Module

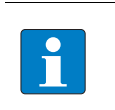

# HINWEIS

Die Beschreibung der Diagnose der BL67-I/O-Module finden Sie in dem Anwenderhandbuch "BL67- I/O-Module" (D300572) auf www.turck.de.

**Eigenschaften: Gateway** 

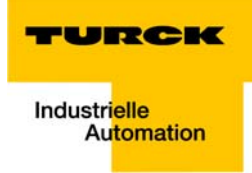

# 4 Implementierung von EtherNet/IP

| 4.1   | EtherNet/IP Kommunikations-Profil                                                  |    |
|-------|------------------------------------------------------------------------------------|----|
| 4.1.1 | Kommunikations-Profil für BL67                                                     | 3  |
| 4.2   | QC - QuickConnect                                                                  |    |
| 4.2.1 | Allgemeines                                                                        | 4  |
| 4.2.2 | QuickConnect in BL67                                                               | 4  |
|       | – QuickConnect über Configuration Assembly                                         | 5  |
|       | – QuickConnect über Class Instance Attribute                                       | 5  |
|       | – QuickConnect über Webserver                                                      | 5  |
| 4.3   | Device Level Ring (DLR)                                                            | 6  |
| 4.4   | Diagnose über die Prozessdaten                                                     |    |
| 4.4.1 | Sammeldiagnose (Summarized Diagnostics)                                            | 7  |
| 4.4.2 | Herstellerspezifische Diagnose (Scheduled Diagnostics)                             | 7  |
| 4.5   | Klassen und Instanzen der EtherNet/IP-Stationen                                    |    |
| 4.5.1 | EtherNet/IP Standardklassen                                                        | 8  |
| 4.5.2 | Identity Object (0x01)                                                             | 9  |
| 4.5.3 | Assembly Object (0x04)                                                             |    |
|       | – Prozessdaten-Instanzen                                                           |    |
|       | - Configuration Assembly                                                           |    |
|       | – Mapping der Prozessdaten                                                         | 13 |
| 4.5.4 | TCP/IP Interface Object (0xF5)                                                     | 14 |
| 4.5.5 | Ethernet Link Object (0xF6)                                                        |    |
| 4.5.6 | DLR Object (0x47)                                                                  |    |
| 4.5.7 | QOS Object (0x48)                                                                  |    |
| 4.6   | VSC-Vendor Specific Classes                                                        | 23 |
| 4.6.1 | Class Instance der VSCs                                                            |    |
| 4.6.2 | Gateway Class (VSC 100, 64h)                                                       | 24 |
|       | - Class instance                                                                   | 24 |
|       | – Object Instance 1                                                                | 24 |
|       | – Object Instance 2                                                                |    |
| 4.6.3 | Process Data Class (VSC102, 66h)                                                   |    |
|       | – Class instance                                                                   |    |
|       | <ul> <li>Object Instance 1, Standard Prozesseingangsdaten (komprimiert)</li> </ul> |    |
|       | - Object Instance 3, Diagnoseinstanz                                               |    |
|       | - Object Instance 4, COS/CYCLIC Instanz                                            |    |
| 4.6.4 | Miscellaneous Parameters Class (VSC 126, 7Eh)                                      |    |
|       | <ul> <li>Instanz 1 (Port 1)/Instanz 2 (Port 2)</li> </ul>                          |    |

# 4.1 EtherNet/IP Kommunikations-Profil

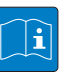

#### **TECHNISCHEN GRUNDLAGEN**

EtherNet/IP basiert auf einem verbindungsorientierten Kommunikationsmodell. Dies bedeutet, ein Datenaustausch ist nur über definierte, den Geräten zugewiesene Verbindungen möglich.

Die Kommunikation zwischen Knoten im EtherNet/IP-Netzwerk kann entweder über I/O-Messages (I/O-Nachrichten) oder Explicit Messages (explizite Nachrichten) erfolgen.

#### I/O Messages

I/O Messages dienen zur Übertragung hochpriorer Prozess- oder Applikationsdaten. Die Kommunikation zwischen den Teilnehmern im EtherNet/IP-Netzwerk erfolgt dabei nach dem Server/Client-Modell.

Ein Applikationsobjekt in einem Gerät, das Daten "produziert" (Producer), überträgt diese an ein oder mehrere Applikationsobjekte in anderen Geräten, die Daten "konsumieren" (Consumer). Es ist dabei möglich, dass Daten zu mehreren Applikationsobjekten in einem einzigen Gerät übertragen werden.

#### **Explicit Messages**

Explicit Messages dienen zur Übertragung niederpriorer Konfigurationsdaten, genereller Managementdaten oder Diagnosedaten zwischen zwei bestimmten Knoten. Hierbei handelt es sich um eine Unicast-Verbindung (Punkt-zu-Punkt-Verbindung) in einem Server/Client-System, bei der eine Anfrage des Clients (Request) immer eine Antwort des Servers (response) erfordert.

- Message Router Request

Der Message Router Request besteht aus einem Service-Code, der Pfadgröße, einem Message Router-Pfad und Service-Daten. Ein EPATH im Message Router-Pfad zeigt das Ziel-Objekt an.

Message Router Response

Die Message Router Response besteht aus einem Service-Feld, in dem das höchstwertigste Bit gesetzt ist. Dies ist ein Echo des Service-Codes in der Anfrage (Request), in der das höchstwertigste Bit gesetzt ist. Auf den Service-Code folgt ein reserviertes Byte, auf welches wiederum der generelle Status-Code folgt.

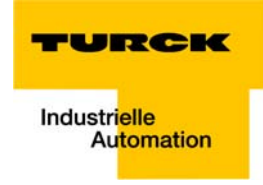

# 4.1.1 Kommunikations-Profil für BL67

BL67 arbeitet im Netzwerk als EtherNet/IP-Server; der Scanner des übergeordneten Controllers ist der EtherNet/IP-Client.

Die folgenden EtherNet/IP Kommunikationstypen werden unterstützt:

- Unicast
- Multicast
- Cyclic Connection
- Unconnected (UCMM) Explicit Messaging
- Connected Explicit Messaging

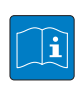

# **TECHNISCHEN GRUNDLAGEN**

Unicast

Eine Punkt-zu-Punkt Verbindung zwischen lediglich zwei Knoten.

#### Multicast

Ein Paket mit einer speziellen Adresse, das mehrere Knoten im Netzwerk empfangen können.

# **COS I/O Connection**

COS (Change Of State) I/O Connections (I/O-Verbindungen bei Zustandsänderungen) bauen ereignisgesteuerte Verbindungen auf. Dies bedeutet, dass EtherNet/IP-Geräte Nachrichten generieren, sobald eine Zustandsänderung stattfindet.

#### **Cyclic I/O Connection**

Nachrichten werden - über einen Zeit-Generator gesteuert - angestoßen.

#### UCMM

Das Gerät ermöglicht Explicit Messaging über den UCMM-Port (Unconnected Message Manager Port).

UCMM-basiertes Explicit Messaging wird in der Regel für zufällige, nicht periodische Anfragen verwendet.

Für regelmäßigen Datenverkehr ist UCMM nicht zu empfehlen, da die Anzahl der Nachrichten, die an dem UCMM-Port eines Produktes empfangen werden können, in der Regel auf wenige Nachrichten limitiert ist. Ist dieses Limit einmal erreicht, werden nachfolgende Anfragen ignoriert und müssen nochmals gestellt werden.

#### **Connected Explicit Messaging**

CIP "Common Industrial Protocol" ist ein Verbindungs-basiertes System. Fast jede Art von Kommunikation zwischen Knoten erfolgt über eine Verbindung.

Eine Verbindung ist ein Pfad oder eine virtuelle Verbindung zwischen zwei oder mehreren Endpunkten in einem System zum Zweck des möglichst effektiven Datentransfers. Die Connection ID (Verbindungs-Kennziffer) ist eine Kennziffer, die einer bestimmten Kommunikationsbeziehung zugeordnet ist. Empfangende Knoten decodieren diese Kennziffer gesendeter Daten, um zu erfahren, ob die Daten von ihnen verarbeitet werden müssen oder nicht.

# 4.2 QC - QuickConnect

### 4.2.1 Allgemeines

QuickConnect ermöglicht es einer Steuerung, Verbindungen zu EtherNet/IP-Geräten in weniger als 300 ms nach Einschalten der Versorgung des EtherNet/IP-Netzwerkes herzustellen. Notwendig wird der schnelle Anlauf der Geräte vor allem bei schnellen Werkzeugwechseln an Roboterarmen z. B. in der Automobilindustrie.

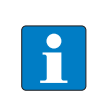

# HINWEIS

Zur korrekten Ethernet-Verkabelung bei BL67 in QC-Applikationen, siehe Ethernet-Anschluss bei QC-/FSU-Applikationen (Seite 3-13).

# 4.2.2 QuickConnect in BL67

Das TURCK BL67-gateway BL67-GW-EN (VN ≥ 03-00) unterstützt QuickConnect.

QuickConnect wird aktiviert:

über die Konfigurationsdaten im Steuerungsprogramm per Assembly Class 0×04, Configuration Assembly 106, Byte 9, Bit 0 = 1 (siehe auch Kapitel 5, Aktivieren von QuickConnect (Seite 5-15))

# oder

 über Class Instance Attribute in der TCP/IP Interface Klasse 245 (0×F5), Instanz 1, Attribut 12 (0×C0)

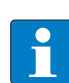

# HINWEIS

Das Aktivieren von QuickConnect bewirkt automatisch auch das Anpassen aller notwendigen Port- Eigenschaften:

| Autonegotiation             | = deaktiviert |
|-----------------------------|---------------|
| Übertragungsgeschwindigkeit | = 100BaseT    |
| Duplex                      | = Vollduplex  |
| Topologie                   | = linear      |
| AutoMDIX                    | = deaktiviert |

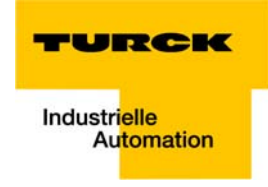

# **QuickConnect über Configuration Assembly**

Die Configuration Assembly ist Teil der Assembly Class des Gerätes und wird bei der Konfiguration der Station in der RS Logix-Software von Rockwell Automation wie folgt definiert:

| Abbildung 4-1:<br>Configuration | Module Properties: FGEN (ETHERNET-MODULE 1.1)                                                                                                    |
|---------------------------------|----------------------------------------------------------------------------------------------------|
| Assembly                        | Type:     ETHERNET-MODULE Generic Ethernet Module       Vendor:     Allen-Bradley       Parent:     FGEN       Name:     XSG16       Description:     Connection Parameters                                                                                                    |
|                                 | Input:       103       5       116-bit)         Comm Eormat:       Data - INT       Input:       104       2       116-bit)         Address / Host Name       Configuration:       105       14       14       18-bit)         © IP Address:       192       168       1       107       Status Unput:       Imput:       Imput: |
|                                 | Status: Offline OK Cancel Apply Help                                                                                                    |

#### HINWEIS

Weiterführende Informationen zur Konfiguration der BL67-Stationen in der Rockwell Software RS Logix finden Sie in Kapitel 5, Applikationsbeispiel: BL67-GW-EN mit EtherNet/IP (Allen Bradley).

### **QuickConnect über Class Instance Attribute**

Sie aktivieren QuickConnect mittels Class Instance Attribute über die folgende Einstellung:

| Class      | Instance | Attribute | Value                                      |
|------------|----------|-----------|--------------------------------------------|
| 245 (0×F5) | 1 (0×01) | 12 (0×0C) | 0: disabled (default)<br><b>1: enabled</b> |

#### QuickConnect über Webserver

QuickConnect kann auch über den Webserver des Gerätes aktiviert oder deaktiviert werden, siehe Kapitel 3.8.10, Gateway-Konfiguration (Gateway Configuration) (Seite 3-34).

# 4.3 Device Level Ring (DLR)

Das BL67-GW-EN (≥ VN 03-04) unterstützt DLR.

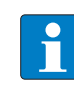

### **TECHNISCHEN GRUNDLAGEN**

Device Level Ring (DLR)- Redundanzprotokoll wird verwendet um die Stabilität von EtherNet/IP-Netzwerken zu erhöhen.

DLR-fähige Produkte verfügen über einen integrierten Switch und können so in eine Ringtopologie integriert werden.

Das DLR-Protokoll wird eingesetzt, um eine Unterbrechung im Ring zu erkennen. Im Fall einer Unterbrechung der Datenleitung wird werden Daten über einen alternativen Netzwerkabschnitt gesendet, so dass das Netzwerk schnellstmöglich wiederhergestellt wird.

DLR-fähige Netzwerkknoten sind mit erweiterten Diagnosefunktionen ausgestattet, die eine Fehlerstelle lokalisieren und damit die Fehlersuche und die Wartungsarbeit beschleunigen.
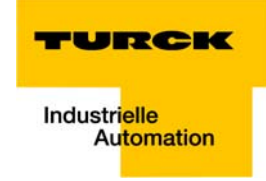

## 4.4 Diagnose über die Prozessdaten

Neben der Auswertung von Diagnosen über Explicit Messages unterstützt BL67 mit EtherNet/IP das Mappen der Diagnosedaten in die Prozessdaten (siehe auch Prozessdatenmapping der Stationen (Seite 4-13 ff.).

Es gibt 2 unterschiedliche Arten des Diagnosedatenhandlings:

- Sammeldiagnose (Summarized Diagnostics)
- Herstellerspezifische Diagnose (Scheduled Diagnostics)

## 4.4.1 Sammeldiagnose (Summarized Diagnostics)

Bei aktivierter Summarized Diagnostics für jedes in der Station befindliche Modul 1 Bit zurückgesendet.

Dieses Bit ist für das jeweilige Modul "0", wenn keine Diagnosen am Gerät anliegen. Liegen Diagnosemeldungen vor, wird dieses Bit auf "1" gesetzt.

Die Diagnosebits werden an das Ende der Eingangsdaten der Station gemappt. Die Diagnosedaten starten WORD-aligned (siehe Seite 4-13).

#### Bit "I/O Diag Warn"

0 = OK, es liegt keine Diagnose vor

1 = mindestens 1 Kanal sendet eine Diagnose (gemäß VSC 100, Gateway Class, Attr. 116, Seite 4-24)

## 4.4.2 Herstellerspezifische Diagnose (Scheduled Diagnostics)

Bei aktivierter Scheduled Diagnostics (Process Data Class (VSC102, 66h) (Seite 4-27)) werden die herstellerspezifischen Diagnosebits in die Prozessdaten der Station gemappt (Seite 4-7 ff.)

Die Daten der Scheduled Diagnostics werden am Ende der Eingangsdaten und hinter den Summarized Diagnostics platziert (siehe Seite 4-13).

Dies geschieht nach dem Round-Robin-Prinzip, das heißt, es handelt sich bei dieser Diagnose um eine umlaufende Diagnose.

Das Diagnose-"Fenster" zeigt für ca. 125 ms spezifische Diagnosedaten eines Moduls und wechselt dann zum nächsten Modul. Der Mechanismus wird vom Gateway gesteuert.

Die Länge der Daten der Scheduled Diagnostics (n) wird durch das Modul mit der größten Diagnosedatenbreite innerhalb der Staion bestimmt.

| Word | Byte | Data                                                                                                    |
|------|------|----------------------------------------------------------------------------------------------------|
| 0    | 0    | Slot-Nummer des Moduls, das eine Diagnose sendet.                                                                                                    |
|      | 1    | Status der Diagnosemeldung:<br>Bit 5 = 1: aktive Diagnose<br>Bit 6 = 1: falsche Modul gesteckt<br>Bit 7 = 1: Modul gezogen<br>(gemäß VSC 100, Gateway Class, Attr. 116, Seite 4-24) |
| n    |      | Diagnoseinformationen des aktuell referenzierten Moduls.                                                                                                    |

## 4.5 Klassen und Instanzen der EtherNet/IP-Stationen

## 4.5.1 EtherNet/IP Standardklassen

Die BL67-Stationen unterstützen die folgenden EtherNet/IP-Standardklassen gemäß CIP-Spezifikation.

| Tabelle 4-1:<br>EtherNet/IP<br>Standardklas-<br>sen | Class Code | Objekt-Name                    |
|-----------------------------------------------------|------------|--------------------------------|
|                                                     | 01 (0x01)  | Identity Object (0x01)         |
|                                                     | 04 (0x04)  | Assembly Object (0x04)         |
|                                                     | 245 (0xF5) | TCP/IP Interface Object (0xF5) |
|                                                     | 246 (0xF6) | Ethernet Link Object (0xF6)    |
|                                                     | 71 (0×47)  | DLR Object (0x47)              |
|                                                     | 72 (0×48)  | QOS Object (0x48)              |

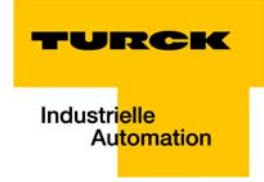

## 4.5.2 Identity Object (0x01)

Die folgende Beschreibung ist der CIP-Spezifikation, Vol1 Rev. 2.1 der ODVA & ControlNet International Ltd. entnommen und wurde auf die BL67-Produkte angepasst.

## **Klassen-Attribute**

| Tabelle 4-2:                    | Attr. Nr.                    | Attributname           | Get/Set | Тур  | Wert |
|---------------------------------|------------------------------|------------------------|---------|------|------|
| kiassen-Attri-<br>bute          | 1 (0x01)                     | REVISION               | G       | UINT | 1    |
|                                 | 2 (0x02) MAX OBJECT INSTANCE |                        | G       | UINT | 1    |
|                                 | 6 (0x06)                     | MAX CLASS ATTRIBUTE    | G       | UINT | 7    |
| 7 (0x07) MAX INSTANCE ATTRIBUTE |                              | MAX INSTANCE ATTRIBUTE | G       | UINT | 7    |

## **Objekt-Instanz 1 - Instanz-Attribute**

| Tabelle 4-3:<br>Instanz-Attri-<br>bute, Objekt-<br>Instanz 1 | Attr. Nr. | Attributname                   | Get/<br>Set | Тур                                      | Beschreibung                                                                                         |
|--------------------------------------------------------------|-----------|--------------------------------|-------------|------------------------------------------|----------------------------------------------------------------------------------------------------|
|                                                              | 1 (0x01)  | VENDOR                         | G           | UINT                                     | Enthält die Hersteller-ID.<br>TURCK = 48                                                             |
|                                                              | 2 (0x02)  | PRODUCT TYPE                   | G           | UINT                                     | Zeigt den allgemeinen Produkttyp an.<br>Communications Adapter<br>12 <sub>dez</sub> = 0x0C           |
|                                                              | 3 (0x03)  | PRODUCT CODE                   | G           | UINT                                     | Identifiziert ein bestimmtes Produkt eines<br>Gerätetyps.<br>Default: 27247 <sub>dez</sub> = 6A6F    |
|                                                              | 4 (0x04)  | REVISION<br>Major Minor        | G           | STRUCT<br>OF:<br>USINT<br>USINT          | Angabe der Revision des Gerätes, dass durch<br>das Identity Objekt dargestellt wird.<br>0x01<br>0x06 |
|                                                              | 5 (0x05)  | DEVICE STATUS                  | G           | WORD                                     | siehe Tabelle 4-4: Device Status                                                                     |
|                                                              | 6 (0x06)  | SERIAL NUMBER                  | G           | UDINT                                    | Enthält die Ident-Nr. des Produktes (die<br>letzten 3 Bytes der MAC-ID).                             |
|                                                              | 7 (0x07)  | PRODUCT NAME<br>LENGTH<br>NAME | G           | STRUCT<br>OF:<br>USINT<br>STRING<br>[13] |                                                                                                    |

## **Device Status**

Tabelle 4-4: Device Statu

#### Device Status

| e 4-4:   | Bit      | Name                      | Definition                                                                                                    |
|----------|----------|---------------------------|----------------------------------------------------------------------------------------------------|
| e Status | 0 bis 1  | reserviert                | Default = 0                                                                                                    |
|          | 2        | Configured                | TRUE = 1<br>→ Die Applikation im Gerät wurde konfiguriert (≠ Default-<br>Einstellung).                                                                                                    |
|          | 3        | reserviert                | Default = 0                                                                                                    |
|          | 4 bis 7  | Extended Device<br>Status | 0011 = keine I/O-Verbindung hergestellt<br>0110 = Mindestens eine I/O-Verbindung ist im RUN-Modus<br>0111 = Mindestens eine I/O-Verbindung hergestellt, alle im<br>IDLE-Modus<br>Alle anderen Einstellungen = reserviert |
|          | 8 bis 15 | reserviert                | Default = 0                                                                                                    |

| Tabelle 4-5:         | Service-Code | Klasse | Instanz- | Service-Name                                                                   |
|----------------------|--------------|--------|----------|--------------------------------------------------------------------------------|
| Common Ser-<br>vices | 01 (0x01)    | Ja     | Ja       | Get_Attribute_All<br>Liefert eine vordefinierte Liste der Objektattribute.     |
|                      | 05 (0x05)    | Nein   | Ja       | Reset<br>Startet den Reset-Dienst für das Gerät.                               |
|                      | 14 (0x0E)    | Ja     | Ja       | Get_Attribute_Single<br>Liefert den Inhalt eines angegebenen Attributs zurück. |

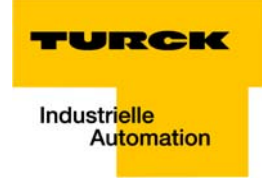

## 4.5.3 Assembly Object (0x04)

Das Assembly Objekt verbindet Attribute mehrerer Objekte, was es ermöglicht, gezielt Daten von einem Objekt zum anderen zu senden, oder gezielt zu empfangen.

Die folgende Beschreibung ist der CIP-Spezifikation, Vol1 Rev. 2.1 der ODVA & ControlNet International Ltd. entnommen und wurde auf die BL67-Produkte angepasst.

## **Klassen-Attribute**

| Tabelle 4-6:           | Attr. Nr. | Attributname        | Get/Set | Тур  | Wert |
|------------------------|-----------|---------------------|---------|------|------|
| Klassen-Attri-<br>bute | 1 (0x01)  | REVISION            | G       | UINT | 2    |
|                        | 2 (0x02)  | MAX OBJECT INSTANCE | G       | UINT | 104  |

## Instanz-Attribute

| Tabelle 4-7:<br>Instanz- | Attr. Nr. | Attributname | Get/<br>Set | Тур              | Beschreibung                                     |
|--------------------------|-----------|--------------|-------------|------------------|--------------------------------------------------|
| Attribute                | 3 (0x03)  | DATA         | S           | ARRAY OF<br>BYTE |                                                  |
|                          | 4 (0x04)  | SIZE         | G           | UINT             | Anzahl der Bytes im Attr. 3<br>256 oder variabel |

| Tabelle 4-8:<br>Common Ser-<br>vices | Service-Code | Klasse | Instanz- | Service-Name         |
|--------------------------------------|--------------|--------|----------|----------------------|
|                                      | 14 (0x0E)    | Nein   | Ja       | Get_Attribute_Single |

#### Prozessdaten-Instanzen

#### Instanz 101

Enthält die Eingangsdaten der Station (statische Länge 256 Byte)

2 Byte Status-Informationen (siehe Seite 3-38)

+ Prozessdaten

#### Instanz 102

Enthält die Ausgangsdaten der Station (statische Länge 256 Byte)

2 Byte Control-Daten (gemappt, aber nicht definiert)

+ Prozessdaten

#### Instanz 103 + Instanz 104

Ein- und Ausgabeinstanzen mit variabler Größe. Die Größe der Assembly-Daten wird zuvor exakt berechnet um die Stationskonfiguration, die Diagnose etc. zu gewährleisten.

- Input Assembly Instanz: 103
- Output Assembly Instanz: 104

Die tatsächliche Größe jeder Assembly Instanz kann über das Assembly Objekt (Instanz 0x67, Attribut 0x04 ermittelt werden und kann zwischen 2 und 496 Byte groß sein.

## **Configuration Assembly**

#### Instanz 106

14 Byte Konfigurationsdaten

Byte 9, Bit 1 wird genutzt, um QuickConnect an der Station zu aktivieren (siehe auch QuickConnect über Configuration Assembly (Seite 4-5)).

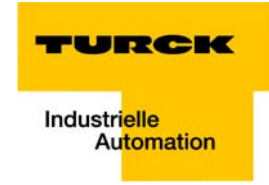

## Mapping der Prozessdaten

Das Prozessabbild des Gateways ist im WORD-Format dargestellt (16 Bit).

Prozessdaten von Modulen gleichen Typs werden, wenn ihre Länge weniger als 1 Word beträgt, gruppiert, bis 16 Bit erreicht sind.

Die Prozessdaten werden in ein neues Word geschrieben, wenn:

- **16**-Bit Eingangsdaten erreicht sind und weitere Eingangsmodule folgen,
- 16-Bit Ausgangsdaten erreicht sind und weitere Ausgangsmodule folgen,
- wenn ein Eingangsmodul folgt, dessen Prozessdaten nicht mehr vollständig in das vorherige Word gemappt werden können,
- wenn ein Ausgangsmodul folgt, dessen Prozessdaten nicht mehr vollständig in das vorherige Word gemappt werden können,

| Table 4-9:<br>Datenmapping<br>für<br>BL67-GW-EN | Produced Data<br>(word no.) | Eingangsdaten                                                                                                    |
|-------------------------------------------------|-----------------------------|----------------------------------------------------------------------------------------------------|
|                                                 | 0                           | Status Word des Gateways<br>(Das Mapping kann über Attr. 138 in VSC100, Object Instance 2,<br>Seite 4-24) deaktiviert werden).                                                                                                    |
|                                                 | 1 to n                      | Eingangsdaten der Module<br>Ein Mapping-Beispiel finden Sie in Kapitel 5.3, I/O-Daten-Mapping<br>(Seite 5-10).                                                                                                    |
|                                                 | n + x                       | Summarized Diagnostics (Sammeldiagnose, Seite 4-7) mit flexibler<br>Länge (1 bit pro Modul, das eine Diagnose sendet).<br>Kann über VSC102, Object instance 3, Attr. 104, Seite 4-27 ff. akti-<br>viert oder deaktiviert werden.<br>(x = Anzahl der folgenden Bytes in Abhängigkeit von der Anzahl<br>der Module in der Station) |
|                                                 | n + y                       | Scheduled Diagnostics (Herstellerspezifische Diagnose, Seite 4-7).<br>Kann über VSC102, Object instance 3, Attr. 105, Seite 4-27 ff. akti-<br>viert oder deaktiviert werden.<br>(y = Datenlänge für die Scheduled Diagnostics in Abhängigkeit der<br>Eigenschaften der Module in der Station)                                    |
|                                                 | Consumed Data<br>(word no.) | Ausgangsdaten                                                                                                    |
|                                                 | 0                           | Control-Word des Gateways. Das Mapping kann über das Attribute<br>139 "GW CONTROL REGISTER" in der Object Instanz 2 der Gateway<br>Klasse (VSC 100) (siehe Seite 4-26) aktiviert oder deaktiviert<br>werden.                                                                                                    |
|                                                 | 1- n                        | Ausgangsdaten der Module<br>Ein Beispielmapping finden Sie in Kapitel 5, I/O-Daten-Mapping<br>(Seite 5-10).                                                                                                    |

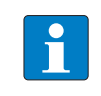

## Note

Das Datenmapping ist individuell konfigurierbar. Alle Bereiche, außer den Ein- und Ausgangsdaten der Station, können unabhängig voneinander aktiviert oder deaktiviert werden.

## 4.5.4 TCP/IP Interface Object (0xF5)

Die folgende Beschreibung ist der CIP-Spezifikation, Vol1 Rev. 1.1 der ODVA & ControlNet International Ltd. entnommen und wurde auf die BL67-Produkte angepasst.

## **Klassen-Attribute**

| Tabelle 4-10:          | Attr. Nr. | Attributname        | Get/Set | Тур  | Wert |
|------------------------|-----------|---------------------|---------|------|------|
| Klassen-Attri-<br>bute | 1 (0x01)  | REVISION            | G       | UINT | 1    |
|                        | 2 (0x02)  | MAX OBJECT INSTANCE | G       | UINT | 1    |
|                        | 3 (0x03)  | NUMBER OF INSTANCES | G       | UINT | 1    |

## **Objekt-Instanz 1: Instanz- Attribute**

| Tabelle 4-11:<br>Instanz-Attri-<br>bute, Objekt-<br>Instanz 1 | Attr. Nr. | Attributname                | Get/<br>Set | Тур              | Beschreibung                                                                            |
|---------------------------------------------------------------|-----------|-----------------------------|-------------|------------------|-----------------------------------------------------------------------------------------|
|                                                               | 1 (0x01)  | STATUS                      | G           | DWORD            | Status der Schnittstelle (siehe Seite 4-15,<br>Tabelle 4-13: Interface Status)          |
|                                                               | 2 (0x02)  | CONFIGURATION<br>CAPABILITY | G           | DWORD            | Interface Capability Flag (siehe Seite 4-15,<br>Tabelle 4-14: Configuration Capability) |
|                                                               | 3 (0x03)  | CONFIGURATION<br>CONTROL    | G/S         | DWORD            | Interface Control Flag (siehe Seite 4-16, Tabelle<br>4-15: Configuration Control)       |
|                                                               | 4 (0x04)  | PHYSICAL LINK<br>OBJECT     | G           | STRUCT           |                                                                                         |
|                                                               |           | Path size                   |             | UINT             | Anzahl der 16-Bit-Wörter: 0x02                                                          |
|                                                               |           | Pfad                        |             | Padded<br>EPATH  | 0x20, 0xF6, 0x24, 0x01                                                                  |
|                                                               | 5 (0x05)  | INTERFACE<br>CONFIGURATION  | G           | Structure<br>of: | TCP/IP Network Interface Configuration (siehe Seite 4-16)                               |
|                                                               |           | IP-Adresse                  | G           | UDINT            | Aktuelle IP-Adresse                                                                     |
|                                                               |           | NETWORK MASK                | G           | UDINT            | Aktuelle Netzwerkmaske                                                                  |
|                                                               |           | GATEWAY ADDR.               | G           | UDINT            | Aktuelles Default-Gateway                                                               |
|                                                               |           | NAME SERVER                 | G           | UDINT            | 0 = keine Serveradresse konfiguriert                                                    |
|                                                               |           | NAME SERVER 2               | G           | UDINT            | 0 = keine Serveradresse für Server 2 konfiguriert                                       |
|                                                               |           | DOMAIN NAME                 | G           | UDINT            | 0 = kein Domain-Name konfiguriert                                                       |
|                                                               | 6 (0x06)  | HOST NAME                   | G           | STRING           | 0 = kein Host-Name konfiguriert (siehe Seite<br>4-16)                                   |

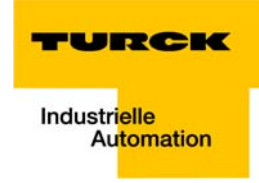

| Tabelle 4-11:<br>Instanz-Attri-<br>bute, Objekt-<br>Instanz 1 | Attr. Nr. | Attributname              | Get/<br>Set | Тур           | Beschreibung                                                                                                    |
|---------------------------------------------------------------|-----------|---------------------------|-------------|---------------|----------------------------------------------------------------------------------------------------|
|                                                               | 10 (0x0A) | ACD Enable                | S           | BOOL          | Aktiviert ACD (Address Conflict Detection)<br>0 = deaktiviert<br>1 = aktiviert<br>Ist ACD aktiviert, enthält Attribut 11 (0x0B) den<br>Return-Wert. |
|                                                               | 11 (0x0B) | Last Conflict<br>detected | G/S         | STRUCT<br>of: | Beinhaltet Informationen zu dem letzten<br>erkannten Konflikt, ACD Diagnoseparameter                                                                |
|                                                               | 12 (0x0C) | Quick Connect             | G/S         | BOOL          | 0 = deaktiveren<br>1 = aktivieren                                                                                                    |

## Allgemeine Dienste (Common Services)

| Tabelle 4-12:        | Service-Code | Klasse | Instanz- | Service-Name         |
|----------------------|--------------|--------|----------|----------------------|
| Common Ser-<br>vices | 14 (0x0E)    | Ja     | Ja       | Get_Attribute_Single |
|                      | 16 (0x10)    | Nein   | Ja       | Set_Attribute_Single |

## Interface Status

Dieses Status-Attribut zeigt den Status der TCP/IP-Netzwerkschnittstelle an. Näheres zu den Zuständen dieses Status-Attributs finden Sie unter Figure 4-2:TCP/IP Objektstatus-Diagramm (gemäß CIP Spez., Vol.2, Rev. 1.1).

| Tabelle 4-13:    | Bit(s)   | Name                              | Definition                                                                                                    |
|------------------|----------|-----------------------------------|----------------------------------------------------------------------------------------------------|
| Interface Status | 0-3      | Interface Configuration<br>Status | Zeigt den Status des Interface Configuration-Attributs:<br>0 = Das Interface Configuration-Attribut wurde noch nicht<br>konfiguriert<br>1 = Das Interface Configuration-Attribut enthält eine gültige<br>Konfiguration<br>2 bis 15 = reserviert |
|                  | 4 bis 31 | reserviert                        |                                                                                                    |

## **Configuration Capability**

Das Configuration Capability-Attribut gibt an, in wieweit das Gerät optionale Netzwerk-Konfigurations-Mechanismen unterstützt.

| Tabelle 4-14:               | Bit(s) | Name         | Definition                                                                                        | Wert |
|-----------------------------|--------|--------------|---------------------------------------------------------------------------------------------------|------|
| Configuration<br>Capability | 0      | BOOTP Client | Diese Gerät unterstützt die Netzwerk-<br>konfiguration über BOOTP.                                | 1    |
|                             | 1      | DNS Client   | Dieses Gerät unterstützt die Aufschlüs-<br>selung von Host-Namen mittels DNS-<br>Server-Anfragen. | 0    |
|                             | 2      | DHCP Client  | Diese Gerät unterstützt die Netzwerk-<br>konfiguration über DHCP.                                 | 1    |

#### Configuration Control

Das Configuration Control-Attribut wird zur Steuerung der Netzwerk-Konfiguration verwendet.

| Tabelle 4-15:            | Bit(s) | Name                      | Definition                                                                                                    |
|--------------------------|--------|---------------------------|----------------------------------------------------------------------------------------------------|
| Configuration<br>Control | 0-3    | Startup-<br>Konfiguration | Bestimmt auf welche Art und Weise das Gerät beim Anlaufen<br>seine Anfangskonfiguration erhält.<br>0 = Das Gerät soll die zuvor gespeicherte Schnittstellenkonfigu-<br>ration nutzen (zum Beispiel aus dem nicht-flüchtigen Speicher,<br>per Hardware-Schalter eingestellt, etc.).<br>1 bis 3 = reserviert |
|                          | 4      | DNS Enable                | Immer 0.                                                                                                    |
|                          | 5-31   | reserviert                | Auf 0 setzen                                                                                                    |

#### Interface Configuration

Dieses Attribut enthält die Konfigurationsparameter, die notwendig sind um ein TCP/IP-Gerät zu betreiben.

Um dieses Attribut zu verändern, lesen Sie es zunächst aus, ändern Sie dann die Parameter und setzten Sie dann das Attribut.

Das TCP/IP Interface Objekt setzt die neue Konfiguration nach Beendigung des Schreib-Vorgangs. Ist der Wert der Bits der Startup Configuration 0 (Configuration Control-Attribut), wird die neue Konfiguration im nicht-flüchtigen Speicher abgelegt.

Das Gerät antwortet nicht auf das Set-Kommando bevor die Werte sicher im nicht-flüchtigen Speicher abgelegt sind.

Der Versuch, eine der Komponenten des Interface Configuration-Attributs mit ungültigen Werten zu beschreiben führt zu einem Fehler (Status-Code 0x09), der dann vom Set-Dienst zurückgemeldet wird.

Wird die Anfangs-Konfiguration über BOOTP oder DHCP vorgegeben, sind die Komponenten des Attributs alle 0 bis eine Antwort über BOOTP oder DHCP kommt.

Nach der Antwort des BOOTP- oder DHCP-Server zeigt das Attribut dann die übermittelten Werte.

## Host Name

Das Attribut enthält den Namen des Geräte-Hosts.

Es wird verwendet wenn das Gerät die DHCP-DNS Update-Funktionalität unterstützt und so konfiguriert wurde, dass es die Start-Konfiguration vom DHCP-Server erhält.

Dieser Mechanismus erlaubt es dem DHCP-Client, seinen Host-Namen an die DHCP-Server weiterzuleiten. Der DHCP-Server aktualisiert dann die DNS-Daten für den Client.

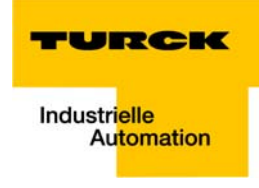

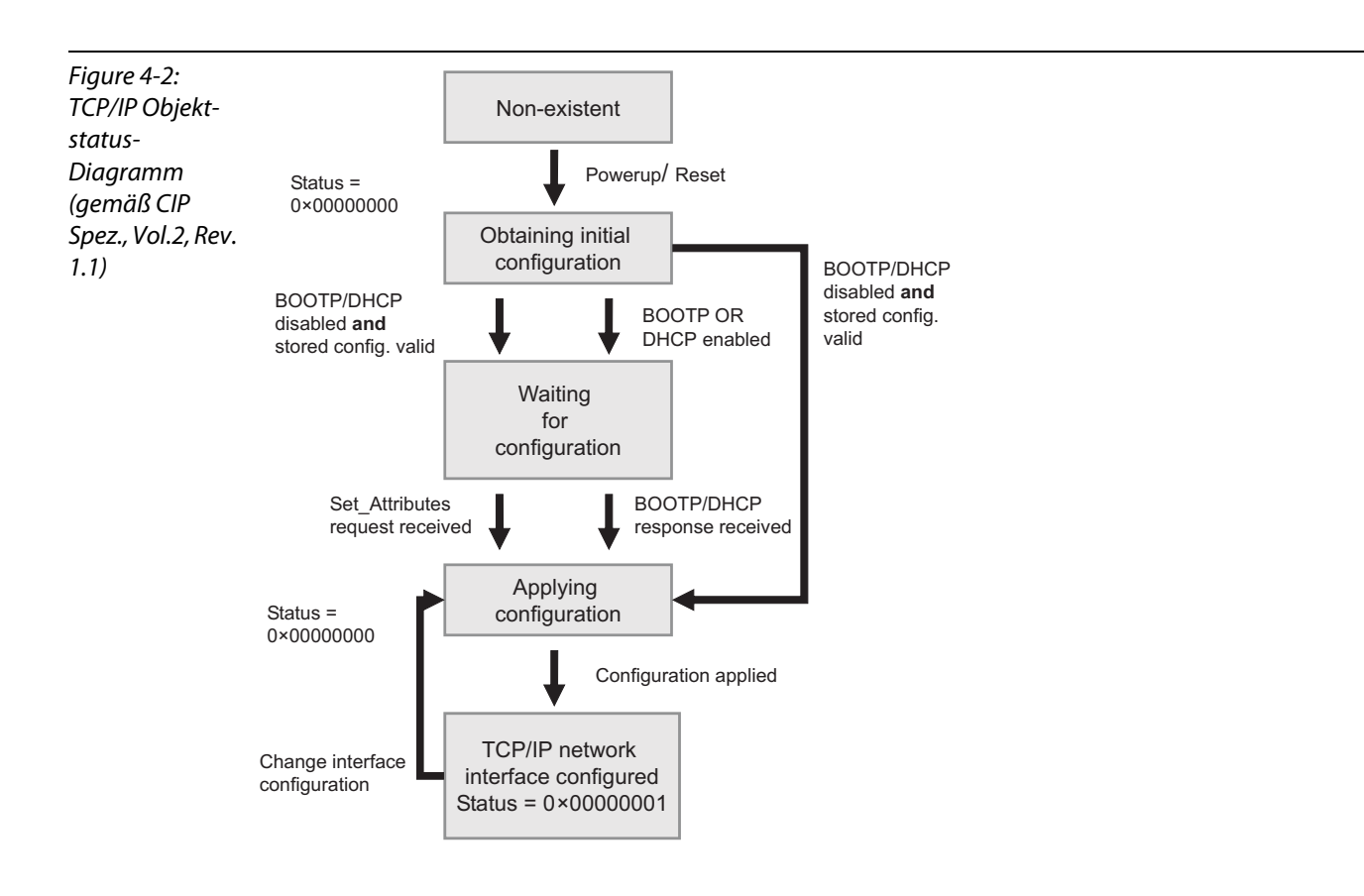

## 4.5.5 Ethernet Link Object (0xF6)

Die folgende Beschreibung ist der CIP-Spezifikation, Vol1 Rev. 1.1 der ODVA & ControlNet International Ltd. entnommen und wurde auf die BL67-Produkte angepasst.

## **Klassen-Attribute**

| Tabelle 4-16:          | Attr. Nr. | Attributname        | Get/Set | Тур  | Wert |
|------------------------|-----------|---------------------|---------|------|------|
| Klassen-Attri-<br>bute | 1 (0x01)  | REVISION            | G       | UINT | 1    |
|                        | 2 (0x02)  | MAX OBJECT INSTANCE | G       | UINT | 1    |
|                        | 3 (0x03)  | NUMBER OF INSTANCES | G       | UINT | 1    |

## Instanz-Attribute (Instanz1 = Port 1/Instanz 2 = Port 2)

| Tabelle 4-17:<br>Instanz-Attri- | Attr. Nr. | Attributname              | Get/<br>Set | Тур               | Beschreibung                                                          |
|---------------------------------|-----------|---------------------------|-------------|-------------------|-----------------------------------------------------------------------|
| bute                            | 1 (0x01)  | INTERFACE SPEED           | G           | UDINT             | Geschwindigkeit in Megabit pro Sekunde<br>(z. B. 10, 100, 1000, etc.) |
|                                 | 2 (0x02)  | INTERFACE FLAGS           | G           | DWORD             | siehe Tabelle 4-18: Interface flags                                   |
|                                 | 3 (0x03)  | PHYSICAL<br>ADDRESS       | G           | ARRAY OF<br>USINT | Enthält die MAC-ID der Schnittstelle<br>(TURCK: 00:07:46:××:××:××)    |
|                                 | 6 (0x06)  | INTERFACE<br>CONTROL      | S           | STRUCT OF:        | Erlaubt Port-weise Änderung der Ethernet-<br>Einstellungen            |
|                                 |           | Control Bits              |             | WORD              | Tabelle 4-19: Interface control - control bits                        |
|                                 |           | Forced Interface<br>Speed |             | UINT              | Tabelle 4-19: Interface control - control bits                        |
|                                 | 7 (0x07)  | INTERFACE TYPE            |             |                   |                                                                       |
|                                 | 10 (0x0A) | INTERFACE LABEL           |             |                   |                                                                       |

| Tabelle 4-18:<br>Interface flags | Bits | Name             | Definition                                                                                                    | Default-Wert                    |
|----------------------------------|------|------------------|----------------------------------------------------------------------------------------------------|---------------------------------|
|                                  | 0    | Link Status      | Zeigt an, ob die Ethernet 802.3 Kommuni-<br>kations-Schnittstelle mit einem aktiven<br>Netzwerk verbunden ist, oder nicht.<br>0 = inaktiver Link<br>1 = aktiver Link | Abhängig von der<br>Applikation |
|                                  | 1    | Half/Full Duplex | 0 = Halbduplex;<br>1 = Vollduplex;<br>Ist das Link Status-Bit 0, kann die Duplex-<br>Bit nicht erkannt werden.                                                       | Abhängig von der<br>Applikation |

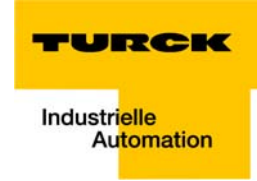

| Tabelle 4-18:<br>Interface flags | Bits    | Name                             | Definition                                                                                                    | Default-Wert                    |
|----------------------------------|---------|----------------------------------|----------------------------------------------------------------------------------------------------|---------------------------------|
|                                  | 2 bis 4 | Negotiation Status               | <ul> <li>Zeigt den Status der automatischen<br/>Duplex-Erkennung (Autonegotiation)</li> <li>0 = Autonegotiation läuft</li> <li>1 = Autonegotiation und Geschwindig-<br/>keitserkennung fehlgeschlagen</li> <li>Verwendung von Default-Werten für<br/>Geschwindigkeit und Duplex (10 Mbps/<br/>Halbduplex).</li> <li>2 = Autonegotiation fehlgeschlagen, aber<br/>Geschwindigkeit ermittelt (Default: Halb-<br/>duplex).</li> <li>3 = Ermittlung von Geschwindigkeit und<br/>Duplex-Modus erfolgreich.</li> <li>4 = Autonegotiation nicht gestartet.</li> <li>Geschwindigkeit und Duplex-Modus<br/>werden vorgegeben.</li> </ul> | Abhängig von der<br>Applikation |
|                                  | 5       | Manual Setting<br>Requires Reset | <ul> <li>0 = Schnittstelle kann Änderungen der<br/>Link-Parameter automatisch aktivieren<br/>(Autonegotiation, Duplex-Modus, Schnitt-<br/>stellen-Geschwindigkeit)</li> <li>1 = Das Gerät erfordert einen Reset des<br/>Identity Objekts, um die Änderungen zu<br/>übernehmen.</li> </ul>                                                                                                    | 0                               |
|                                  | 6       | Local Hardware Fault             | 0 = Schnittstelle erkennt keinen lokalen<br>Hardware-Fehler<br>1 = lokalen Hardware-Fehler erkannt                                                                                                    | 0                               |

| Tabelle 4-19:<br>Interface con-<br>trol -<br>control bits | Bits | Name               | Definition                                                                                                    | Default-Wert                    |
|-----------------------------------------------------------|------|--------------------|----------------------------------------------------------------------------------------------------|---------------------------------|
|                                                           | 0    | Auto-negotiate     | 0 = Autonegotiation deaktiviert<br>1 = Autonegotiation aktiviert                                                                                                    |                                 |
|                                                           | 1    | Forced Duplex Mode | Ist das Bit "Auto-negotiate" 0, zeigt das Bit<br>"Forced Duplex Mode" an, ob die Schnitt-<br>stelle im Full oder Half Duplex- Modus<br>arbeiten soll.<br>0 = Half Duplex<br>1 = Full Duplex<br>Schnittstellen, die den gewählten Duplex-<br>Modus nicht unterstützen, geben einen<br>Fehlercode 0x09 (Invalid Attribute Value)<br>zurück.<br>Ist Autonegotiation aktiviert, ruft der<br>Versuch das Bit einzustellen einen Fehler-<br>code hervor (0x0C = Object State Conflict). | Abhängig von der<br>Applikation |
|                                                           | 2-15 | reserviert         |                                                                                                    |                                 |

## **Forced Interface Speed**

Ist das Bit "Auto-negotiate" 0, gibt das Bit "Forced Interface Speed" die Übertragungsgeschwindigkeit an, mit der die Schnittstelle arbeiten soll. Die Übertragungsgeschwindigkeit ist definiert in Megabit/ Sekunde (z.B. 10 MBit/s Ethernet: Interface Speed = 10).

Unterstützen Schnittstellen diese Übertragungsgeschwindigkeit nicht, gibt das Gerät einen Fehlercode zurück (0x09 = Invalid Attribute Value).

Ist die Autonegotiation aktiviert, ruft der Versuch das Bit einzustellen einen Fehlercode hervor (0x0C = Object State Conflict).

| Tabelle 4-20:      | Service-Code | Klasse | Instanz- | Service-Name         |
|--------------------|--------------|--------|----------|----------------------|
| Common<br>Services | 14 (0x0E)    | Ja     | Ja       | Get_Attribute_Single |
|                    | 16 (0x10)    | Nein   | Ja       | Set_Attribute_Single |

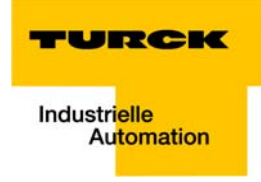

## 4.5.6 DLR Object (0x47)

Das Objekt Device Level Ring (DLR) beinhaltet die Konfigurations- und Status-Schnittstelle des DLR-Protokolls. Das DLR -Protokoll ermöglicht den Aufbau einer Ethernet-Ringtopologie.

## **Klassen-Attribute**

| Tabelle 4-21:          | Attr. Nr. | Attributname | Get/Set | Тур  | Wert |
|------------------------|-----------|--------------|---------|------|------|
| Klassen-Attri-<br>bute | 1 (0x01)  | REVISION     | G       | UINT | 1    |

| Tabelle 4-22:<br>Instanz-Attri-<br>bute | Attr. Nr. | Attributname                 | Get/<br>Set | Тур        | Beschreibung                                                                                                    |
|-----------------------------------------|-----------|------------------------------|-------------|------------|----------------------------------------------------------------------------------------------------|
|                                         | 1 (0x01)  | NETWORK<br>TOPOLOGY          | G           | USINT      | Zeigt die aktuelle Netzwerktopologie an:<br>0 = linear<br>1 = Ring-Topologie                                                                  |
|                                         | 2 (0x02)  | NETWORK<br>STATUS            | G           | USINT      | Status des Netzwerkes:<br>0 = normal<br>1 = Ring-Fehler<br>2 = Unexpected Loop Detected (unerwarteter<br>Ring bei linearer Topologie erkannt) |
|                                         | 10 (0x0A) | ACTIVE SUPER-<br>VISOR ADDR. | G           | STRUCT of: | IP und/oder MAC-Adresse des aktiven Ring-<br>Supervisors.                                                                                     |
|                                         | 12 (0x0C) | CAPABILITY<br>FLAGS          | G           | DWORD      | Beschreibt die DLR-Fähigkeiten des Gerätes<br>0 = Announce-based Ring Node                                                                    |

#### Instanz-Attribute

| Tabelle 4-23: | Service-Code | Klasse | Instanz- | Service-Name         |
|---------------|--------------|--------|----------|----------------------|
| Services      | 14 (0x0E)    | Ja     | Ja       | Get_Attribute_Single |

## 4.5.7 QOS Object (0x48)

Das Objekt Quality of Service (QoS) bietet die Möglichkeit zur Priorisierung oder Parametrierung des Datenverkehrs eines Gerätes. Jede Einstellungsänderung wird erst nach einem Neustart des Gerätes übernommen.

Der DSCP-Wert ist Teil des EtherNet/IP-Datentelegramms und wird zur Bestimmung der Priorität von Daten bei der Abwicklung des Datenverkehrs genutzt.

## Instanz-Attribute

| Tabelle 4-24:<br>Instanz-Attri-<br>bute | Attr. Nr. | Attributname   | Get/<br>Set | Тур   | Beschreibung                                                                  |
|-----------------------------------------|-----------|----------------|-------------|-------|-------------------------------------------------------------------------------|
|                                         | 4 (0x04)  | DSCP Urgent    | S           | USINT | DSCP Wert für CIP-Datentransport Klasse 0/1:<br>"Urgent priority messages"    |
|                                         | 5 (0x05)  | DSCP Scheduled | S           | USINT | DSCP Wert für CIP-Datentransport Klasse 0/1:<br>"Scheduled priority messages" |
|                                         | 6 (0x06)  | DSCP High      | S           | USINT | DSCP Wert für CIP-Datentransport Klasse 0/1:<br>"High priority messages"      |
|                                         | 07 (0x07) | DSCP Low       | S           | USINT | DSCP Wert für CIP-Datentransport Klasse 0/1:<br>"Low priority messages"       |
|                                         | 08 (0x08) | DSCP Explicit  | S           | USINT | DSCP Wert für CIP-Explcit Messages Daten-<br>transport Klasse 2/3 und UCMM    |

| Tabelle 4-25:      | Service-Code | Klasse | Instanz- | Service-Name         |
|--------------------|--------------|--------|----------|----------------------|
| Common<br>Services | 14 (0x0E)    | Ja     | Ja       | Get_Attribute_Single |
|                    | 16 (0x10)    | Nein   | Ja       | Set_Attribute_Single |

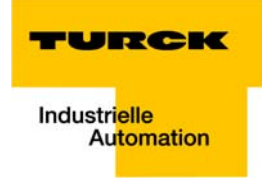

## 4.6 VSC-Vendor Specific Classes

Zusätzlich zu den oben genannten CIP Standardklassen unterstützen die BL67-Stationen die im Folgenden beschriebenen herstellerspezifischen Klassen (VSCs).

| Tabelle 4-26:                  | Class Code     | Name                                       | Beschreibung                                                                                 |
|--------------------------------|----------------|--------------------------------------------|----------------------------------------------------------------------------------------------|
| VSC-Vendor<br>Specific Classes | dez.<br>(hex.) |                                            |                                                                                              |
|                                | 100 (64h)      | Gateway Class, Seite 4-24                  | Enthält Daten und Einstellungen für den<br>feldbusspezifischen Teil der BL67-Stati-<br>onen. |
|                                | 102 (66h)      | Process Data Class, Seite 4-27             | Enthält die Prozessdaten                                                                     |
|                                | 126 (1Ah)      | Miscellaneous Parameters Class, Seite 4-29 | Beschreibt die Eigenschaften<br>der EtherNet/IP-Ports.                                       |

## 4.6.1 Class Instance der VSCs

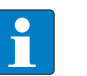

## HINWEIS

Die Class Instance Attribute sind für alle VSC identisch.

Die klassenspezifischen Objektinstanzen und die dazugehörigen Attribute werden in den Abschnitten der verschiedenen VSC beschrieben.

Die allgemeinen VSC-Class Instance Attribute sind wie folgt definiert.

| Tabelle 4-27:<br>Class instance | <b>Attr. Nr.</b><br>dez.<br>(hex.) | Attribute-Name            | Get/<br>Set | Тур   | Beschreibung                                                                                                    |
|---------------------------------|------------------------------------|---------------------------|-------------|-------|----------------------------------------------------------------------------------------------------|
|                                 | 100<br>(64h)                       | Class revision            | G           | UINT  | Enthält die Revisions-Nr. der Klasse.<br>(Maj. Rel. *1000 + Min. Rel.).                                                      |
|                                 | 101<br>(65h)                       | Max. instance             | G           | USINT | Enthält die Nummer des der höchsten Instanz<br>eine Objektes, dass auf diesem Level der<br>Klassen-Hierarchie kreiert wurde. |
|                                 | 102<br>(66h)                       | # of instances            | G           | USINT | Enthält die Anzahl der Objekt-Instanzen, die in<br>dieser Klasse erstellt wurden.                                            |
|                                 | 103<br>(67h)                       | Max. class attri-<br>bute | G           | USINT | Enthält die Nummer des letzten Klassen-Attri-<br>buts, das implementiert wird.                                               |

## 4.6.2 Gateway Class (VSC 100, 64h)

Diese Klasse beinhaltet alle Informationen, die die gesamte Station betreffen, nicht die verschiedenen I/O-Kanäle.

## **Class instance**

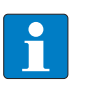

HINWEIS

Die Beschreibung der Class Instance der VSC finden Sie in Abschnitt Class Instance der VSCs (Seite 4-23).

## **Object Instance 1**

| Tabelle 4-28:<br>Object<br>instance 1,<br>Boot instance | <b>Attr. Nr.</b><br>dez.<br>(hex.) | Attribute-Name               | Get/<br>Set | Тур    | Beschreibung                                                                                                    |
|---------------------------------------------------------|------------------------------------|------------------------------|-------------|--------|----------------------------------------------------------------------------------------------------|
|                                                         | 100<br>(64h)                       | Max object attri-<br>bute    | G           | USINT  | Enthält die Nummer des letzten Objekt-Attri-<br>buts, das implementiert wird.                                                                                                    |
|                                                         | 101<br>(65h)                       | Hardware revision            | G           | STRUCT | Enthält den Hardware-Stand der Station<br>(USINT Maj./USINT Min.).                                                                                                    |
|                                                         | 102<br>(66h)                       | Firmware revision            | G           | STRUCT | Enthält den Firmware-Stand der Boot-Firm-<br>ware (Maj./Min.).                                                                                                    |
|                                                         | 103<br>(67h)                       | Service tool ident<br>number | G           | UDINT  | Enthält die BOOT-ID, die der Software I/O-<br>ASSISTANT als Identifikationsnummer dient.                                                                                                    |
|                                                         | 104<br>(68h)                       | Hardware<br>Info             | G           | STRUCT | Enthält Stations-Hardware-Informationen<br>(UINT):<br>– Anzahl (Anzahl der folgenden Einträge)<br>– CLOCK FREQUENCY (kHz)<br>– MAIN FLASH (in kB)<br>– MAIN FLASH SPEED (ns)<br>– SECOND FLASH (kB)<br>– RAM (kB),<br>– RAM SPEED (ns),<br>– RAM data WIDTH (bit),<br>– SERIAL EEPRPOM (kbit)<br>– RTC SUPPORT (in #)<br>– AUTO SERVICE BSL SUPPORT (BOOL)<br>– HDW SYSTEM |

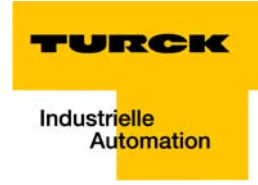

# **Object Instance 2**

| Tabelle 4-29:<br>Object<br>Instance 2,<br>Gateway<br>Instance | <b>Attr. Nr.</b><br>dez.<br>(hex.) | Attribute-Name                 | Get/<br>Set | Тур           | Beschreibung                                                                                                    |
|---------------------------------------------------------------|------------------------------------|--------------------------------|-------------|---------------|----------------------------------------------------------------------------------------------------|
|                                                               | 109<br>(6Dh)                       | Status register 2              | G           | STRUCT        | <ul> <li>Das Status-Word enthält allgemeine Informationen zum Stations-Status.</li> <li>Station <ul> <li>Bit 15: reserviert</li> <li>Bit 14: "Force Mode Active Error" Der Force Mode ist aktiviert.</li> <li>Bit 13: reserviert</li> <li>Bit 12: reserviert</li> </ul> </li> <li>Bit 11: "I/O Cfg Modified Error" <ul> <li>Die Konfiguration wurde inkompatibel verändert.</li> <li>Bit 10: "I/O Communication Lost Error"</li> <li>Kommunikation auf dem internen Bus gestört.</li> </ul> </li> <li>Spannungsfehler <ul> <li>Bit 09: "U<sub>sys</sub> too low" Systemspannung (V<sub>I</sub>) zu niedrig (&lt; 18 V DC).</li> <li>Bit 07: "U<sub>t</sub> too low" Lastspannung (V<sub>0</sub>) zu niedrig (&lt; 18 V DC).</li> <li>Bit 06: reserviert</li> <li>Bit 05: reserviert</li> <li>Bit 04: reserviert</li> <li>Bit 03: "I/O Cfg Modified Warning" Die Stationskonfiguration wurde verändert.</li> <li>Bit 02: reserviert</li> <li>Bit 01: reserviert</li> <li>Bit 02: reserviert</li> <li>Bit 03: "I/O Diags Active Warning" Mindestens ein Kanal sendet eine Diagnose.</li> </ul> </li> </ul> |
|                                                               | 115<br>(73h)                       | ON IO<br>CONNECTION<br>TIMEOUT | G/S         | ENUM<br>USINT | Reaktion bei der Überschreitung des Zeitlimits<br>für eine I/O-Verbindung:<br>SWITCH IO FAULTED (0):<br>Die Kanäle werden auf den Ersatzwert<br>geschaltet.<br>SWITCH IO OFF (1):<br>Die Ausgänge werden auf 0 gesetzt.<br>SWITCH IO HOLD (2):<br>Keine weiteren Änderungen an I/O-Daten. Die<br>Ausgänge werden gehalten.                                                                                                    |

| Tabelle 4-29:<br>Object<br>Instance 2,<br>Gateway<br>Instance | <b>Attr. Nr.</b><br>dez.<br>(hex.) | Attribute-Name         | Get/<br>Set | Тур   | Beschreibung                                                                                                    |
|---------------------------------------------------------------|------------------------------------|------------------------|-------------|-------|----------------------------------------------------------------------------------------------------|
|                                                               | 138<br>(0x8A)                      | GW Status<br>Register  | Get/<br>Set | DWORD | Aktiviert oder deaktiviert das Einblenden des<br>Status-Registers in die Eingangsdaten der<br>Station.<br>0 = deaktiviert<br>1 = aktiviert (Default)                                                                                                    |
|                                                               | 139<br>(0x8B)                      | GW Control<br>Register | Get/<br>Set | DWORD | Aktiviert oder deaktiviert das Einblenden des<br>Control-Registers in die Ausgangsdaten der<br>Station.<br>0 = deaktiviert<br>1 = aktiviert (Default)                                                                                                    |
|                                                               | 140<br>(0x8C)                      | Disable Protocols      | Get/<br>Set | UINT  | Deaktivieren Sie hier, wenn nötig, die anderen<br>Ethernet-Protokolle:<br>Bit 0 = EtherNet/IP (kann über die EtherNet/<br>IP-Schnittstelle nicht deaktiviert werden Bit 1<br>= Modbus/TCP deaktivieren<br>Bit 2 = PROFINET deaktivieren<br>Bit 15 = Web-Server deaktivieren |

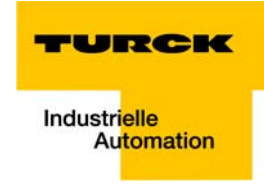

## 4.6.3 Process Data Class (VSC102, 66h)

Diese Klasse enthält prozessdatenrelevante Informationen.

## **Class instance**

HINWEIS

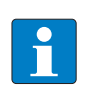

Die Beschreibung der Class Instance der VSC finden Sie in Abschnitt Class Instance der VSCs, Seite 4-23.

| Tabelle 4-30:<br>Object Instance<br>1, Standard Ein-<br>gangspro-<br>zessdaten (kom-<br>primiert) | <b>Attr. Nr.</b><br>dez. (hex.) | Attribute-Name            | Get/Set | Тур               | Beschreibung                                                                 |
|---------------------------------------------------------------------------------------------------|---------------------------------|---------------------------|---------|-------------------|------------------------------------------------------------------------------|
|                                                                                                   | 100 (64h)                       | Max object attri-<br>bute | G       | USINT             | Enthält die Nummer des letzten Objekt-<br>Attributs, das implementiert wird. |
|                                                                                                   | 101 (65h)                       | Attribute list            | G       | ARRAY OF<br>USINT | Liste aller Attribute, die von dieser Instanz<br>unterstützt werden.         |
|                                                                                                   | 102 (66h)                       | Packed process input data | G       | ARRAY OF<br>WORD  | Prozesseingangsdaten, 16-Bit linksbündig,<br>komprimiert.                    |
|                                                                                                   | 103 (67h)                       | Process data byte count   | G       | USINT             | Anzahl der Bytes, die mit dieser Instanz<br>ausgetauscht werden              |

## **Object Instance 1, Standard Prozesseingangsdaten (komprimiert)**

## **Object Instance 2, Standard Prozessausgangsdaten (komprimiert)**

| Tabelle 4-31:<br>Object Instance<br>2, Standard Pro-<br>zessausgangs-<br>daten (kompri-<br>miert) | <b>Attr. Nr.</b><br>dez. (hex.) | Attribute-Name            | Get/Set | Тур               | Beschreibung                                                                 |
|---------------------------------------------------------------------------------------------------|---------------------------------|---------------------------|---------|-------------------|------------------------------------------------------------------------------|
|                                                                                                   | 100 (64h)                       | Max object attri-<br>bute | G       | USINT             | Enthält die Nummer des letzten Objekt-<br>Attributs, das implementiert wird. |
|                                                                                                   | 101 (65h)                       | Attribute list            | G       | ARRAY OF<br>USINT | Liste aller Attribute, die von dieser Intanz<br>unterstützt werden.          |
|                                                                                                   | 102 (66h)                       | Packed process input data | G/S     | ARRAY OF<br>WORD  | Prozessausgangsdaten, 16-Bit links-<br>bündig, komprimiert.                  |
|                                                                                                   | 103 (67h)                       | Process data byte count   | G       | USINT             | Anzahl der Bytes, die mit dieser Instanz<br>ausgetauscht werden              |

| Tabelle 4-32:<br>Object Instance<br>3, Diagnosein-<br>stanz | <b>Attr. Nr.</b><br>dez. (hex.) | Attribute-Name                                                           | Get/Set | Тур  | Beschreibung                                                                                                    |
|-------------------------------------------------------------|---------------------------------|--------------------------------------------------------------------------|---------|------|----------------------------------------------------------------------------------------------------|
|                                                             | 104 (68h)                       | GW<br>Sammeldiagnose<br>(Summarized<br>Diagnostics)                      | G/S     | BOOL | 0 = inaktiv<br>1 = aktiv<br>1 Bit Diagnosedaten wird an das Ende des<br>Eingangsabbildes gemappt (siehe Seite<br>4-7).<br>Änderung werden nach einem Span-<br>nungs-Reset übernommen!               |
|                                                             | 105 (69h)                       | GW<br>Herstellerspezifi-<br>sche Diagnose<br>(Scheduled Diag-<br>nostic) | G/S     | BOOL | 0 = inaktiv<br>1 = aktiv<br>Die kanalspezifischen Diagnosebits<br>werden in die Prozesseingangsdaten<br>gemappt (siehe Seite 4-7).<br>Änderungen werden nach einem Span-<br>nungs-Reset übernommen! |
|                                                             | 106 (6Ah)                       | reserviert                                                               |         |      | -                                                                                                    |

# **Object Instance 3, Diagnoseinstanz**

## **Object Instance 4, COS/CYCLIC Instanz**

| Tabelle 4-33:<br>Object Instance<br>4, COS/CYCLIC<br>Instanz | <b>Attr. Nr.</b><br>dez.<br>(hex.) | Attribute-Name      | Get/Set | Тур           | Beschreibung                                                                                                    |
|--------------------------------------------------------------|------------------------------------|---------------------|---------|---------------|----------------------------------------------------------------------------------------------------|
|                                                              | 104 (68h)                          | COS data<br>mapping | G/S     | ENUM<br>USINT | Die aktuelle Daten werden in den nicht-<br>flüchtigen Speicher der Station geladen.<br>Änderung werden nach einem Span-<br>nungs-Reset übernommen!<br>0 = Standard: Daten der COS-Message<br>→ Eingangsdaten.<br>1 = Prozesseingangsdaten (nur das<br>Prozesseingangsabbild wird zum Scanner<br>übertragen)<br>2 bis 7 = reserviert |

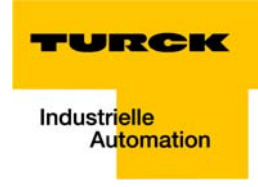

| Tabelle 4-34:<br>Objekt-Instanz | <b>Attr. Nr.</b><br>dez.<br>(hex.) | Attribute-Name                     | Get/Set | Тур   | Beschreibung                                                                                                    |
|---------------------------------|------------------------------------|------------------------------------|---------|-------|----------------------------------------------------------------------------------------------------|
| A Default-<br>Einstellung       | 109 (6Dh)                          | Ethernet Port<br>Parameters        | G/S     | DWORD | 0 = Autonegotiate, AutoMDIX <b>A</b><br>1 = 10BaseT, Halbduplex, lineare Topo-<br>logie (AutoMDIX deaktiviert)<br>2 = 10BaseT, Vollduplex, lineare Topologie<br>(AutoMDIX deaktiviert)<br>3 = 100BaseT, Halbduplex, lineare Topo-<br>logie (AutoMDIX deaktiviert)<br>4 = 100BaseT, Vollduplex, lineare Topo-<br>logie (AutoMDIX deaktiviert) |
|                                 | 112 (70h)                          | IO controller<br>software revision | G       | DWORD | Die Anzahl der Instanzen zu diesem Para-<br>meter ist abhängig von der Anzahl der I/O-<br>Controller.                                                                                                    |

# 4.6.4 Miscellaneous Parameters Class (VSC 126, 7Eh) Instanz 1 (Port 1)/Instanz 2 (Port 2)

Implementierung von EtherNet/IP

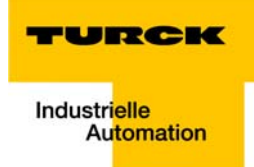

# 5 Applikationsbeispiel: BL67-GW-EN mit EtherNet/IP (Allen Bradley)

| 5.1   | Allgemeine Hinweise                             |    |
|-------|-------------------------------------------------|----|
| 5.1.1 | Verwendete Hard-/Software                       | 2  |
|       | – Hardware                                      | 2  |
|       | – Software                                      | 2  |
| 5.2   | Netzwerkkonfiguration                           |    |
| 5.2.1 | Konfiguration des Netzwerkes in "RS Logix 5000" | 3  |
|       | – Konfiguration des Controllers                 | 3  |
|       | – Konfiguration der EtherNet/IP Bridge          | 4  |
|       | – Konfiguration der BL67-Station                | 5  |
| 5.2.2 | Download der I/O-Konfiguration                  | 8  |
| 5.3   | I/O-Daten-Mapping                               | 10 |
| 5.4   | Prozessdatenzugriff                             |    |
| 5.4.1 | Setzen von Ausgängen                            |    |
| 5.4.2 | Beispiel-Programm                               |    |
| 5.5   | Aktivieren von QuickConnect                     |    |

## 5.1 Allgemeine Hinweise

Das folgende Beispiel enthält detaillierte Informationen zur Kopplung einer BL67-Station an eine Allen Bradley SPS.

## 5.1.1 Verwendete Hard-/Software

## Hardware

Im Beispiel verwendete Hardware:

- Allen Bradley Controller 1756-L30 Logix5572
- Allen Bradley EtherNet/IP Bridge 1756 EN2TR
- BL67-GW-EN (> VN 03-00, IP: 192.168.1.112)
  - Slot 1: BL67-8XSG-PD
  - Slot 2: BL67-8DI-PD
  - Slot 3: BL67-2AO-I
  - Slot 4: BL67-8DO-0.5A-P
  - Slot 5: BL67-4AI-V/I
  - Slot 6: BL67-4DO-2A-P

## Software

Im Beispiel verwendete Software:

RS Logix 5000 - zur Konfiguration des Controllers und anderer Netzwerkteilnehmer.

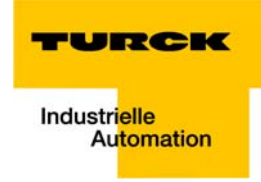

## 5.2 Netzwerkkonfiguration

Die BL67-Stationen werden im Adressier-Modus "PGM-DHCP" ausgeliefert und können dann unter der IP-Adresse **192.168.1.254** angesprochen werden.

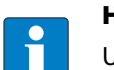

HINWEIS

Um eine Kommunikation zwischen den BL67-Stationen und einer SPS/einem PC oder einer Netzwerkkarte herzustellen, müssen beide Geräte Teilnehmer eines Netzwerkes sein.

Dazu müssen Sie entweder:

die IP-Adresse des Gateways über BootP, DHCP etc. anpassen, um das Gerät in Ihr eigenes Netzwerk zu integrieren (detaillierte Informationen zu den unterschiedlichen Möglichkeiten der Adressierung finden Sie unter Kapitel 3.6, Adressierung (Seite 3-17).

oder

die IP-Adresse des verwendeten PCs oder der Netzwerkkarte ändern (detaillierte Informationen finden Sie unter Änderung der IP-Adresse eines PCs/einer Netzwerkkarte (Seite 12-2)).

## 5.2.1 Konfiguration des Netzwerkes in "RS Logix 5000"

Der EtherNet/IP-Teilnehmer (PLC, EtherNet/IP-Schnittstelle und I/O-Stationen) werden mit Hilfe der Software "RS Logix 5000" (in diesem Beispiel Version 15) von Rockwell Automation konfiguriert.

Starten Sie RS Logix und öffnen Sie ein neues Projekt über das "Datei"-Menü.

#### **Konfiguration des Controllers**

**1** Tragen Sie die Controller-relevanten Informationen in Abhängigkeit von Ihrer Konfiguration ein und vergeben Sie einen Projektnamen.

| 1769-L30ER CompactLogix53                             | 30ER Controller |
|-------------------------------------------------------|-----------------|
|                                                       |                 |
| Revision: 20                                          |                 |
| <u>R</u> edundancy Enabled                            |                 |
| Name: BL67_GW_EN_MP                                   |                 |
| Description:                                          | 2               |
|                                                       | 1               |
| Chassis Type: (none)                                  |                 |
| Sl <u>o</u> t: 0 🗢 Safety Partner Slot: <none></none> |                 |
| Create In: C:\RSLogix 5000\Projects                   |                 |
| Security Authority: No Protection                     |                 |

2 Das Projekt wird offline geöffnet.

#### Konfiguration der EtherNet/IP Bridge

- 1 Öffnen Sie das Kontextmenü per Rechtsklick auf Backplane 1756-A10" und wählen Sie "New
- Module", um die Bridge zum Netzwerk hinzuzufügen.
- 2 Wählen Sie die passende EtherNet/IP Bridge aus, hier die "1756-EN2TR", und fügen Sie so eine EtherNet/IP Schnittstelle zum Controller hinzu.

| Abbildung 5-2:                 | Select Module Type                 |                              |               |               |                         |
|--------------------------------|------------------------------------|------------------------------|---------------|---------------|-------------------------|
| therivet/IP<br>Bridae hinzufü- | Catalog Module Discovery Favorite: | 5                            |               |               |                         |
| gen                            | Enter Search Text for Module Typ   | e                            | ers           |               | Sh <u>o</u> w Filters ≯ |
|                                | Catalog Number                     | Description                  | Vendor        | Category      | •                       |
|                                | 1756-DMA31                         | 1756 SA3100 Drive Interface  | Allen-Bradley | Drive         |                         |
|                                | 1756-DMA50                         | 1756 SA500 Drive Interface   | Allen-Bradley | Drive         |                         |
|                                | 1756-DMB30                         | 1756 SB3000 Drive Interface  | Allen-Bradley | Drive         |                         |
|                                | 1756-DMD30                         | 1756 SD3000 Drive Interface  | Allen-Bradley | Drive         | =                       |
|                                | 1756-DMF30                         | 1756 SF3000 Drive Interface  | Allen-Bradley | Drive         |                         |
|                                | 1756-DNB                           | 1756 DeviceNet Scanner       | Allen-Bradley | Communication |                         |
|                                | 1756-EN2F                          | 1756 10/100 Mbps Ethernet    | Allen-Bradley | Communication |                         |
|                                | 1756-EN2T                          | 1756 10/100 Mbps Ethemet     | Allen-Bradley | Communication |                         |
|                                | 1756-EN2TR                         | 1756 10/100 Mbps Ethernet    | Allen-Bradley | Communication |                         |
|                                | 1756-EN3TR                         | 1756 10/100 Mbps Ethernet    | Allen-Bradley | Communication |                         |
|                                | 1756-ENBT                          | 1756 10/100 Mbps Ethernet    | Allen-Bradley | Communication |                         |
|                                | 1756-ENET                          | 1756 Ethernet Communicatio   | Allen-Bradley | Communication |                         |
|                                | 1756-EWEB                          | 1756 10/100 Mbps Ethernet    | Allen-Bradley | Communication |                         |
|                                | 1756-HSC                           | 1756 High Speed Counter      | Allen-Bradley | Specialty     |                         |
|                                | 1756-HYD02                         | 2 Axis Hydraulic Servo       | Allen-Bradley | Motion        |                         |
|                                | 1756-IA16                          | 16 Point 79V-132V AC Input   | Allen-Bradley | Digital       |                         |
|                                | 1756-IA16I                         | 16 Point 79V-132V AC Isolate | Allen-Bradley | Digital       |                         |
|                                | 1756-IA32                          | 32 Point 74V-132V AC Input   | Allen-Bradley | Digital       |                         |
|                                | 1756-IA8D                          | 8 Point 79V-132V AC Diagno   | Allen-Bradley | Digital       |                         |
|                                | 1756-IB16                          | 16 Point 10V-31.2V DC Input  | Allen-Bradley | Digital       |                         |
|                                | 1756-IB16D                         | 16 Point 10V-30V DC Diagno   | Allen-Bradley | Digital       |                         |
|                                | 1756-IB16I                         | 16 Point 10V-30V DC Isolated | Allen-Bradley | Digital       |                         |
|                                | 1756-IB16ISOE                      | 16 Channel Isolated 24V Inpu | Allen-Bradley | Digital       |                         |
|                                | 1756-IB32                          | 32 Point 10V-31.2V DC Input  | Allen-Bradley | Digital       | -                       |
|                                | 124 of 124 Module Types Found      |                              |               |               | Add to Favorites        |
|                                | Close on Create                    |                              |               | Create        | Close Help              |

**3** Tragen Sie im sich öffnenden Dialog die notwendigen Geräteeigenschaften wie Name, IP-Adresse etc. ein.

| Abbildung 5-3:<br>EtherNet/IP<br>Bridae Fiaen- | New Module     General* Connection Time Sync Module Info Internet Protocol Port Configuration Network RSNetWorx                                                                                         |
|------------------------------------------------|----------------------------------------------------------------------------------------------------|
| schaften                                       | Type:     1756-EN2TR 1756 10/100 Mbps Ethernet Bridge, 2-Port, Twisted-Pair Media       Vendor:     Allen-Bradley       Parent:     Local       Name:     EIP_Bridge_BL67   Private Network: 192.168.1. |
|                                                | Description:                                                                                                    |
|                                                | Module Definition     Slgt:       Revision:     3.1       Electronic Keying:     Compatible Module       Connection:     None       Time Sync Connection:     None                                      |
|                                                | Status: Creating OK Cancel Help                                                                                                    |

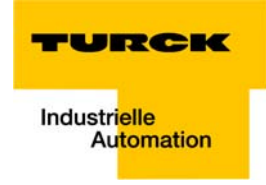

#### **Konfiguration der BL67-Station**

- **4** Öffnen Sie das Kontextmenü per Rechtsklick auf "Ethernet" und wählen Sie "New Module", um die BL67-Station zum Netzwerk hinzuzufügen.
- 5 Wählen Sie den Eintrag "Generic Ethernet Module", um die Station zu konfigurieren.

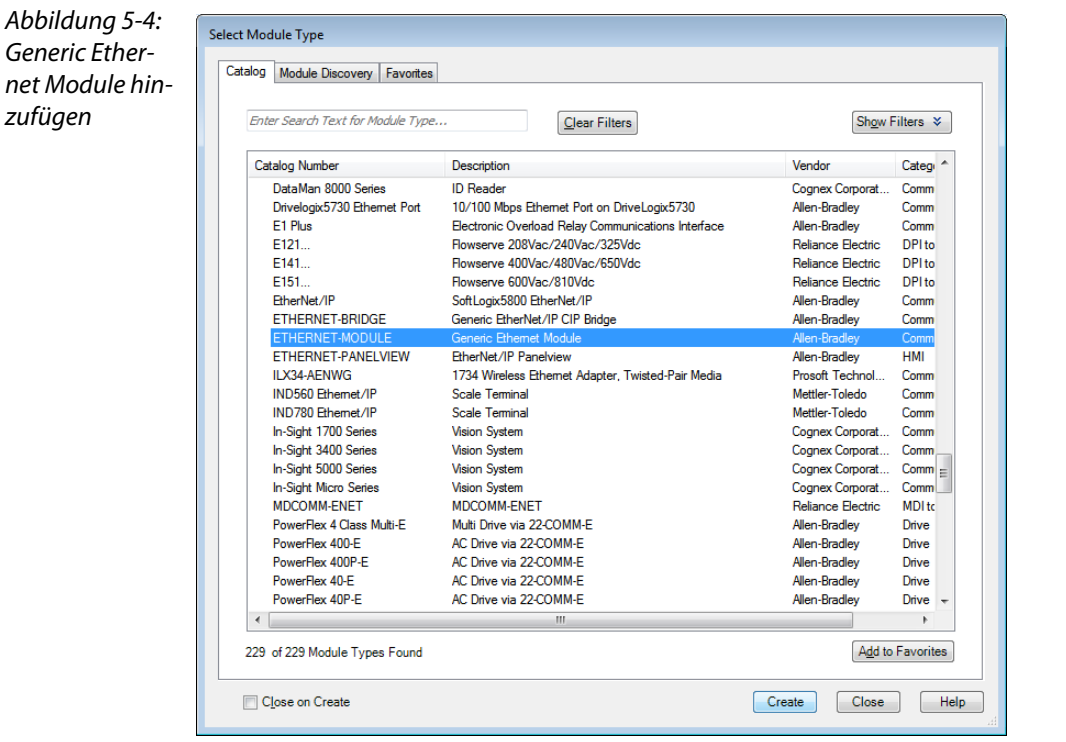

- 6 Tragen Sie im darauffolgenden Dialog die notwendigen Geräteinformationen, wie "Module name" und "Communication format" ein und definieren Sie die IP-Adresse der Station sowie dessen Verbindungsparameter.
- 7 In den Assembly Instanzen 103 und 104 tragen Sie die Verbindungsparameter der Station ein:

| Abbildung 5-5:<br>Konfiguration<br>der BL67- | New Module<br>Type:<br>Vendor:<br>Parent: | ETHERNET-MODULE Gen<br>Allen-Bradley | eric Etherne | et Module             |                     |       |            | × |
|----------------------------------------------|-------------------------------------------|--------------------------------------|--------------|-----------------------|---------------------|-------|------------|---|
| Station                                      | Na <u>m</u> e:                            | BL6_GW_EN                            |              | Connection Para       | ameters<br>Assembly |       |            |   |
|                                              | Description:                              |                                      |              |                       | Instance:           | Size: |            |   |
|                                              | -                                         |                                      |              | Input                 | 103                 | 6     | 🚖 (32-bit) |   |
|                                              |                                           |                                      | ~            | O <u>u</u> tput:      | 104                 | 5     | (32-bit)   |   |
|                                              | Comm <u>F</u> orma                        | Data - INT                           | •            | Configuration:        | 1                   | 0     | (8-bit)    |   |
|                                              | Address / H                               | lost Name                            |              |                       |                     | _     |            |   |
|                                              | IP Address                                | ess: 192 . 168 . 1 .                 | 112          | <u>S</u> tatus Input: |                     |       |            |   |
|                                              | ⊘ <u>H</u> ost Na                         | ame:                                 |              | Status Output:        |                     |       |            |   |
|                                              | 🔽 Open Mod                                | uļe Properties                       |              | OK                    | Can                 | cel   | Help       |   |

\_\_\_\_\_

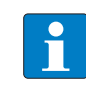

## HINWEIS

Werden die Assembly Instanzen 103 und 104 verwendet (siehe Seite 4-11), müssen die Verbindungsparameter gemäß der tatsächlichen Modulkonfiguration gesetzt werden. Das bedeutet:

Die Größe der Ein- und Ausgangsdaten muss exakt mit der tatsächlichen Datengröße der Station übereinstimmen.

Zur Ermittlung der exakten Datengröße gehen Sie wie folgt vor:

Generieren Sie bitte mit Hilfe des TURCK DTMs für BLxx einen Stationsreport für die Station (siehe auch Abbildung 5-6: EtherNet/IP-Report (SPS-Konfiguration) (Seite 5-6))

#### ODER

Lesen Sie die tatsächliche Größe der Ein- und Ausgangsdaten der Station aus der Assembly Class (0×04), Instanz 0×67, Attr. 0×04 und Assembly Class (0×04), Instanz 0×68, Attr. 0×04 aus.

Abbildung 5-6: EtherNet/IP-Report (SPS-Konfiguration)

## 1. EtherNet/IP Report

#### 1.1. Stationsbeschreibung

#### Stationsadresse: 192.168.1.112

A Daten zur Eingabe in Assembly Instanzen in RS Logix

| Adr./Steckpl.       | Bezeichnung                           | TAG                                            | Beschr. | Datenbreite In | Datenbreite Out |
|---------------------|---------------------------------------|------------------------------------------------|---------|----------------|-----------------|
| Steckplatz 0*       | BL67-GW-EN (>= VN 03-00)              | 192.168.1.112/BL67-<br>GW-EN (>= VN 03-<br>00) | Term 0A | 16 Bit         | 16 Bit          |
| Steckplatz 1        | BL67-8XSG-PD                          | 01/BL67-8XSG-PD                                | Term 0B | 8 Bit          | 8 Bit           |
| Steckplatz 2        | BL67-8DI-PD                           | 02/BL67-8DI-PD                                 | Term 0C | 8 Bit          | 0 Bit           |
| Steckplatz 3        | BL67-2AO-I                            | 03/BL67-2AO-I                                  | Term 0D | 0 Bit          | 32 Bit          |
| Steckplatz 4        | BL67-8DO-0.5A-P                       | 04/BL67-8DO-0.5A-<br>P                         | Term 0E | 0 Bit          | 8 Bit           |
| Steckplatz 5        | BL67-4AI-V/I                          | 05/BL67-4AI-V/I                                | Term 0F | 64 Bit         | 0 Bit           |
| Steckplatz 6        | BL67-4DO-2A-P                         | 06/BL67-4DO-2A-P                               | Term 0G | 0 Bit          | 4 Bit           |
|                     | Lokale I/O-Daten inkl. Status/Control |                                                |         | 6 Worte        | 5 Worte         |
| Gesamte I/O-Größe g | erundet auf ganze Worte               |                                                |         | 6 Worte        | 5 Worte         |

Es ist möglich, dass die Eingabe der Anzahl der Ein- und Ausgabedaten für die Assembly Instances in der SPS-Konfigurationssoftware in Worten (DATA -INT) oder sogar in Doppelworten (DATA - DINT) erfolgen muss. Die I/O-ASSISTANT Mapping-Ergebnisse müssen also ggf. in das entsprechende Datenformat konvertiert werden.

SPS-Konfiguration: Werte für Assembly Instance 103 (Eingangsdaten): 6 Worte Werte für Assembly Instance 104 (Ausgangsdaten): 5 Worte

Hinweis:

Wird ein Modul mit einer Firmware < 1.9 verwendet, werden die variablen Assembly Instances 103 und 104 nicht unterstützt. In diesem Fall sind die Assembly Instances 101 und 102 zu verwenden. Die hierfür definierte Datenbreite beträgt je Instanz 128 Worte.

A

\*Für detaillierte Informationen zum Status Wort lesen Sie bitte die Online-Hilfe. Das Control Wort wird in die Prozessdaten gemappt, hat aber bei den Standard-EtherNet/IP-Gateways keine Funktion. Es wird nur bei den EtherNet/IP-Gateways mit DeviceNet™-Master-Funktion verwendet (siehe Online-Hilfe).

8 Im Register "Connection" setzen Sie die "Requested Packet Interval" (RPI) auf 10 ms. Dies ist normalerweise die Defaulteinstellung. Für BL67 sind Zeiten von 5 ms oder höher einzustellen.

| Abbildung 5-7:<br>Verbindungsop-<br>tionen für Gate-<br>way einstellen | Module Properties Report: EIP_Bridge_BL67 (ETHERNET-MODULE 1.1)  General Connection Module Info  Requested Packet Interval (RPI): 10.0 mms (1.0 - 3200.0 ms)  Jnhibit Module  Major Fault On Controller If Connection Fails While in Run Mode  Use Unicast Connection over EtherNet/IP  Module Fault |
|------------------------------------------------------------------------|----------------------------------------------------------------------------------------------------|
|                                                                        | Status: Offine OK Cancel Apply Help                                                                                                    |

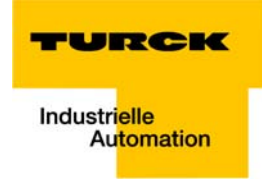

9 Die Station wird nun zum Projektbaum hinzugefügt.

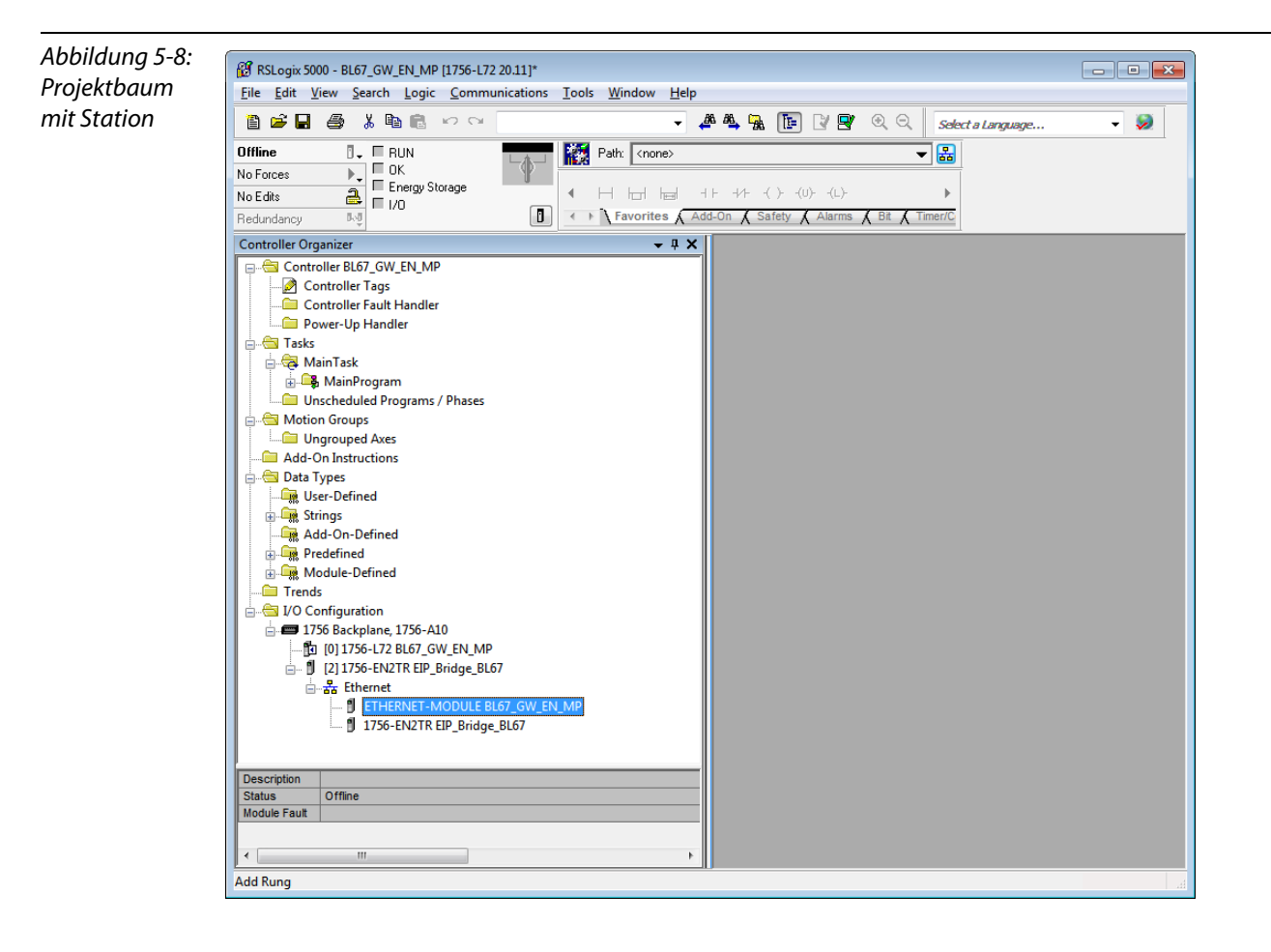

## 5.2.2 Download der I/O-Konfiguration

- 1 Die Konfiguration des Netzwerkes ist abgeschlossen, sie wird nun in den Controller geladen, z. B. über den Befehl "Communication → Download".
- 2 Im Dialog "Download" starten Sie das Herunterladen mit Hilfe der Schaltfläche "Download".

| Abbildung 5-9: | Download                                                                                                    | x       |
|----------------|----------------------------------------------------------------------------------------------------|---------|
| Konfiguration  | Download offline project 'BL67_GW_EN_MP' to the controller.                                                                                                    |         |
| Konfiguration  | Connected Controller:<br>Name: BL57,GW_EN_NP<br>Type: 1756-L72/8 ControlLogix5572 Controller<br>Path: AB_ETHIP-1192.168.1.241\Backplane\0<br>Serial Number: 0091E0CC<br>Security: No Protection<br>M DANGER: Unexpected hazardous motion of machinery may occur.<br>Some devices maintain independent configuration settings that are<br>not loaded to the device during the download of the controller.<br>Verify these devices (drives, network devices, 3rd party products)<br>have been properly loaded before placing the controller into run mode<br>Failure to load proper configuration could result in misaligned data an<br>unexpected equipment operation. | e.<br>d |
|                | Download Cancel Help                                                                                                    |         |

**3** Wird eine Fehlermeldung generiert, die davor warnt, dass der Kommunikationspfad nicht gefunden werden kann, öffnen Sie bitte das "Path"-Menü (siehe Abbildung 5-10:), wählen Sie Ihren Controller und wählen Sie "Set Project Path" (siehe Abbildung 5-11:).

| Abbildung 5-10:<br>Kommunikati-<br>onspfad |                                                                                                    |  |
|--------------------------------------------|----------------------------------------------------------------------------------------------------|--|
|                                            | Offline       Image: Controller Organizer       Image: Controller Organizer       Image: Controller Organizer         Image: Controller Organizer       Image: Controller Organizer       Image: Controller Organizer       Image: Controller Organizer |  |
| Abbildung 5-11:<br>Kommunikati-<br>onspfad | Seial Number in Project: Conne>                                                                                                    |  |

**4** Ist der richtige Projektpfad gesetzt, ist der Download der Konfiguration möglich.

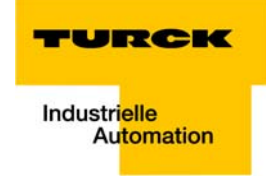

**5** Ist der Controller nach dem Download der I/O-Konfiguration im "Run"- oder "Remote Run"-Modus, wird das I/O-Daten-Mapping der BL67-Stationen in den "Controller Tags" abgebildet.

| Controller rags | Scope: 🛐 BL67_GW_EN_I 👻 | Show: All Tags |         |                |            | • Y       | Enter Name Filter         |
|-----------------|-------------------------|----------------|---------|----------------|------------|-----------|---------------------------|
|                 | Name                    | <b>18</b>      | Value 🔸 | Force Mask 🗧 🗧 | Style D    | )ata Type | Description               |
|                 | H-BL67_GW_EN_MP:C       |                | {}      | {}             | A          | B:ETHE    |                           |
|                 | E-BL67_GW_EN_MP:I       |                | {}      | {}             | A          | B:ETHE    |                           |
|                 | BL67_GW_EN_MP:I.Data    | 3              | {}      | {}             | Decimal IN | VT[6]     |                           |
|                 | BL67_GW_EN_MP:I.D       | ata[0]         | 0       |                | Decimal IN | T         | Status Word               |
|                 | BL67_GW_EN_MP:I.D       | ata[1]         | 0       |                | Decimal IN | T         | Inputs Slot 1 und 2       |
|                 | BL67_GW_EN_MP:I.D       | ata[2]         | 26      |                | Decimal IN | T         | Inputs Slot 5, Word 0     |
|                 | BL67_GW_EN_MP:I.D       | ata[3]         | 29      |                | Decimal IN | T         | Inputs Slot 5, Word 1     |
|                 | BL67_GW_EN_MP:I.D       | ata[4]         | 23      |                | Decimal IN | T         | Inputs Slot 5, Word 2     |
|                 | E-BL67_GW_EN_MP:I.D     | ata[5]         | 26      |                | Decimal IN | T         | Inputs Slot 5, Word 3     |
|                 | -BL67_GW_EN_MP:0        |                | {}      | {}             | A          | B:ETHE    |                           |
|                 | BL67_GW_EN_MP:0.Dat     | a              | {}      | {}             | Decimal IN | VT[5]     |                           |
|                 | BL67_GW_EN_MP:0.0       | ) ata[0]       | 0       |                | Decimal IN | T         | Control Word              |
|                 | BL67_GW_EN_MP:0.0       | Data[1]        | 0       |                | Decimal IN | T         | Outputs Slot 1            |
|                 | BL67_GW_EN_MP:0.0       | Data[2]        | 0       |                | Decimal IN | T         | Outputs Slot 3, Word 0    |
|                 | BL67_GW_EN_MP:0.0       | Data[3]        | 0       |                | Decimal IN | T         | Outputs Slot 3, Word 1    |
|                 |                         | Data[4]        | 0       |                | Decimal IN | TV TV     | Outputs Slot 4 und Slot 6 |
|                 |                         |                |         |                |            |           |                           |
|                 | Monitor Tags Edit Tag   | s /            |         |                | (          |           | ı                         |

Die "Controller Tags" sind unterteilt in:

- xxx: C gemappte Konfigurationsdaten der Station
- xxx: I gemappte Eingangsdaten der Station
- xxx: O gemappte Ausgangsdaten der Station

#### 5.3 I/O-Daten-Mapping

Auf jede Station kann mit Hilfe der Controller Tags zugegriffen werden. Eingangsdaten können gelesen, und/oder Ausgänge gesetzt werden.

Das Datenmapping ist abhängig vom Aufbau der BL67-Station (siehe Kapitel 4, Assembly Object (0x04), Mapping der Prozessdaten (Seite 4-13) ff.).

Das exakte Datenmapping der Station finden Sie im EtherNet/IP-Report der Station, der mit dem BL××-PACTware-DTM generiert wurde:

## Abbildung 5-13: EtherNet/ **IP-Report** mit Datenmapping

# 1. EtherNet/IP Report

## 1.1. Stationsbeschreibung

#### Stationsadresse: 192.168.1.112

| Adr./Steckpl.       | Bezeichnung                           | TAG                                            | Beschr. | Datenbreite In | Datenbreite Out |
|---------------------|---------------------------------------|------------------------------------------------|---------|----------------|-----------------|
| Steckplatz 0*       | BL67-GW-EN (>= VN 03-00)              | 192.168.1.112/BL67-<br>GW-EN (>= VN 03-<br>00) | Term 0A | 16 Bit         | 16 Bit          |
| Steckplatz 1        | BL67-8XSG-PD                          | 01/BL67-8XSG-PD                                | Term 0B | 8 Bit          | 8 Bit           |
| Steckplatz 2        | BL67-8DI-PD                           | 02/BL67-8DI-PD                                 | Term 0C | 8 Bit          | 0 Bit           |
| Steckplatz 3        | BL67-2AO-I                            | 03/BL67-2AO-I                                  | Term 0D | 0 Bit          | 32 Bit          |
| Steckplatz 4        | BL67-8DO-0.5A-P                       | 04/BL67-8DO-0.5A-<br>P                         | Term 0E | 0 Bit          | 8 Bit           |
| Steckplatz 5        | BL67-4AI-V/I                          | 05/BL67-4AI-V/I                                | Term 0F | 64 Bit         | 0 Bit           |
| Steckplatz 6        | BL67-4DO-2A-P                         | 06/BL67-4DO-2A-P                               | Term 0G | 0 Bit          | 4 Bit           |
|                     | Lokale I/O-Daten inkl. Status/Control |                                                |         | 6 Worte        | 5 Worte         |
| Gesamte I/O-Größe g | jerundet auf ganze Worte              |                                                |         | 6 Worte        | 5 Worte         |

Es ist möglich, dass die Eingabe der Anzahl der Ein- und Ausgabedaten für die Assembly Instances in der SPS-Konfigurationssoftware in Worten (DATA -INT) oder sogar in Doppelworten (DATA - DINT) erfolgen muss. Die I/O-ASSISTANT Mapping-Ergebnisse müssen also ggf. in das entsprechende Datenformat konvertiert werden.

#### SPS-Konfiguration

Werte für Assembly Instance 103 (Eingangsdaten): 6 Worte Werte für Assembly Instance 104 (Ausgangsdaten): 5 Worte

Hinweis

Wird ein Modul mit einer Firmware < 1.9 verwendet, werden die variablen Assembly Instances 103 und 104 nicht unterstützt. In diesem Fall sind die Assembly Instances 101 und 102 zu verwenden. Die hierfür definierte Datenbreite beträgt je Instanz 128 Worte

\*Für detaillierte Informationen zum Status Wort lesen Sie bitte die Online-Hilfe. Das Control Wort wird in die Prozessdaten gemappt, hat aber bei den Standard-EtherNet/IP-Gateways keine Funktion. Es wird nur bei den EtherNet/IP-Gateways mit DeviceNet™-Master-Funktion verwendet (siehe Online-Hilfe).

#### 1.2. I/O Belegung der Eingangsdaten

|        | Byte n+1 |       |       |       |       |       | Byte n |       |       |       |       |       |       |       |       |       |
|--------|----------|-------|-------|-------|-------|-------|--------|-------|-------|-------|-------|-------|-------|-------|-------|-------|
| Bit    | 15       | 14    | 13    | 12    | 11    | 10    | 9      | 8     | 7     | 6     | 5     | 4     | 3     | 2     | 1     | 0     |
| Wort0* | 0A.15    | 0A.14 | 0A.13 | 0A.12 | 0A.11 | 0A.10 | 0A.9   | 0A.8  | 0A.7  | 0A.6  | 0A.5  | 0A.4  | 0A.3  | 0A.2  | 0A.1  | 0A.0  |
| Wort1  | 0C.7     | 0C.6  | 0C.5  | 0C.4  | 0C.3  | 0C.2  | 0C.1   | 0C.0  | 0B.7  | 0B.6  | 0B.5  | 0B.4  | 0B.3  | 0B.2  | 0B.1  | 0B.0  |
| Wort2  | 0F.15    | 0F.14 | 0F.13 | 0F.12 | 0F.11 | 0F.10 | 0F.9   | 0F.8  | 0F.7  | 0F.6  | 0F.5  | 0F.4  | 0F.3  | 0F.2  | 0F.1  | 0F.0  |
| Wort3  | 0F.31    | 0F.30 | 0F.29 | 0F.28 | 0F.27 | 0F.26 | 0F.25  | 0F.24 | 0F.23 | 0F.22 | 0F.21 | 0F.20 | 0F.19 | 0F.18 | 0F.17 | 0F.16 |
| Wort4  | 0F.47    | 0F.46 | 0F.45 | 0F.44 | 0F.43 | 0F.42 | 0F.41  | 0F.40 | 0F.39 | 0F.38 | 0F.37 | 0F.36 | 0F.35 | 0F.34 | 0F.33 | 0F.32 |
| Wort5  | 0F.63    | 0F.62 | 0F.61 | 0F.60 | 0F.59 | 0F.58 | 0F.57  | 0F.56 | 0F.55 | 0F.54 | 0F.53 | 0F.52 | 0F.51 | 0F.50 | 0F.49 | 0F.48 |

\*Für detaillierte Informationen zum Status Wort lesen Sie bitte die Online-Hilfe. Das Control Wort wird in die Prozessdaten gemappt, hat aber bei den Standard-EtherNet/IP-Gateways keine Funktion. Es wird nur bei den EtherNet/IP-Gateways mit DeviceNet™-Master-Funktion verwendet (siehe Online-Hilfe).

Prozess Eingangsdaten: 6 Worte

#### 1.3. I/O Belegung der Ausgangsdaten

|        | Byte n+1 |       |       |       |       |        | Byte n |       |       |       |       |       |       |       |        |       |
|--------|----------|-------|-------|-------|-------|--------|--------|-------|-------|-------|-------|-------|-------|-------|--------|-------|
| Bit    | 15       | 14    | 13    | 12    | 11    | 10     | 9      | 8     | 7     | 6     | 5     | 4     | 3     | 2     | 1      | 0     |
| Wort0* | 0A.15    | 0A.14 | 0A.13 | 0A.12 | 0A.11 | 0A.10  | 0A.9   | 0A.8  | 0A.7  | 0A.6  | 0A.5  | 0A.4  | 0A.3  | 0A.2  | 0A.1   | 0A.0  |
| Wort1  | -        | -     | -     | -     | -     | -      | -      | -     | 0B.7  | 0B.6  | 0B.5  | 0B.4  | 0B.3  | 0B.2  | 0B.1   | 0B.0  |
| Wort2  | 0D.15    | 0D.14 | 0D.13 | 0D.12 | 0D.11 | 0D. 10 | 0D.9   | 0D.8  | 0D.7  | 0D.6  | 0D.5  | 0D.4  | 0D.3  | 0D.2  | 0D.1   | 0D.0  |
| Wort3  | 0D.31    | 0D.30 | 0D.29 | 0D.28 | 0D.27 | 0D.26  | 0D.25  | 0D.24 | 0D.23 | 0D.22 | 0D.21 | 0D.20 | 0D.19 | 0D.18 | 0D. 17 | 0D.16 |
| Wort4  | -        |       | -     | -     | 0G.3  | 0G.2   | 0G.1   | 0G.0  | 0E.7  | 0E.6  | 0E.5  | 0E.4  | 0E.3  | 0E.2  | 0E.1   | 0E.0  |

\*Für detaillierte Informationen zum Status Wort lesen Sie bitte die Online-Hilfe. Das Control Wort wird in die Prozessdaten gemappt, hat aber bei den Standard-EthenNet/IP-Gateways wit DeviceNet™-Master-Funktion verwendet (siehe Online-Hilfe)

Prozess Ausgangsdaten: 5 Worte

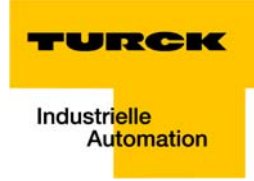

## Bei der Beispielstation sieht das Mapping in RS Logix demnach wie folgt aus:

Abbildung 5-14: Mapping der BL67-Station

|   | Controller Tags - BL67_GW_EN_MP(controller | )       |              |         |           |                           |          |   | ×        |
|---|--------------------------------------------|---------|--------------|---------|-----------|---------------------------|----------|---|----------|
| 9 | Scope: BL67_GW_EN_I - Show: All Tags       |         |              |         | - 7       | 🕻 Enter Name Filter       |          |   | •        |
|   | Name == △                                  | Value 🔶 | Force Mask 🔸 | Style   | Data Type | Description               | Constant |   | <u> </u> |
|   | E-BL67_GW_EN_MP:C                          | {}      | {}           |         | AB:ETHE   |                           |          |   | T        |
|   | BL67_GW_EN_MP:I                            | {}      | {}           |         | AB:ETHE   |                           |          |   | īp       |
|   | BL67_GW_EN_MP:I.Data                       | {}      | {}           | Decimal | INT[6]    |                           |          |   | ertie    |
|   | BL67_GW_EN_MP:I.Data[0]                    | 0       |              | Decimal | INT       | Status Word               |          |   | S        |
|   | BL67_GW_EN_MP:I.Data[1]                    | 0       |              | Decimal | INT       | Inputs Slot 1 und 2       |          |   |          |
|   | BL67_GW_EN_MP:I.Data[2]                    | 26      |              | Decimal | INT       | Inputs Slot 5, Word 0     |          |   |          |
|   | EL67_GW_EN_MP:I.Data[3]                    | 29      |              | Decimal | INT       | Inputs Slot 5, Word 1     |          |   |          |
|   | EL67_GW_EN_MP:I.Data[4]                    | 23      |              | Decimal | INT       | Inputs Slot 5, Word 2     |          |   |          |
|   | BL67_GW_EN_MP:I.Data[5]                    | 26      |              | Decimal | INT       | Inputs Slot 5, Word 3     |          |   | E        |
|   | E-BL67_GW_EN_MP:0                          | {}      | {}           |         | AB:ETHE   |                           |          |   |          |
|   | BL67_GW_EN_MP:0.Data                       | {}      | {}           | Decimal | INT[5]    |                           |          |   |          |
|   | BL67_GW_EN_MP:0.Data[0]                    | 0       |              | Decimal | INT       | Control Word              |          |   |          |
|   | BL67_GW_EN_MP:0.Data[1]                    | 0       |              | Decimal | INT       | Outputs Slot 1            |          |   |          |
|   | BL67_GW_EN_MP:0.Data[2]                    | 0       |              | Decimal | INT       | Outputs Slot 3, Word 0    |          |   |          |
|   | H BL67_GW_EN_MP:0.Data[3]                  | 0       |              | Decimal | INT       | Outputs Slot 3, Word 1    |          |   |          |
|   | + BL67_GW_EN_MP:0.Data[4]                  | 0       |              | Decimal | INT       | Outputs Slot 4 und Slot 6 | -        |   |          |
|   |                                            |         |              |         |           |                           |          |   |          |
|   |                                            |         |              |         |           |                           |          |   | Ŧ        |
| J | Monitor Tags / Edit Tags /                 |         |              | •       |           | m                         |          | • |          |

## 5.4 Prozessdatenzugriff

## 5.4.1 Setzen von Ausgängen

Beispiel:

Um die Ausgänge "0" und "1" an Slot 6 der Station (BL67-4DO-2A-P, siehe Beispielstation) zu setzen, müssen Bit 0 und Bit 1 im Datenword 4 (BL67\_GW\_EN:I.Data [4]) gesetzt werden (siehe oben Abbildung 5-11: I/O-Daten-Mapping (Seite 5-10)).

| Abbildung 5-15  |
|-----------------|
| Setzen von Aus- |
| gängen an       |
| BL67-2DO-       |
| 24VDC-0.5A-P    |

| Name ===[△                | Value 🔸    | Force Mask | Style   | Data Type              |
|---------------------------|------------|------------|---------|------------------------|
| BL67_GW_EN_MP:C           | {}         | {}         |         | AB:ETHERNET_MODULE:C:0 |
| + BL67_GW_EN_MP:C.Data    | {}         | {}         | Hex     | SINT[400]              |
| BL67_GW_EN_MP:I           | {}         | {}         |         | AB:ETHERNET_MODULE_IN. |
| BL67_GW_EN_MP:I.Data      | {}         | {}         | Decimal | INT[6]                 |
| + BL67_GW_EN_MP:I.Data[0] | 0          |            | Decimal | INT                    |
| + BL67_GW_EN_MP:I.Data[1] | 128        |            | Decimal | INT                    |
| + BL67_GW_EN_MP:I.Data[2] | 27         |            | Decimal | INT                    |
| BL67_GW_EN_MP:I.Data[3]   | 29         |            | Decimal | INT                    |
| + BL67_GW_EN_MP:I.Data[4] | 23         |            | Decimal | INT                    |
| BL67_GW_EN_MP:I.Data[5]   | 27         |            | Decimal | INT                    |
| BL67_GW_EN_MP:0           | {}         | {}         |         | AB:ETHERNET_MODULE_IN. |
| BL67_GW_EN_MP:0.Data      | {}         | {}         | Hex     | INT[5]                 |
| BL67_GW_EN_MP:0.Data[0]   | 16#0000    |            | Hex     | INT                    |
| + BL67_GW_EN_MP:0.Data[1] | 16#0000    |            | Hex     | INT                    |
| + BL67_GW_EN_MP:0.Data[2] | 16#0000    |            | Hex     | INT                    |
| BL67_GW_EN_MP:0.Data[3]   | 16#0000    |            | Hex     | INT                    |
| BL67_GW_EN_MP:0.Data[4]   | ▼ 16#0300  |            | Hex     | INT                    |
|                           | 7 6 5      | 3 2 1 0    |         |                        |
|                           | 7-0 0 0 0  | 0 0 0 0    |         |                        |
|                           | 15-8 0 0 0 | 0 0 1 1    |         |                        |
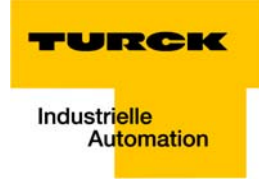

# 5.4.2 Beispiel-Programm

| Abbildung 5-16:      | 📕 MainProgram - MainRoutine                                                            |                                                                                            |
|----------------------|----------------------------------------------------------------------------------------|--------------------------------------------------------------------------------------------|
| eispiel-<br>Proaramm | 歪歸關問問 ▅வ # ▅ ▌ � □ 】 □ □ □ □ □ □ □ □ □ □ □ □ □ □ □ □ □                                 |                                                                                            |
| -ogramm              | 0                                                                                      | ADD Add Source A Counter<br>-20551<br>Source B Counter<br>-20551<br>Dest Counter<br>-20551 |
|                      | Input 0, siot1<br>xReset<br>BL67_GW_EN_MP:Data[1].11<br>1<br>Move<br>Source<br>Dest BL | E<br>Counter<br>-20551 ←<br>67_GW_EN_MP:0.Data[4]<br>-20551 ←                              |
|                      | Input 0, slot1<br>xReset<br>BL67_GW_EN_MP.IDsta[1].11                                  | MOV-<br>Source 0<br>Dest Counter<br>-20551 ←                                               |
|                      | (End)                                                                                  |                                                                                            |
|                      | MainRoutine                                                                            |                                                                                            |

- **1** Der Zähler zählt vorwärts.
- 2 Der Zählerwert wird auf die Ausgänge der beiden digitalen Ausgabmodule (Slot 4 und Slot 6) der Station gemappt.

**3** Der Zähler wird über eine "1" an der Variable "xReset" (BOOL) auf "0" gesetzt "xReset" wurde im Hauptprogramm (Main Program) über ein Alias definiert und auf Bit BL67\_E\_GW\_EN:I.Data[1].11 gemappt.

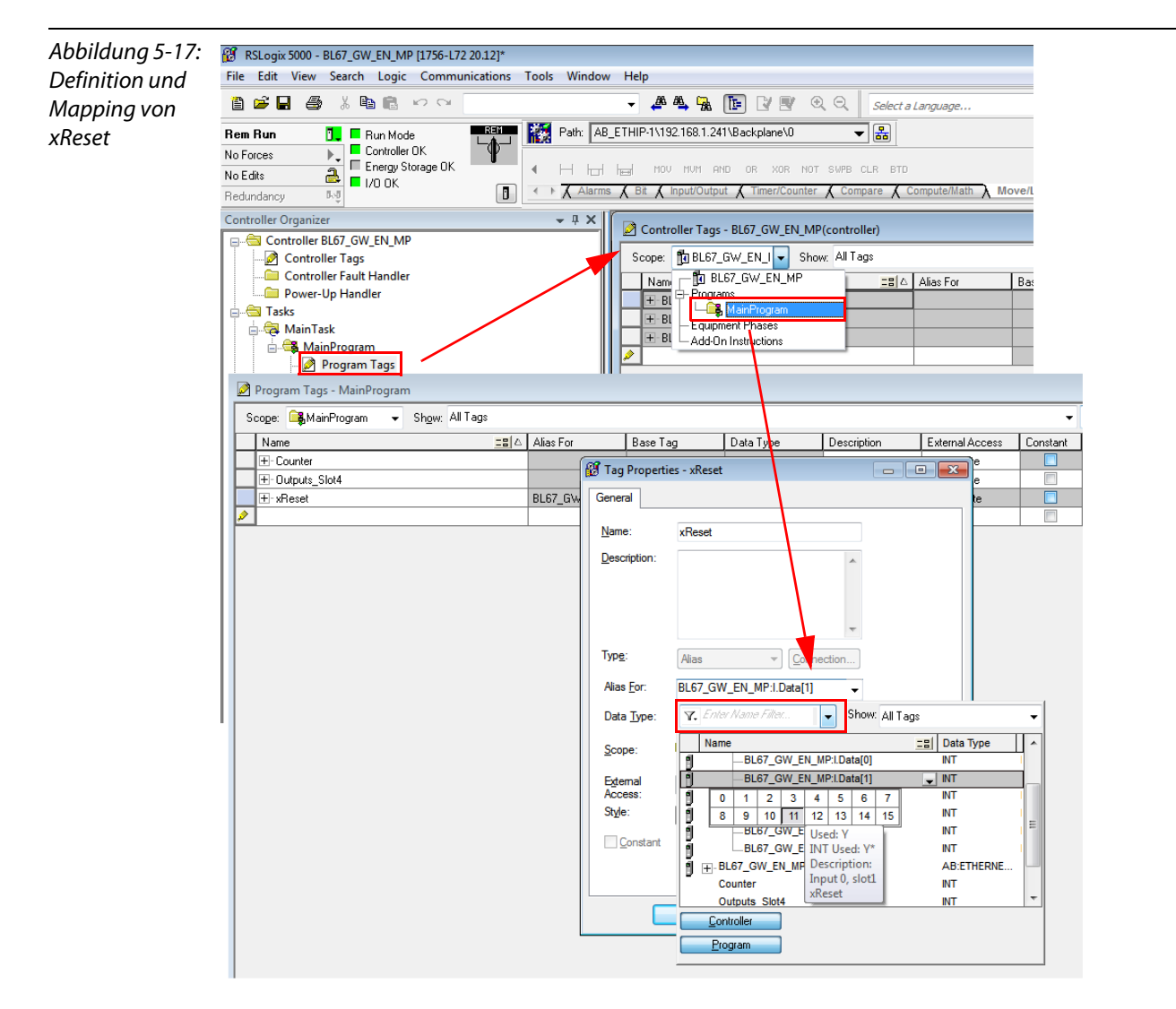

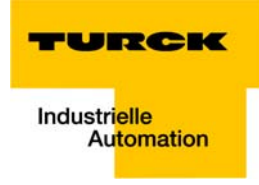

# 5.5 Aktivieren von QuickConnect

Die QuickConnect-Funktion der BL67-Stationen wird aktiviert über:

Configuration Assembly, Byte 9, Bit 0

| Abbildung 5-18: |
|-----------------|
| Aktivieren der  |
| QuickConnect-   |
| Funktion        |

| 🖉 C | 🖉 Controller Tags - FGEN(controller)  |         |                |         |             |    |  |  |
|-----|---------------------------------------|---------|----------------|---------|-------------|----|--|--|
| Sco | Scope: 🎁 BL67_GW_EN_I 👻 Show Show All |         |                |         |             |    |  |  |
|     | lame 🛆                                | Value 🔶 | Force Mask 🛛 🗲 | Style   | Data Type   |    |  |  |
|     | E-Counter                             | 0       |                | Decimal | INT         |    |  |  |
| E   | - 10M88:C                             | {}      | {}             |         | AB:ETHERNET |    |  |  |
|     | - IOM88:C.Data                        | {}      | {}             | Hex     | SINT[400]   |    |  |  |
|     | + 10M88:C.Data[0]                     | 16#00   |                | Hex     | SINT        |    |  |  |
|     | + IOM88:C.Data[1]                     | 16#00   |                | Hex     | SINT        |    |  |  |
|     | + 10M88:C.Data[2]                     | 16#00   |                | Hex     | SINT        |    |  |  |
|     | + IOM88:C.Data[3]                     | 16#00   |                | Hex     | SINT        |    |  |  |
|     | + 10M88:C.Data[4]                     | 16#00   |                | Hex     | SINT        |    |  |  |
|     | + 10M88:C.Data[5]                     | 16#00   |                | Hex     | SINT        |    |  |  |
|     | + 10M88:C.Data[6]                     | 16#00   |                | Hex     | SINT        |    |  |  |
|     | + 10M88:C.Data[7]                     | 16#00   |                | Hex     | SINT        |    |  |  |
|     | + 10M88:C.Data[8]                     | 16#00   | 7              | Hex     | SINT        |    |  |  |
|     | + IOM88:C.Data[9]                     | ▼ 16#01 |                | Hex     | SINT        |    |  |  |
|     | + IOM88:C.Data[10]                    | 16#00   |                | Hex     | SINT        |    |  |  |
|     | + IOM88:C.Data[11]                    | 16#00   |                | Hex     | SINT        |    |  |  |
|     | + IOM88:C.Data[12]                    | 16#00   |                | Hex     | SINT        |    |  |  |
|     | + IOM88:C.Data[13]                    | 16#00   |                | Hex     | SINT        |    |  |  |
|     | ±-10M88:C.Data[14]                    | 16#00   |                | Hex     | SINT        |    |  |  |
|     | H-IOM88 C Data[15]                    | 16#00   |                | Hex     | SINT        | -  |  |  |
|     | It Monitor Tags A Edit Tags           | 1       |                |         |             | 1. |  |  |

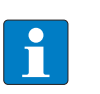

# HINWEIS

Weitere Erklärungen zum Thema QuickConnect finden Sie auch in Kapitel 4, Quick-Connect in BL67 (Seite 4-4).

Applikationsbeispiel: BL67-GW-EN mit EtherNet/IP (Allen Bradley)

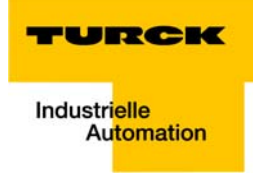

# 6 Implementierung von Modbus TCP

| 6.1   | Allgemeine Modbus-Beschreibung                                     |    |
|-------|--------------------------------------------------------------------|----|
|       | – Protokoll-Beschreibung                                           | 3  |
| 6.2   | Implementierte Modbus-Funktionen                                   | 6  |
| 6.3   | Modbus-Register                                                    | 7  |
| 6.3.1 | Aufbau der gepackten Ein-/Ausgangs-Prozessdaten                    |    |
|       | - Gepackte Eingangs-Prozessdaten                                   |    |
|       | – Status/Diagnose                                                  | 13 |
|       | - Gepackte Ausgangs-Prozessdaten                                   |    |
|       | – Datenbreiten der IO-Module im Modbus-Registerbereich             | 14 |
| 6.3.2 | Register 100Ch: "Gateway-Status"                                   |    |
| 6.3.3 | Register 1130h: "Modbus-Connection-Mode"                           | 16 |
| 6.3.4 | Register 1131h: "Modbus-Connection-Timeout"                        |    |
| 6.3.5 | Register 0x113C und 0x113D: "Restore Modbus-Verbindungs-Parameter" |    |
| 6.3.6 | Register 0x113E und 0x113F: "Save Modbus-Verbindungs-Parameter"    | 16 |
| 6.4   | Das Service-Objekt                                                 |    |
|       | – Register-Lesen-Indirekt                                          |    |
|       | – Register-Schreiben-Indirekt                                      | 19 |
| 6.5   | Bit-Bereiche: Mapping der Input-Discrete- und Coil-Bereiche        | 20 |
|       | - Datenmapping in den Input-Discrete- und Coil-Bereichen:          |    |
| 6.6   | Verhalten der Ausgänge im Fehlerfall                               |    |

# 6.1 Allgemeine Modbus-Beschreibung

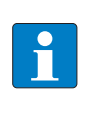

#### HINWEIS

Die nachfolgende Beschreibung des Modbus-Protokolls ist der Modbus Application Protocol Specification V1.1 der Modbus-IDA entnommen.

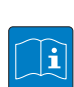

#### **TECHNISCHEN GRUNDLAGEN**

Das Modbus-Protokoll ist ein Anwendungsprotokoll - angesiedelt auf der Schicht 7 des OSI-Referenzmodells - mit dessen Hilfe eine Client/Server-Kommunikation zwischen Knoten verschiedener Bussysteme und Netzwerke stattfinden kann.

Als industrieller De-Facto-Standard seit 1979, ermöglicht Modbus auch heute noch die Kommunikation zwischen Millionen von Automatisierungsgeräten. Heute wird der einfachen und eleganten Struktur von Modbus immer mehr Bedeutung zugemessen.

Der Zugriff auf Modbus erfolgt über den System Port 502 des TCP/IP-Stacks. Modbus ist ein Anfrage/Antwort-Protokoll und bietet verschiedene Dienste, die durch Function Codes spezifiziert werden. Diese Function Codes sind ein Teil des Modbus Anfrage/Antwort-PDUs (Protocol Data Unit).

Folgende Unter-Protokolle sind derzeit implementiert:

- TCP/IP via Ethernet (wird in den TBEN-L-Modulen verwendet und hier beschrieben)
- Asynchrone serielle Datenübertragung über diverse Medien (drahtgebunden: RS232, RS422, RS485; optisch: LWL; Funk; etc.)
- Modbus PLUS, ein Highspeed-Token-Passing-Netzwerk

Schematische Darstellung des Modbus Communication Stack (gemäß Modbus Application Protocol Specification V1.1 der Modbus-IDA):

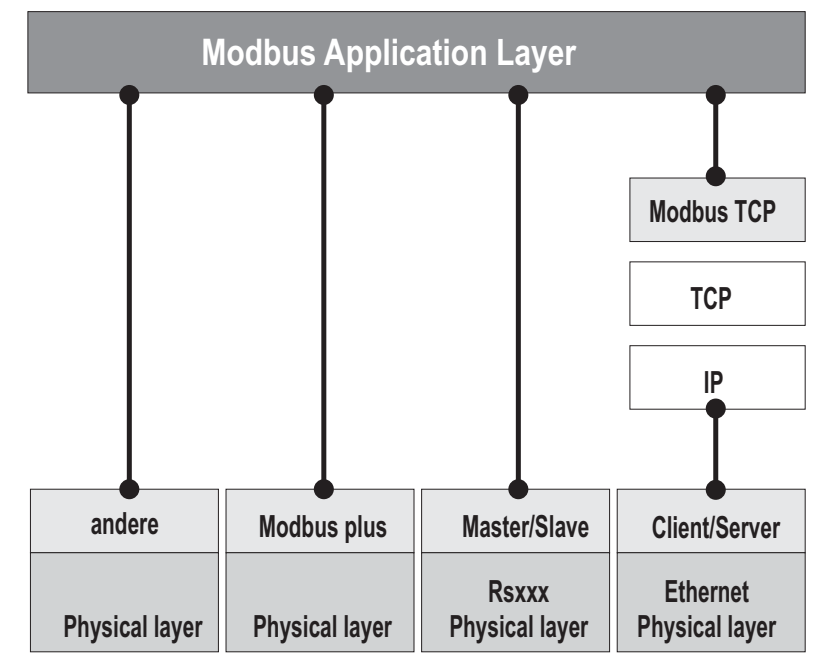

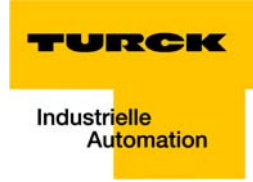

#### Protokoll-Beschreibung

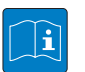

#### **TECHNISCHEN GRUNDLAGEN**

Das Modbus-Protokoll definiert eine einfache Protokoll-Dateneinheit (PDU), die unabhängig ist von den darunterliegenden Kommunikationsschichten.

Beim Mappen des Modbus-Protokolls in verschiedene Bus-Systeme oder Netzwerke werden der jeweiligen Anwendungs-Dateneinheit (ADU - application data unit) zusätzliche Felder hinzugefügt.

Die Modbus-ADU wird von dem Client, der die Modbus-Kommunikation initiiert aufgebaut. Der Function Code zeigt dem Server an, welche Art von Datenzugriff erfolgen soll. Das Modbus-Anwendungs-Protokoll legt dabei die Form der Anfrage des Clients fest. Das Feld Function Code des Modbus-Telegramms wird in einem Byte kodiert. Gültig sind Codes von 1 bis 255 dezimal, wobei 128 bis 255 für Fehlermeldungen reserviert sind. Wird eine Mitteilung von einem Client an einen Server geschickt, definiert der Function Code die Art und Weise des auszuführenden Befehls. Ein Function Code "0" ist nicht zulässig. Um multiple Befehle auszuführen, werden manchen Function Codes Sub-Function Codes hinzugefügt.

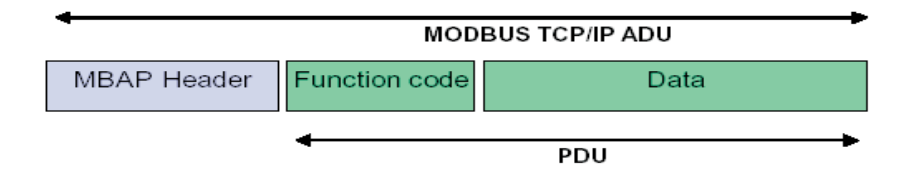

Darüber hinaus enthält das Datenfeld der Mitteilungen, die von einem Client zu einem Server gesendet werden, Informationen, die der Server zur Verarbeitung des Befehls benötigt. Dabei handelt es sich beispielsweise um Bit- oder Register-Adressen, um die Angabe der Anzahl der abzuarbeitenden Befehle und die Anzahl der tatsächlichen Datenbytes in dem jeweiligen Datenfeld.

Bei bestimmten Anfragen kann das Datenfeld auch nicht-existent bzw. = 0 sein. In diesem Fall benötigt der Server keine zusätzlichen Informationen. Der Function Code allein definiert den auszuführenden Befehl.

Wird die Anfrage des Clients fehlerfrei vom Server abgearbeitet, enthält das Antwort-Telegramm des Servers die angeforderten Daten.

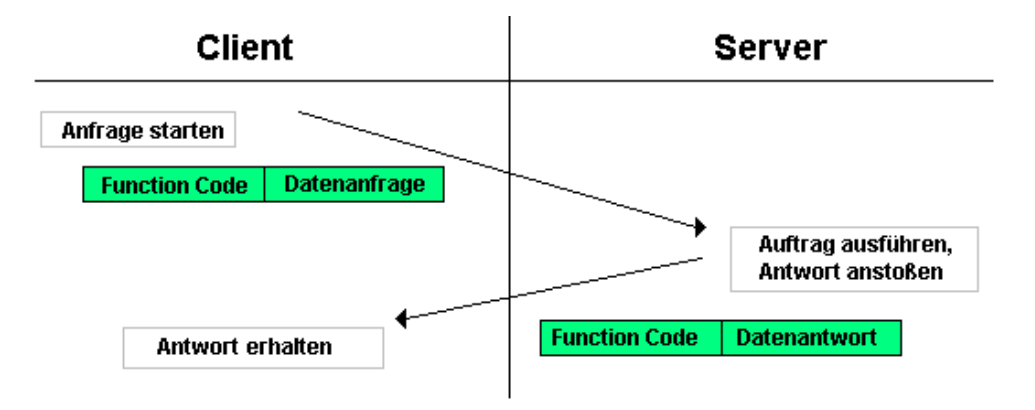

Im Falle eines Fehlers bei der Datenanforderung enthält das Datenfeld des Antwort-Telegramms einen Fehler Code (Exception Code), der vom Client je nach Applikation ausgewertet kann.

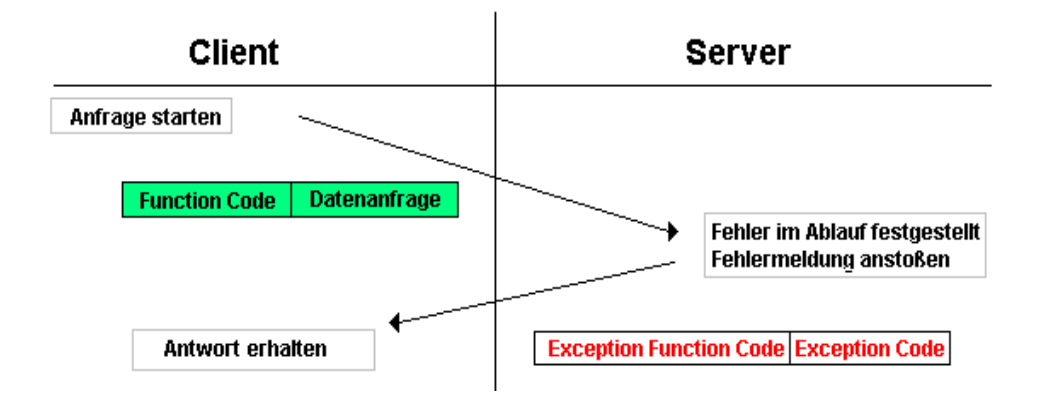

# Datenmodell

i

Das Modbus-Datenmodell unterscheidet grundsätzlich vier Grund-Datentypen:

| Tabelle 6-1:<br>Datentypen bei<br>Modbus | Datentyp               | Objekt-Typ        | Zugriff    | Kommentar                                                                       |
|------------------------------------------|------------------------|-------------------|------------|---------------------------------------------------------------------------------|
|                                          | Discrete Inputs        | Bit               | Read       | Daten können durch ein I/O-System zur Verfügung gestellt werden.                |
|                                          | Coils                  | Bit               | Read-Write | Daten können durch ein Applikations-Programm verän-<br>dert/geschrieben werden. |
|                                          | Input<br>Registers     | 16-Bit,<br>(Word) | Read       | Daten können durch ein I/O-System zur Verfügung<br>gestellt werden.             |
|                                          | Holding Regis-<br>ters | 16-Bit,<br>(Word) | Read-Write | Daten können durch ein Applikations-Programm verän-<br>dert/geschrieben werden. |

#### **TECHNISCHEN GRUNDLAGEN**

Von jedem dieser Grund-Datentypen können maximal 65536 Datenblöcke implementiert werden. Die Lese- und Schreib-Operationen für diese Daten ermöglichen auch das Bearbeiten multipler, aufeinanderfolgender Datenblöcke. Die maximal zulässige Länge der Daten ist dabei abhängig von dem Function Code, der für die Übertragung verwendet wird. Selbstverständlich müssen alle über Modbus übertragenen Daten (Bits und Register) im Applikations-Speicher des Modbus-Gerätes abgelegt sein.

Der Zugriff auf diese Daten erfolgt über festgelegte Zugriffsadressen (siehe "Modbus-Register", ab Seite 6-7).

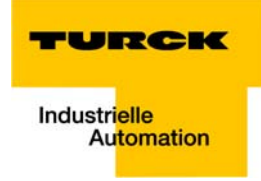

Das untenstehende Beispiel zeigt die Datenanordnung bei einem Gerät mit digitalen und analogen Ein- und Ausgängen.

Die BL67-Geräte verfügen nur über einen einzigen Datenblock, dessen Daten über verschiedene Modbus-Funktionen zugänglich sind. Dabei erfolgt der Zugriff entweder über Register (16-Bit-Zugriff) oder bei einigen über einen Single-Bit-Zugriff.

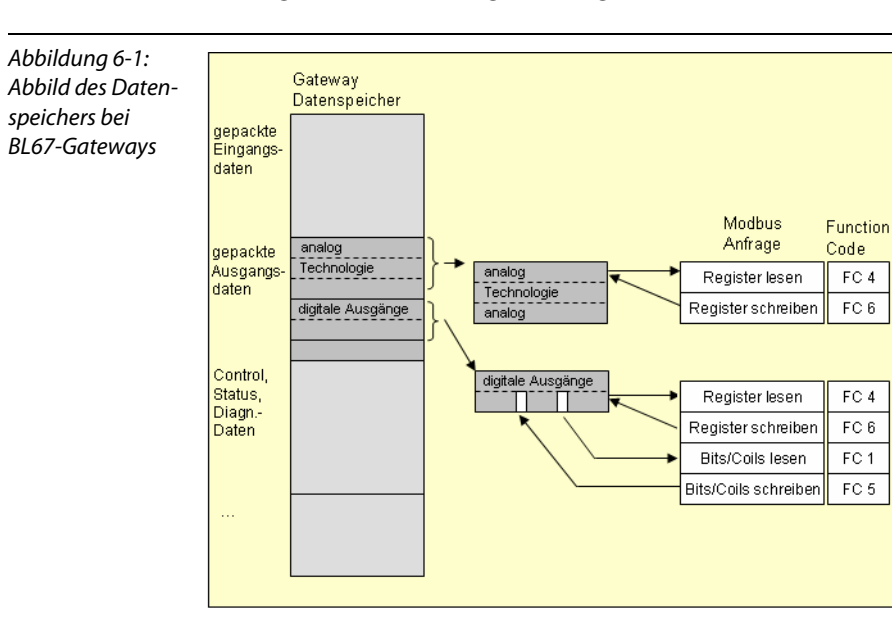

# 6.2 Implementierte Modbus-Funktionen

Das BL67-Gateway für Modbus TCP unterstützt die folgenden Funktionen zum Zugriff auf Prozessdaten, Parameter, Diagnosen und sonstige Dienste:

| Tabelle 6-2:<br>Implementierte | Funktion<br>Codes |                                               |
|--------------------------------|-------------------|-----------------------------------------------|
| Funktionen                     | Nr.               | Funktion                                      |
|                                |                   | Beschreibung                                  |
|                                | 1                 | Read Coils                                    |
|                                |                   | Lesen mehrerer Ausgangs-Bits.                 |
|                                | 2                 | Read Discrete Inputs                          |
|                                |                   | Lesen mehrerer Eingangs-Bits.                 |
|                                | 3                 | Read Holding Registers                        |
|                                |                   | Lesen von mehreren Ausgangs-Registern.        |
|                                | 4                 | Read Input Registers                          |
|                                |                   | Lesen von mehreren Eingangs-Registern         |
|                                | 5                 | Write Single Coil                             |
|                                |                   | Schreiben eines einzelnen Ausgangs-Bits       |
|                                | 6                 | Write Single Register                         |
|                                |                   | Schreiben eines einzelnen Ausgangs-Registers  |
|                                | 15                | Write Multiple Coils                          |
|                                |                   | Schreiben mehrerer Ausgangs-Bits              |
|                                | 16                | Write Multiple Registers                      |
|                                |                   | Schreiben von mehreren Ausgangs-Registern     |
|                                | 23                | Read/Write Multiple Registers                 |
|                                |                   | Lesen und Schreiben von mehreren<br>Registern |

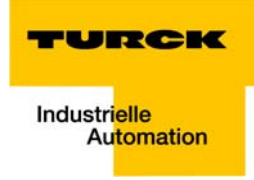

# 6.3 Modbus-Register

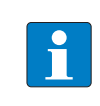

# HINWEIS

Für das Register-Mapping für die unterschiedlichen Modbus-Adressierungen siehe nachfolgende Tabelle, ab Seite 6-9.

| Tabelle 6-3:<br>Modbus-Register<br>des Gateways | Adresse<br>(hex.) | Zugriff A | Beschreibung                                                                                                    |
|-------------------------------------------------|-------------------|-----------|----------------------------------------------------------------------------------------------------|
| <b>A</b> ro = read only<br>rw = read/write      |                   |           |                                                                                                    |
|                                                 | 0×0000 - 0×01FF   | ro        | Gepackte Prozessdaten der Eingänge (Prozessdatenlänge<br>der Module → siehe Tabelle 6-5: Datenbreiten der I/O-<br>Module)          |
|                                                 | 0×0800 - 0×09FF   | rw        | Gepackte Prozessdaten der Ausgänge (Prozessdatenlänge<br>der Module → siehe Tabelle 6-5: Datenbreiten der I/O-<br>Module)          |
|                                                 | 0×1000 - 0×1006   | ro        | Gateway-Kennung                                                                                                    |
|                                                 | 0×100C            | ro        | Gateway-Status (siehe Tabelle 6-6: Register 100Ch: Gate-<br>way-Status (Seite 6-15))                                               |
|                                                 | 0×1010            | ro        | Prozessabbildlänge in Bit für die intelligenten Ausgabemo-<br>dule                                                                 |
|                                                 | 0×1011            | ro        | Prozessabbildlänge in Bit für die intelligenten Eingabemo-<br>dule                                                                 |
|                                                 | 0×1012            | ro        | Prozessabbildlänge in Bit für die digitalen Ausgabemodule                                                                          |
|                                                 | 0×1013            | ro        | Prozessabbildlänge in Bit für die digitalen Eingabemodule                                                                          |
|                                                 | 0×1017            | ro        | Register-Mapping-Revision (muss immer 1 sein, sonst ist<br>das Register-Mapping nicht kompatibel zur vorliegenden<br>Beschreibung) |
|                                                 | 0×1018 - 0×101A   | ro        | Sammeldiagnosen der I/O-Module 0 bis 32 (1 Bit pro I/O-<br>Modul)                                                                  |
|                                                 | 0×1020            | ro        | Watchdog, aktuelle Zeit [ms]                                                                                                    |
|                                                 | 0×1120            | rw        | Watchdog, vordefinierte Zeit [ms] (Default: 0) (siehe auch<br>Verhalten der Ausgänge im Fehlerfall (Seite 6-21))                   |
|                                                 | 0×1121            | rw        | Watchdog Reset Register                                                                                                    |
|                                                 | 0×1130            | rw        | Modbus Connection Mode Register, Seite 6-16                                                                                        |
|                                                 | 0×1131            | rw        | Modbus Connection Timeout in Sek. (Def.: 0 = nie), Seite<br>6-16                                                                   |
|                                                 | 0×113C - 0×113D   | rw        | Modbus Parameter Restore<br>(Rücksetzen der Parameter auf die<br>Defaulteinstellungen), Seite 6-16                                 |
|                                                 | 0×113E - 0×113F   | rw        | Modbus Parameter Save<br>(nichtflüchtiges Speichern der Parameter), Seite 6-16                                                     |

| Tabelle 6-3:<br>Modbus-Register<br>des Gateways | Adresse<br>(hex.) | Zugriff A | Beschreibung                                                                                                    |
|-------------------------------------------------|-------------------|-----------|----------------------------------------------------------------------------------------------------|
| <b>A</b> ro = read only<br>rw = read/write      |                   |           |                                                                                                    |
|                                                 | 0×1140            | rw        | Protokoll deaktivieren<br>Deaktiviert explizit das ausgewählte Ethernet-Protokoll:<br>0 = EtherNet/IP<br>1 = Modbus TCP<br>2 = PROFINET<br>15 = Webserver |
|                                                 | 0×1141            | ro        | Aktives Protokoll<br>0 = EtherNet/IP<br>1 = Modbus TCP<br>2 = PROFINET<br>15 = Webserver                                                                  |
|                                                 | 0×2000 - 0×207F   | rw        | Service-Objekt, Request-Bereich, Seite 6-17                                                                                                    |
|                                                 | 0×2080 - 0×20FF   | ro        | Service-Objekt, Response-Bereich, Seite 6-17                                                                                                    |
| -                                               | 0×2400            | ro        | Systemspannung U <sub>SYS</sub> [mV]                                                                                                    |
|                                                 | 0×2401            | ro        | Lastspannung U <sub>L</sub> [mV]                                                                                                    |
|                                                 | 0×2405            | ro        | Laststrom I <sub>L</sub> [mA]                                                                                                    |
|                                                 | 0×27FE            | ro        | Anzahl Einträge in der aktuellen Modul-Liste                                                                                                    |
|                                                 | 0×27FF            | rw        | Anzahl Einträge in der Referenz-Modul-Liste                                                                                                    |
|                                                 | 0×2800 - 0×2840   | rw        | Referenz-Modul-Liste (max. 32 Module pro Station $	imes$ 2 Register für Module-ID)                                                                        |
|                                                 | 0×2A00 - 0×2A40   | ro        | Aktuelle Modul-Liste (max. 32 Module pro Station $	imes$ 2 Register für Module-ID)                                                                        |
|                                                 | 0×8000 - 0×8400   | ro        | Prozessdaten Eingänge (max. 32 Module pro Station × 32<br>Register pro Modul)                                                                             |
|                                                 | 0×9000 - 0×9400   | rw        | Prozessdaten Ausgänge (max. 32 Module pro Station $	imes$ 32 Register pro Modul)                                                                          |
|                                                 | 0×A000 - 0×A400   | ro        | Diagnosen (max. 32 Module pro Station $	imes$ 32 Register pro Modul)                                                                                      |
|                                                 | 0×B000 - 0×B400   | rw        | Parameter (max. 32 Module pro Station $	imes$ 32 Register pro Modul)                                                                                      |

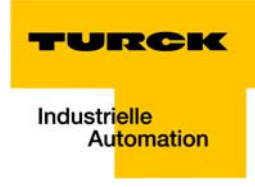

| Tabelle 6-4:<br>Mapping der<br>BL67-GW-EN<br>Modbus-Register<br>(Holding-Register) | Beschreibung                                                     | Hex                | Dezimal        | 5-Digit          | Modicon            |
|------------------------------------------------------------------------------------|------------------------------------------------------------------|--------------------|----------------|------------------|--------------------|
|                                                                                    | Eingänge gepackt                                                 | 0×0000 -<br>0×01FF | 0 - 511        | 40001 -<br>40512 | 400001 -<br>400512 |
|                                                                                    | Ausgänge gepackt                                                 | 0×0800 -<br>0×09FF | 2048 -<br>2549 | 42049 -<br>42560 | 402049 -<br>402560 |
|                                                                                    | Gateway-Kennung                                                  | 0×1000 -<br>0×1006 | 4096-4102      | 44097 -<br>44103 | 404097 -<br>404103 |
|                                                                                    | Gateway-Status                                                   | 0×100C             | 4108           | 44109            | 404109             |
|                                                                                    | Prozessabbildlänge in Bit der intelligenten<br>Ausgabemodule     | 0×1010             | 4112           | 44113            | 404113             |
|                                                                                    | Prozessabbildlänge in Bit der intelligenten<br>Eingabemodule     | 0×1011             | 4113           | 44114            | 404114             |
|                                                                                    | Prozessabbildlänge in Bit der digitalen Ausgabemodule            | 0×1012             | 4114           | 44115            | 404115             |
|                                                                                    | Prozessabbildlänge in Bit der digitalen Einga-<br>bemodule       | 0×1013             | 4115           | 44116            | 404116             |
|                                                                                    | Register-Mapping-Revision                                        | 0×1017             | 4119           | 44120            | 404120             |
|                                                                                    | Sammeldiagnosen der I/O-Module 0 bis 32<br>(1 Bit pro I/O-Modul) | 0×1018 -<br>0×101B | 4120 - 4122    | 44121 -<br>44123 | 404121 -<br>404123 |
|                                                                                    | Watchdog, aktuelle Zeit                                          | 0×1020             | 4128           | 44129            | 404129             |
|                                                                                    | Watchdog, vordefinierte Zeit                                     | 0×1120             | 4384           | 44385            | 404385             |
|                                                                                    | Watchdog Reset Register                                          | 0×1121             | 4385           | 44386            | 404386             |
|                                                                                    | Modbus Connection Mode Register                                  | 0×1130             | 4400           | 44401            | 404401             |
|                                                                                    | Modbus Connection Timeout<br>in Sek.                             | 0×1131             | 4401           | 44402            | 404402             |
|                                                                                    | Modbus Parameter Restore                                         | 0×113C -<br>0×113D | 4412 -<br>4413 | 44413 -<br>44414 | 404413 -<br>404414 |
|                                                                                    | Modbus Parameter Save                                            | 0×113E -<br>0×113F | 4414 -<br>4415 | 44415 -<br>44416 | 404415 -<br>404416 |
|                                                                                    | Protokoll deaktivieren                                           | 0×1140             | 4416           | 44417            | 404417             |
|                                                                                    | Aktives Protokoll                                                | 0×1141             | 4417           | 44418            | 404418             |
|                                                                                    | Service-Objekt, Request-Bereich                                  | 0×2000 -<br>0×207F | 8192 -<br>8319 | 48193 -<br>48320 | 408193 -<br>408320 |
|                                                                                    | Service-Objekt, Response-Bereich                                 | 0×2080 -<br>0×20FF | 8320 -<br>8447 | 48321 -<br>48448 | 408321 -<br>408448 |

Die folgende Tabelle zeigt das Register-Mapping für die unterschiedlichen Modbus-Adressierungen:

| Tabelle 6-4:<br>Mapping der<br>BL67-GW-EN<br>Modbus-Register<br>(Holding-Register) | Beschreibung                                                                       | Нех                | Dezimal          | 5-Digit | Modicon            |
|------------------------------------------------------------------------------------|------------------------------------------------------------------------------------|--------------------|------------------|---------|--------------------|
|                                                                                    | Systemspannung U <sub>SYS</sub> [mV]                                               | 0×2400             | 9216             | 49217   | 409217             |
|                                                                                    | Lastspannung U <sub>L</sub> [mV]                                                   | 0×2401             | 9217             | 49218   | 409218             |
|                                                                                    | Laststrom I <sub>L</sub> [mA]                                                      | 0×2405             | 9221             | 49222   | 409222             |
|                                                                                    | Anzahl Einträge in der aktuellen Modul-Liste                                       | 0×27FE             | 10238            | -       | 410239             |
|                                                                                    | Anzahl Einträge in der Referenz-Modul-Liste                                        | 0×27FF             | 10239            | -       | 410240             |
|                                                                                    | Referenz-Modul-Liste (max. 32 Module pro<br>Station × 2 Register für Module-ID)    | 0×2800 -<br>0×2840 | 10240 -<br>10304 | -       | 410241 -<br>410305 |
|                                                                                    | Aktuelle Modul-Liste<br>(max. 32 Module pro Station × 2 Register für<br>Module-ID) | 0×2A00 -<br>0×2A20 | 10752 -<br>10784 | -       | 410753 -<br>410785 |
|                                                                                    | Slot-bezogene Adressierung                                                         |                    |                  |         |                    |
|                                                                                    | Prozessdaten Eingänge (max. 32 Module pro<br>Station × 32 Register pro Modul)      | 0×8000 -<br>0×8400 |                  |         |                    |
|                                                                                    | Slot 1                                                                             | 0×8000             | 32768            | -       | 432769             |
|                                                                                    | Slot 2                                                                             | 0×8020             | 32800            | -       | 432801             |
|                                                                                    | Slot 3                                                                             | 0×8040             | 32832            | -       | 432833             |
|                                                                                    |                                                                                    |                    |                  |         |                    |
|                                                                                    | Slot 32                                                                            | 0×83E0             | 33760            |         | 433761             |
|                                                                                    | Prozessdaten Ausgänge (max. 32 Module pro Station $\times$ 32 Register pro Modul)  | 0×9000 -<br>0×9400 |                  |         |                    |
|                                                                                    | Slot 1                                                                             | 0×9000             | 32768            | -       | 432769             |
|                                                                                    | Slot 2                                                                             | 0×9020             | 32800            | -       | 432801             |
|                                                                                    | Slot 3                                                                             | 0×9040             | 32832            | -       | 432833             |
|                                                                                    |                                                                                    |                    |                  |         |                    |
|                                                                                    | Slot 32                                                                            | 0×93E0             | 33760            |         | 433761             |
|                                                                                    | Diagnosen (max. 32 Module pro Station × 32<br>Register pro Modul)                  | 0×A000 -<br>0×A400 |                  |         |                    |
|                                                                                    | Slot 1                                                                             | 0×A000             | 40960            | -       | 440961             |
|                                                                                    | Slot 2                                                                             | 0×A020             | 40992            | -       | 440993             |
|                                                                                    | Slot 3                                                                             | 0×A040             | 41034            | -       | 441035             |
|                                                                                    | <br>Slot 32                                                                        | 0×A3E0             | 41952            |         | 441953             |

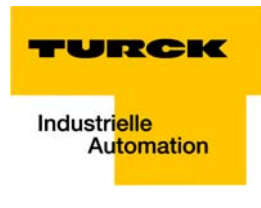

| Tabelle 6-4:<br>Mapping der<br>BL67-GW-EN<br>Modbus-Register<br>(Holding-Register) | Beschreibung                                                      | Hex                | Dezimal | 5-Digit | Modicon |
|------------------------------------------------------------------------------------|-------------------------------------------------------------------|--------------------|---------|---------|---------|
|                                                                                    | Parameter (max. 32 Module pro Station × 32<br>Register pro Modul) | 0×B000 -<br>0×B400 |         |         |         |
|                                                                                    | Slot 1                                                            | 0×B000             | 45056   | -       | 445057  |
|                                                                                    | Slot 2                                                            | 0×B020             | 45088   | -       | 445089  |
|                                                                                    | Slot 3                                                            | 0×B040             | 45120   | -       | 445121  |
|                                                                                    |                                                                   |                    |         |         |         |
|                                                                                    | Slot 32                                                           | 0×B3E0             | 46048   |         | 446049  |

# 6.3.1 Aufbau der gepackten Ein-/Ausgangs-Prozessdaten

Um einen effizienten Zugriff auf die Prozessdaten einer Station zu ermöglichen, werden die Modul-Daten weitgehend ohne Lücken zusammengefasst und in einem zusammenhängenden Registerbereich abgebildet.

Bei den I/O-Modulen wird grundsätzlich zwischen reinen digitalen und intelligenten Modulen (Analogmodule, serielle Schnittstellen,...) unterschieden.

Beide Modularten werden getrennt voneinander in aufeinanderfolgenden Registerbereichen abgebildet.

Beim Datenmapping wird grundsätzlich mit den intelligenten Modulen begonnen. Jedes dieser Module belegt so viele Modbus-Register, wie es seine Datenbreite erfordert, mindestens jedoch ein Register. So belegt zum Beispiel ein RS232-Modul 4 fortlaufende Register (8 Byte) im Input- und Output-Bereich.

Die Anordnung der Datenbytes erfolgt in der physischen Reihenfolge des Stationsaufbaus, von links nach rechts.

Auf die Daten der intelligenten Module folgen, ebenfalls in ihrer physischen Reihenfolge in der Station, die Digitalmodule. Bei diesen werden die Modbus-Register jedoch auf volle 16 Bit aufgefüllt. Das heißt, ein Modbus-Register kann die Daten mehrerer Digitalmodule enthalten. Anders herum kann sich ein Digitalmodul über mehrere Modbus-Register erstrecken. Damit liegt das Bit 0 eines Digitalmoduls nicht zwingend auf einer Wortgrenze.

# HINWEIS

Das Datenmapping ist in Kapitel 7, ab Seite 7-16 anhand eines Beispiels genauer beschrieben. Darüber hinaus bietet die Software I/O-ASSISTANT die Möglichkeit der Erstellung einer Mappingtabelle für jede Station.

#### Gepackte Eingangs-Prozessdaten

Input-Registerbereich: 0000h bis 01FFh

| 0000h                |               |          | 01FFh |
|----------------------|---------------|----------|-------|
| Intelligente Module, | Digitale      | Status/  | frei  |
| Eingabedaten         | Eingabemodule | Diagnose |       |

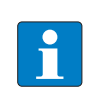

# HINWEIS

Unabhängig vom I/O-Ausbau ist immer ein Zugriff auf alle 512 Register möglich. Ungenutzte Register liefern "0".

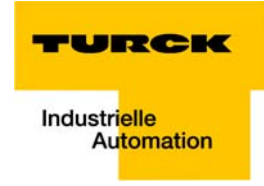

# Status/Diagnose

Der Bereich "Status/Diagnose" ist max. 9 Register groß.

Das erste Register enthält einen allgemeinen Gateway-/Stations-Status.

Die folgenden bis zu 8 Register enthalten für jedes I/O-Modul ein Sammeldiagnose-Bit, das anzeigt, ob für dieses Modul eine Diagnose vorliegt.

| Status/Diagnose                |                                                              |           |
|--------------------------------|--------------------------------------------------------------|-----------|
| n + 0000h                      |                                                              | n + 0008h |
| Gateway-Status<br>(Reg. 100Ch) | Sammeldiagnose I/O-Module 0127<br>(Register 1018h bis 101Fh) |           |

#### Gepackte Ausgangs-Prozessdaten

Output-Registerbereich: 0800h bis 09FFh

| 0800h                                |                           | 09FFh |
|--------------------------------------|---------------------------|-------|
| Intelligente Module,<br>Ausgabedaten | Digitale<br>Ausgabemodule | frei  |

# HINWEIS

Unabhängig vom I/O-Ausbau ist immer ein Zugriff auf alle 512 Register möglich. Ungenutzte Register senden "0" beim Lesezugriff, Schreibzugriffe werden ignoriert.

# Datenbreiten der IO-Module im Modbus-Registerbereich

Die folgende Tabelle enthält Angaben zur Datenbreite der BL67-I/O-Module im Modbus-Registerbereich und die Art des Datenalignments.

| Tabelle 6-5:                   | Modul                  | Prozesseingabe | Prozessausgabe | Alignment |  |  |  |  |
|--------------------------------|------------------------|----------------|----------------|-----------|--|--|--|--|
| Datenbreiten der<br>I/O-Module | – Digitale Eingaben    |                |                |           |  |  |  |  |
|                                | BL67-4DI-x             | 4 Bit          | -              | bitweise  |  |  |  |  |
|                                | BL67-8DI-x             | 8 Bit          | -              | bitweise  |  |  |  |  |
|                                | BL67-16DI-x            | 16 Bit         | -              | bitweise  |  |  |  |  |
|                                | – Digitale Ausgaben    |                |                |           |  |  |  |  |
|                                | BL67-4DO-x             | -              | 4 Bit          | bitweise  |  |  |  |  |
|                                | BL67-8DO-x             | -              | 8 Bit          | bitweise  |  |  |  |  |
|                                | BL67-16DO-x            | -              | 16 Bit         | bitweise  |  |  |  |  |
|                                | – Analoge Eingaben     |                |                |           |  |  |  |  |
|                                | BL67-2AI-x             | 2 Worte        |                | wortweise |  |  |  |  |
|                                | BL67-4AI-x             | 4 Worte        |                | wortweise |  |  |  |  |
|                                | - Analoge Ausgaben     |                |                |           |  |  |  |  |
|                                | BL67-2AO-x             |                | 2 Worte        | wortweise |  |  |  |  |
|                                | BL67-4AO-x             |                | 4 Worte        | wortweise |  |  |  |  |
|                                | – Digitale Kombimodule |                |                |           |  |  |  |  |
|                                | BL67-4DI4DO-PD         | 4 Bit          | 4 Bit          | bitweise  |  |  |  |  |
|                                | BL67-8XSG-P(D)         | 8 Bit          | 8 Bit          | bitweise  |  |  |  |  |
|                                | – Analoge Kombimodule  |                |                |           |  |  |  |  |
|                                | BL67-2AI2AO-V/I        | 2 Worte        | 2 Worte        | wortweise |  |  |  |  |
|                                | BL67-4AI4AO-V/I        | 4 Worte        | 4 Worte        | wortweise |  |  |  |  |
|                                | – Technologiemodu      | le             |                |           |  |  |  |  |
|                                | BL67-1RS×××            | 4 Worte        | 4 Worte        | wortweise |  |  |  |  |
|                                | BL67-1SSI              | 4 Worte        | 4 Worte        | wortweise |  |  |  |  |
|                                | BL67-1CVI              | 4 Worte        | 4 Worte        | wortweise |  |  |  |  |
|                                | BL67-1CNT/ENC          | 6 Worte        | 4 Worte        | wortweise |  |  |  |  |
|                                | BL67-2RFID-x           | 12 Worte       | 12 Worte       | wortweise |  |  |  |  |

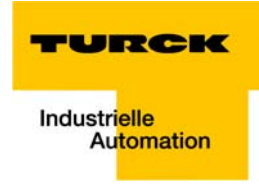

# 6.3.2 Register 100Ch: "Gateway-Status"

| Tabelle 6-6:                      | Bit   | Name                            | Beschreibung                                                                                                    |  |  |  |  |  |
|-----------------------------------|-------|---------------------------------|----------------------------------------------------------------------------------------------------|--|--|--|--|--|
| Register TOOCh:<br>Gateway-Status | Gatew | ay                              |                                                                                                    |  |  |  |  |  |
|                                   | 15    | I/O Controller Error            | Der Kommunikationscontroller für das I/O-System ist defekt.                                                                                    |  |  |  |  |  |
|                                   | 14    | Force Mode Aktive<br>Error      | Der Force-Mode ist aktiviert, d. h. die Ausgangszustände entspre-<br>chen unter Umständen nicht mehr den, vom Feldbus gesendeten,<br>Vorgaben. |  |  |  |  |  |
|                                   | 13    | reserviert                      | -                                                                                                    |  |  |  |  |  |
|                                   | 12    | Modbus Wdog Error               | Es gab einen Timeout bei der Modbus-Kommunikation                                                                                              |  |  |  |  |  |
|                                   | Modu  | lbus                            |                                                                                                    |  |  |  |  |  |
|                                   | 11    | I/O Cfg Modified<br>Error       | Die I/O-Konfiguration ist inkompatibel verändert worden.                                                                                       |  |  |  |  |  |
|                                   | 10    | I/O Communication<br>Lost Error | Keine Kommunikation auf dem I/O-Modulbus.                                                                                                    |  |  |  |  |  |
|                                   | Spann | Spannungsfehler                 |                                                                                                    |  |  |  |  |  |
|                                   | 9     | V <sub>I</sub> too low          | Systemversorgungsspannung zu niedrig (< 18 V DC).                                                                                              |  |  |  |  |  |
|                                   | 8     | V <sub>I</sub> too high         | Systemversorgungsspannung zu hoch (> 30 V DC).                                                                                                 |  |  |  |  |  |
|                                   | 7     | V <sub>o</sub> too low          | Lastspannung zu niedrig (< 18 V DC).                                                                                                    |  |  |  |  |  |
|                                   | 6     | V <sub>o</sub> too high         | Die Lastspannung ist zu hoch (> 30 V)                                                                                                    |  |  |  |  |  |
|                                   | 5     | l <sub>sys</sub> too high       | Überlastung der Systemspannungsversorgung                                                                                                    |  |  |  |  |  |
|                                   | 4     | reserviert                      | -                                                                                                    |  |  |  |  |  |
|                                   | Warnu | ıngen                           |                                                                                                    |  |  |  |  |  |
|                                   | 3     | I/O Cfg Modified<br>Warning     | Die Stationskonfiguration wurde verändert.                                                                                                    |  |  |  |  |  |
|                                   | 0     | I/O Diags Active<br>Warning     | Mindestens ein I/O-Modul sendet aktive Diagnosen.                                                                                              |  |  |  |  |  |

Dieses Register enthält einen allgemeinen Gateway-/Stations-Status.

#### 6.3.3 Register 1130h: "Modbus-Connection-Mode"

Dieses Register beeinflusst das Verhalten der Modbus-Connections.

| Tabelle 6-7:                      | Bit      | Name                                                                                                    | Beschreibung                                                                                                    |  |  |
|-----------------------------------|----------|----------------------------------------------------------------------------------------------------|----------------------------------------------------------------------------------------------------|--|--|
| Register 1130h:<br>Modbus-Connec- | 15 bis 2 | reserviert                                                                                                    |                                                                                                    |  |  |
| tion-Mode                         | 1        | MB_Immediate\                                                                                                    | VritePermission                                                                                                    |  |  |
|                                   |          | <ul> <li>- 0: beim ersten Schreibzugriff wird für die entsprechende Modbus-Connectio<br/>Schreibrecht angefordert. Bei einem Misserfolg wird ein Exception Response<br/>Exception-Code 01h erzeugt. Im Erfolgsfall wird der Schreibzugriff ausgeführ<br/>das Schreibrecht bleibt bis zum Ende der Connection erhalten.</li> <li>- 1: schon beim Verbindungsaufbau wird für die entsprechende Modbus-Conr<br/>das Schreibrecht angefordert. Die erste Modbus-Connection erhält folglich d<br/>Schreibrecht alle felgenden geben leer aus (sefern Bit 0 = 1)</li> </ul> |                                                                                                    |  |  |
|                                   | 0        | MB_OnlyOneWr                                                                                                    | itePermission                                                                                                    |  |  |
|                                   |          | <ul> <li>- 0: alle Modbus-C</li> <li>- 1: immer nur ein<br/>Ein einmal zuget<br/>Disconnect der s<br/>einen Schreibzug</li> </ul>                                                                                                    | onnections haben Schreibrechte<br>e Modbus-Connection kann das Schreibrecht zugeteilt bekommen.<br>eiltes Schreibrecht bleibt bis zum Disconnect erhalten. Nach dem<br>chreibberechtigten Connection erhält die nächste Connection, die<br>griff versucht, das Schreibrecht. |  |  |

## 6.3.4 Register 1131h: "Modbus-Connection-Timeout"

Dieses Register bestimmt, nach welcher Zeit der Inaktivität einer Modbus-Connection diese durch ein Disconnect beendet wird.

### 6.3.5 Register 0×113C und 0×113D: "Restore Modbus-Verbindungs-Parameter"

Register  $0 \times 113$ C und  $0 \times 113$ D dienen zum Rücksetzen der Parameter-Register  $0 \times 1120$  und  $0 \times 1130$  bis  $0 \times 113$ B auf die Defaulteinstellungen.

Dazu muss zunächst das Register 0×113C mit 0×6C6F beschrieben werden. Nun muss innerhalb von 30 Sekunden das Register 0×113D mit 0×6164 beschrieben werden ("load"), um das Wiederherstellen der Register auszulösen.

Mit den Funktionen FC16 und FC23 können beide Register auch mit einem einzigen Request beschrieben werden.

Dieser Dienst stellt die Parameter wieder her, ohne sie jedoch zu speichern. Dies kann durch einen anschließenden Save-Dienst erreicht werden.

#### 6.3.6 Register 0×113E und 0×113F: "Save Modbus-Verbindungs-Parameter"

Register  $0 \times 113E$  und  $0 \times 113F$  dienen zum nichtflüchtigen Speichern der Parameter in den Registern  $0 \times 1120$  und  $0 \times 1130$  bis  $0 \times 113B$ .

Dazu muss zunächst das Register 0×113E mit 0×7361 beschrieben werden. Nun muss innerhalb von 30 Sekunden das Register 0×113F mit 0×7665 beschrieben werden ("save"), um das Speichern der Register auszulösen.

Mit den Funktionen FC16 und FC23 können beide Register auch mit einem einzigen Request beschrieben werden.

# 6.4 Das Service-Objekt

Das Service-Objekt dient dazu, einmalige oder azyklische Aktionen auszuführen. Es handelt sich um einen bestätigten Dienst, der z. B. zur Parametrierung eines IO-Moduls dienen kann.

| 2000h                   | 2080h                    | 20FFh |
|-------------------------|--------------------------|-------|
| Service-Request-Bereich | Service-Response-Bereich |       |

Auf den Service-Request-Bereich hat der Modbus-Client schreibenden Zugriff, während der Service-Response-Bereich nur lesenden Zugriff erlaubt.

Service-Request-Bereich

| 2000h              | 2001h      | 2002h            | 2003h      | 2004h              | 2005h                              | 207Fh |
|--------------------|------------|------------------|------------|--------------------|------------------------------------|-------|
| Service-<br>Nummer | reserviert | Service-<br>Code | Index/Addr | Data-Reg-<br>Count | optionale Daten<br>(0122 Register) |       |

Das Register **Service-Nummer** im Request-Bereich kann einen beliebigen Wert enthalten, er wird nach Ausführung des Dienstes gelöscht.

Der Service-Code im Request-Bereich gibt an, welcher Dienst angefordert wird.

Das Register Index/Addr ist optional und die Bedeutung vom jeweiligen Dienst abhängig.

Das Register **Data-Reg-Count** zeigt, je nach Dienst, entweder die Anzahl der übergebenen Datenregister (0...122), oder die Anzahl der angeforderten Datenregister an.

Der **optionale Datenbereich** kann, je nach Dienst, zusätzliche Parameter und/oder zu schreibende Daten enthalten.

Service- Response -Bereich

| 2080h              | 2081h  | 2082h            | 2083h      | 2084h              | 2085h                       | 20FFh        |
|--------------------|--------|------------------|------------|--------------------|-----------------------------|--------------|
| Service-<br>Nummer | Result | Service-<br>Code | Index/Addr | Data-Reg-<br>Count | optionale Dat<br>(0 122 Reg | en<br>ister) |

Nach der Ausführung eines Requests enthalten die Register **Service-Nummer**, **Service-Code** und **Index/Addr** im Response-Bereich eine Kopie der Werte des Request-Bereichs.

# HINWEIS

Über die Service-Nummer kann damit ein einfacher Handshake auf Applikationsebene erfolgen. Die Applikation erhöht bei jedem Request die Service-Nummer und wartet dann solange, bis die Service-Nummern in Request- und Response-Bereich übereinstimmen.

Das Register Result gibt Auskunft über den Erfolg der Ausführung.

Das Register **Data-Reg-Count** zeigt die Anzahl der Datenregister an (0...122).

Der **optionale Datenbereich** kann, je nach Dienst, angeforderte Daten enthalten.

#### Unterstützte Dienste-Nummern:

| Tabelle 6-8:<br>Unterstützte<br>Dienste-Num-<br>mern | Service-Code | Bedeutung                    |
|------------------------------------------------------|--------------|------------------------------|
|                                                      | 0×0000       | keine Funktion, Ruhestellung |
|                                                      | 0×0003       | Register Lesen Indirekt      |
|                                                      | 0×0010       | Register Schreiben Indirekt  |

Folgende Ergebnisse kann ein Service-Request haben:

| Tabelle 6-9:<br>Ergebnisse vom<br>Service-Request | Service-Code | Bedeutung                                 |
|---------------------------------------------------|--------------|-------------------------------------------|
|                                                   | 0×0000       | Service fehlerfrei ausgeführt             |
|                                                   | 0×FFFE       | Service-Parameter unzulässig/inkonsistent |
|                                                   | 0×FFFF       | Service-Code unbekannt                    |

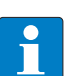

# HINWEIS

Die Dienste "Register Lesen Indirekt" und "Register Schreiben Indirekt" bieten eine zusätzliche Möglichkeit, auf beliebige Modbus-Register zuzugreifen.

Gängige Modbus-Master unterstützen bei der Kommunikation mit einem Modbus-Server nur eine begrenzte Anzahl von zu schreibenden/lesenden Registerbereichen. Diese können zur Laufzeit teilweise nicht verändert werden.

In diesem Fall können die oben genannten Dienste zum azyklischen Zugriff auf Register genutzt werden.

#### **Register-Lesen-Indirekt**

Es werden 1...122 (Param. Count) Modbus-Register ab Adresse (Param. Addr) gelesen.

Service-Request

| 2000h              | 2001h  | 2002h  | 2003h | 2004h | 2005h        | 207Fh |
|--------------------|--------|--------|-------|-------|--------------|-------|
| Service-<br>Nummer | 0×0000 | 0×0003 | Addr  | Count | keine Bedeut | ung   |

#### Service-Response

| 2080h              | 2081h  | 2082h  | 2083h | 2084h | 2085h 20FFh     |  |
|--------------------|--------|--------|-------|-------|-----------------|--|
| Service-<br>Nummer | Result | 0×0003 | Addr  | Count | Registerinhalte |  |

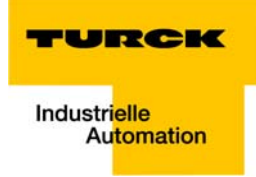

### **Register-Schreiben-Indirekt**

Es werden 1...122 (Param. Count) Modbus-Register ab Adresse (Param. Addr) geschrieben.

Service-Request

| 2000h              | 2001h  | 2002h  | 2003h | 2004h | 2005h          | 207Fh |
|--------------------|--------|--------|-------|-------|----------------|-------|
| Service-<br>Nummer | 0×0000 | 0×0010 | Addr  | Count | Registerinhalt | e     |

Service-Response

| 2080h              | 2081h  | 2082h  | 2083h | 2084h | 2085h 20FFh     |
|--------------------|--------|--------|-------|-------|-----------------|
| Service-<br>Nummer | Result | 0×0010 | Addr  | Count | keine Bedeutung |

# 6.5 Bit-Bereiche: Mapping der Input-Discrete- und Coil-Bereiche

Die digitalen Ein- und Ausgänge können wie bereits beschrieben als Register im Datenbereich der gepackten Ein- und Ausgangsdaten gelesen und im Falle von Ausgängen beschrieben werden.

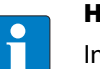

### HINWEIS

In den gepackten Prozessdaten liegen die digitalen Ein- und Ausgänge jedoch hinter dem variablen Ein-/Ausgabe-Bereich der intelligenten Module, also auf einem Offset, der von der übrigen I/O-Konfiguration abhängig ist.

Um z. B. einen einzelnen Ausgang (Single Coil) setzen zu können, stehen die folgende Funktionen zum Lesen und Schreiben einzelner Bits zur Verfügung:

- FC1 ("Read Coils"),
- FC2 ("Read Discrete Inputs"),
- FC 5 ("Write Single Coil")
- FC15 ("Write Multiple Coils")

### Datenmapping in den Input-Discrete- und Coil-Bereichen:

- Mapping: Input-Discrete-Bereich Hier liegen alle digitalen Inputs ab Offset "0".
- Mapping: Coil-Bereich
   Hier liegen alle digitalen Outputs ab Offset "0".

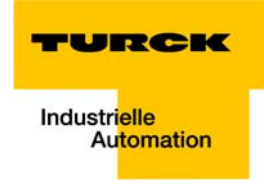

# 6.6 Verhalten der Ausgänge im Fehlerfall

Im Falle eines Ausfalls der Modbus-Kommunikation verhalten sich die Ausgänge der Station, in Abhängigkeit von der definierten Zeit für den Watchdog (Register 0×1120, Seite 6-7), wie folgt:

Watchdog = 0 ms (Defaulteinstellung)
 → Ausgänge behalten den Momentanwert bei

Watchdog > 0 ms

 $\rightarrow$  Ausgänge gehen nach der abgelaufenen Watchdogzeit auf  ${f 0}$ 

# HINWEIS

Bitte beachten Sie, dass die Änderung der Watchdog-Zeit mittels "save"-Befehl gespeichert werden muss (siehe Register 0×113E und 0×113F: "Save Modbus-Verbindungs-Parameter" (Seite 6-16)).

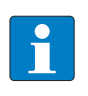

# HINWEIS

Das Setzen der Ausgänge auf definierte Ersatzwerte ist bei Modbus TCP nicht möglich. Eventuell parametrierte Ersatzwerte werden nicht berücksichtigt. Implementierung von Modbus TCP

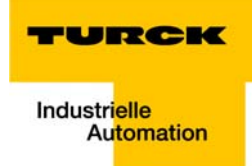

# 7 Anwendungsbeispiel: BL67-GW-EN mit Modbus TCP (CODESYS Win V3)

| 7.1    | Verwendete Hard-/Software                                              |    |
|--------|------------------------------------------------------------------------|----|
| 7.1.1  | Hardware                                                               | 2  |
| 7.1.2  | Software                                                               | 2  |
| 7.2    | Netzwerkkonfiguration                                                  |    |
| 7.3    | Programmierung mit CODESYS                                             |    |
| 7.3.1  | Vordefinierte Feature Sets                                             | 4  |
| 7.3.2  | Erstellen eines neuen Projektes                                        | 5  |
| 7.3.3  | Definieren der Kommunikationseinstellungen                             | 7  |
|        | – Gateway definieren                                                   | 7  |
|        | – Kommunikationspfad setzen                                            | 8  |
| 7.3.4  | Hinzufügen des Ethernet-Adapters                                       | 9  |
| 7.3.5  | Hinzufügen des Modbus Masters                                          |    |
| 7.3.6  | Anhängen eines Modbus TCP-Slaves                                       |    |
| 7.3.7  | Programmierung (Beispielprogramm)                                      |    |
|        | – Kleines Beispielprogramm                                             |    |
| 7.3.8  | CODESYS: Globale Variablen                                             | 14 |
|        | – Globale Variablenliste                                               | 14 |
| 7.3.9  | Modbus-Kanäle                                                          |    |
|        | – Modbus-Datenmapping                                                  |    |
|        | – Einrichten der Modbus-Kanäle (Beispiele) und Datenmapping            |    |
| 7.3.10 | Übersetzen, Einlogen und Start                                         |    |
| 7.3.11 | Auslesen der Prozessdaten                                              |    |
| 7.3.12 | Diagnose-Auswertung                                                    |    |
|        | <ul> <li>Auswertung des Status-Word der BL67-Station (%IW1)</li> </ul> |    |
|        | – Auswertung der Sammeldiagnose                                        |    |
|        | – Auswertung der Moduldiagnose                                         |    |

# 7.1 Verwendete Hard-/Software

# 7.1.1 Hardware

- BL67-GW-EN (> VN 03-00, IP: 192.168.1.112)
  - Slot 1: BL67-8XSG-PD
  - Slot 2: BL67-8DI-PD
  - Slot 3: BL67-2AO-I
  - Slot 4: BL67-8DO-0.5A-P
  - Slot 5: BL67-4AI-V/I
  - Slot 6: BL67-4DO-2A-P

# 7.1.2 Software

- CODESYS 3.4, SP3, Patch 1
- Steuerung: CODESYS Control Win V3 (3.4.3.10)

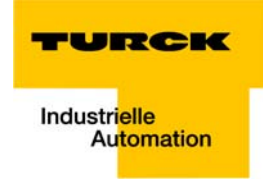

# 7.2 Netzwerkkonfiguration

Н

Die BL67-Stationen werden im Adressier-Modus "PGM-DHCP" ausgeliefert und können dann unter der IP-Adresse 192.168.1.254 angesprochen werden.

# HINWEIS

Um die Kommunikation zwischen dem BL67-Gateway und einer Steuerung/ einem PC oder einer Netzwerkkarte aufbauen zu können, müssen beide Geräte Teilnehmer eines Netzwerkes sein.

Dazu müssen Sie entweder

die IP-Adresse des BL67-Gateways über BootP, DHCP etc. anpassen, um das Gerät in Ihr eigenes Netzwerk zu integrieren (detaillierte Informationen zu den unterschiedlichen Möglichkeiten der Adressierung finden Sie unter Adressierung, Seite 3-17).

oder

die IP-Adresse des verwendeten PCs oder der Netzwerkkarte ändern (detaillierte Informationen finden Sie unter Änderung der IP-Adresse eines PCs/einer Netzwerkkarte, Seite 12-2).

### 7.3 Programmierung mit CODESYS

Öffnen Sie CODESYS über "Start  $\rightarrow$  Alle Programme  $\rightarrow$  3S CODESYS  $\rightarrow$  CODESYS  $\rightarrow$  CODESYS V 3.4".

## 7.3.1 Vordefinierte Feature Sets

In diesem Beispiel wird CODESYS mit dem "Professional Feature Set", nicht mit dem "Standard Feature Set" betrieben. Diese Einstellung beeinflusst verschiedene Funktionen von CODESYS und kann über "Tools → Optionen…" im "Features-Editor unter "Vordefinierte Feature Sets…" verändert werden. Für weitere Information hierzu lesen Sie bitte die CODESYS Online-Hilfe.

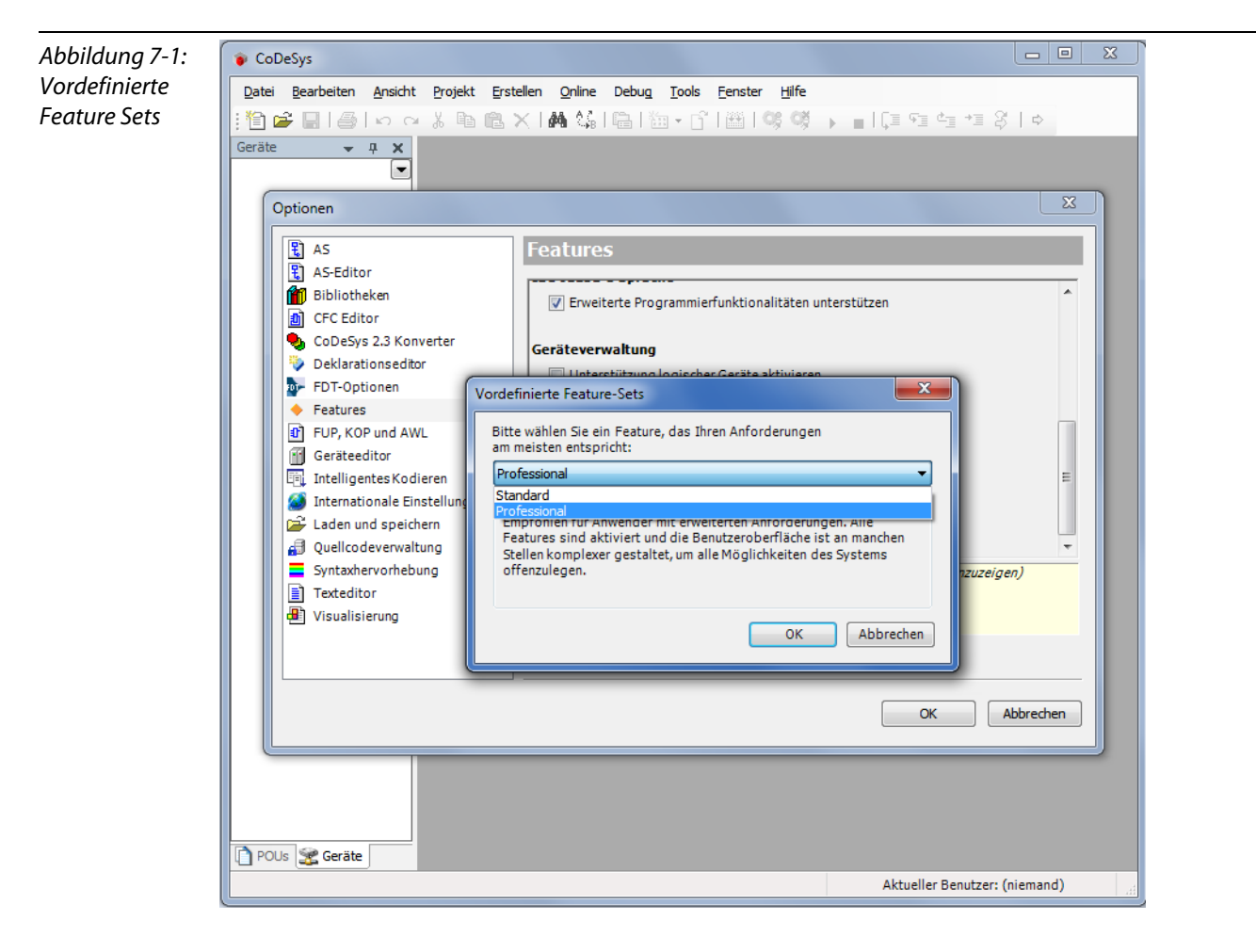

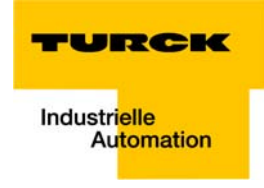

# 7.3.2 Erstellen eines neuen Projektes

**1** Erstellen Sie ein neues CODESYS-Projekt über "Datei  $\rightarrow$  Neues Projekt".

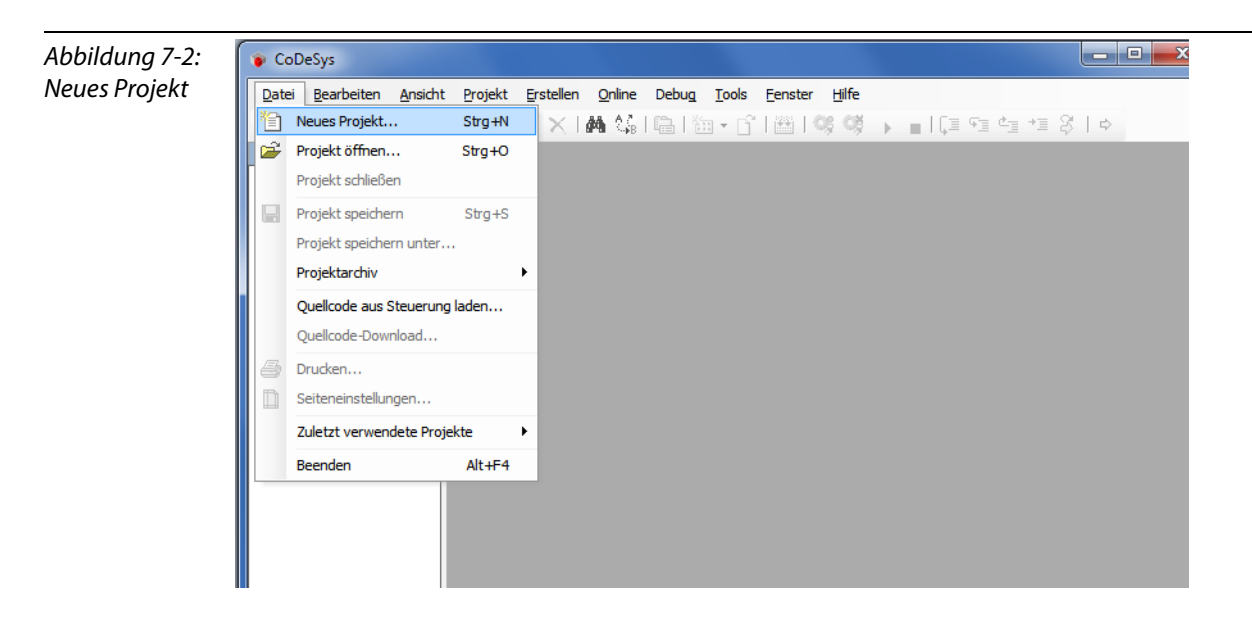

2 Wählen sie ein "Standardprojekt" und vergeben Sie einen beliebigen Namen.

| Abbildung 7-3:<br>Standardpro-<br>jekt | Neues Pr<br>Kategorier<br>Bil                | ojekt<br>1:<br>olotheken<br>ojekte                                      | Vorlagen:                      | roje Standardpr<br>mit Applicati |   |
|----------------------------------------|----------------------------------------------|-------------------------------------------------------------------------|--------------------------------|----------------------------------|---|
|                                        | Ein Projekt<br><u>N</u> ame:<br><u>O</u> rt: | mit einem Gerät, einer Applik<br>BL67_GW_MP<br>C: \Users\scheuech\Docum | ration und einer leeren Impler | mentation für PLC_PRG            | r |

- **3** Wählen Sie die im Projekt verwendete Steuerung. In diesem Beispiel wird die CODESYS Control Win V3 genutzt.
- **4** Bestimmen Sie hier auch Ihre bevorzugte Programmiersprache. In diesem Beispiel wird Strukturierter Text verwendet.

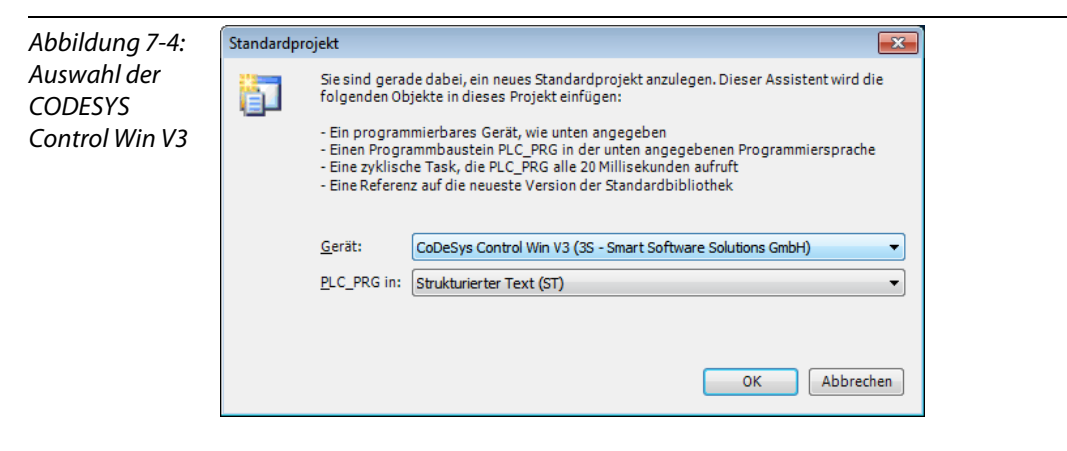

- **5** Das neue Projekt ist erstellt.
- 6 In CODESYS sieht der Projektbaum wie folgt aus:

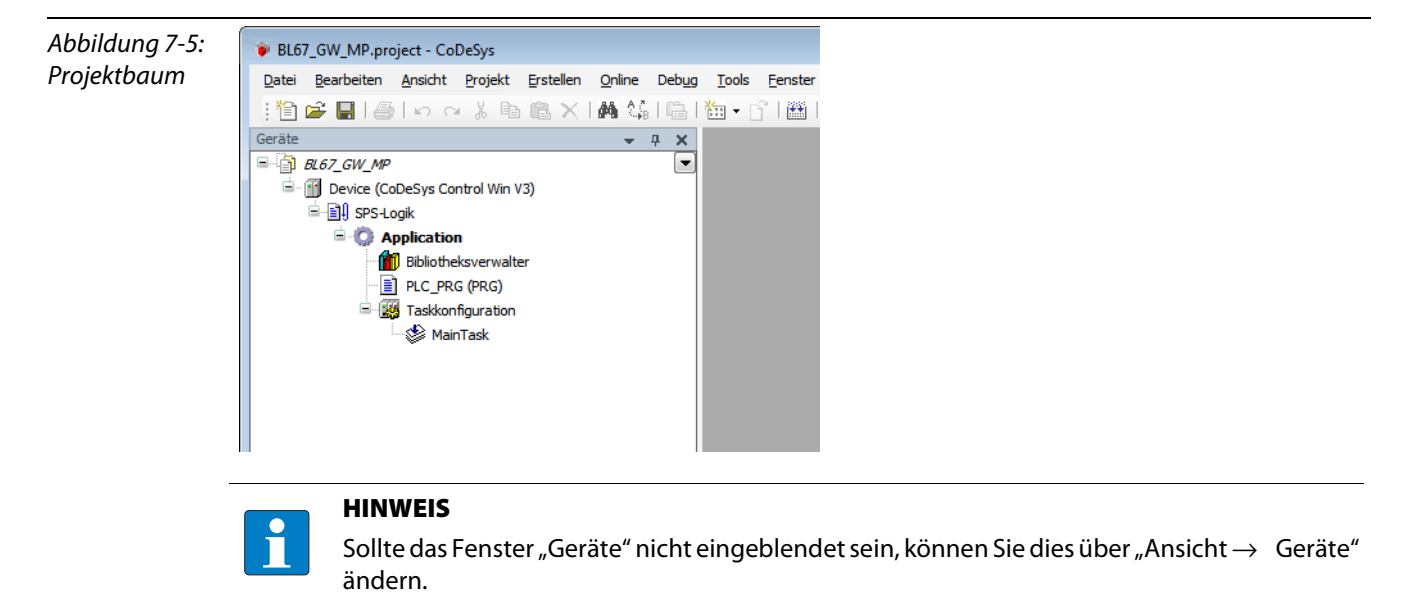

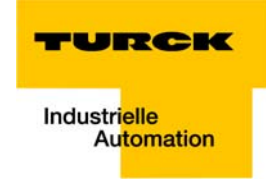

## 7.3.3 Definieren der Kommunikationseinstellungen

Ein Doppelklick auf das "Device (CODESYS Control Win V3)" öffnet die dazugehörigen Editoren.

Im Register "Kommunikationseinstellungen" wird der Kommunikationspfad (Gateway) zum HMI definiert.

## **Gateway definieren**

- 1 Öffnen Sie über die Schaltfläche "Gateway hinzufügen" den Dialog "Gateway" und vergeben Sie ggf. einen neuen Gateway-Namen.
- 2 Belassen Sie es bei der Einstellung "localhost", oder definieren Sie stattdessen eine IP-Adresse für das Gateway.

Bei der Einstellung "localhost" wird das lokale CODESYS-Kommunikations-Gateway des PCs, auf dem diese CODESYS-Installation installiert ist, als Programmierschnittstelle genutzt.

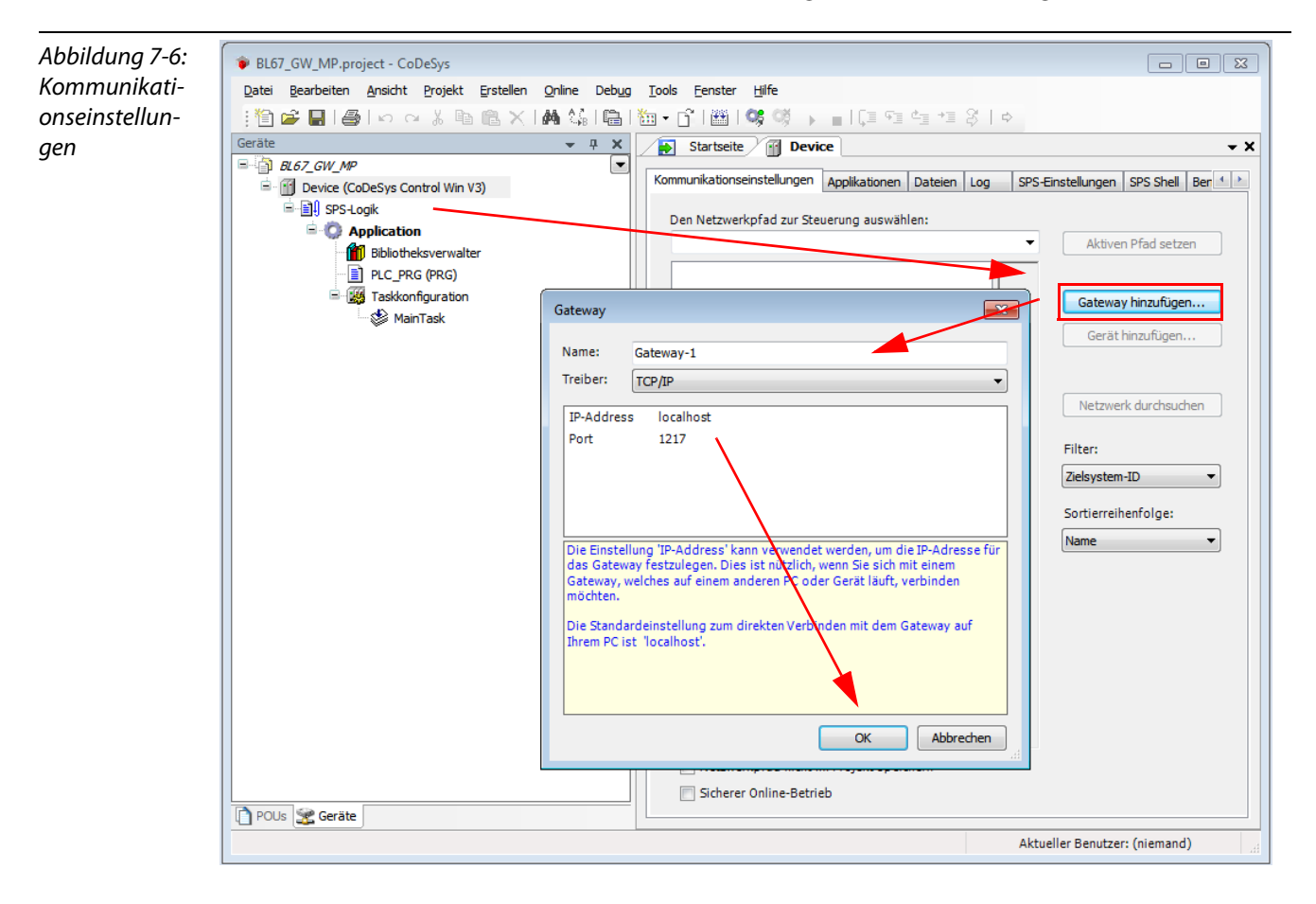

#### Kommunikationspfad setzen

- 1 Markieren Sie das Gateway und durchsuchen Sie über die entsprechende Schaltfläche das Netzwerk.
- 2 Die Netzwerkkarte Ihres PCs wird gefunden und dann von Ihnen als aktiver Pfad gesetzt.

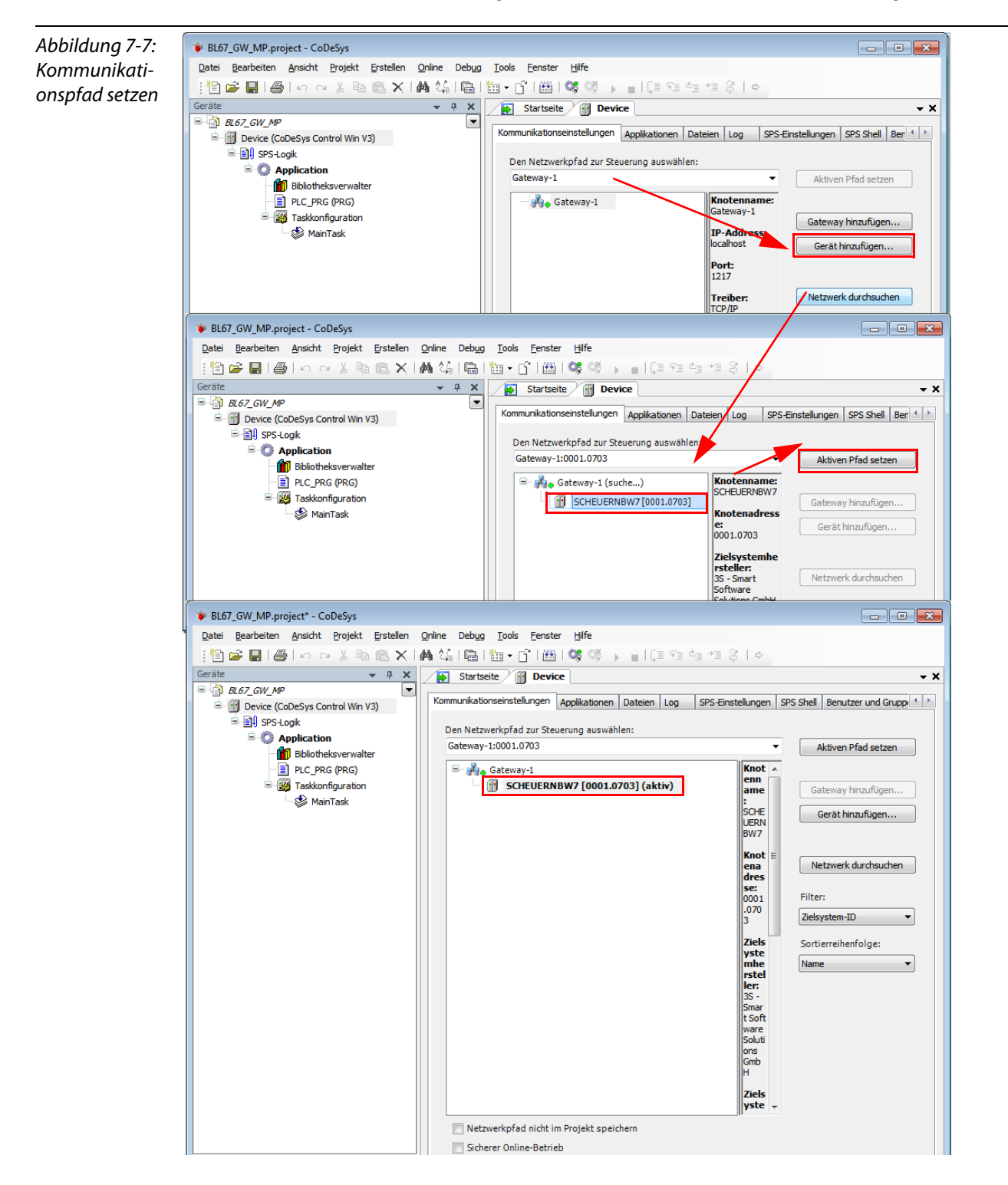

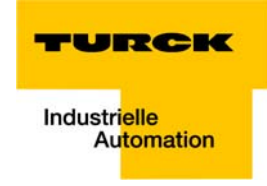

# 7.3.4 Hinzufügen des Ethernet-Adapters

Öffnen Sie per Rechtsklick auf den Eintrag des Device das Kontextmenü, wählen Sie im Dialog "Gerät anhängen" unter "Feldbusse  $\rightarrow$  Ethernet Adapter" den Ethernet-Adapter von 3S aus und fügen Sie ihn dem Projektbaum hinzu.

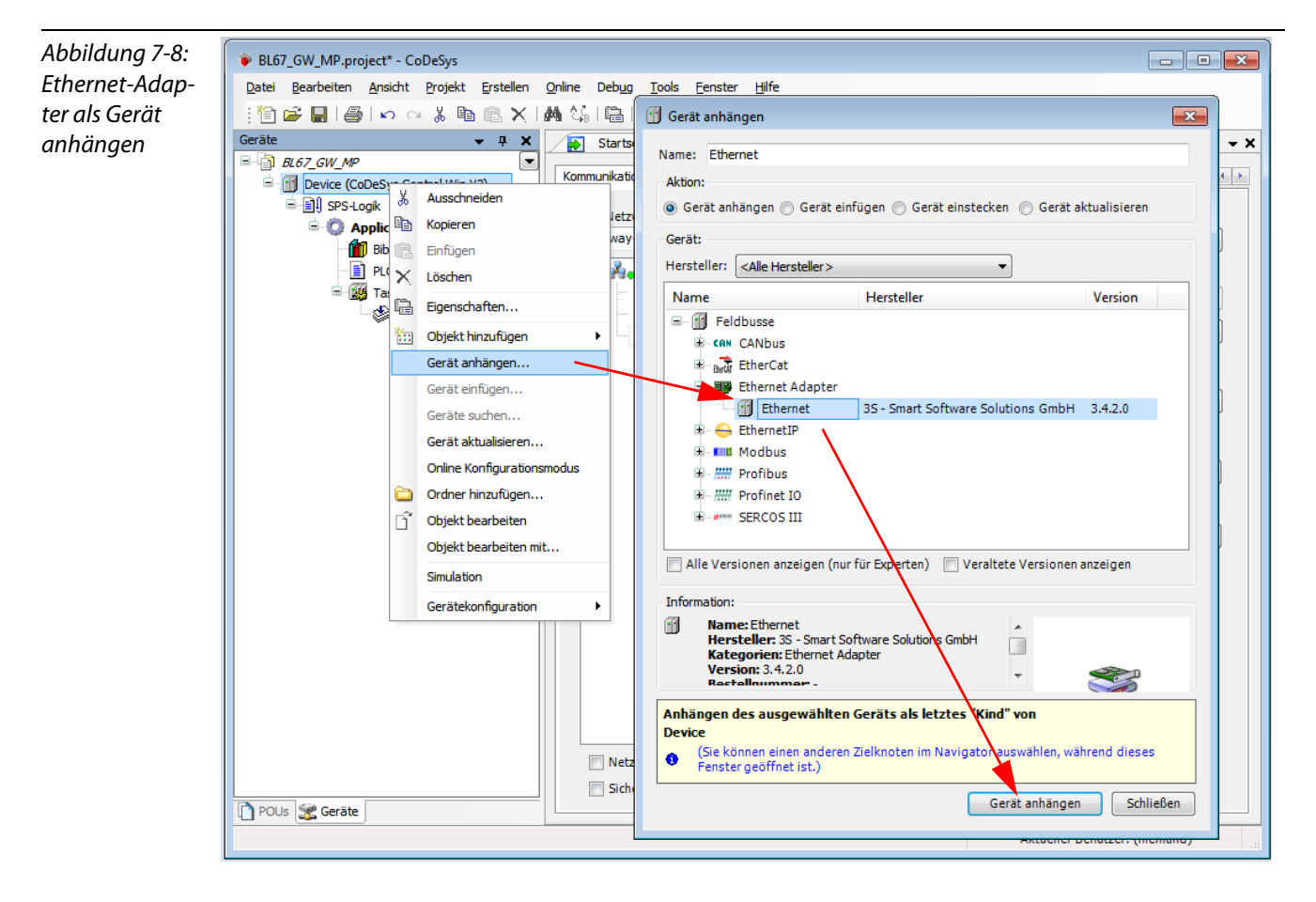

## 7.3.5 Hinzufügen des Modbus Masters

Ein Rechtsklick auf den Ethernet-Adapter öffnet das Kontextmenü. Wählen Sie hier "Gerät anhängen" und fügen Sie den Modbus TCP-Master dem Projektbaum hinzu.

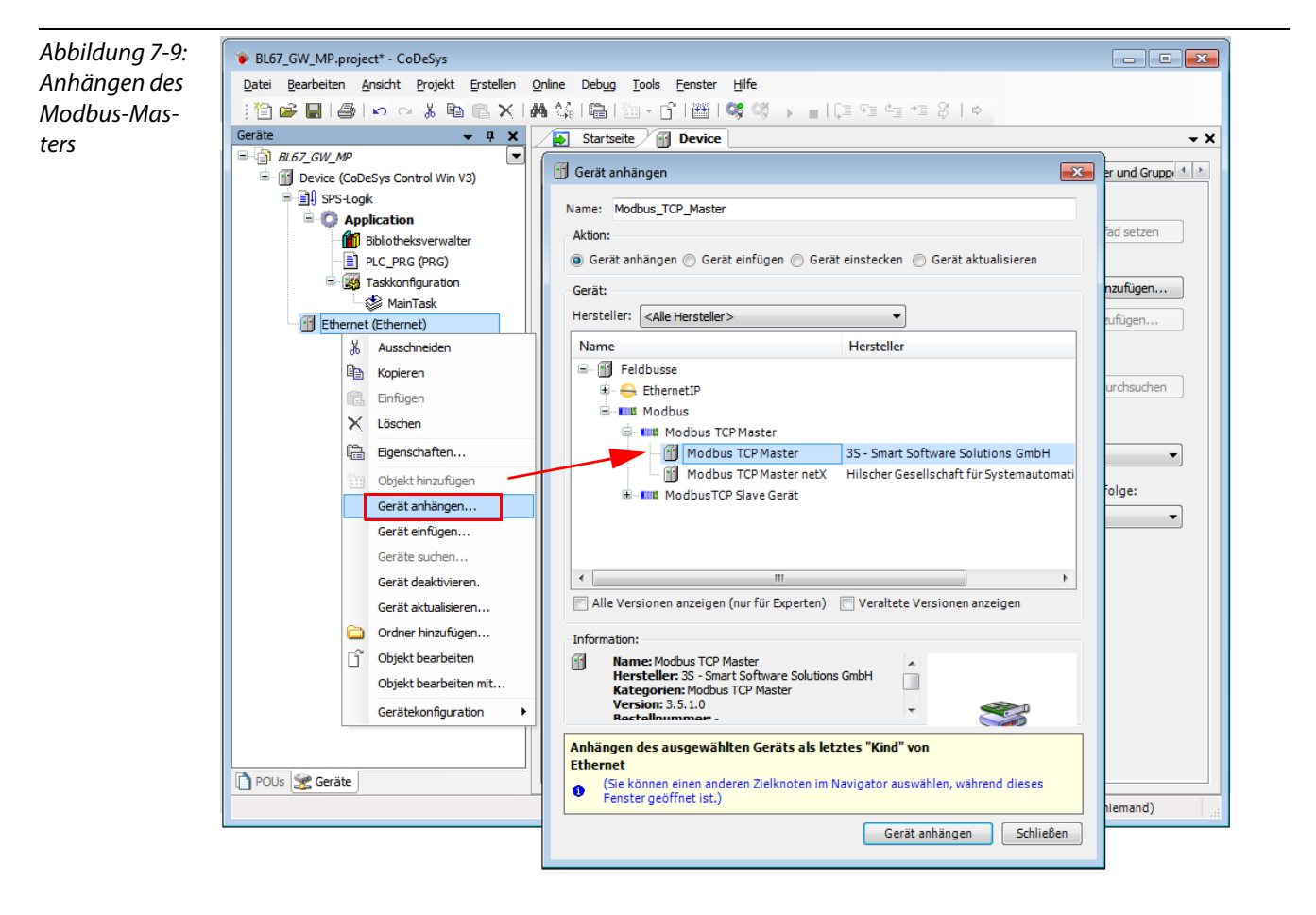
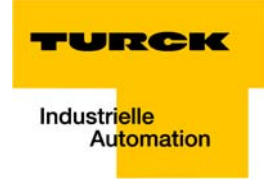

# 7.3.6 Anhängen eines Modbus TCP-Slaves

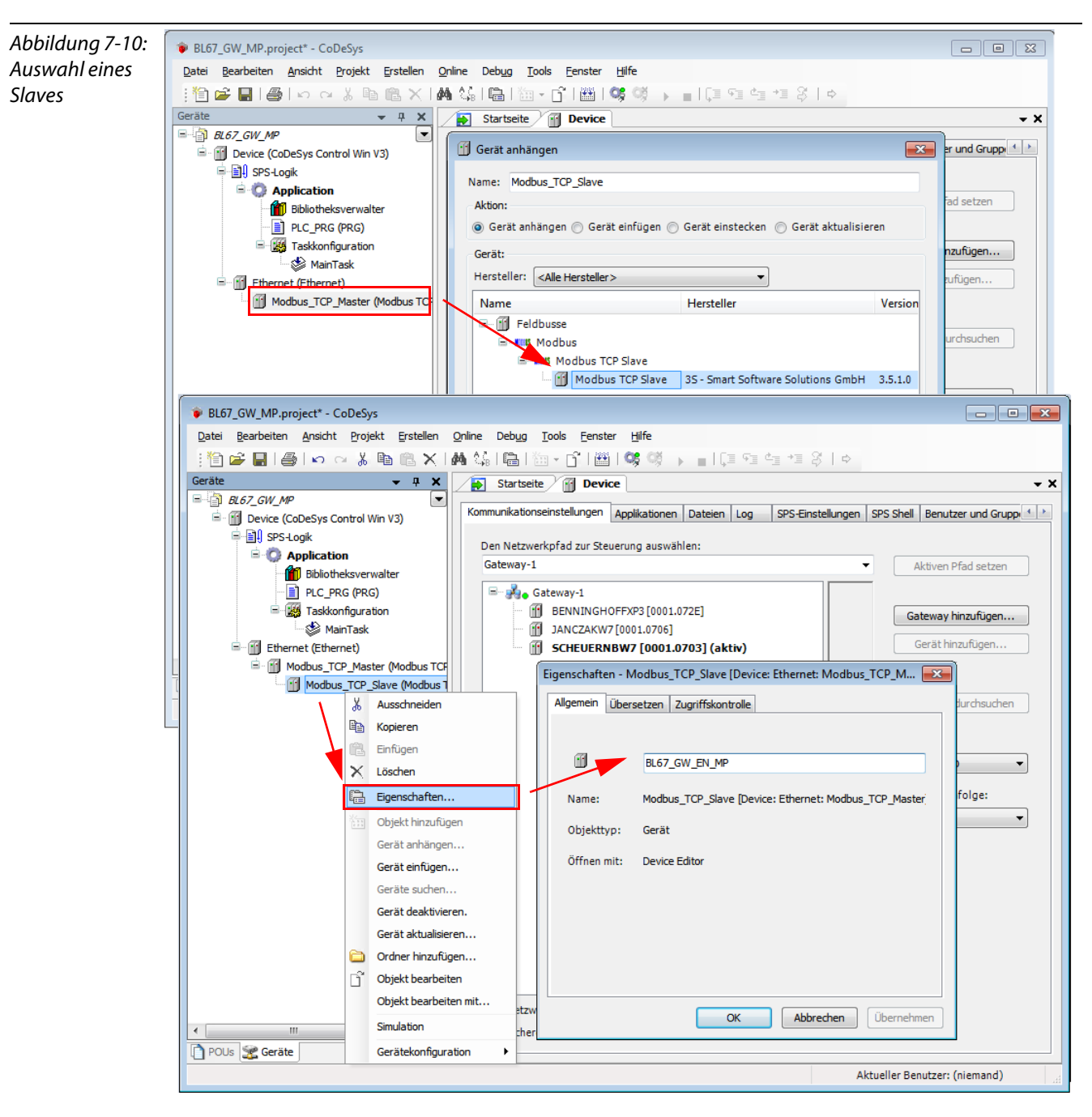

1 Fügen Sie nun die Modbus TCP-Slaves zum Projekt hinzu und benennen Sie sie ggf. um.

- 2 Per Doppelklick auf den Eintrag des Slaves im Projektbaum öffnen Sie auch hier die dazugehörigen Editoren.
- **3** Stellen Sie im Register "Modbus TCP Slave" die IP-Adresse des Knotens ein (hier im Beispiel: Adresse **192.168.1.16**).

Alle anderen Einstellungen können beibehalten werden.

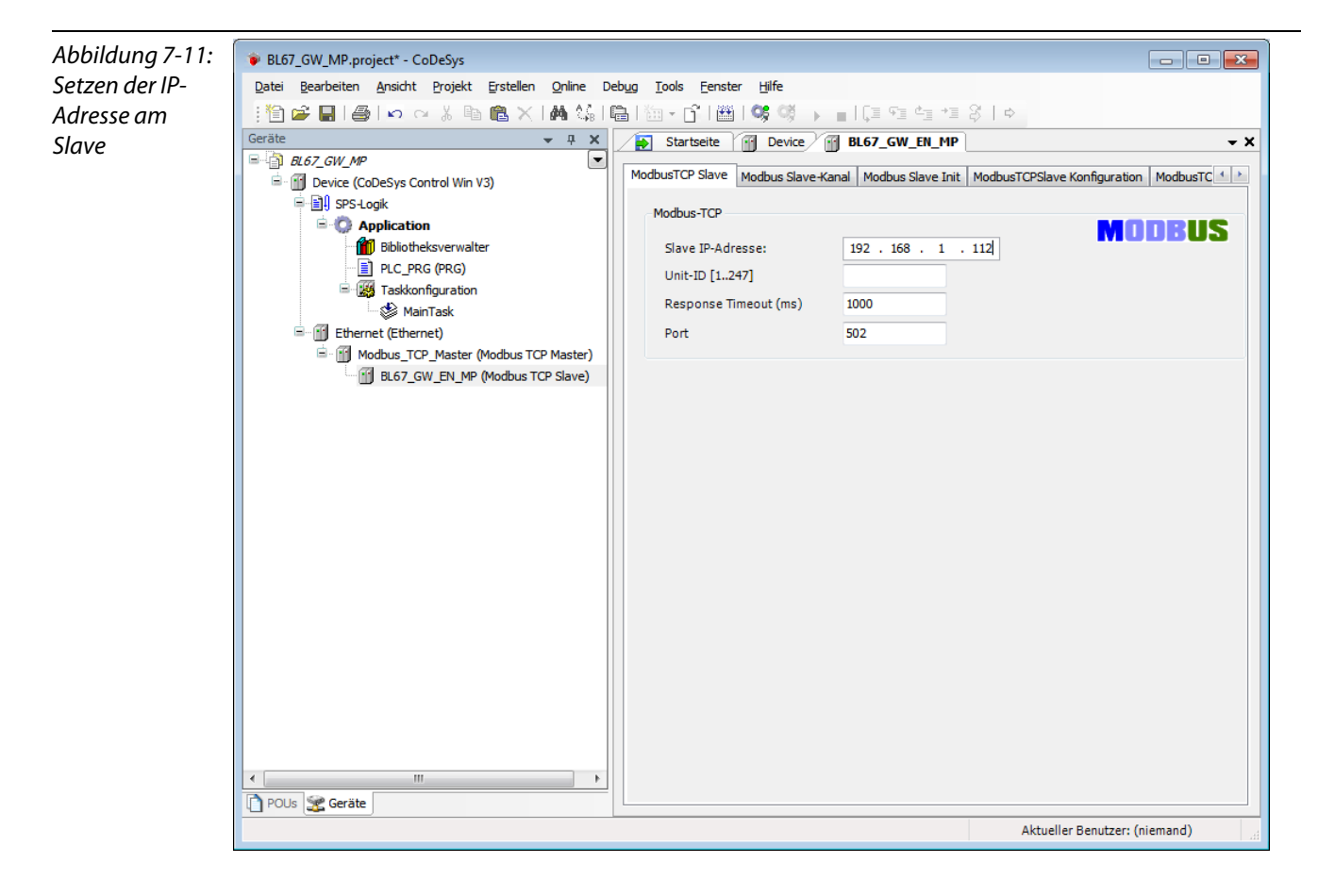

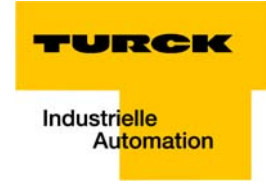

# 7.3.7 Programmierung (Beispielprogramm)

Die Programmierung erfolgt im Projektbaum unter PLC\_PRG. In diesem Beispiel wird in Structured Text (ST) programmiert wie unter Erstellen eines neuen Projektes (Seite 7-5) definiert.

# **Kleines Beispielprogramm**

- 1 Counter zählt hoch,
- Counter-Reset über Setzen der Variable "xReset" (BOOL) auf "1".
   "xReset" wurde in den globalen Variablen (siehe auch Seite 7-14) definiert.

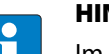

# HINWEIS

Im Prozessabbild wird der Status von Prozess werten nur dann angezeigt, wenn auf diese in einem Programm zugegriffen wird bzw. wenn im "MobusTCPSlave I/O Abbild" (siehe "Auslesen der Prozessdaten", Seite 7-29) die Funktion "Variablen immer aktualisieren" aktiviert ist.

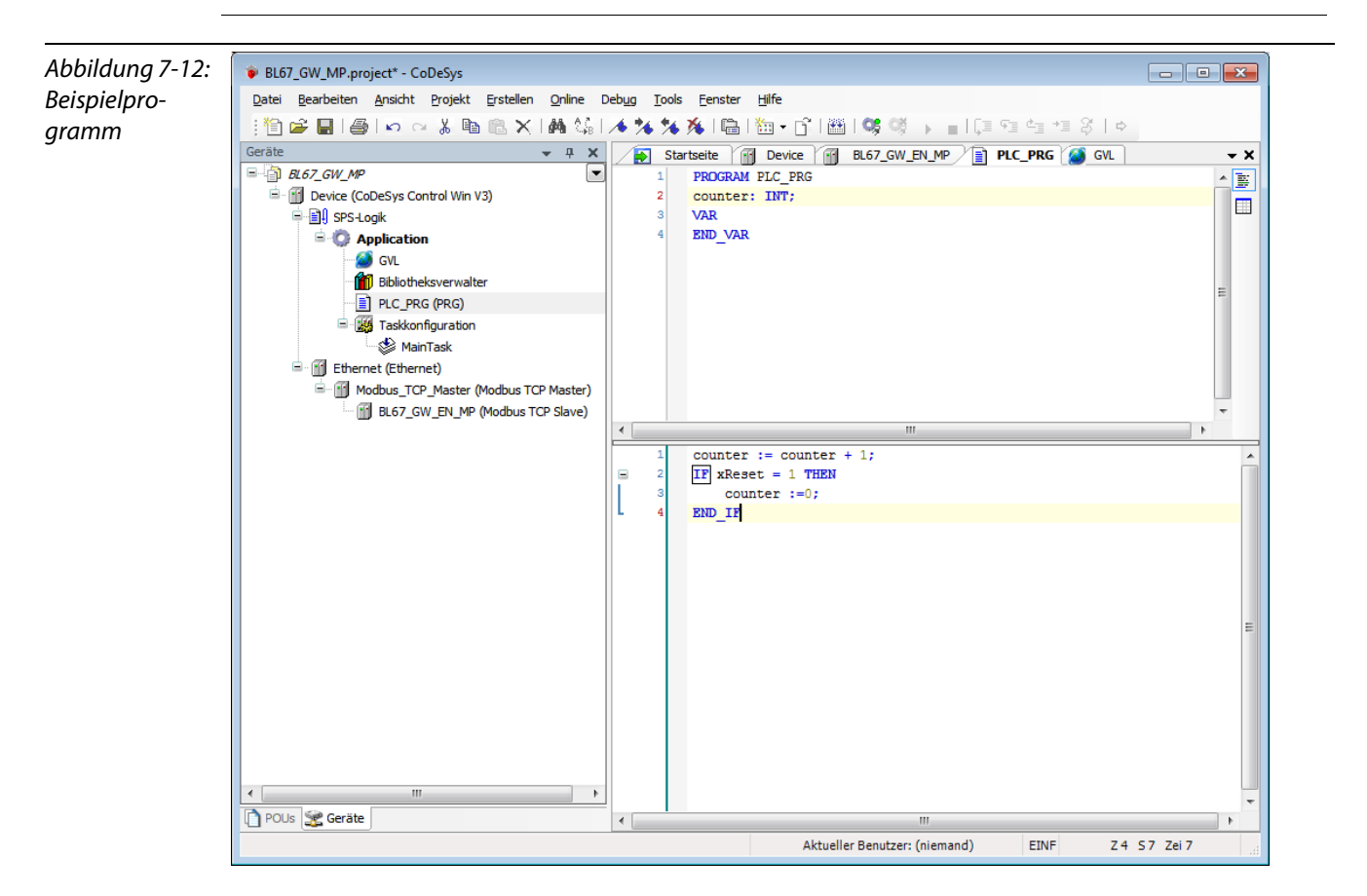

# 7.3.8 CODESYS: Globale Variablen

Globale Variablen werden entweder in der Globalen Variablenliste (siehe Seite 7-14) oder direkt in den I/O-Abbildern der einzelnen Stationen definiert.

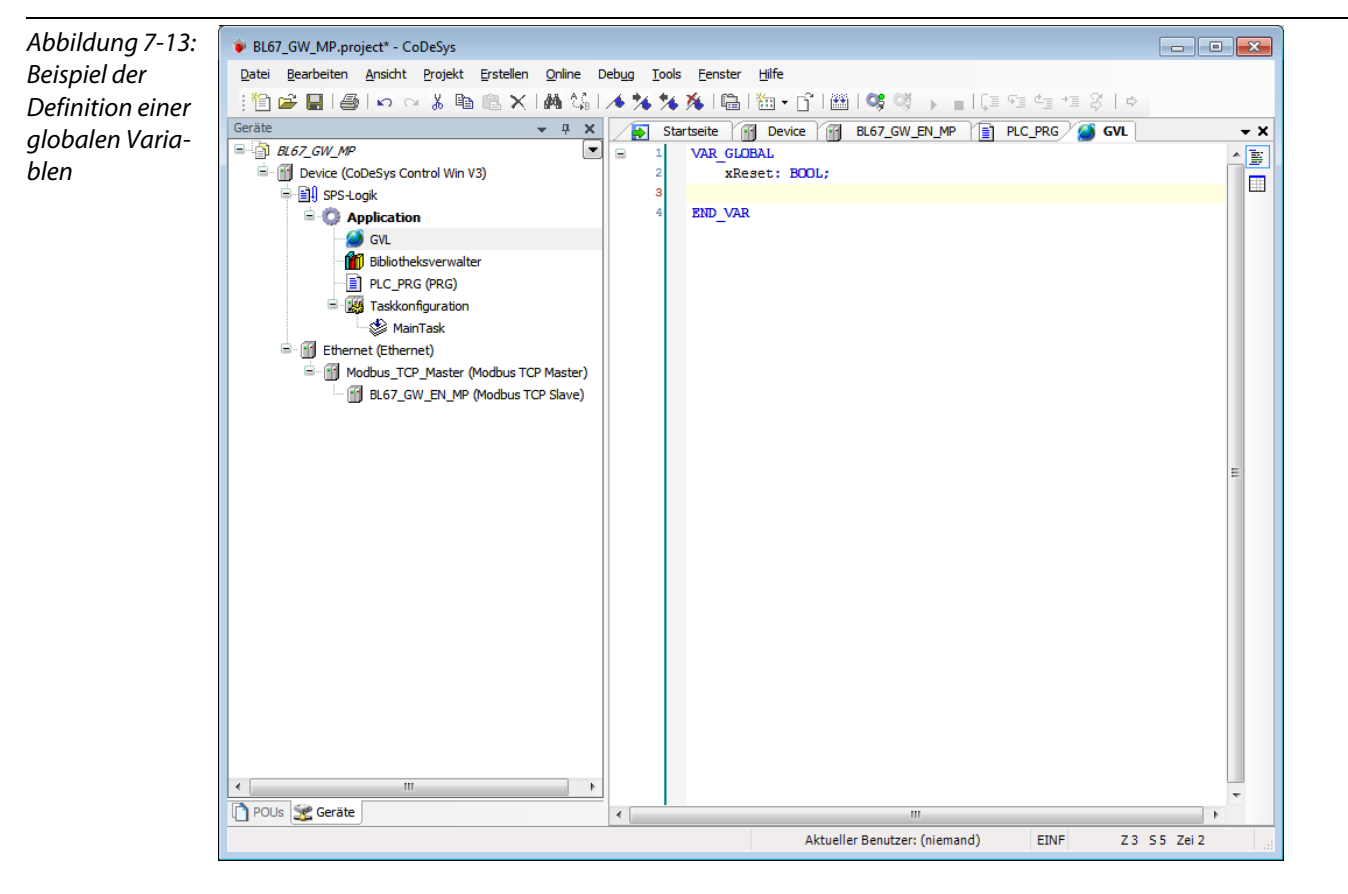

#### **Globale Variablenliste**

Auch die Erstellung einer "Globalen Variablenliste" ist möglich: Rechtsklick auf "APPL"  $\rightarrow$  "Objekt hinzufügen"  $\rightarrow$  "Globale Variablenliste".

Definieren Sie die Globalen Variablen. Sie werden beim Übersetzen des Projektes automatisch mit exportiert, wenn sie in der Symbolkonfiguration zum Export ausgewählt wurden (siehe auch Vordefinierte Feature Sets, Abbildung 7-1:, Seite 7-4).

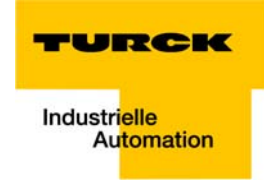

# 7.3.9 Modbus-Kanäle

Die Kommunikation zwischen Modbus TCP-Master und Modbus-Slaves erfolgt über definierte Modbus-Kanäle.

Diese Kanäle werden bei den jeweiligen Modbus-Slaves im Register "Modbus Slave-Kanal" über die Schaltfläche "Kanal hinzufügen" eingerichtet.

Die Prozessdaten des Slaves sind dann entsprechend der eingerichteten Kanäle unter "ModbusTCPSlave I/O Abbild" (siehe 7.3.11, "Auslesen der Prozessdaten", Seite 7-29) zu beobachten.

| Abbildung 7-14:  | 📦 BL67_GW_MP.project* - CoDeSys                                                                                              |
|------------------|----------------------------------------------------------------------------------------------------|
| Einrichten der   | Datei Bearbeiten Ansicht Projekt Erstellen Online Debug Tools Eenster Hilfe                                                  |
| Modbus-          | : 🎦 🚔 🛃 🖕 🖙 🖄 🐁 🛤 🍇 🔚 (油・含) 🕮 🕼 🥨 → 🔡 🕼 ほう = 「ほ 短 恒 恒 多) →                                                                   |
| Kanäla Beisniel  | Geräte 🗸 🛪 X 🔎 Startseite 🕅 Device 🧖 BL67 GW EN MP 📄 PLC PRG 🎑 GVL 🗸 X                                                       |
| Nanale, Deispier |                                                                                                    |
|                  | Device (coDeSys Control Win V3)     Modbus ICD Slave Modbus Slave Aurial Modbus Slave Init Modbus ICD Slave Modbus ICD Slave |
|                  | □ · III) SPS-Logik Name Zugriffstyp Trigger READ-Offset Länge Fehlerbehandlung WRITE Offset                                  |
|                  |                                                                                                    |
|                  | Bibliotheksy ModbusChannel                                                                                                   |
|                  | DIC_PRG (F Kanal                                                                                                    |
|                  | Arrow Channel 1                                                                                                    |
|                  | E Ethernet (Ethernet) Zugriffstyp Read Holding Registers (Funktionscode 🦟                                                    |
|                  | □- Modbus_TCP_M Trigger Cyclic                                                                                               |
|                  | BL67_GW_E Kommentar                                                                                                    |
|                  |                                                                                                    |
|                  | READ Register                                                                                                    |
|                  | Offset 0x0000                                                                                                    |
|                  | Länge 1                                                                                                    |
|                  | Fehlerbehandlung Letzen Wert beibehalten 🔻                                                                                   |
|                  | WRITE Perioter                                                                                                    |
|                  | Offset 0x0000                                                                                                    |
|                  |                                                                                                    |
|                  |                                                                                                    |
|                  | OK Abbechen                                                                                                    |
|                  |                                                                                                    |
|                  |                                                                                                    |
|                  |                                                                                                    |
|                  | Kanal hinzufügen Löschen Bearbeiten                                                                                          |
|                  | POUs 🧏 Geräte                                                                                                    |
|                  | Aktueller Benutzer: (niemand)                                                                                                |

Die Modbus-Kommunikationskanäle werden definiert über:

"Zugriffstyp":

Modbus-Function Code, der die Art und Weise des Zugriffs (Bit- bzw.- Word-weise, lesend bzw. schreibend) definiert

■ "READ Register" bzw. "WRITE Register" → "Offset": Angabe der Start-Adresse der zu lesenden oder zu schreibenden Register des Modbus-Slaves. Diese Angaben sind der Modbus-Dokumentation des Slaves zu entnehmen!

#### **Modbus-Datenmapping**

Das Mapping der Ein- und Ausgangsdaten einer BL67-Modbus-Station hängt von Ihrem Aufbau ab.

Die TURCK-Software "I/O-ASSISTANT" bietet die Möglichkeit für jede Modbus-Station einen Modbus-Report zu erstellen, der sowohl das Ein- und Ausgangsdatenmapping als auch das Parameter- und Diagnosedatenmapping der betreffenden Station detailliert darstellt (siehe unten).

#### Modbus-Mapping (I/O-ASSISTANT)

Abbildung 7-15: 2. Modbus Report Modbus Report -Mapping der Ein- und Ausgangsdaten

# 2.1. Stationsbeschreibung

Stationsadresse: 192.168.1.112

| Adr./Steckpl. | Bezeichnung                           | TAG                                            | Datenbreite In | Datenbreite Out |  |
|---------------|---------------------------------------|------------------------------------------------|----------------|-----------------|--|
| 0*            | BL67-GW-EN (>= VN 03-00)              | 192.168.1.112/BL67-<br>GW-EN (>= VN 03-<br>00) | 16 Bit         | 0 Bit           |  |
| 1             | BL67-8XSG-PD                          | 01/BL67-8XSG-PD                                | 8 Bit          | 8 Bit           |  |
| 2             | BL67-8DI-PD                           | 02/BL67-8DI-PD                                 | 8 Bit          | 0 Bit           |  |
| 3             | BL67-2AO-I                            | 03/BL67-2AO-I                                  | 0 Bit          | 32 Bit          |  |
| 4             | BL67-8DO-0.5A-P                       | 04/BL67-8DO-0.5A-<br>P                         | 0 Bit          | 8 Bit           |  |
| 5             | BL67-4AI-V/I                          | 05/BL67-4AI-V/I                                | 64 Bit         | 0 Bit           |  |
| 6             | BL67-4DO-2A-P                         | 06/BL67-4DO-2A-P                               | 0 Bit          | 4 Bit           |  |
|               | Lokale I/O-Daten inkl. Status/Control |                                                | 6 Worte        | 4 Worte         |  |
|               | Summendiagnose                        |                                                | 1 Wort         | 0 Worte         |  |
| Gesamte I/O-G | röße gerundet auf ganze Worte         |                                                | 7 Worte        | 4 Worte         |  |

\*Für detailierte Information zum Status/Control siehe Online Hilfe.

#### 2.2. I/O Belegung der Eingangsdaten

| Regis    | ter  |       | Bitposition |       |       |       |       |       |       |       |       |       |       |       |       |       |       |
|----------|------|-------|-------------|-------|-------|-------|-------|-------|-------|-------|-------|-------|-------|-------|-------|-------|-------|
| Hex      | Dez  | 15    | 14          | 13    | 12    | 11    | 10    | 9     | 8     | 7     | 6     | 5     | 4     | 3     | 2     | 1     | 0     |
| 0x0000   | 0000 | 05.15 | 05.14       | 05.13 | 05.12 | 05.11 | 05.10 | 05.09 | 05.08 | 05.07 | 05.06 | 05.05 | 05.04 | 05.03 | 05.02 | 05.01 | 05.00 |
| 0x0001   | 0001 | 05.31 | 05.30       | 05.29 | 05.28 | 05.27 | 05.26 | 05.25 | 05.24 | 05.23 | 05.22 | 05.21 | 05.20 | 05.19 | 05.18 | 05.17 | 05.16 |
| 0x0002   | 0002 | 05.47 | 05.46       | 05.45 | 05.44 | 05.43 | 05.42 | 05.41 | 05.40 | 05.39 | 05.38 | 05.37 | 05.36 | 05.35 | 05.34 | 05.33 | 05.32 |
| 0x0003   | 0003 | 05.63 | 05.62       | 05.61 | 05.60 | 05.59 | 05.58 | 05.57 | 05.56 | 05.55 | 05.54 | 05.53 | 05.52 | 05.51 | 05.50 | 05.49 | 05.48 |
| 0x0004   | 0004 | 02.07 | 02.06       | 02.05 | 02.04 | 02.03 | 02.02 | 02.01 | 02.00 | 01.07 | 01.06 | 01.05 | 01.04 | 01.03 | 01.02 | 01.01 | 01.00 |
| *0x0005  | 0005 | GW.15 | GW.14       | GW.13 | GW.12 | GW.11 | GW.10 | GW.09 | GW.08 | GW.07 | GW.06 | GW.05 | GW.04 | GW.03 | GW.02 | GW.01 | GW.00 |
| **0x0006 | 0006 | -     | -           | -     | -     | -     | -     | -     | -     | -     | -     | M 05  | M 04  | M03   | M02   | M01   | M00   |

Beschreibung: 1.Spalte=Register Adresse, n. Spalte=Modulnummer.Bitposition

\*) GW: Gateway Status-/Diagnosebits \*\*) M: Moduldiagnose (1 Bit für jedes Modul)

Prozess Eingangsdaten: 7 Worte

#### 2.3. I/O Belegung der Ausgangsdaten

| Regis  | ter  |       | Bitposition |       |       |       |       |       |       |       |       |       |       |       |       |       |       |
|--------|------|-------|-------------|-------|-------|-------|-------|-------|-------|-------|-------|-------|-------|-------|-------|-------|-------|
| Hex    | Dez  | 15    | 14          | 13    | 12    | 11    | 10    | 9     | 8     | 7     | 6     | 5     | 4     | 3     | 2     | 1     | 0     |
| 0x0800 | 2048 | 03.15 | 03.14       | 03.13 | 03.12 | 03.11 | 03.10 | 03.09 | 03.08 | 03.07 | 03.06 | 03.05 | 03.04 | 03.03 | 03.02 | 03.01 | 03.00 |
| 0x0801 | 2049 | 03.31 | 03.30       | 03.29 | 03.28 | 03.27 | 03.26 | 03.25 | 03.24 | 03.23 | 03.22 | 03.21 | 03.20 | 03.19 | 03.18 | 03.17 | 03.16 |
| 0x0802 | 2050 | 04.07 | 04.06       | 04.05 | 04.04 | 04.03 | 04.02 | 04.01 | 04.00 | 01.07 | 01.06 | 01.05 | 01.04 | 01.03 | 01.02 | 01.01 | 01.00 |
| 0x0803 | 2051 | -     | -           | -     | -     | -     | -     | -     | -     | -     | -     | -     | -     | 06.03 | 06.02 | 06.01 | 06.00 |

Beschreibung: 1.Spalte=Register Adresse, n. Spalte=Modulnummer.Bitposition

#### Prozess Ausgangsdaten: 4 Worte

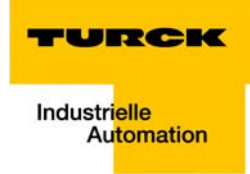

Abbildung 7-16: Modbus Report -Mapping der Parameter - und Diagnosedaten

# 2.4. Belegung der Parameterdaten

| Register | Bit Pos | Länge | Slot | Modul         | Parameter             | Wertebereich                                                         |
|----------|---------|-------|------|---------------|-----------------------|----------------------------------------------------------------------|
| B000     | 0       | 1     | 1    | BL67-8XSG-PD  | Eingangsfilter        | 0 : deaktiviert<br>1 : aktiviert                                     |
| B000     | 8       | 1     | 1    | BL67-8XSG-PD  | Digitaleingang        | 0 : normal<br>1 : invertiert                                         |
| B001     | 0       | 1     | 1    | BL67-8XSG-PD  | Ausgang bei Überstrom | 0 : automatisch wiedereinschalten<br>1 : gesteuert wiedereinschalten |
| B001     | 8       | 1     | 1    | BL67-8XSG-PD  | Ausgang               | 0 : deaktiviert<br>1 : aktiviert                                     |
| B000     | 1       | 1     | 1    | BL67-8XSG-PD  | Eingangsfilter        | 0 : deaktiviert<br>1 : aktiviert                                     |
| B000     | 9       | 1     | 1    | BL67-8XSG-PD  | Digitaleingang        | 0 : normal<br>1 : invertiert                                         |
| B001     | 1       | 1     | 1    | BL67-8XSG-PD  | Ausgang bei Überstrom | 0 : automatisch wiedereinschalten<br>1 : gesteuert wiedereinschalten |
| B001     | 9       | 1     | 1    | BL67-8XSG-PD  | Ausgang               | 0 : deaktiviert<br>1 : aktiviert                                     |
| B000     | 2       | 1     | 1    | BL67-8XSG-PD  | Eingangsfilter        | 0 : deaktiviert<br>1 : aktiviert                                     |
| B000     | 10      | 1     | 1    | BL67-8X SG-PD | Digitaleingang        | 0 : normal<br>1 : invertiert                                         |
| B001     | 2       | 1     | 1    | BL67-8XSG-PD  | Ausgang bei Überstrom | 0 : automatisch wiedereinschalten<br>1 : gesteuert wiedereinschalten |
| B001     | 10      | 1     | 1    | BL67-8XSG-PD  | Ausgang               | 0 : deaktiviert<br>1 : aktiviert                                     |
| B000     | 3       | 1     | 1    | BL67-8XSG-PD  | Eingangsfilter        | 0 : deaktiviert<br>1 : aktiviert                                     |
| B000     | 11      | 1     | 1    | BL67-8X SG-PD | Digitaleingang        | 0 : normal<br>1 : invertiert                                         |
| B001     | 3       | 1     | 1    | BL67-8XSG-PD  | Ausgang bei Uberstrom | 0 : automatisch wiedereinschalten<br>1 : gesteuert wiedereinschalten |
| B001     | 11      | 1     | 1    | BL67-8X SG-PD | Ausgang               | 0 : deaktiviert<br>1 : aktiviert                                     |
| B000     | 4       | 1     | 1    | BL67-8XSG-PD  | Eingangsfilter        | 0 : deaktiviert<br>1 : aktiviert                                     |
| B000     | 12      | 1     | 1    | BL67-8XSG-PD  | Digitaleingang        | 0 : normal<br>1 : invertiert                                         |
| B001     | 4       | 1     | 1    | BL67-8XSG-PD  | Ausgang bei Überstrom | 0 : automatisch wiedereinschalten                                    |

# 2.5. Belegung der Diagnosedaten

| Register | Bit Pos. | Länge | Slot | Modul         | Parameter        | Wertebereich       |
|----------|----------|-------|------|---------------|------------------|--------------------|
| A000     | 0        | 1     | 1    | BL67-8XSG-PD  | Überstrom Sensor | 0 : -<br>1 : aktiv |
| A000     | 8        | 1     | 1    | BL67-8XSG-PD  | Überstrom Kanal  | 0 : -<br>1 : aktiv |
| A000     | 1        | 1     | 1    | BL67-8XSG-PD  | Überstrom Sensor | 0 : -<br>1 : aktiv |
| A000     | 9        | 1     | 1    | BL67-8X SG-PD | Überstrom Kanal  | 0 : -<br>1 : aktiv |
| A000     | 2        | 1     | 1    | BL67-8X SG-PD | Überstrom Sensor | 0 : -<br>1 : aktiv |
| A000     | 10       | 1     | 1    | BL67-8XSG-PD  | Überstrom Kanal  | 0 : -<br>1 : aktiv |
| A000     | 3        | 1     | 1    | BL67-8XSG-PD  | Überstrom Sensor | 0 : -<br>1 : aktiv |
|          |          |       |      |               |                  |                    |
| A020     | 0        | 1     | 2    | BL67-8DI-PD   | Überstrom Sensor | 0 : -<br>1 : aktiv |
| A020     | 8        | 1     | 2    | BL67-8DI-PD   | Drahtbruch       | 0 : -<br>1 : aktiv |
| A020     | 1        | 1     | 2    | BL67-8DI-PD   | Überstrom Sensor | 0 : -<br>1 : aktiv |
| A020     | 9        | 1     | 2    | BL67-8DI-PD   | Drahtbruch       | 0 : -<br>1 : aktiv |
| A020     | 2        | 1     | 2    | BL67-8DI-PD   | Überstrom Sensor | 0 : -<br>1 : aktiv |
| A020     | 10       | 1     | 2    | BL67-8DI-PD   | Drahtbruch       | 0 : -<br>1 : aktiv |
| A020     | 3        | 1     | 2    | BL67-8DI-PD   | Überstrom Sensor | 0 : -<br>1 : aktiv |
| A020     | 11       | 1     | 2    | BL67-8DI-PD   | Drahtbruch       | 0 : -<br>1 : aktiv |
| A020     | 4        | 1     | 2    | BL67-8DI-PD   | Überstrom Sensor | 0 : -<br>1 : aktiv |
| A020     | 12       | 1     | 2    | BL67-8DI-PD   | Drahtbruch       | 0 : -<br>1 : aktiv |

# HINWEIS

Genauere Informationen zu den Modbus-Registern der BL67-Stationen entnehmen Sie bitte den Beschreibungen in Kapitel 6.3.

Т

# Einrichten der Modbus-Kanäle (Beispiele) und Datenmapping

- 1 Schreiben von %QW0 und Mappen des Zählerwertes (VAR "Counter", siehe PLC\_PRG, Seite 7-13) auf das Ausgangsbyte der Station (%QW0).
- Schreiben: %QW0 1.1
  - Zugriffstyp: \_ Write Single Register (Funktionscode 06)
  - Write Register, Offset: 0×0802 (siehe unten) Die Prozess-Ausgangsdaten der Beispielstation befinden sich in Register 0×0800.

#### Abbildung 7-17: 2.3. I/O Belegung der Ausgangsdaten

| Aucoanacdaton | Regis  | ster |       |       |       |       |       |       |       | Bitpo | sition |       |       |       |       |       |       |       |
|---------------|--------|------|-------|-------|-------|-------|-------|-------|-------|-------|--------|-------|-------|-------|-------|-------|-------|-------|
| Ausgangsaaten | Hex    | Dez  | 15    | 14    | 13    | 12    | 11    | 10    | 9     | 8     | 7      | 6     | 5     | 4     | 3     | 2     | 1     | 0     |
|               | 0x0800 | 2048 | 03.15 | 03.14 | 03.13 | 03.12 | 03.11 | 03.10 | 03.09 | 03.08 | 03.07  | 03.06 | 03.05 | 03.04 | 03.03 | 03.02 | 03.01 | 03.00 |
| IT. MOADUS-   | 0x0901 | 2040 | 02.21 | 02.20 | 02.20 | 02.29 | 02.27 | 02.26 | 02.25 | 02.24 | 02.22  | 02.22 | 02.21 | 02.20 | 02.10 | 02.19 | 02.17 | 02.16 |
| Dava aut      | 0x0802 | 2050 | 04.07 | 04.06 | 04.05 | 04.04 | 04.03 | 04.02 | 04.01 | 04.00 | 01.07  | 01.06 | 01.05 | 01.04 | 01.03 | 01.02 | 01.01 | 01.00 |
| RPNOIT        | 0.0003 | 2051 |       |       |       |       |       |       |       |       |        |       |       |       | 00.03 | 00.02 | 00.01 |       |

Beschreibung: 1.Spalte=Register Adresse, n. Spalte=Modulnummer.Bitposition

#### Prozess Ausgangsdaten: 4 Worte

Mapping der

It. Modbus-Report

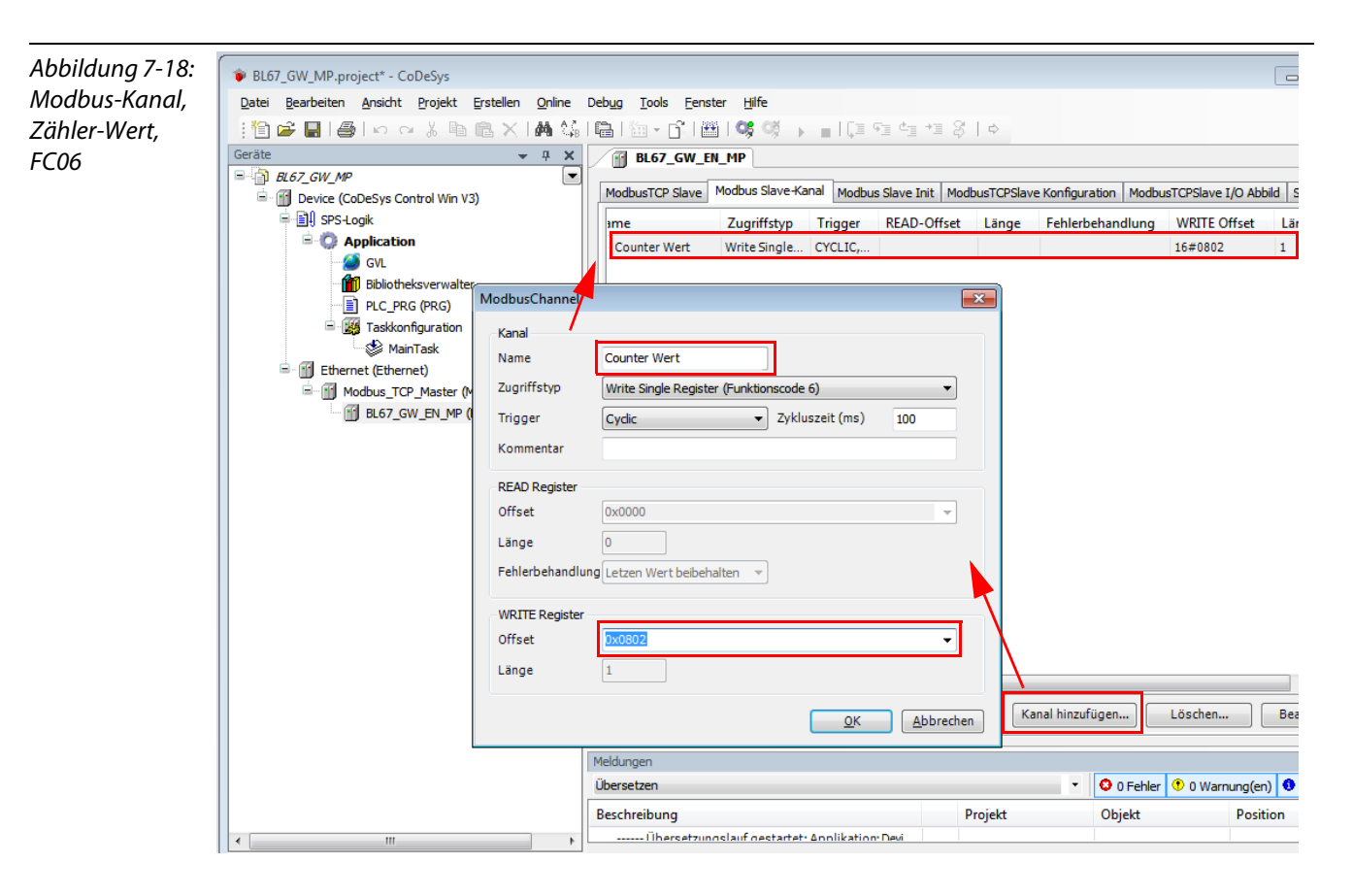

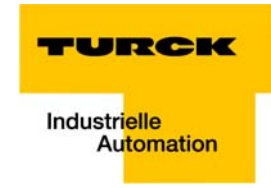

- 1.2 Mappen: Zähler-Wert auf %QW0
  - Das Mappen des Counter-Wertes (VAR "Counter") auf das Ausgangsregister der Station erfolgt im "ModbusTCPSlave I/O Abbild".
    - Doppelklicken Sie das Feld "Variable" der entsprechenden Zeile. Über die erscheinende Schaltfläche "…" öffnen Sie den Dialog "Eingabehilfe".
  - Suchen Sie hier die zu verknüpfende Variable aus. "Counter" befindet sich unter "PLC\_PRG", da sie dort definiert wurde, siehe Programmierung (Beispielprogramm).

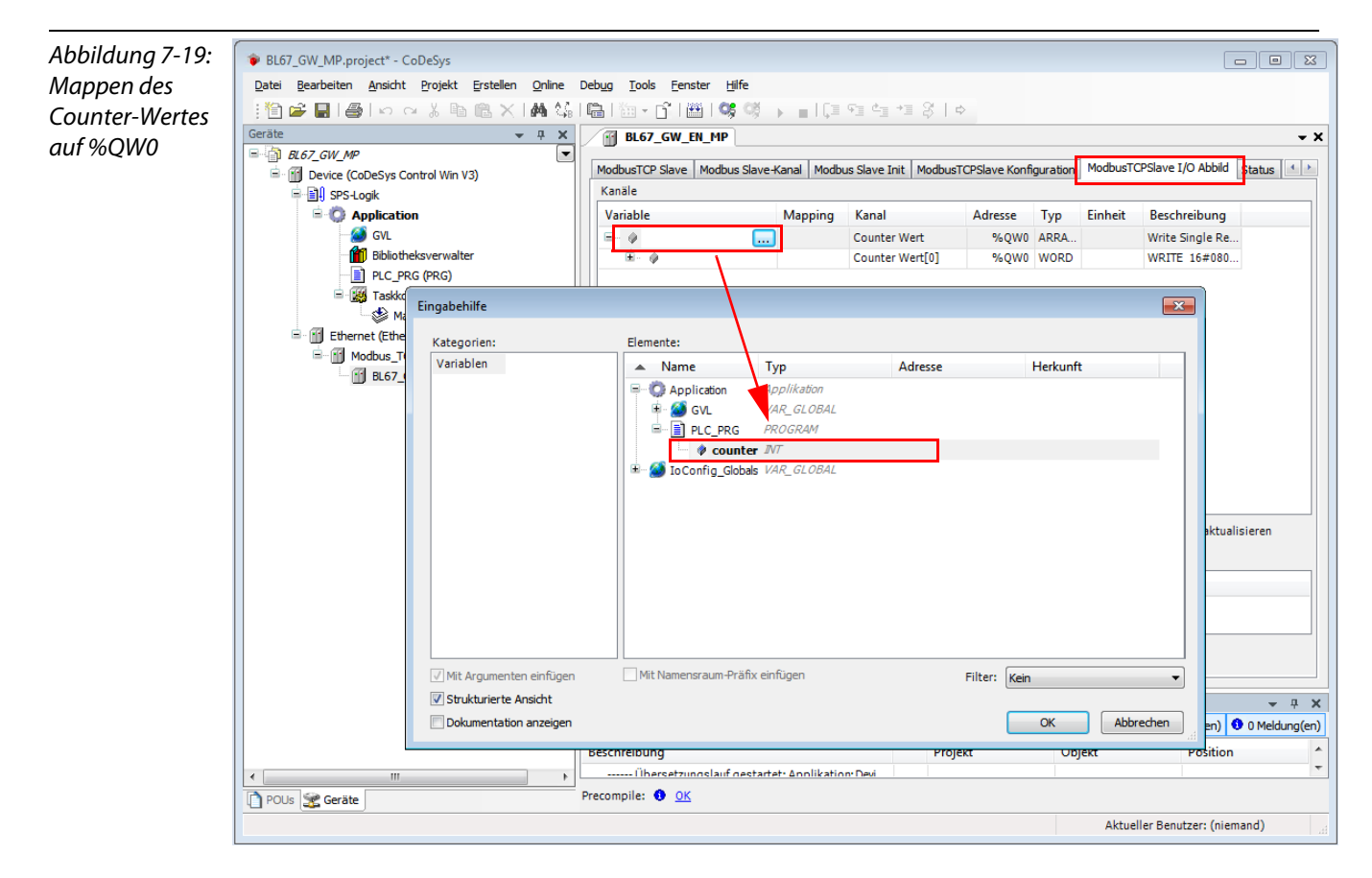

 Bestätigen Sie mit "OK". Der Counter-Wert wird nun auf %QW0 der Station gespiegelt und ausgegeben.

# 2 Lesen:

**Bit 0** in Register  $0 \times 0004$  muss dazu ausgelesen werden ( $\rightarrow$  Rücksetzen des Zählers (mit "xReset" = 1)

- 2.1 Lesen: %IW0
  - Zugriffstyp: Read Holding Register (Funktionscode **03**)
  - Read Register, Offset:
     0×0004 (siehe unten)

Abbildung 7-20: **2. Modb** Mapping der Eingangsdaten **2.1. Statio** 

It. Modbus-

Report

# 2. Modbus Report

2.1. Stationsbeschreibung

Stationsadresse: 192.168.1.112

| Adr./Steckpl. | Bezeichnung                           | TAG                    | Datenbreite In | Datenbreite Out |
|---------------|---------------------------------------|------------------------|----------------|-----------------|
| 0*            | BL67-GW-EN (>= VN 03-00)              | 192.168.1.112/BL67-    | 16 Bit         | 0 Bit           |
|               |                                       | GW-EN (>= VN 03-       |                |                 |
|               |                                       | 00)                    |                |                 |
| 1             | BL67-8XSG-PD                          | 01/BL67-8XSG-PD        | 8 Bit          | 8 Bit           |
| 2             | BL67-8DI-PD                           | 02/BL67-8DI-PD         | 8 Bit          | 0 Bit           |
| 3             | BL67-2AO-I                            | 03/BL67-2AO-I          | 0 Bit          | 32 Bit          |
| 4             | BL67-8DO-0.5A-P                       | 04/BL67-8DO-0.5A-<br>P | 0 Bit          | 8 Bit           |
| 5             | BL67-4AI-V/I                          | 05/BL67-4AI-V/I        | 64 Bit         | 0 Bit           |
| 6             | BL67-4DO-2A-P                         | 06/BL67-4DO-2A-P       | 0 Bit          | 4 Bit           |
|               | Lokale I/O-Daten inkl. Status/Control |                        | 6 Worte        | 4 Worte         |
|               | Summendiagnose                        |                        | 1 Wort         | 0 Worte         |
| Gesamte I/O-G | röße gerundet auf ganze Worte         |                        | 7 Worte        | 4 Worte         |

\*Für detailierte Information zum Status/Control siehe Online Hilfe.

# 2.2. I/O Belegung der Eingangsdaten

| Regi     | ster |       |       |       |       |       |        |       | Bitpo | sition |       |       |       |       |       |       |       |
|----------|------|-------|-------|-------|-------|-------|--------|-------|-------|--------|-------|-------|-------|-------|-------|-------|-------|
| Hex      | Dez  | 15    | 14    | 13    | 12    | 11    | 10     | 9     | 8     | 7      | 6     | 5     | 4     | 3     | 2     | 1     | 0     |
| 0x0000   | 0000 | 05.15 | 05.14 | 05.13 | 05.12 | 05.11 | 05.    | 05.09 | 05.08 | 05.07  | 05.06 | 05.05 | 05.04 | 05.03 | 05.02 | 05.01 | 05.00 |
| 0x0001   | 0001 | 05.31 | 05.30 | 05.29 | 05.28 | 05.27 | 05.2   | 05.25 | 05.24 | 05.23  | 05.22 | 05.21 | 05.20 | 05.19 | 05.18 | 05.17 | 05.16 |
| 0x0002   | 0002 | 05.47 | 05.46 | 05.45 | 05.44 | 05.43 | 05.42  | 05.41 | 05.40 | 05.39  | 05.38 | 05.37 | 05.36 | 05.35 | 05.34 | 05.33 | 05.32 |
| 0x0003   | 0003 | 05.63 | 05.62 | 05.61 | 05.60 | 05.59 | 05.58  | 05.57 | 05.56 | 05.55  | 05.54 | 05.53 | 05.52 | 05.51 | 05.50 | 05.49 | 05.48 |
| 0x0004   | 0004 | 02.07 | 02.06 | 02.05 | 02.04 | 02.03 | 02.02  | 02.01 | 02.00 | 01.07  | 01.06 | 01.05 | 01.04 | 01.03 | 01.02 | 01.01 | 01.00 |
| *0x0005  | 0005 | GW.15 | GW.14 | GW.13 | GW.12 | GW.11 | GW. 10 | GW.09 | GW.08 | GW.07  | GW.06 | GW.05 | GW.04 | GW.03 | GW.02 | GW.01 | GW.00 |
| **0x0006 | 0006 | -     | -     | -     | -     | -     | -      | -     | -     | -      | -     | M 05  | M 04  | M03   | M02   | M01   | M00   |

Beschreibung: 1.Spalte=Register Adresse, n. Spalte=Modulnummer.Bitposition \*) GW: Gateway Status-/Diagnosebits \*\*) M: Moduldiagnose (1 Bit für jedes Modul)

Prozess Eingangsdaten: 7 Worte

#### 2.3. I/O Belegung der Ausgangsdaten

| Regi   | ster |       |       |       |       |       |       |       | Bitpo | sition |       |       |       |       |       |       |       |
|--------|------|-------|-------|-------|-------|-------|-------|-------|-------|--------|-------|-------|-------|-------|-------|-------|-------|
| Hex    | Dez  | 15    | 14    | 13    | 12    | 11    | 10    | 9     | 8     | 7      | 6     | 5     | 4     | 3     | 2     | 1     | 0     |
| 0x0800 | 2048 | 03.15 | 03.14 | 03.13 | 03.12 | 03.11 | 03.10 | 03.09 | 03.08 | 03.07  | 03.06 | 03.05 | 03.04 | 03.03 | 03.02 | 03.01 | 03.00 |
| 0x0801 | 2049 | 03.31 | 03.30 | 03.29 | 03.28 | 03.27 | 03.26 | 03.25 | 03.24 | 03.23  | 03.22 | 03.21 | 03.20 | 03.19 | 03.18 | 03.17 | 03.16 |
| 0x0802 | 2050 | 04.07 | 04.06 | 04.05 | 04.04 | 04.03 | 04.02 | 04.01 | 04.00 | 01.07  | 01.06 | 01.05 | 01.04 | 01.03 | 01.02 | 01.01 | 01.00 |
| 0x0803 | 2051 | -     | -     | -     | -     | -     | -     | -     | -     | -      | -     | -     | -     | 06.03 | 06.02 | 06.01 | 06.00 |

Beschreibung: 1.Spalte=Register Adresse, n. Spalte=Modulnummer.Bitposition

Prozess Ausgangsdaten: 4 Worte

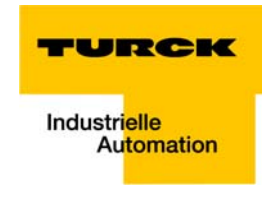

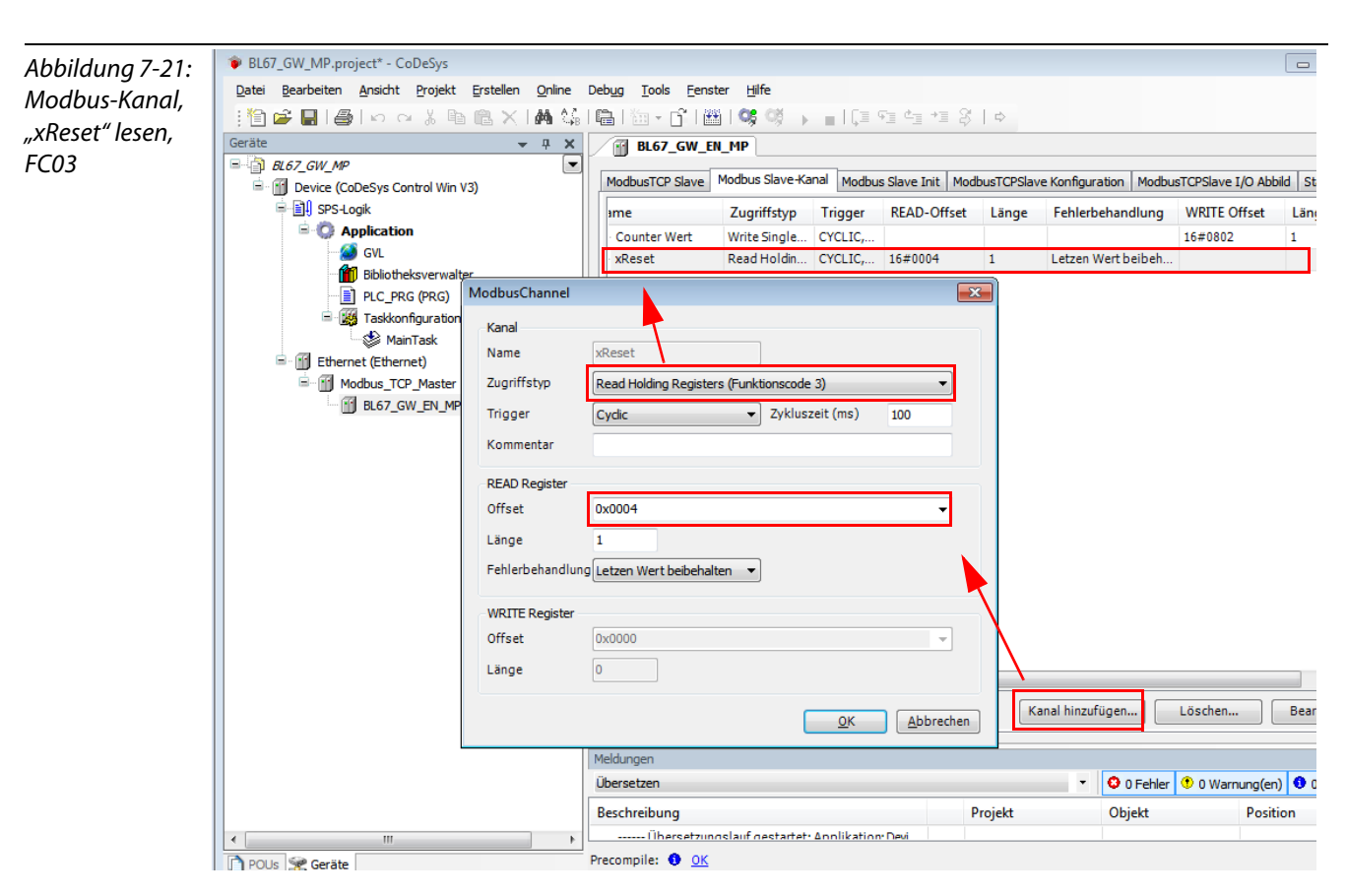

# 2.2 Mappen:

"xReset" (globale Variable) auf %IX0.0 in %IW0

- "xReset" wird im "ModbusTCPSlave I/O Abbild" mit dem ersten Bit des %IW0 des BL67-8DI-PD, an Steckplatz 2 verknüpft.
- Doppelklicken Sie das Feld "Variable" der entsprechenden Zeile. Über die erscheinende Schaltfläche "…" öffnen Sie den Dialog "Eingabehilfe".
- Suchen Sie hier die zu verknüpfende Variable aus. "xReset" befindet sich unter den globalen Variablen (GVL), da sie dort definiert wurde, siehe CODESYS: Globale Variablen.

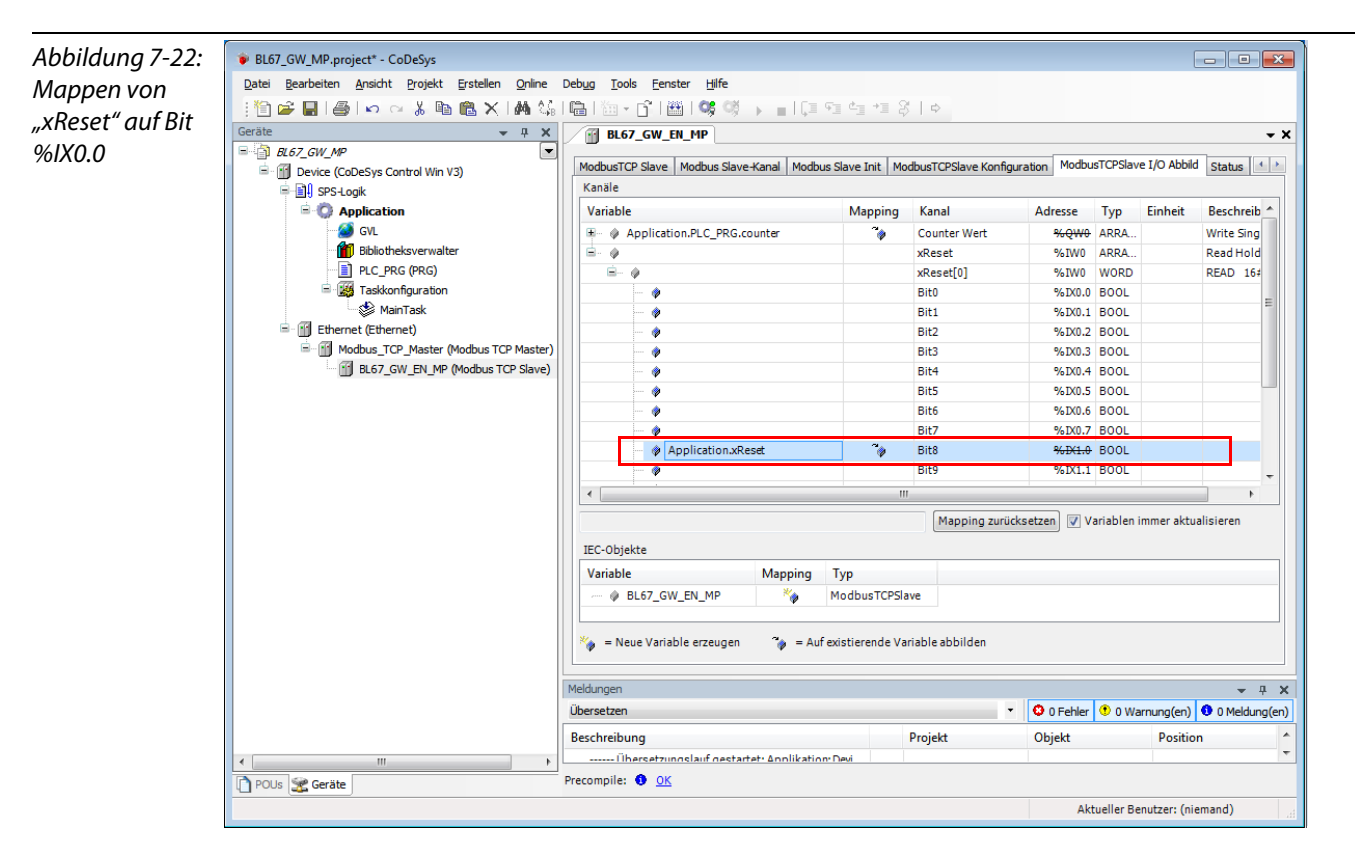

- Bestätigen Sie mit "OK". Eine "1" an Bit %IX0.0 wird nun den Counter auf Null zurücksetzen.

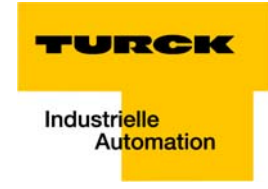

3 Lesen:

 ${\sf Ziel} 
ightarrow {\sf Lesen} {\sf des} {\sf Status-Words} {\sf der} {\sf Station}$ 

- Zugriffstyp: Read Holding Registers (Funktionscode 03)
- Read Register, Offset:
   0×0004 (siehe unten)
- Das Status-Word der Station wird aus Register 0×0004 ausgelesen und im I/O-Abbild der Station in %IW1 abgebildet..

| Abbildung 7-23:<br>Status-Word | 2.2. I/O | Bele | gung  | der E | Einga | ngsd  | aten  |       |       |       |        |       |       |       |       |       |       |       |
|--------------------------------|----------|------|-------|-------|-------|-------|-------|-------|-------|-------|--------|-------|-------|-------|-------|-------|-------|-------|
| Status-Word -                  | Regis    | ster |       |       |       |       |       |       |       | Bitpo | sition |       |       |       |       |       |       |       |
| Manninalt                      | Hex      | Dez  | 15    | 14    | 13    | 12    | 11    | 10    | 9     | 8     | 7      | 6     | 5     | 4     | 3     | 2     | 1     | 0     |
| νιαρριτις π.                   | 0x0000   | 0000 | 05.15 | 05.14 | 05.13 | 05.12 | 05.11 | 05.10 | 05.09 | 05.08 | 05.07  | 05.06 | 05.05 | 05.04 | 05.03 | 05.02 | 05.01 | 05.00 |
| Madaus Dowout                  | 0x0001   | 0001 | 05.31 | 05.30 | 05.29 | 05.28 | 05.27 | 05.26 | 05.25 | 05.24 | 05.23  | 05.22 | 05.21 | 05.20 | 05.19 | 05.18 | 05.17 | 05.16 |
| Moadus-Report                  | 0x0002   | 0002 | 05.47 | 05.46 | 05.45 | 05.44 | 05.43 | 05.42 | 05.41 | 05.40 | 05.39  | 05.38 | 05.37 | 05.36 | 05.35 | 05.34 | 05.33 | 05.32 |
| -                              | 0x0003   | 0003 | 05.63 | 05.62 | 05.61 | 05.60 | 05.59 | 05.58 | 05.57 | 05.56 | 05.55  | 05.54 | 05.53 | 05.52 | 05.51 | 05.50 | 05.49 | 05.48 |
|                                | 0x0004   | 0004 | 02.07 | 02.06 | 02.05 | 02.04 | 02.03 | 02.02 | 02.01 | 02.00 | 01.07  | 01.06 | 01.05 | 01.04 | 01.03 | 01.02 | 01.01 | 01.00 |
|                                | *0x0005  | 0005 | GW.15 | GW.14 | GW.13 | GW.12 | GW.11 | GW.10 | GW.09 | GW.08 | GW.07  | GW.06 | GW.05 | GW.04 | GW.03 | GW.02 | GW.01 | GW.00 |
|                                | **0x0006 | 0006 | -     | -     | -     | -     | -     | -     | -     | -     | -      | -     | M 05  | M 04  | M03   | M02   | M01   | M00   |
|                                |          |      |       |       |       |       |       |       |       |       |        |       |       |       |       |       |       |       |

Beschreibung: 1.Spalte=Register Adresse, n. Spalte=Modulnummer.Bitposition \*) GW: Gateway Status-/Diagnosebits \*\*) M: Moduldiagnose (1 Bit für jedes Modul)

Prozess Eingangsdaten: 7 Worte

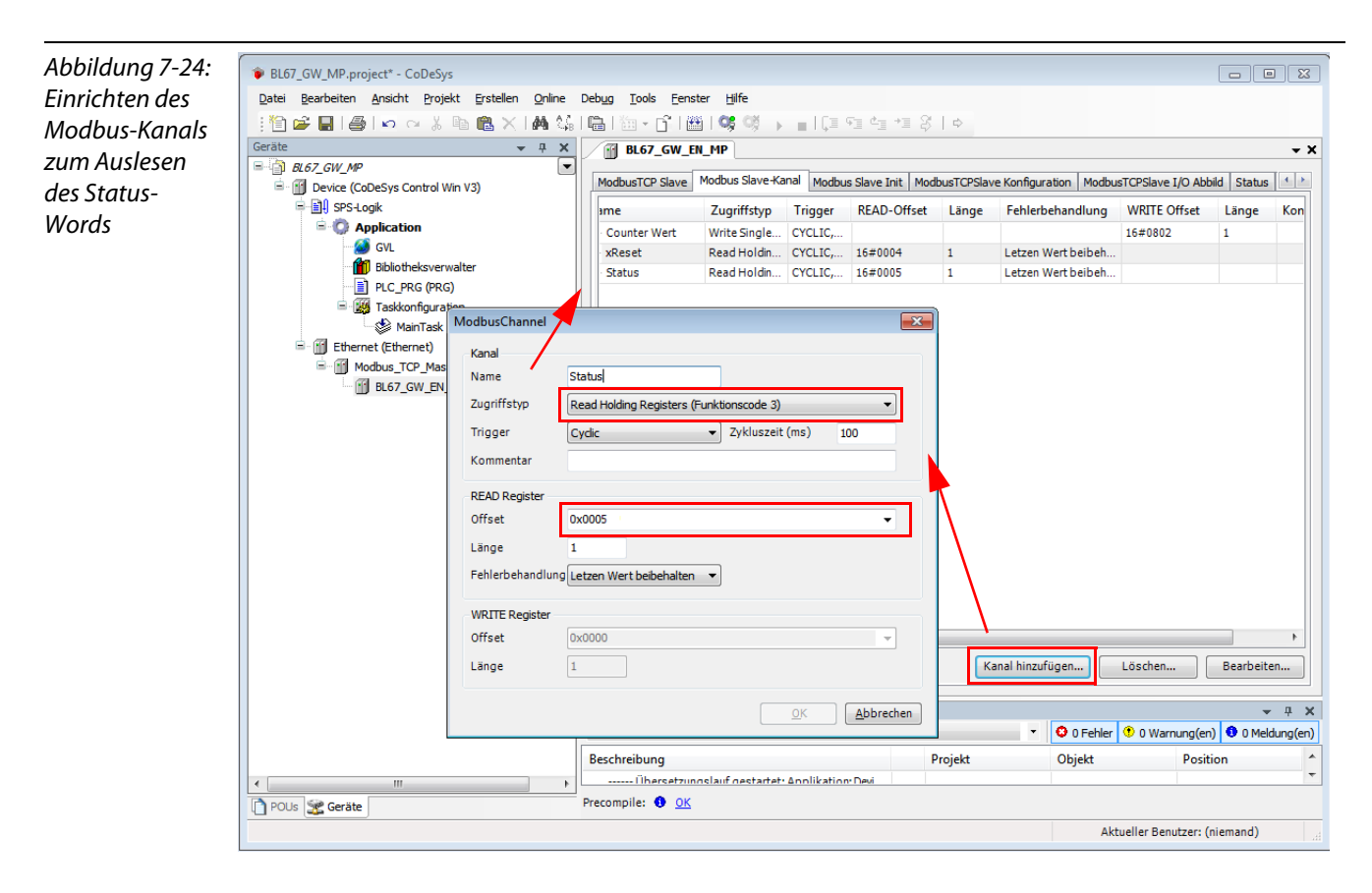

# Anwendungsbeispiel: BL67-GW-EN mit Modbus TCP (CODESYS Win V3)

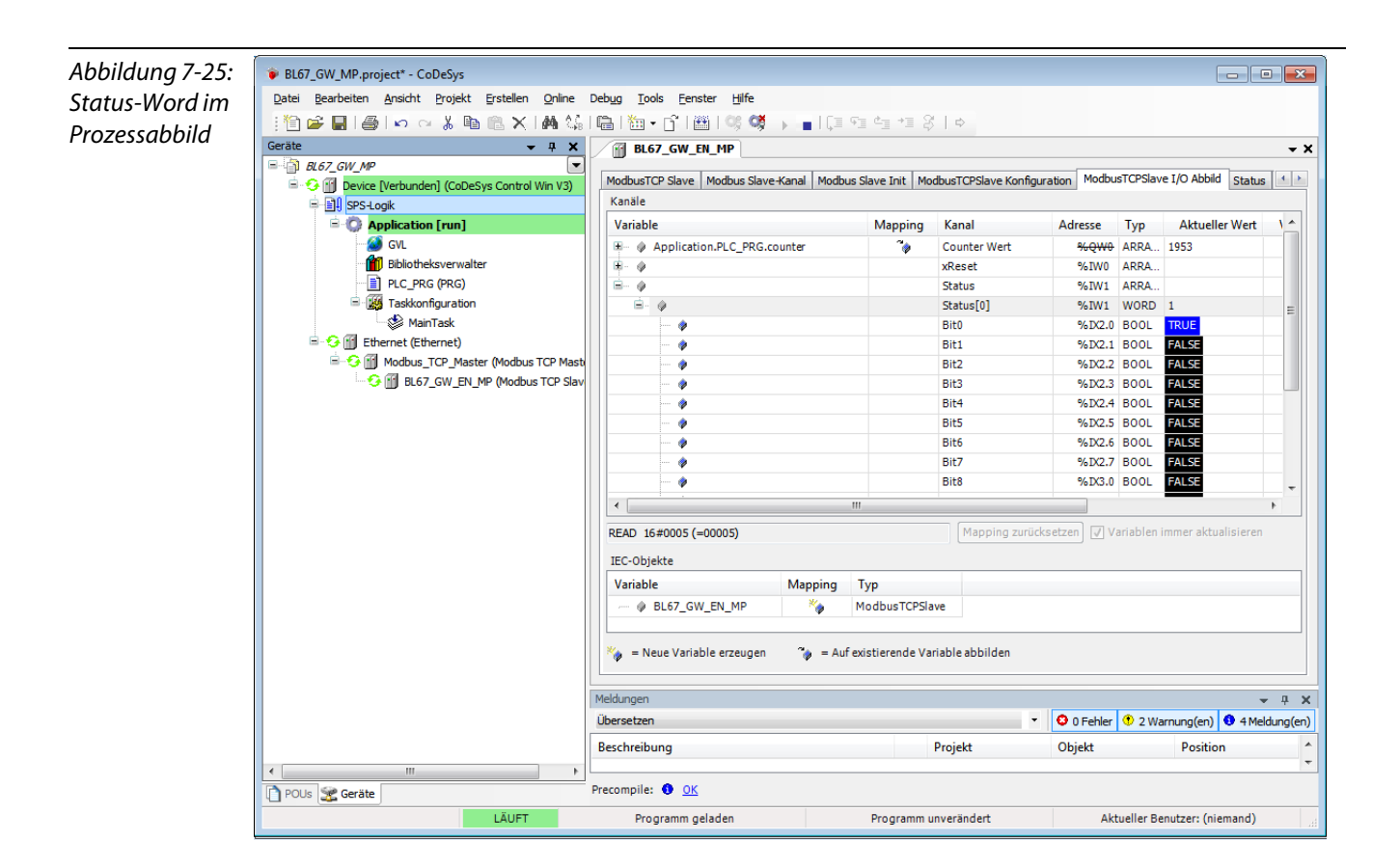

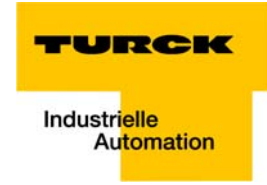

4 Schreiben:

**Parameter** der Station, Ziel  $\rightarrow$ Aktivieren des Outputs des Kanals 1 an Slot 1 der Station BL67-8XSG-PD.

Das Schreiben von Parametern in der Regel einmalig beim Programmstart und wird daher nicht als "normaler" Modbus-Kanal unter "ModbusSlave Kanal" angelegt sondern als Initialisierungskanal unter "**Modbus Slave Init**" (siehe Abbildung 8: Einrichten des Initialisierungs-Kanals zur Parametrierung).

- Zugriffstyp:
  - Write Single Register (Funktionscode 06)
- Write Register, Offset:
   **0×B040** (siehe unten)

Die Parameter der Station liegen in den Registern 0×B040 bis 0×B060.

# **Parametrierung der Station**

Aktivieren des Outputs des Kanals 1 an Slot 1: Register 0×B001, Bit 8.

Die Parameterregister sind wie folgt belegt:

Abbildung 7-26: Belegung der Parameterregister

# 2.4. Belegung der Parameterdaten

| Register | Bit Pos | Länge | Slot | Modul          | Parameter             | Wertebereich                                                         |
|----------|---------|-------|------|----------------|-----------------------|----------------------------------------------------------------------|
| B000     | 0       | 1     | 1    | BL67-8XSG-PD   | Eingangsfilter        | 0 ∶ deaktiviert<br>1 ∶ aktiviert                                     |
| B000     | 8       | 1     | 1    | BL67-8XSG-PD   | Digitaleingang        | 0 : normal<br>1 : invertiert                                         |
| B001     | 0       | 1     | 1    | BL67-8XSG-PD   | Ausgang bei Überstrom | 0 : automatisch wiedereinschalten<br>1 : gesteuert wiedereinschalten |
| B001     | 8       | 1     | 1    | BL67-8XSG-PD   | Ausgang               | 0 : deaktiviert<br>1 : aktiviert                                     |
| B000     | 1       | 1     | 1    | BL67-8XSG-PD   | Eingangsfilter        | 0 : deaktiviert<br>1 : aktiviert                                     |
| B000     | 9       | 1     | 1    | BL67-8XSG-PD   | Digitaleingang        | 0 : normal<br>1 : invertiert                                         |
| B001     | 1       | 1     | 1    | BL67-8XSG-PD   | Ausgang bei Überstrom | 0 : automatisch wiedereinschalten<br>1 : gesteuert wiedereinschalten |
| B001     | 9       | 1     | 1    | BL67-8XSG-PD   | Ausgang               | 0 : deaktiviert<br>1 : aktiviert                                     |
| B000     | 2       | 1     | 1    | BL67-8XSG-PD   | Eingangsfilter        | 0 : deaktiviert<br>1 : aktiviert                                     |
| B000     | 10      | 1     | 1    | BL67-8XSG-PD   | Digitaleingang        | 0 : normal<br>1 : invertiert                                         |
| B001     | 2       | 1     | 1    | BL67-8XSG-PD   | Ausgang bei Überstrom | 0 : automatisch wiedereinschalten<br>1 : gesteuert wiedereinschalten |
| B001     | 10      | 1     | 1    | BL67-8XSG-PD   | Ausgang               | 0 : deaktiviert<br>1 : aktiviert                                     |
| B000     | 3       | 1     | 1    | BL67-8XSG-PD   | Eingangsfilter        | 0 : deaktiviert<br>1 : aktiviert                                     |
| B000     | 11      | 1     | 1    | BL67-8XSG-PD   | Digitaleingang        | 0 : normal<br>1 : invertiert                                         |
| B001     | 3       | 1     | 1    | BL67-8XSG-PD   | Ausgang bei Überstrom | 0 : automatisch wiedereinschalten<br>1 : gesteuert wiedereinschalten |
| B001     | 11      | 1     | 1    | BL67-8XSG-PD   | Ausgang               | 0 : deaktiviert<br>1 : aktiviert                                     |
| B000     | 4       | 1     | 1    | BL67-8X SG-PD  | Eingangsfilter        | 0 : deaktiviert<br>1 : aktiviert                                     |
| B000     | 12      | 1     | 1    | BL67-8XSG-PD   | Digitaleingang        | 0 : normal<br>1 : invertiert                                         |
| B001     | 4       | 1     | 1    | BI 67-8X SG-PD | Ausgang bei Überstrom | 0 : automatisch wiedereinschalten                                    |

Geschrieben wird also in Register  $0 \times B001$  eine  $2^8 = 256$ , die sich aus der Parameterbyte-Belegung zur Station ergibt.

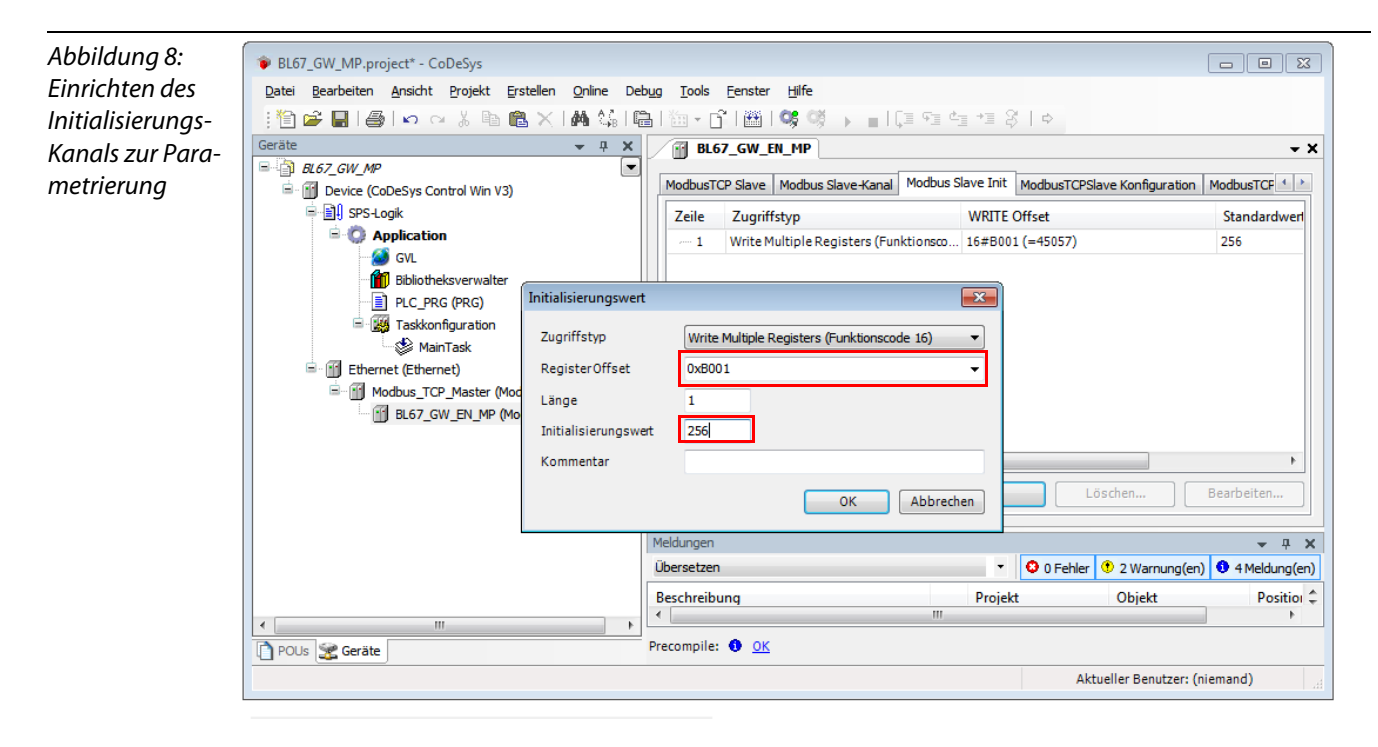

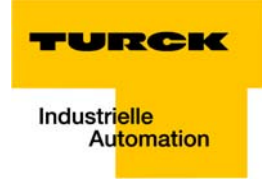

# 7.3.10 Übersetzen, Einlogen und Start

1 Die WIN V3-PLC muss gestartet sein. Dies geschieht in der Windows-Taskleiste:

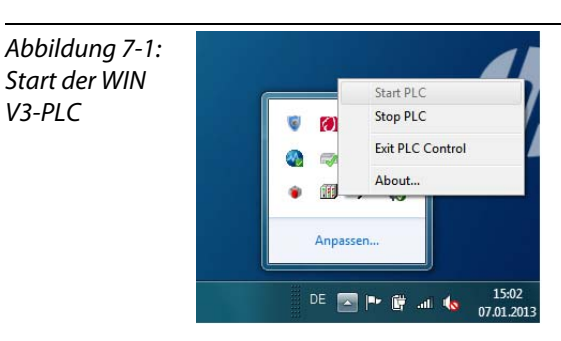

2 Übersetzen Sie das Programm:

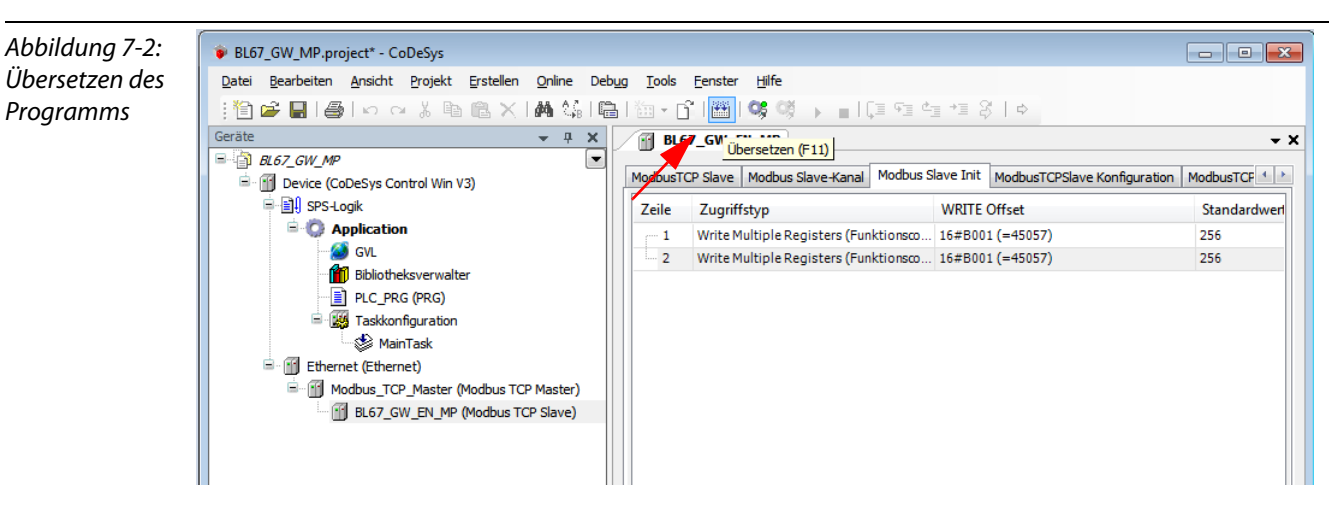

**3** Loggen Sie sich ein:

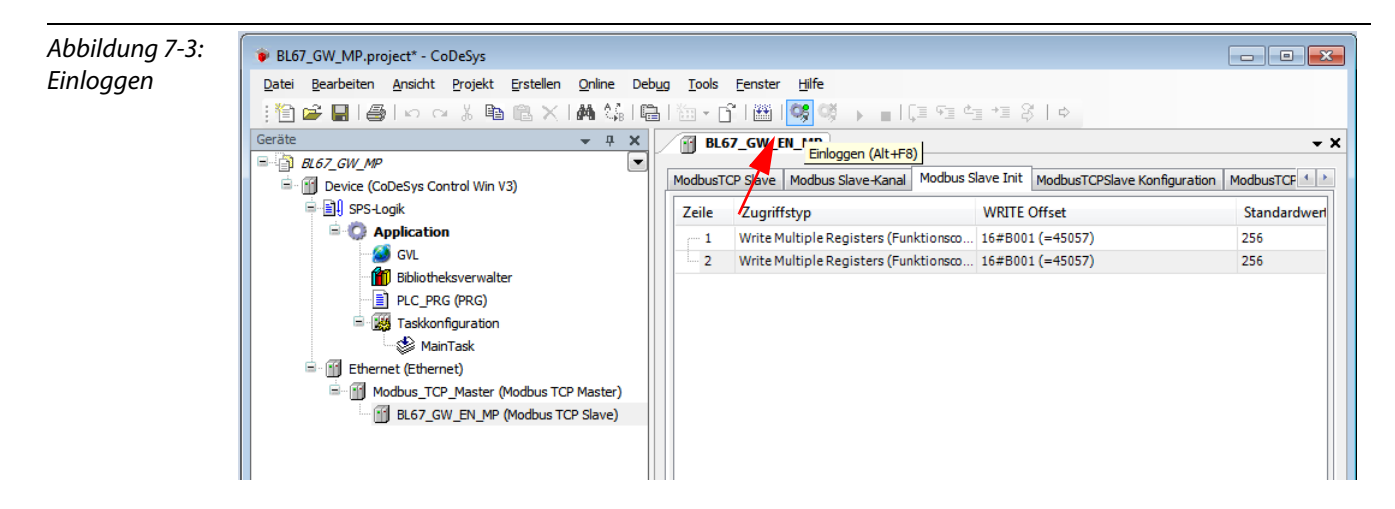

4 Starten Sie das Programm:

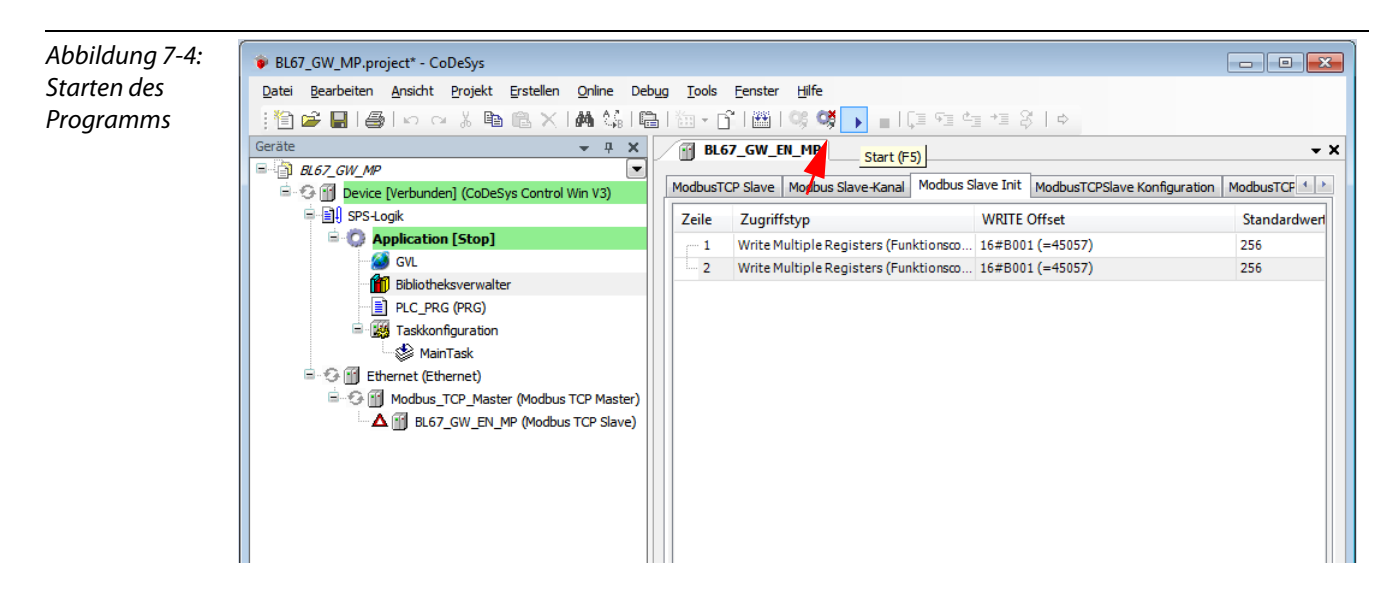

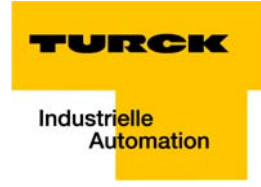

# 7.3.11 Auslesen der Prozessdaten

Die Prozessdaten der Station werden in der Registerkarte "ModbusTCPSlave I/O Abbild" angezeigt.

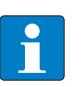

# HINWEIS

Damit die Prozessdaten regelmäßig aktualisiert werden, ist die Funktion "Variablen immer aktualisieren" zu aktivieren.

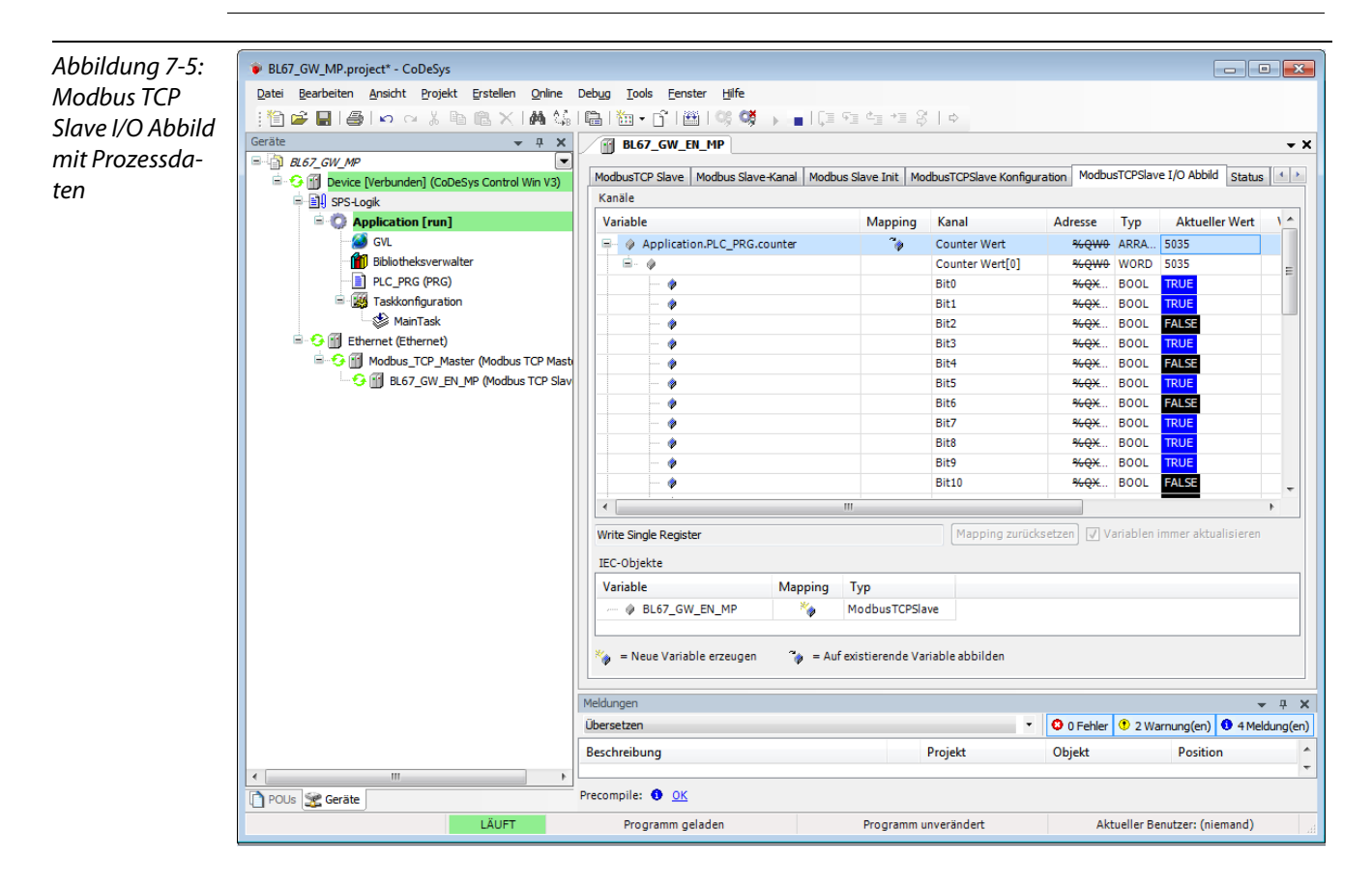

# 7.3.12 Diagnose-Auswertung

# Auswertung des Status-Word der BL67-Station (%IW1)

Register 0×0005 enthält das Status-Word der Station (siehe Modbus-Datenmapping (Seite 7-16)).

Ausgelesen wird es laut Definition des Modbus-Kommunikationskanals (siehe Einrichten der Modbus-Kanäle (Beispiele) und Datenmapping (Seite 7-18) in **%IW1** des Stationsabbildes.

| Abbildung 7-6:  | 2.2. I/O Belegung der Eingang                                                                                                    | sdaten                                                                      |                                                 |                                                    |  |  |  |  |  |  |  |  |
|-----------------|----------------------------------------------------------------------------------------------------|-----------------------------------------------------------------------------|-------------------------------------------------|----------------------------------------------------|--|--|--|--|--|--|--|--|
| Status-Word der | Register                                                                                                    | Bitposi                                                                     | ition                                           |                                                    |  |  |  |  |  |  |  |  |
|                 | Hex Dez 15 14 13 1                                                                                                    | 2 11 10 9 8                                                                 | 7 6 5 4                                         | 3 2 1 0                                            |  |  |  |  |  |  |  |  |
| Station         | 0x0000 0000 05.15 05.14 05.13 05.1                                                                                                    | 2 05.11 05.10 05.09 05.08                                                   | 05.07 05.06 05.05 05.04                         | 05.03 05.02 05.01 05.00                            |  |  |  |  |  |  |  |  |
|                 | 0x0001 0001 05.31 05.30 05.29 05.2<br>0x0002 0002 05.47 05.46 05.45 05.4                                                                                                    | 14 05.43 05.42 05.41 05.40                                                  | 05.23 05.22 05.21 05.20 05.39 05.38 05.37 05.36 | 05.35 05.34 05.33 05.32                            |  |  |  |  |  |  |  |  |
|                 | 0x0003 0003 05.63 05.62 05.61 05.6                                                                                                    | 0 05.59 05.58 05.57 05.56                                                   | 05.55 05.54 05.53 05.52                         | 05.51 05.50 05.49 05.48                            |  |  |  |  |  |  |  |  |
|                 | 0x0004 0004 02.07 02.06 02.05 02.0<br>*0x0005 0005 GW 15 GW 14 GW 13 GW                                                                                                    | 12 GW 11 GW 10 GW 09 GW 08                                                  | 0107 0106 0105 0104<br>GW07 GW06 GW05 GW04      | 01.03 01.02 01.01 01.00<br>GW 03 GW 02 GW 01 GW 00 |  |  |  |  |  |  |  |  |
|                 | **0x0006 0006                                                                                                    |                                                                             | M05 M04                                         | M03 M02 M01 M00                                    |  |  |  |  |  |  |  |  |
|                 | Beschreibung: 1.Spalte=Register Adresse, n. Spalte=Modulnummer.Bitposition *) GW: Gateway Status-/Diagnosebits **) M: Moduldiagnose (1 Bit für jedes Modul)   BL67 GW MP.project* - CoDeSys |                                                                             |                                                 |                                                    |  |  |  |  |  |  |  |  |
|                 | Datei Bearbeiten Ansicht Projekt Erstellen Online                                                                                                    | Datei Bearbeiten Ansicht Projekt Erstellen Online Debug Tools Eenster Hilfe |                                                 |                                                    |  |  |  |  |  |  |  |  |
|                 | 1112 📽 🖩   ቆ   ゆ ~ 3 🖻 🖻 ★   桷 協   簡   簡 • 台   凿   액 🤴 → ■   印 역 역 전 3   ◆                                                                                                    |                                                                             |                                                 |                                                    |  |  |  |  |  |  |  |  |
|                 | Geräte 🗸 🕂 🗙                                                                                                    | BL67_GW_EN_MP                                                               |                                                 | - ×                                                |  |  |  |  |  |  |  |  |
|                 | BL67_GW_MP                                                                                                    | MedburgTCB Slaves Medburg Slaves Kapal Medbu                                | un Slave Init MedburtCBSlave Kenfeur            | ModbusTCPSlave I/O Abbild Status                   |  |  |  |  |  |  |  |  |
|                 | = 🌜 🚹 Device [Verbunden] (CoDeSys Control Win V3)                                                                                                    | Kapila                                                                      | us slave thit   Moubus i CP slave Kornigu       |                                                    |  |  |  |  |  |  |  |  |
|                 | =-≦jų SPS-Logik                                                                                                    | Veriable                                                                    | Magnian Kanal                                   |                                                    |  |  |  |  |  |  |  |  |
|                 | Application [run]                                                                                                    | Variable                                                                    | Mapping Kanal                                   | Adresse Typ Aktueller Wert                         |  |  |  |  |  |  |  |  |
|                 | Bibliothekoverwalter                                                                                                    | Application.PLC_PRG.counter                                                 | Counter Wert                                    | %QW0 ARA 1953                                      |  |  |  |  |  |  |  |  |
|                 |                                                                                                    |                                                                             | XKeset<br>Status                                | %IWU ARP .                                         |  |  |  |  |  |  |  |  |
|                 |                                                                                                    |                                                                             | Status                                          | 96 JULI WORD 1                                     |  |  |  |  |  |  |  |  |
|                 | MainTask                                                                                                    |                                                                             | Bito                                            |                                                    |  |  |  |  |  |  |  |  |
|                 | Ethernet (Ethernet)                                                                                                    |                                                                             | Bit1                                            | %IX2.1 BOOL FALSE                                  |  |  |  |  |  |  |  |  |
|                 | G Modbus_TCP_Master (Modbus TCP Mast                                                                                                    |                                                                             | Bit2                                            | %IX2.2 BOOL FALSE                                  |  |  |  |  |  |  |  |  |
|                 | BL67_GW_EN_MP (Modbus TCP Slav                                                                                                    |                                                                             | Bit3                                            | %IX2.3 BOOL FALSE                                  |  |  |  |  |  |  |  |  |
|                 | _                                                                                                    |                                                                             | Bit4                                            | %D2.4 BOOL FALSE                                   |  |  |  |  |  |  |  |  |
|                 |                                                                                                    | · · · · · ·                                                                 | Bit5                                            | %IX2.5 BOOL FALSE                                  |  |  |  |  |  |  |  |  |
|                 |                                                                                                    |                                                                             | Bit6                                            | %IX2.6 BOOL FALSE                                  |  |  |  |  |  |  |  |  |
|                 |                                                                                                    | ···· •                                                                      | Bit7                                            | %IX2.7 BOOL FALSE                                  |  |  |  |  |  |  |  |  |
|                 |                                                                                                    |                                                                             | Bit8                                            | %IX3.0 BOOL FALSE                                  |  |  |  |  |  |  |  |  |
|                 |                                                                                                    | •                                                                           |                                                 | •                                                  |  |  |  |  |  |  |  |  |
|                 |                                                                                                    | DEAD 16#0005 (-00005)                                                       | Mapping zurück                                  | atzan 🛛 Variablan immar aktualisiaran              |  |  |  |  |  |  |  |  |
|                 |                                                                                                    | READ 16#0005 (=00005)                                                       | Propping 2010CK                                 |                                                    |  |  |  |  |  |  |  |  |
|                 |                                                                                                    | IEC-Objekte                                                                 |                                                 |                                                    |  |  |  |  |  |  |  |  |
|                 |                                                                                                    | Variable Mapping                                                            | Тур                                             |                                                    |  |  |  |  |  |  |  |  |
|                 |                                                                                                    | 🖗 BL67_GW_EN_MP 🏻 🍫                                                         | ModbusTCPSlave                                  |                                                    |  |  |  |  |  |  |  |  |
|                 |                                                                                                    |                                                                             |                                                 |                                                    |  |  |  |  |  |  |  |  |
|                 |                                                                                                    | 🍫 = Neue Variable erzeugen 🧳 = Auf existierende Variable abbilden           |                                                 |                                                    |  |  |  |  |  |  |  |  |
|                 |                                                                                                    |                                                                             |                                                 |                                                    |  |  |  |  |  |  |  |  |
|                 |                                                                                                    | Meldungen                                                                   |                                                 | + # ×                                              |  |  |  |  |  |  |  |  |
|                 |                                                                                                    | Ubersetzen                                                                  | •                                               | 😳 0 Fehler 🔮 2 Warnung(en) 🔮 4 Meldung(en)         |  |  |  |  |  |  |  |  |
|                 |                                                                                                    | Beschreibung                                                                | Projekt                                         | Objekt Position ^                                  |  |  |  |  |  |  |  |  |
|                 | 4                                                                                                    |                                                                             |                                                 | •                                                  |  |  |  |  |  |  |  |  |
|                 | POUs 🧝 Geräte                                                                                                    | Precompile: 🜖 <u>OK</u>                                                     |                                                 |                                                    |  |  |  |  |  |  |  |  |
|                 | LÄUFT                                                                                                    | Programm geladen                                                            | Programm unverändert                            | Aktueller Benutzer: (niemand)                      |  |  |  |  |  |  |  |  |

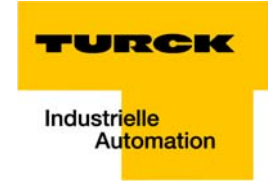

Die Meldung ist wie folgt zu interpretieren:

Status-Register

 $\rightarrow$  %IW 1, Bit 0 = 1

 $\rightarrow$  Status-Meldung: "DiagWarn" = Aktive Diagnosen,

d. h., mindestens eins der Module am Gateway sendet eine Diagnose (siehe auch Register 100Ch: Gateway-Status (Seite 6-15)).

| Register | Byte | Bit 7                 | Bit 6 | Bit 5 | Bit 4     | Bit 3            | Bit 2      | Bit 1                   | Bit 0                    |
|----------|------|-----------------------|-------|-------|-----------|------------------|------------|-------------------------|--------------------------|
| 0×0005   | 0    | U <sub>L</sub><br>Iow | -     | -     | -         | l/O Cfg<br>Warn. | -          | -                       | Diag<br>Warn             |
|          | 1    | -                     | FCE   | -     | MB<br>Wdg | I/O<br>CFG       | I/O<br>COM | U <sub>sys</sub><br>Iow | U <sub>sys</sub><br>high |

#### Auswertung der Sammeldiagnose

Um die Module zu identifizieren, die Diagnosen senden, wird das Sammeldiagnose-Register ausgelesen. Das Sammeldiagnose-Register folgt im Registermapping immer auf das Status-Word des Gateways. Seine Position ist daher abhängig von der Stations-Konfiguration.

In diesem Beispiel ist das Sammeldiagnose-Register, das Register 0×0006. Es enthält pro Modul der BL67-Station ein Bit, dass anzeigt, ob das Modul eine Diagnose sendet oder nicht.

Die Reihenfolge der Bits im Register entspricht der physikalischen Reihenfolge der I/O-Module in der BL67-Station.

#### Abbildung 7-7: 2.1. Stationsbeschreibung Sammeldiag-

nose-Register

Stationsadresse: 192.168.1.112

| Adr./Steckpl. | Bezeichnung                           | TAG                     | Datenbreite In | Datenbreite Out |
|---------------|---------------------------------------|-------------------------|----------------|-----------------|
| 0*            | BL67-GW-EN (>= VN 03-00)              | 192.168.1.112/BL67-     | 16 Bit         | 0 Bit           |
|               |                                       | GW-EN (>= VN 03-<br>00) |                |                 |
| 1             | BL67-8XSG-PD                          | 01/BL67-8XSG-PD         | 8 Bit          | 8 Bit           |
| 2             | BL67-8DI-PD                           | 02/BL67-8DI-PD          | 8 Bit          | 0 Bit           |
| 3             | BL67-2AO-I                            | 03/BL67-2AO-I           | 0 Bit          | 32 Bit          |
| 4             | BL67-8DO-0.5A-P                       | 04/BL67-8DO-0.5A-<br>P  | 0 Bit          | 8 Bit           |
| 5             | BL67-4AI-V/I                          | 05/BL67-4AI-V/I         | 64 Bit         | 0 Bit           |
| 6             | BL67-4DO-2A-P                         | 06/BL67-4DO-2A-P        | 0 Bit          | 4 Bit           |
|               | Lokale I/O-Daten inkl. Status/Control |                         | 6 Worte        | 4 Worte         |
|               | Summendiagnose                        |                         | 1 Wort         | 0 Worte         |
| Gesamte I/O-G | röße gerundet auf ganze Worte         | 7 Worte                 | 4 Worte        |                 |

\*Für detailierte Information zum Status/Control siehe Online Hilfe

#### 2.2. I/O Belegung der Eingangsdaten

| Regis    | ter  |       |       |       |       |       |       |       | Bitpo | sition |       |       |       |       |       |       |       |
|----------|------|-------|-------|-------|-------|-------|-------|-------|-------|--------|-------|-------|-------|-------|-------|-------|-------|
| Hex      | Dez  | 15    | 14    | 13    | 12    | 11    | 10    | 9     | 8     | 7      | 6     | 5     | 4     | 3     | 2     | 1     | 0     |
| 0x0000   | 0000 | 05.15 | 05.14 | 05.13 | 05.12 | 05.11 | 05.10 | 05.09 | 05.08 | 05.07  | 05.06 | 05.05 | 05.04 | 05.03 | 05.02 | 05.01 | 05.00 |
| 0x0001   | 0001 | 05.31 | 05.30 | 05.29 | 05.28 | 05.27 | 05.26 | 05.25 | 05.24 | 05.23  | 05.22 | 05.21 | 05.20 | 05.19 | 05.18 | 05.17 | 05.16 |
| 0x0002   | 0002 | 05.47 | 05.46 | 05.45 | 05.44 | 05.43 | 05.42 | 05.41 | 05.40 | 05.39  | 05.38 | 05.37 | 05.36 | 05.35 | 05.34 | 05.33 | 05.32 |
| 0x0003   | 0003 | 05.63 | 05.62 | 05.61 | 05.60 | 05.59 | 05.58 | 05.57 | 05.56 | 05.55  | 05.54 | 05.53 | 05.52 | 05.51 | 05.50 | 05.49 | 05.48 |
| 0x0004   | 0004 | 02.07 | 02.06 | 02.05 | 02.04 | 02.03 | 02.02 | 02.01 | 02.00 | 01.07  | 01.06 | 01.05 | 01.04 | 01.03 | 01.02 | 01.01 | 01.00 |
| *0x0005  | 0005 | GW 15 | GW 14 | GW 13 | GW 12 | GW 11 | GW 10 | GW 09 | GW 08 | GW 07  | GW 06 | GW 05 | GW 04 | GW 03 | GW 02 | GW 01 | GW 00 |
| **0x0006 | 0006 | -     | -     | -     | -     | -     | -     | -     | -     | -      | -     | M 05  | M 04  | M03   | M02   | M01   | M00   |

Beschreibung: 1.Spalte=Register Adresse, n. Spalte=Modulnummer.Bitposition \*) GW: Gateway Status-/Diagnosebits \*\*) M: Moduldiagnose (1 Bit für jedes Modul)

Gemäß der Beispiele zur Einrichtung von Modbus-Kanälen (siehe Einrichten der Modbus-Kanäle (Beispiele) und Datenmapping (Seite 7-18)) wird zum Auslesen des Sammeldiagnose-Registers folgender Kanal eingerichtet:

| Read Holding | Registers | (FC3), | Register | 0×0006, | Länge | 1 |
|--------------|-----------|--------|----------|---------|-------|---|
|--------------|-----------|--------|----------|---------|-------|---|

| Abbildung 7-8: |
|----------------|
| Kanal zum aus- |
| lesen der Sam- |
| meldiagnose    |

| Name          | Sammeldiagnose                           |     |
|---------------|------------------------------------------|-----|
| Zugriffstyp   | Read Holding Registers (Funktionscode 3) |     |
| Trigger       | Cyclic   Zykluszeit (ms)                 | 100 |
| Kommentar     |                                          |     |
| READ Register |                                          |     |
| Offset        | 0x0006                                   |     |
| Länge         | 1                                        |     |
| Fehlerbehandl | ung Letzen Wert beibehalten 🔻            |     |
| WRITE Registe | ,                                        |     |
| Offset        | 0×0000                                   |     |
| Länge         | 1                                        |     |
|               |                                          |     |

ModburChannel

Die Sammeldiagnose befindet sich hier im Beispiel in %IW2:

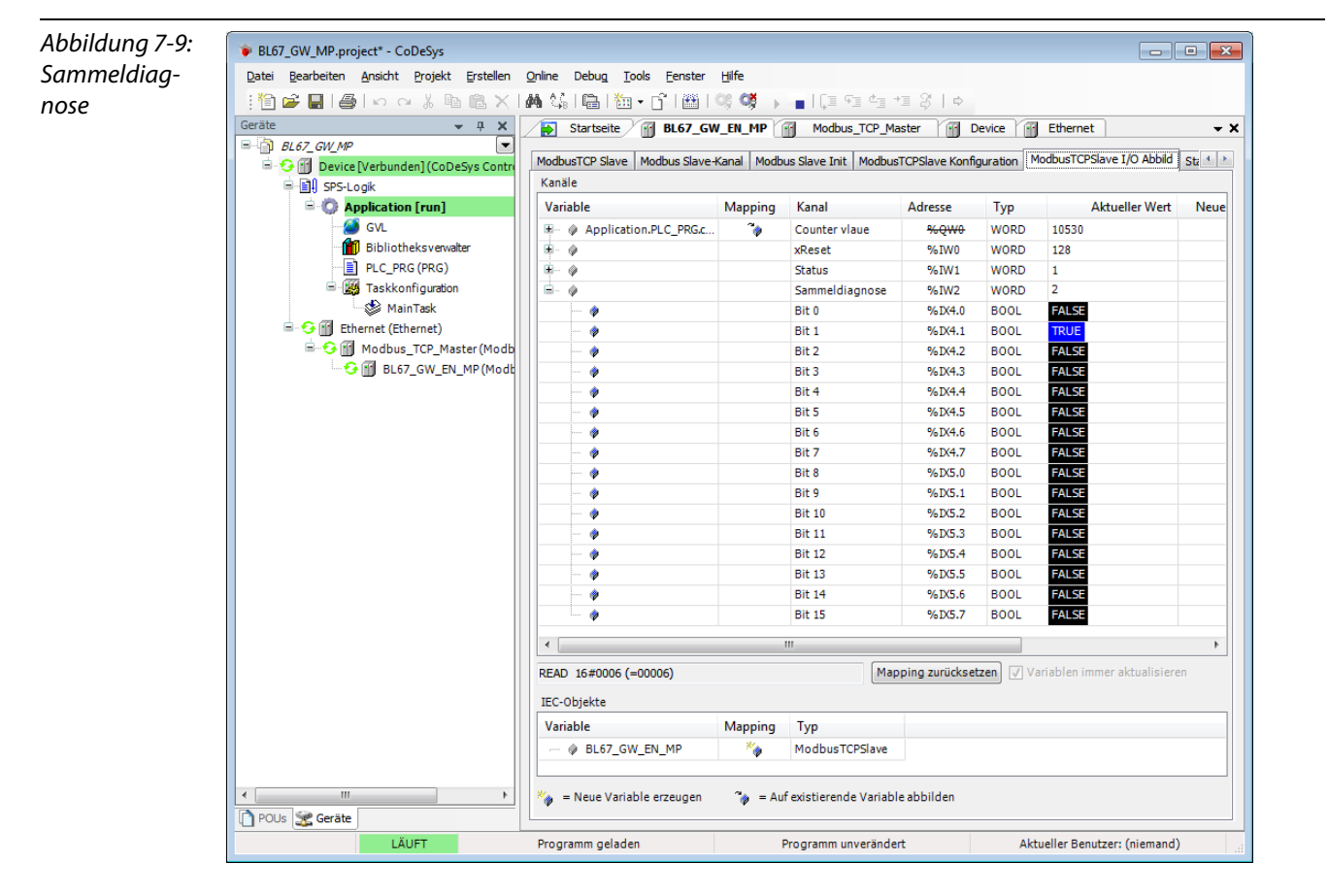

 $\rightarrow$  Bit 1 = 1

- $\rightarrow$  Slot 2 sendet eine Diagnose
- $\rightarrow$  BL67-8DI-PD (siehe auch Verwendete Hard-/Software (Seite 7-2))

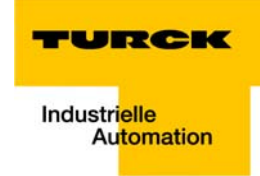

#### Auswertung der Moduldiagnose

Die Diagnosedaten des Moduls BL67-8DI-PD an Slot 2 der Beispielstation liegen in den Registern 0×A020 bis 0×A03F (siehe dazu auch Modbus TCP-Report (Abbildung 7-16: Modbus Report - Mapping der Parameter - und Diagnosedaten (Seite 7-17)), wobei nur Register 0×A020 Diagnosedaten enthält.

Gemäß der Beispiele zur Einrichtung von Modbus-Kanälen (siehe Einrichten der Modbus-Kanäle (Beispiele) und Datenmapping (Seite 7-18)) wird zum Auslesen der Diagnose des Moduls folgender Kanal eingerichtet:

Read Holding Registers (FC3), Read Register Offset 0×A020, Länge 1:

| lagnose-Kanal | Kanal          |                                                       |                 |     |  |  |  |  |
|---------------|----------------|-------------------------------------------------------|-----------------|-----|--|--|--|--|
|               | Name           | Diagnose, Slot 2                                      |                 |     |  |  |  |  |
|               | Zugriffstyp    | Zugriffstyp Read Holding Registers (Funktionscode 03) |                 |     |  |  |  |  |
|               | Trigger        | Cyclic 🗸                                              | Zykluszeit (ms) | 100 |  |  |  |  |
|               | Kommentar      |                                                       |                 |     |  |  |  |  |
|               | READ Register  |                                                       |                 |     |  |  |  |  |
|               | Offset         | 0xA020                                                |                 | •   |  |  |  |  |
|               | Länge          | 1                                                     |                 |     |  |  |  |  |
|               | Fehlerbehandlu | ng Letzen Wert beibehalten 🔻                          | ]               |     |  |  |  |  |
|               | WRITE Register |                                                       |                 |     |  |  |  |  |
|               | Offset         | 0x0000                                                |                 | -   |  |  |  |  |
|               | Länge          | 1                                                     |                 |     |  |  |  |  |
|               |                |                                                       | 01              |     |  |  |  |  |

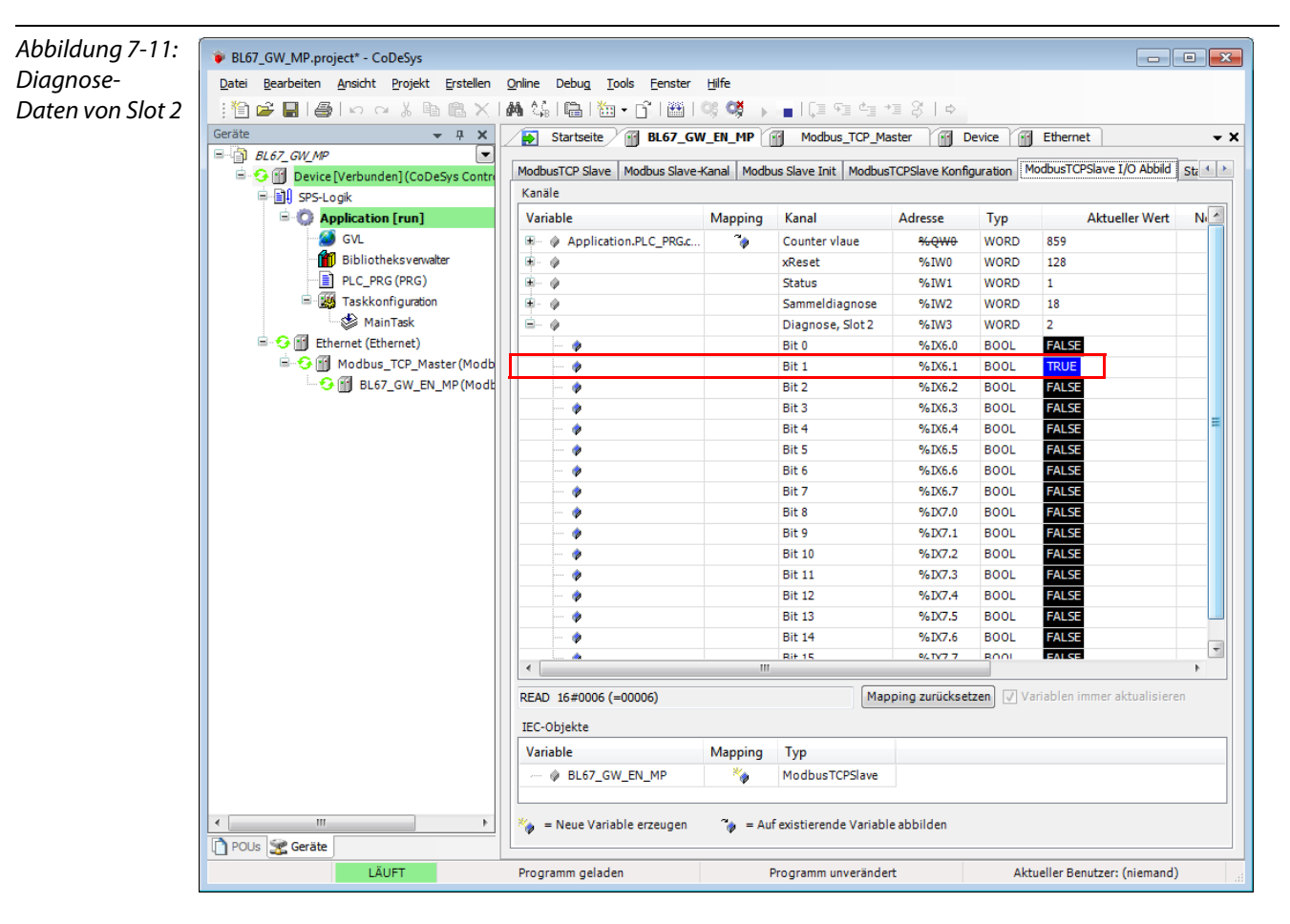

%IW3 im I/O-Abbild der Beispielstation zeigt die an Slot 2 anliegenden Diagnosen:

#### **Bedeutung:**

Bit 1: Überstrom an Kanal 1

(siehe auch Diagnose der I/O-Module (Seite 3-45))

Abbildung 7-12: 2.5. Belegung der Diagnosedaten Mapping der Diagnosedaten Länge A000 Red Bit Pos Slot Modul Parameter Wertebereich Überstrom Sensor BL67-8XSG-PD 0 0 It. Modbus aktiv A000 8 BL67-8XSG-PD Überstrom Kanal 0 Report aktiv A000 1 BL67-8XSG-PD Überstrom Sensor aktiv A000 9 BL67-8XSG-PD Überstrom Kanal 1 1 aktiv A000 2 BL67-8XSG-PD Überstrom Sensor 1 0 aktiv A000 10 BL67-8XSG-PD Überstrom Kanal aktiv A000 3 1 BL67-8XSG-PD Überstrom Sensor 0 1 aktiv ... ... ... ... ... A020 0 1 2 BL67-8DI-PD Überstrom Sensor 0 aktiv 2 BL67-8DI-PD Drahtbruch A020 8 1 0 aktiv A020 2 BL67-8DI-PD Überstrom Senso 1 0 aktiv A020 BL67-8DI-PD Drahthruch : aktiv 2 2 A020 BL67-8DI-PD Überstrom Sensor 0 . aktiv

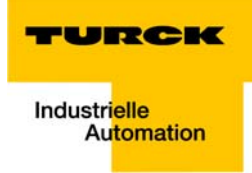

# 8 Implementierung von PROFINET

| 8.1   | PROFINET                                                     | 2  |
|-------|--------------------------------------------------------------|----|
| 8.2   | FSU - Fast Start-Up (priorisierter Hochlauf)                 |    |
| 8.2.1 | Allgemeines                                                  | 4  |
|       | – Ethernet-Verkabelung bei BL67 in FSU-Applikationen         | 4  |
| 8.2.2 | FSU in BL67                                                  | 4  |
| 8.3   | MRP (Media Redundancy Protokoll)                             | 5  |
| 8.4   | Adressierung                                                 | 6  |
| 8.5   | GSDML-Datei                                                  | 7  |
| 8.6   | Default-Werte                                                | 7  |
| 8.7   | Diagnose bei PROFINET                                        |    |
| 8.7.1 | Gateway Error-Codes                                          | 8  |
| 8.7.2 | Kanalspezifische Error-Codes der I/O-Module                  | 9  |
|       | – Bedeutung der PROFINET Error-Codes für die BL67-I/O-Module |    |
| 8.8   | Parametrierung                                               | 13 |
| 8.8.1 | Gateway-Parameter                                            |    |
|       | – Beschreibung der Gateway-Parameter                         |    |
| 8.8.2 | I/O-Modul-Parameter                                          |    |
| 8.9   | Beschreibung der Nutzdaten für azyklische Dienste            | 17 |
| 8.9.1 | Beschreibung der azyklischen Gateway-Nutzdaten               |    |
| 8.9.2 | Beschreibung der azyklischen Modul-Nutzdaten                 |    |

#### 8.1 PROFINET

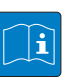

#### **TECHNISCHEN GRUNDLAGEN**

PROFINET ist ein offener Standard für die Realisierung durchgängiger Automatisierungslösungen auf Basis von Industrial Ethernet. Mit PROFINET können einfache dezentrale Feldgeräte sowie zeitkritische Anwendungen genauso in die Ethernet-Kommunikation eingebunden werden, wie verteilte Automatisierungssysteme auf Basis von Automatisierungs-Komponenten.

#### **Dezentrale Feldgeräte mit PROFINET**

Dezentrale Feldgeräte werden durch PROFINET in die Kommunikation eingebunden. Dabei wird die gewohnte I/O-Sicht von PROFIBUS beibehalten, bei der die Feldgeräte ihre Peripherie-Daten zyklisch in das Prozess-Abbild der Steuerung übertragen.

#### Gerätemodell

PROFINET beschreibt ein Gerätemodell, das sich an den Grundzügen von PROFIBUS orientiert und aus Steckplätzen (Slots) und Gruppen von I/O-Kanälen (Subslots) besteht. Die technischen Eigenschaften der Feldgeräte sind durch eine sogenannte GSD (General Station Description) auf XML-Basis beschrieben.

#### Feldbusintegration

PROFINET bietet ein Modell zur Einbindung von existierenden Feldbussen wie PROFIBUS-DP, PROFIBUS-PA, AS-Interface und INTERBUS.

Damit lassen sich beliebige Mischsysteme aus Feldbus und Ethernet-basierten Teilsystemen aufbauen. So wird ein kontinuierlicher Technologie-Übergang von Feldbus-basierten Systemen zu PROFINET möglich. Die hohe Zahl der bestehenden Feldbus-Systeme erfordert aus Gründen des Investitions-Schutzes eine einfache Einbindung dieser Systeme in PROFINET. Diese Integration erfolgt dabei über sogenannte Proxies (Stellvertreter). Ein Proxy ist ein Gerät, das einen unterlagerten Feldbus mit PROFINET verbindet. Mit dem Proxy-Konzept lässt sich für den Gerätehersteller, den Anlagen-/ Maschinenbauer und den Endanwender ein hohes Maß an Investitionsschutz erzielen.

# **Kommunikation bei PROFINET**

Die Kommunikation bei PROFINET beinhaltet unterschiedliche Leistungsstufen: Die nicht zeitkritische Übertragung von Parametern, Konfigurationsdaten und Verschaltungsinformationen erfolgt bei PROFINET über den Standardkanal auf Basis UDP und IP. Damit sind die Voraussetzungen für die Anbindung der Automatisierungsebene zu anderen Netzen (MES, ERP) geschaffen.

Für die Übertragung von zeitkritischen Prozess-Daten innerhalb der Produktionsanlage steht Real-Time (RT) zur Verfügung.

Für besonders anspruchsvolle Aufgaben steht die Hardware unterstützte Echtzeitkommunikation Isochronous Real-Time (IRT) zur Verfügung – beispielsweise für Motion Control Applikationen und High Performance Anwendungen in der Fabrikautomation.

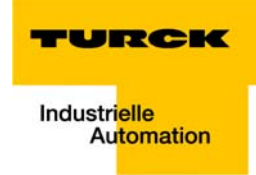

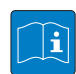

# **UDP/IP Kommunikation**

Für nicht zeitkritische Vorgänge nutzt PROFINET für die Kommunikation die Standard-Ethernet-Mechanismen mittels UDP/IP gemäß des internationalen Standards IEEE 802.3. PROFINET-Geräte werden, wie bei Standard-Ethernet auch, über eine MAC- und eine IP-Adresse adressiert. Unterschiedliche Netzwerke erkennt PROFINET bei der UDP/IP-Kommunikation anhand der IP-Adresse. Innerhalb eines Netzwerks ist die MAC-Adresse ein eindeutiges Kriterium für die Adressierung des Zielgerätes. Der Anschluss von PROFINET-Feldgeräten an die IT-Welt ist ohne Einschränkungen möglich. Voraussetzung hierfür ist, dass die entsprechenden Dienste wie z. B. File-Transfer in dem jeweiligen Feldgerät implementiert sind. Dies kann Hersteller spezifisch differieren.

### **Real-Time-Kommunikation (RT)**

Eine Datenkommunikation über den UDP/IP-Kanal ist mit vielen Verwaltungs- und Kontrollinformationen für die Adressierung und Fluss-Steuerung ausgestattet, die den Datenverkehr verlangsamen.

Um die Echtzeit-Fähigkeit für den zyklischen Datenaustausch zu gewährleisten, verzichtet PROFINET bei der RT-Kommunikation teilweise auf die IP-Adressierung und die Fluss-Steuerung über UDP. Hierfür eignen sich die Kommunikationsmechanismen von Ethernet (Schicht 2 des ISO/OSI-Modells) sehr gut. Die RT-Kommunikation findet parallel zur UDP/IP-Kommunikation statt.

#### **Die Dienste von PROFINET**

- Zyklischer Datenaustausch
- Für den zyklischen Austausch der Prozess-Signale und der hochprioritären Alarme verwendet PROFINET den RT-Kanal.
- Azyklischer Datenaustausch (Record Daten)
   Das Lesen und Schreiben (Read/Write-Services) von Informationen kann der Anwender azyklisch durchführen. Nachfolgende Dienste werden bei PROFINET azyklisch abgewickelt:
- Parametrieren der einzelnen Submodule im Systemhochlauf
- Auslesen von Diagnoseinformationen
- Auslesen von Identifikations-Informationen gemäß den "Identification and Maintenance (I&M) Functions"
- Rücklesen von I/O-Daten

#### Adressvergabe

Die Adressierung der Feldgeräte erfolgt bei der IP-basierten Kommunikation anhand einer IP-Adresse.

Für die Adressvergabe nutzt PROFINET das Discovery and Configuration Protocol (DCP). Im Auslieferungszustand hat jedes Feldgerät u.a. eine MAC-Adresse. Diese Informationen reichen aus, um dem jeweiligen Feldgerät einen eindeutigen (zur Anlage passenden) Namen zu geben.

Die Adressvergabe erfolgt in zwei Schritten:

- Vergabe eines eindeutigen Anlagen spezifischen Namens an das jeweilige Feldgerät.
- Vergabe der IP-Adresse vom IO-Controller vor dem Systemhochlauf aufgrund des Anlagen-spezifischen (eindeutigen) Namens.

# 8.2 FSU - Fast Start-Up (priorisierter Hochlauf)

# 8.2.1 Allgemeines

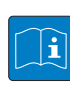

# **TECHNISCHEN GRUNDLAGEN**

FSU ermöglicht es einer Steuerung, Verbindungen zu PROFINET-Teilnehmer in weniger als 500 ms nach Einschalten der Versorgung des Netzwerkes herzustellen. Notwendig wird der schnelle Anlauf der Geräte vor allem bei schnellen Werkzeugwechseln an Roboterarmen z. B. in der Automobilindustrie.

# Ethernet-Verkabelung bei BL67 in FSU-Applikationen

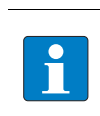

# HINWEIS

Zur korrekten Ethernet-Verkabelung bei BL67 in FSU-Applikationen, siehe Ethernet-Anschluss bei QC-/FSU-Applikationen (Seite 3-13).

# 8.2.2 FSU in BL67

Das TURCK BL67-Gateway BL67-GW-EN (VN  $\geq$  03-00) unterstützt den priorisierten Hochlauf FSU.

Eine Liste aller Elektronikmodule, die ebenfalls FSU-fähig sind, finden Sie hier:

QuickConnect (QC) und Fast Start-Up (FSU) (Seite 3-6).

Um FSU zu ermöglichen, sind die Feldbusknoten im Konfigurator HW Konfig von Step 7 (Siemens) entsprechend zu konfigurieren.

- Auto Negotiation: deaktiviert
- Übertragungsmedium/Duplex: Einstellung auf einen festen Wert

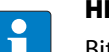

# HINWEIS

Bitte lesen Sie hierzu Kapitel 12, Abschnitt Fast Start-Up - Konfiguration der Feldbusknoten (Seite 12-16).

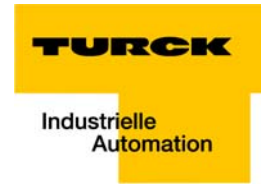

# 8.3 MRP (Media Redundancy Protokoll)

Das BL67-GW-EN (≥ VN 03-04) unterstützt MRP.

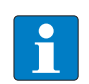

# **TECHNISCHEN GRUNDLAGEN**

MRP ist ein standardisiertes Protokoll nach IEC 62439. Es beschreibt einen Mechanismus für ringförmige Medienredundanz. Ein Media-Redundancy-Manager (MRM) prüft die durch Projektierung vorgegebene Ringstruktur eines PROFINET-Netzwerkes auf Funktionstüchtigkeit. Alle anderen Netzwerkteilnehmer sind Media-Redundancy-Clients (MRC).

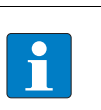

# HINWEIS

Nähere Informationen zu MRP bei PROFINET finden Sie auf der Website der PROFIBUS Nutzerorganisation unter www.profibus.com.

# 8.4 Adressierung

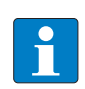

# HINWEIS

Im PROFINET wird das angeschlossene Gerät nicht anhand seiner IP-Adresse identifiziert, sondern anhand seines Gerätenamens erkannt und angesprochen.

Das Zuweisen eines Gerätenamens für ein konkretes IO-Device ist somit mit dem Einstellen der PROFIBUS-Adresse bei einem DP-Slave zu vergleichen.

Der Gerätenamen ist frei wählbar.

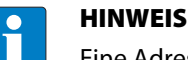

Eine Adressierung des internen Modulbusses der BL67-Station ist nicht notwendig.

# 8.5 GSDML-Datei

Die aktuelle GSDML-Datei des Gateways BL67-GW-EN "GSDML-V××-Turck-BL67-×××.xml" steht Ihnen auf unserer Homepage www.turck.com zum Download zu r Verfügung.

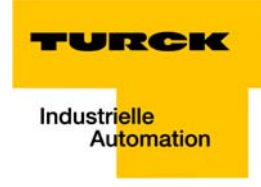

# 8.6 Default-Werte

| Default-Werte: |               |
|----------------|---------------|
| IP-Adresse:    | 192.168.1.254 |
| Subnetzmaske:  | 255.255.255.0 |
| Name:          | -             |

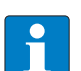

# HINWEIS

Beim Speichern des Gerätenamens oder beim Zurücksetzen des Gateways auf die Default-Werte wird die GW-LED orange.

In dieser Zeit darf die Spannungsversorgung des Gateways keinesfalls unterbrochen werden, da sonst fehlerhafte Daten in den Speicher des Gerätes geschrieben werden!

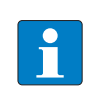

### HINWEIS

Ein Reset des Gateways ist nur möglich, wenn die Station vom Feldbus getrennt ist. Es darf keine Application-Relation (AR) aktiv sein.

# 8.7 Diagnose bei PROFINET

Bei PROFINET werden kritische Ereignisse (Diagnosemeldungen) azyklisch als Alarme gemeldet.

Die Diagnosetelegramme enthalten neben Angaben wie Slot-Nummer, Subslot-Nummer, Kanaltyp, etc. auch Error Codes, die das eigentliche Diagnoseereignis genau definieren.

Die Error Codes werden von der Steuerungssoftware oder entsprechenden Funktionsbausteinen interpretiert, so dass die Diagnosen in der Regel als Klartext ausgegeben werden.

Ein Beispiel eines Diagnosetelegramms finden Sie in Kapitel 9, unter Diagnosetelegramm mit Error-Code (Seite 9-20).

Die Bedeutung der Error-Codes für das BL67-Gateway und für die I/O-Module entnehmen Sie bitte den folgenden Abschnitten.

# 8.7.1 Gateway Error-Codes

| Tabelle 8-1:<br>Gateway-<br>Error-Codes | Wert (dez.)                                                                                                    | Diagnosebedeutung beim Gateway                                                                                                    |  |  |  |  |
|-----------------------------------------|----------------------------------------------------------------------------------------------------|----------------------------------------------------------------------------------------------------|--|--|--|--|
|                                         | Error-Codes (1                                                                                                    | bis 9 nach Norm)                                                                                                    |  |  |  |  |
|                                         | 2 Unterspannung:<br>Unterspannung Kanal 0: Unterspannung an U <sub>SYS</sub><br>Unterspannung Kanal 1: Unterspannung an U <sub>L</sub> |                                                                                                    |  |  |  |  |
|                                         | Error-Codes (16 bis 31, herstellerspezifisch)                                                                                          |                                                                                                    |  |  |  |  |
|                                         | 16                                                                                                    | Parametrierungsfehler<br>Dieser Error Code deckt mehrere Gatewaymeldungen ab, die über die TURCK-Soft-<br>ware IO-ASSISTANT (FDT/DTM) oder den Webserver des Gerätes genauer spezifiziert<br>werden können.<br>– <b>Abweichende Konfiguration</b><br>Es findet weiterhin ein Prozessdatenaustausch statt, obwohl die aktuelle Stations- |  |  |  |  |
|                                         |                                                                                                    | konfiguration nicht der Referenzmodulliste im Gateway entspricht (z.B. Modul<br>gezogen).                                                                                                    |  |  |  |  |
|                                         |                                                                                                    | – Master- oder I/O-Konfigurationsfehler:                                                                                                    |  |  |  |  |
|                                         |                                                                                                    | Es findet kein Prozessdatenaustausch mehr statt, weil<br>– die reale Modulliste inkompatibel verändert wurde (z.B. falsches Modul gesteckt.)<br>oder                                                                                                    |  |  |  |  |
|                                         |                                                                                                    | <ul> <li>die Stationskonfiguration nicht durch das Gateway zum Auslesen bereitgestellt<br/>werden kann.</li> </ul>                                                                                                    |  |  |  |  |
|                                         |                                                                                                    | Als Vergleichsliste dient in beiden Fällen die Konfiguration, die in der Konfigurati-<br>onssoftware des PROFINET-Masters erstellt wurde.                                                                                                    |  |  |  |  |
|                                         | 22                                                                                                    | Kommunikationsfehler<br>− <b>Modulbusfehler</b><br>→ Es ist keine Kommunikation der Modulbusteilnehmer am Modulbus möglich.                                                                                                    |  |  |  |  |

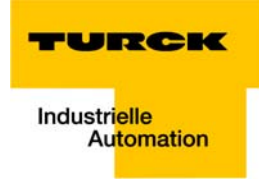

# 8.7.2 Kanalspezifische Error-Codes der I/O-Module

Die kanalspezifischen Diagnosemeldungen der I/O-Module sind über Error-Codes wie folgt definiert:

| Tabelle 8-2:<br>kanalspezifische<br>Error-Codes | Wert (dez.)                     | Diagnose                                                                                                    |  |  |  |  |  |
|-------------------------------------------------|---------------------------------|----------------------------------------------------------------------------------------------------|--|--|--|--|--|
|                                                 | Error-Codes (1 bis 9 nach Norm) |                                                                                                    |  |  |  |  |  |
|                                                 | 1                               | Kurzschluss                                                                                                    |  |  |  |  |  |
|                                                 | 2                               | Unterspannung                                                                                                    |  |  |  |  |  |
|                                                 | 4                               | Überlast                                                                                                    |  |  |  |  |  |
|                                                 | 5                               | Übertemperatur                                                                                                    |  |  |  |  |  |
|                                                 | б                               | Leitungsbruch                                                                                                    |  |  |  |  |  |
|                                                 | 7                               | Obere Grenze überschritten                                                                                                    |  |  |  |  |  |
|                                                 | 8                               | Untere Grenze unterschritten                                                                                                    |  |  |  |  |  |
|                                                 | 9                               | Fehler                                                                                                    |  |  |  |  |  |
|                                                 | Error-Codes (1                  | 6 bis 28, herstellerspezifisch)                                                                                                    |  |  |  |  |  |
|                                                 | 16                              | Parametrierungsfehler<br>Nach der Plausibilitätsprüfung wird der Parameter-Datensatz (teilweise) abgelehnt.<br>Prüfen Sie den Kontext der Parameter-Daten.                                                                       |  |  |  |  |  |
|                                                 | 21                              | Hardware-Fehler<br>Das Modul hat einen Hardware-Fehler erkannt. Tauschen Sie das Modul.                                                                                                    |  |  |  |  |  |
|                                                 | 22                              | Kommunikationsfehler<br>Das Modul hat Kommunikationsprobleme an den Ports (z. B. RS232/485/422, SSI<br>oder anderen Schnittstellen) festgestellt. Prüfen Sie die Verbindung zu angeschlos-<br>senen Geräten bzw. deren Funktion. |  |  |  |  |  |
|                                                 | 23                              | Richtungsfehler<br>Die Richtung wurde als falsch erkannt. Prüfen Sie die Parametrierung bzw. die Steu-<br>erschnittstelle gegen den Anwendungsfall.                                                                              |  |  |  |  |  |
|                                                 | 24                              | Anwendersoftware-Fehler<br>Das Modul hat einen Anwendersoftware-Fehler festgestellt.                                                                                                    |  |  |  |  |  |
|                                                 | 25                              | Kaltstellenkompensation defekt<br>Das Modul hat eine defekte oder fehlende Kaltstellenkompensation festgestellt.                                                                                                    |  |  |  |  |  |
|                                                 | 26                              | Überlast Sensorversorgung<br>Das Modul hat einen zu großen Strom an der Sensorversorgung festgestellt.                                                                                                    |  |  |  |  |  |
|                                                 | 28                              | Sammelfehler<br>Das Modul hat einen Fehler festgestellt. Mögliche Fehler können der Dokumenta-<br>tion zu den I/O-Modulen entnommen werden. Der Fehlertyp kann von Betriebsart<br>und Parametrierung abhängig sein.              |  |  |  |  |  |

# Bedeutung der PROFINET Error-Codes für die BL67-I/O-Module

Das Gateway wandelt die von den BL67-I/O-Modulen gesendeten Diagnosemeldungen in PROFINET Error-Codes um.

Die folgende Tabelle zeigt, welche Modul-Diagnose zu welchem Error-Code wird.

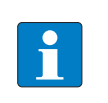

HINWEIS

Die Beschreibung der Diagnose der BL67-I/O-Module finden Sie in dem Anwenderhandbuch "BL67- I/O-Module" (D300572) auf www.turck.de.

| Tabelle 8-3:<br>Error Codes/<br>Moduldiagnosen | Error Code    |                |      | Moduldiagnosen  |                                                                              |
|------------------------------------------------|---------------|----------------|------|-----------------|------------------------------------------------------------------------------|
|                                                | Nr.<br>(dez.) | Text           | BL67 | I/O- Modul      | Diagnosemeldung des Moduls                                                   |
|                                                | 1             | Kurzschluss    |      |                 |                                                                              |
|                                                | 2             | Unterspannung  | BL67 | BL67-PF-24VDC   | Unterspannung VI/<br>Unterspannung VO                                        |
|                                                |               |                |      | BL67-2RFID-×    | Kopf meldet Fehler in der Ver-<br>sorgungsspannung                           |
|                                                | 3             | Überspannung   |      |                 |                                                                              |
|                                                | 4             | Überlast       |      |                 |                                                                              |
|                                                | 4             | Überlast       | BL67 | BL67-RFID-x     | ldent Überstrom (Die Versor-<br>gung des Transceivers wird<br>abgeschaltet.) |
|                                                |               |                |      | BL67-4DI4DO-PD  | Überstrom                                                                    |
|                                                |               |                |      | BL67-8XSG-PD    |                                                                              |
|                                                |               |                |      | BL67-1CNT/ENC   | DIA_DOx                                                                      |
|                                                |               |                |      | BL67-1CVI       | Überstrom Ventilversorgung                                                   |
|                                                |               |                |      | BL67-2AI-PT     | Kurzschluss                                                                  |
|                                                | 5             | Übertemperatur |      |                 |                                                                              |
|                                                | 6             | Drahtbruch     | BL67 | BL67-×DI-PD     | Drahtbruch                                                                   |
|                                                |               |                |      | BL67-2AI-I      |                                                                              |
|                                                |               |                |      | BL67-2AI-PT     |                                                                              |
|                                                |               |                |      | BL67-2AI-TC     |                                                                              |
|                                                |               |                |      | BL67-4AI-V/I    |                                                                              |
|                                                |               |                |      | BL67-4AI4AO-V/I |                                                                              |
|                                                |               |                |      | BL67-1SSI       |                                                                              |

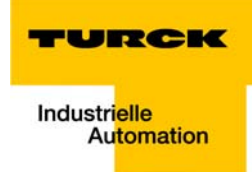

| Tabelle 8-3:<br>Error Codes/<br>Moduldiagnosen | Error Code    |                                 |      | Moduldiagnosen            |                                                                                                    |  |
|------------------------------------------------|---------------|---------------------------------|------|---------------------------|----------------------------------------------------------------------------------------------------|--|
|                                                | Nr.<br>(dez.) | Text                            | BL67 | I/O- Modul                | Diagnosemeldung des Moduls                                                                                                    |  |
|                                                | 7             | Obere Grenze<br>überschritten   | BL67 | BL67-1CNT/ENC             | STS_OFLW (Überlauf)                                                                                                    |  |
|                                                |               |                                 |      | BL67-1SSI                 | Geberwerte- Überlauf                                                                                                    |  |
|                                                |               |                                 |      | BL67-×AI-×/<br>BL67-×AO-× | Messwert außerhalb Bereich                                                                                                    |  |
|                                                |               |                                 |      | BL67-2AI2AO-V/I           |                                                                                                    |  |
|                                                | 8             | Untere Grenze<br>unterschritten | BL67 | BL67-1CNT/ENC             | STS_UFLW (Unterlauf)                                                                                                    |  |
|                                                |               |                                 |      | BL67-1SSI                 | Geberwerte- Unterlauf                                                                                                    |  |
|                                                |               |                                 |      | BL67-×AI-×/<br>BL67-×AO-× | Messwert außerhalb Bereich                                                                                                    |  |
|                                                |               |                                 |      | BL67-2AI2AO-V/I           |                                                                                                    |  |
|                                                | 9             | Fehler                          | BL67 | BL67-1CVI                 | DiagNode x/DiagCVI:<br>Seit Modulstart wurden Emer-<br>gencies gemeldet                                                              |  |
|                                                |               |                                 |      | BL67-×AI×AO-×             | Überlauf/Unterlauf OUFL                                                                                                    |  |
|                                                |               |                                 |      | BL67-4AO-V                |                                                                                                    |  |
|                                                | 16            | Parametrierungs-<br>fehler      | BL67 | BL67-1RS×××               | Parametrierungsfehler                                                                                                    |  |
|                                                |               |                                 |      | BL67-1SSI                 |                                                                                                    |  |
|                                                |               |                                 |      | BL67-1CNT/ENC             | Parametrierungsfehler,<br>ERR_PARA                                                                                                   |  |
|                                                |               |                                 |      | BL67-2RFID-×              | Modulparameter ungültig                                                                                                    |  |
|                                                | 21            | Hardware-Fehler                 | BL67 | BL67-2RFID-×              | Hardware-Fehler Kopf                                                                                                    |  |
|                                                |               |                                 |      | BL67-1RS×××               | Hardwarefehler                                                                                                    |  |
|                                                |               |                                 |      | BL67-×AI×AO-×             |                                                                                                    |  |
|                                                | 22            | Kommunikations-<br>fehler       | BL67 | BL67-1CVI                 | Seit Modulstart sind<br>Kommunikationsfehler aufge-<br>treten/Guard Time abgelaufen<br>Kommunikationsfehler/Guard<br>Time abgelaufen |  |
|                                                |               |                                 |      | BL67-2RFID-×              | Kopfparameter nicht unter-<br>stützt                                                                                                 |  |
|                                                |               |                                 |      | BL67-1RS×××               | Fehler in Datenflusskontrolle                                                                                                    |  |
|                                                | 23            | Richtungsfehler                 |      |                           |                                                                                                    |  |
|                                                | 24            | Anwendersoft-<br>ware-Fehler    | BL67 | BL67-2RFID-×              | Software-Fehler                                                                                                    |  |

•

|              |                                     |                                                                                                    | Moduldiagnosen                                                                                                    |                                                                                                    |  |
|--------------|-------------------------------------|----------------------------------------------------------------------------------------------------|----------------------------------------------------------------------------------------------------|----------------------------------------------------------------------------------------------------|--|
| ir.<br>dez.) | Text                                | BL67                                                                                                    | I/O- Modul                                                                                                    | Diagnosemeldung des Moduls                                                                                                    |  |
| 5            | Kaltstellenkom-<br>pensation defekt | BL67                                                                                                    | BL67-2AI-TC                                                                                                    | Kaltstellenkompensation<br>Drahtbruch                                                                                                    |  |
| 6            | Überlast Sensor-<br>versorgung      | BL67                                                                                                    | BL67-×DI-PD                                                                                                    | Überstrom Sensorversorgung                                                                                                    |  |
|              |                                     |                                                                                                    | BL67-4DI4DO-PD                                                                                                    |                                                                                                    |  |
|              |                                     |                                                                                                    | BL67-8XSG-PD                                                                                                    |                                                                                                    |  |
| 7            | Unbekannter<br>Fehler               |                                                                                                    |                                                                                                    |                                                                                                    |  |
| 8            | Sammelfehler                        | BL67                                                                                                    | BL67-1SSI                                                                                                    | SSI Sammeldiagnose                                                                                                    |  |
| 9            | Konfigurations-<br>Fehler           |                                                                                                    |                                                                                                    |                                                                                                    |  |
|              | 7<br>3<br>9                         | Image: Second state (Second Second | Image: Participation (Participation Constraint)       Kaltstellenkom- pensation defekt       BL67         Image: Participation (Participation Constraint)       Wersorgung       BL67         Image: Participation (Participation Constraint)       Wersorgung       BL67         Image: Participation (Participation Constraint)       Wersorgung       BL67         Image: Participation (Participation Constraint)       Wersorgung       BL67         Image: Participation (Participation Constraint)       Sammelfehler       BL67         Image: Participation (Participation Constraint)       Konfigurations-Fehler       Sammelfehler | Kaltstellenkom-<br>pensation defektBL67BL67-2AI-TCUberlast Sensor-<br>versorgungBL67BL67-XDI-PDBL67-4DI4DO-PDBL67-4DI4DO-PDBL67-8XSG-PDUnbekannter<br>FehlerBL67SammelfehlerBL67BL67-1SSIKonfigurations-<br>Fehler |  |
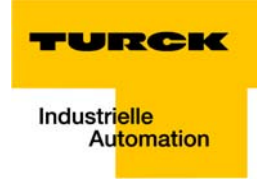

# 8.8 Parametrierung

# 8.8.1 Gateway-Parameter

Die BL67-Gateways für PROFINET beanspruchen 4 Parameter-Bytes.

# Beschreibung der Gateway-Parameter

| Tabelle 8-4:<br>Gateway-<br>Parameter | Byte | Bit: Parameter         | Wert                          | Bedeutung                                                                                                    |
|---------------------------------------|------|------------------------|-------------------------------|----------------------------------------------------------------------------------------------------|
| A Default-                            | 0    | Byte 0:                |                               |                                                                                                    |
| Linstenungen                          |      | Bit 0 und 1: Ausg      | änge, wenn 1 Modul g          | gezogen                                                                                                    |
|                                       |      | 00 0 ausgeben <b>A</b> |                               | Das Gateway schaltet die Ausgänge der Module auf "O". Es wird keine Fehlerinformation gesendet.                                                                                                    |
|                                       |      | 01                     | Ersatzwert ausge-<br>ben      | Das Gateway schaltet die Ausgänge bei nicht kom-<br>mandofähigen Modulen auf "0". Eine Fehlerinforma-<br>tion wird an kommandofähige Module gesendet.<br>Diese Module entscheiden je nach Konfiguration, ob<br>ihre Ausgänge auf "0" oder einen Ersatzwert gesetzt<br>oder die Ausgangswerte gehalten werden. Die kom-<br>mandofähigen Module ohne Konfiguration schalten<br>ihre Ausgänge auf "0".                      |
|                                       |      | 10                     | Momentanwert<br>halten        | Das Gateway behält die aktuellen Daten an den Aus-<br>gängen nicht kommandofähiger Module bei. Eine<br>Fehlerinformation wird an kommandofähige Module<br>gesendet. Diese Module entscheiden je nach Konfi-<br>guration, ob ihre Ausgänge auf "0" oder einen Ersatz-<br>wert gesetzt oder die Ausgangswerte gehalten wer-<br>den. Die kommandofähigen Module ohne<br>Konfiguration behalten ihre aktuellen Ausgänge bei. |
|                                       |      | 11                     | Prozessdaten aus-<br>tauschen | Das Gateway tauscht weiterhin Prozessdaten mit den<br>anderen Modulbusteilnehmern aus. Es wird keine<br>Fehlerinformation gesendet.                                                                                                    |
|                                       |      | Bit 2 und 3: Ausg      | änge, wenn falsches N         | Nodul                                                                                                    |
|                                       |      | 00                     | 0 ausgeben <b>A</b>           | Das Gateway schaltet die Ausgänge der Module auf "O". Es wird keine Fehlerinformation gesendet.                                                                                                    |
|                                       |      | 01                     | Ersatzwert ausge-<br>ben      | Das Gateway schaltet die Ausgänge bei nicht kom-<br>mandofähigen Modulen auf "O". Eine Fehlerinforma-<br>tion wird an kommandofähige Module gesendet.<br>Diese Module entscheiden je nach Konfiguration, ob<br>ihre Ausgänge auf "O" oder einen Ersatzwert gesetzt<br>oder die Ausgangswerte gehalten werden. Die kom-<br>mandofähigen Module ohne Konfiguration schalten<br>ihre Ausgänge auf "O".                      |

| Tabelle 8-4:<br>Gateway-<br>Parameter | Byte | Bit: Parameter     | Wert                          | Bedeutung                                                                                                    |
|---------------------------------------|------|--------------------|-------------------------------|----------------------------------------------------------------------------------------------------|
|                                       |      |                    |                               |                                                                                                    |
| A Default-<br>Einstellungen           |      | 10                 | Momentanwert<br>halten        | Das Gateway behält die aktuellen Daten an den Aus-<br>gängen nicht kommandofähiger Module bei. Eine<br>Fehlerinformation wird an kommandofähige Module<br>gesendet. Diese Module entscheiden je nach Konfi-<br>guration, ob ihre Ausgänge auf "0" oder einen Ersatz-<br>wert gesetzt oder die Ausgangswerte gehalten wer-<br>den. Die kommandofähigen Module ohne<br>Konfiguration behalten ihre aktuellen Ausgänge bei. |
|                                       |      | 11                 | Prozessdaten aus-<br>tauschen | Das Gateway tauscht weiterhin Prozessdaten mit den<br>anderen Modulbusteilnehmern aus. Es wird keine<br>Fehlerinformation gesendet.                                                                                                    |
|                                       |      | Bit 4 und 5: Ausg  | änge bei Kommunika            | tionsfehler                                                                                                    |
|                                       |      | 00                 | 0 ausgeben <b>A</b>           | Das Gateway schaltet die Ausgänge der Module auf "0". Es wird keine Fehlerinformation gesendet.                                                                                                    |
|                                       |      | 01                 | Ersatzwert ausge-<br>ben      | Das Gateway schaltet die Ausgänge bei nicht kom-<br>mandofähigen Modulen auf "0". Eine Fehlerinforma-<br>tion wird an kommandofähige Module gesendet.<br>Diese Module entscheiden je nach Konfiguration, ob<br>ihre Ausgänge auf "0" oder einen Ersatzwert gesetzt<br>oder die Ausgangswerte gehalten werden. Die kom-<br>mandofähigen Module ohne Konfiguration schalten<br>ihre Ausgänge auf "0".                      |
|                                       |      | 11                 | Momentanwert<br>halten        | Das Gateway behält die aktuellen Daten an den Aus-<br>gängen nicht kommandofähiger Module bei. Eine<br>Fehlerinformation wird an kommandofähige Module<br>gesendet. Diese Module entscheiden je nach Konfi-<br>guration, ob ihre Ausgänge auf "0" oder einen Ersatz-<br>wert gesetzt oder die Ausgangswerte gehalten wer-<br>den. Die kommandofähigen Module ohne<br>Konfiguration behalten ihre aktuellen Ausgänge bei. |
|                                       | 1    | Bit 0: reserviert  |                               |                                                                                                    |
|                                       |      | Bit 1: Alle Diagno | sen deaktivieren              |                                                                                                    |
|                                       |      | 0                  | nein <b>A</b>                 | Diagnose- und Alarmmeldungen werden erzeugt.                                                                                                    |
|                                       |      | 1                  | ja                            | Diagnose- und Alarmmeldungen werden unter-<br>drückt.                                                                                                    |

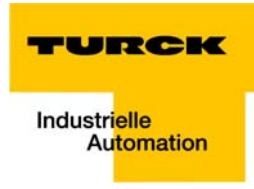

| Tabelle 8-4:<br>Gateway-<br>Parameter | Byte | Bit: Parameter                               | Wert             | Bedeutung                                                                                                    |  |  |  |  |
|---------------------------------------|------|----------------------------------------------|------------------|----------------------------------------------------------------------------------------------------|--|--|--|--|
| A Default-                            | 1    | Bit 2: Lastspannu                            | ngs-Diagnosen de | eaktivieren                                                                                                    |  |  |  |  |
|                                       |      | 0                                            | nein <b>A</b>    | Die Überwachung der Feldversorgung V <sub>O</sub> (vom Gate-<br>way und von den Power-Feeding-Modulen) wird<br>aktiviert.<br>Ist dieser Parameter aktiviert, der Parameter "Diagno-<br>sen aller Module" (siehe Bit 1) aber deaktiviert, dann<br>wird nur die Spannung am Gateway überwacht. Eine<br>Überwachung der Spannung V <sub>O</sub> an den Power-Fee-<br>ding-Modulen erfolgt nicht. |  |  |  |  |
|                                       |      | 1                                            | ја               | Eine eventuelle Über- oder Unterschreiten von V <sub>o</sub><br>wird nicht angezeigt.                                                                                                    |  |  |  |  |
|                                       |      | Bit 3: reserviert                            |                  |                                                                                                    |  |  |  |  |
|                                       |      | Bit 4: I/O-ASSISTANT Force Mode deaktivieren |                  |                                                                                                    |  |  |  |  |
|                                       |      | 0                                            | nein <b>A</b>    | -                                                                                                    |  |  |  |  |
|                                       |      | 1                                            | ja               | Der I/O-ASSISTANT kann nicht per Force Mode auf<br>das Gateway zugreifen.                                                                                                    |  |  |  |  |
|                                       |      | Bit 5: reserviert                            |                  |                                                                                                    |  |  |  |  |
|                                       |      | Bit 6: Anlauf bei abweichender Konfiguration |                  |                                                                                                    |  |  |  |  |
|                                       |      | 0                                            | nein <b>A</b>    | Änderungen in der Stationskonfiguration werden<br>erst nach einem Neustart des Gateways im Gateway<br>gespeichert.                                                                                                    |  |  |  |  |
|                                       |      | 1                                            | ja               | Wird die statische Konfiguration deaktiviert, erfolgt<br>eine dynamische Konfigurationsübernahme sofort<br>nach einer Konfigurationsänderung während des<br>Betriebs (wichtig für azyklische Parametrierung).                                                                                                    |  |  |  |  |
|                                       |      | Bit 7: reserviert                            |                  |                                                                                                    |  |  |  |  |
|                                       | 2    | Bit 0: EtherNet/IP                           | deaktivieren     |                                                                                                    |  |  |  |  |
|                                       |      | 0                                            | nein <b>A</b>    | Explizites Deaktivieren der übrigen Ethernet-                                                                                                    |  |  |  |  |
|                                       |      | 1                                            | ja               |                                                                                                    |  |  |  |  |
|                                       |      | Bit 1: Modbus TC                             | P deaktivieren   |                                                                                                    |  |  |  |  |
|                                       |      | 0                                            | nein <b>A</b>    |                                                                                                    |  |  |  |  |
|                                       |      | 1                                            | ja               |                                                                                                    |  |  |  |  |
|                                       |      | Bit 2 bis Bit 7: res                         | serviert         |                                                                                                    |  |  |  |  |

| Tabelle 8-4:<br>Gateway-<br>Parameter | Byte | Bit: Parameter              | Wert          | Bedeutung                                |  |  |
|---------------------------------------|------|-----------------------------|---------------|------------------------------------------|--|--|
|                                       | 3    | Bit 0 bis Bit 6: reserviert |               |                                          |  |  |
|                                       |      | Bit 7: Webserver of         | deaktivieren  |                                          |  |  |
|                                       |      | 0                           | nein <b>A</b> | Explizites Deaktivieren des Web-Servers. |  |  |
|                                       |      | 1                           | ја            |                                          |  |  |

# 8.8.2 I/O-Modul-Parameter

Die Beschreibung der Parameter der BL67-I/O-Module finden Sie in dem Anwenderhandbuch "BL67-I/O-Module" (**D300572**) auf www.turck.de.

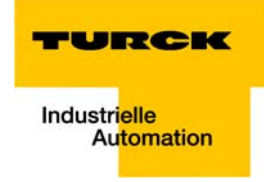

### 8.9 Beschreibung der Nutzdaten für azyklische Dienste

Der azyklische Datenaustausch wird mit Hilfe der Record-Data-CRs (CR  $\rightarrow$  Communication Relation) durchgeführt.

Über diese Record Data-CRs wird das Lesen und Schreiben folgender Dienste abgewickelt:

- Schreiben von Konfigurationsdaten
- Lesen und Schreiben von Gerätedaten
- Lesen von Diagnosedaten
- Lesen der I/O-Daten
- Lesen der Identification Data Objects (I&M-Funktionen)
- Lesen der Differenzen zwischen erwarteten und gesteckten Modulen

#### 8.9.1 Beschreibung der azyklischen Gateway-Nutzdaten

Tabelle 8-5: Index Name r/w **Bemerkung** Datentyp Gateway Application Instance 1 Gateway-Parameter WORD r/w Parameterdaten des Gateways (0×01) STRING 2 Gateway-Bezeichnung des Gateways r (0×02) Bezeichnung 3 Gateway-Revision STRING r Firmware-Revision des Gateways (0×03) Vendor-ID WORD Identnummer für TURCK 4 r (0×04) 5 Gateway-Name STRING r Dem Gateway zugewiesener Gerä-(0×05) tename 6 Gateway-Typ STRING Gerätetyp des Gateways r (0×06) 7 Device-ID WORD Identnummer des Gateways r (0×07) 8 (0×08) bis reserviert 23 (0×17) 24 Gateway-Diagnose WORD Diagnosedaten des Gateways r (0×18) 025 reserviert (0×19) bis 31 (0×1F) 32 Modul-Input-Liste Array of Liste aller Input-Kanäle der Station r (0×20) BYTE 33 Modul-Output-Liste Array of Liste aller Output-Kanäle der Star BYTE (0×21) tion

| Tabelle 8-5:<br>Gateway Applica-<br>tion Instance | Index                                 | Name                  | Datentyp         | r/w | Bemerkung                                                                                             |
|---------------------------------------------------|---------------------------------------|-----------------------|------------------|-----|----------------------------------------------------------------------------------------------------|
|                                                   | 34<br>(0×22)                          | Modul-DiagListe       | Array of<br>BYTE | r   | Liste aller Moduldiagnosen                                                                            |
|                                                   | 35<br>(0×23)                          | Modul-Parameter-Liste | Array of<br>BYTE | r   | Liste aller Modulparameter                                                                            |
|                                                   | 36<br>(0×24) bis<br>45039<br>(0×AFEF) | reserviert            |                  |     |                                                                                                    |
|                                                   | 45040<br>(0×AFF0)                     | l&M0-Funktionen       |                  | r   | Identification & Maintenance                                                                          |
|                                                   | 45041<br>(0×AFF1)                     | I&M1-Funktionen       | STRING[54]       | r/w | derzeit nicht unterstützt                                                                             |
|                                                   | 45042<br>(0×AFF2)                     | I&M2-Funktionen       | STRING[16]       | r/w |                                                                                                    |
|                                                   | 45043<br>(0×AFF3)                     | I&M3-Funktionen       | STRING[54]       | r/w |                                                                                                    |
|                                                   | 45044<br>(0×AFF4)                     | l&M4-Funktionen       | STRING[54]       | r/w |                                                                                                    |
|                                                   | 45045<br>(0×AFF5)                     | l&M5-Funktionen       |                  |     |                                                                                                    |
|                                                   | 28672<br>(0×7000)                     | Gateway-Parameter     | WORD             | r/w | aktivieren/deaktivieren der Ether-<br>net-Protokolle (siehe auch Gate-<br>way-Parameter (Seite 8-13)) |

# 8.9.2 Beschreibung der azyklischen Modul-Nutzdaten

| Tabelle 8-6:<br>Modul-Nutzdaten | Index                           | Name            | Daten-typ     | r/w | Bemerkung                   |
|---------------------------------|---------------------------------|-----------------|---------------|-----|-----------------------------|
|                                 | 1<br>(0×01)                     | Modul-Parameter | spezifisch    | r/w | Parameter des Moduls        |
|                                 | 2<br>(0×02)                     | Modul-Typ       | ENUM<br>UINT8 | r   | Angabe des Modultyps        |
|                                 | 3<br>(0×03)                     | Modul-Version   | UINT8         | r   | Firmware-Version des Moduls |
|                                 | 4<br>(0×04)                     | Modul-ID        | DWORD         | r   | Identnummer des Moduls      |
|                                 | 5<br>(0×05)<br>bis 18<br>(0×12) | reserviert      |               |     |                             |

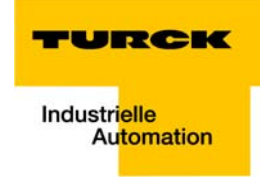

| 19<br>(0×13)                   | Input-Daten       | spezifisch                                                                                                    | r   | Inputdaten des jeweils referenzier-<br>ten Moduls  |  |
|--------------------------------|-------------------|----------------------------------------------------------------------------------------------------|-----|----------------------------------------------------|--|
| 20<br>(0×14) bis<br>22 (0×16)  | reserviert        |                                                                                                    |     |                                                    |  |
| 23<br>(0×17)                   | Output-Daten      | spezifisch                                                                                                    | r/w | Outputdaten des jeweils referen-<br>zierten Moduls |  |
| 24 (0×18)<br>bis 31<br>(0×1F)  | reserviert        |                                                                                                    |     |                                                    |  |
| 32 (0×20)<br>bis 255<br>(0×FF) | Profil-spezifisch | Diese Indizes sind reserviert für die Daten bestimmter<br>Modul-Profile (z. B. RFID). Die Festlegungen der Profil-<br>Indizes entnehmen Sie bitte den jeweiligen Modulbe-<br>schreibungen. |     |                                                    |  |

Implementierung von PROFINET

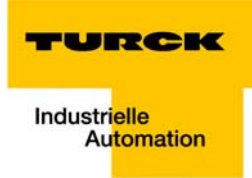

# 9 Anwendungsbeispiel: BL67-GW-EN mit PROFINET (S7)

| 9.1    | Anwendungsbeispiel                                                  |    |
|--------|---------------------------------------------------------------------|----|
| 9.1.1  | Allgemeines                                                         | 2  |
| 9.1.2  | Beispielnetzwerk                                                    | 2  |
| 9.1.3  | Neues Projekt im SIMATIC Manager                                    |    |
| 9.1.4  | Einstellen der PG/PC-Schnittstelle                                  |    |
| 9.1.5  | Einlesen der GSDML-Dateien                                          | 4  |
| 9.1.6  | Hinzufügen von PROFINET-Netzwerkteilnehmern                         | 8  |
|        | – BL67-Gateway hinzufügen und BL67-Station konfigurieren            | 9  |
| 9.1.7  | Konfiguration der BL67-Station                                      |    |
| 9.1.8  | Scannen des Netzwerkes nach PROFINET-Teilnehmern                    |    |
|        | – Namenszuweisung BL67-Gateway                                      |    |
| 9.1.9  | PROFINET-Nachbarschaftserkennung via LLDP                           | 13 |
|        | <ul> <li>Notwendige Einstellung des PROFINET-Controllers</li> </ul> |    |
|        | – Konfiguration der Nachbarschaftserkennung                         | 14 |
| 9.1.10 | Online Topologieerkennung                                           |    |
| 9.1.11 | Fast Start-Up - Konfiguration der Feldbusknoten                     |    |
|        | – Priorisierter Hochlauf - Aktivierung am PN-IO                     |    |
|        | – Einstellung der Ethernet-Ports (Port 1 und Port 2)                |    |
| 9.2    | Diagnose mit Step 7                                                 | 19 |
| 9.2.1  | Diagnosemeldungen im Hardware-Konfigurator                          |    |
| 9.2.2  | Diagnosetelegramm mit Error-Code                                    |    |

#### 9.1 Anwendungsbeispiel

#### 9.1.1 Allgemeines

Um die Kopplung eines BL67-Multiprotokoll Gateways BL67-GW-EN für PROFINET mit einer Siemens-Steuerung S7 zu konfigurieren, wird das Software-Paket "SIMATIC Manager", Version 5.5 der Firma Siemens verwendet.

#### 9.1.2 Beispielnetzwerk

- Siemens-Steuerung S7, CPU 315-2 PN/DP, 6ES7 315-2EH14-0AB0, V3.2
  - Gerätename: pn-io
  - IP-Adresse: 192.168.1.112
- FGEN-IOM88-5001
  - Gerätename turck-fgen-107
  - IP-Adresse: noch nicht zugewiesen
- FGEN-XSG16-5001
  - Gerätename: turck-fgen-90
  - IP-Adresse: noch nicht zugewiesen

#### BL67-GW-EN

Gateway zur Kopplung an PROFINET mit der BL67-Beispielstation (siehe Tabelle 9-1: Beispielstation)

- Gerätename: noch nicht zugewiesen
- IP-Adresse: noch nicht zugewiesen

| Tabelle 9-1:    | Modul |                 | Datenbreite    |                |
|-----------------|-------|-----------------|----------------|----------------|
| Beispielstation |       |                 | Prozesseingabe | Prozessausgabe |
|                 | GW    | BL67-GW-EN      |                |                |
|                 | 1     | BL67-8XSG-PD    | 8 Bit          | 8 Bit          |
|                 | 2     | BL67-8DI-PD     | 8 Bit          | -              |
|                 | 3     | BL67-2AO-I      | -              | 4 Byte         |
|                 | 4     | BL67-8DO-0.5A-P | -              | 8 Bit          |
|                 | 5     | BL67-4AI-V/I    | 8 Byte         | -              |
|                 | 6     | BL67-4DO-2A-P   | -              | 4 Bit          |

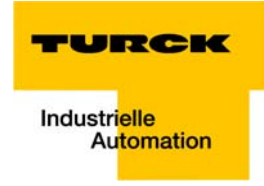

# 9.1.3 Neues Projekt im SIMATIC Manager

- **1** Legen Sie im SIMATIC Manager über den Menüpunkt "Datei  $\rightarrow$  neu" ein neues Projekt an.
- 2 Fügen Sie dem Projekt über "Einfügen → Station…" eine SIMATIC-Station hinzu. In diesem Beispiel handelt es sich um eine "SIMATIC 300-Station".

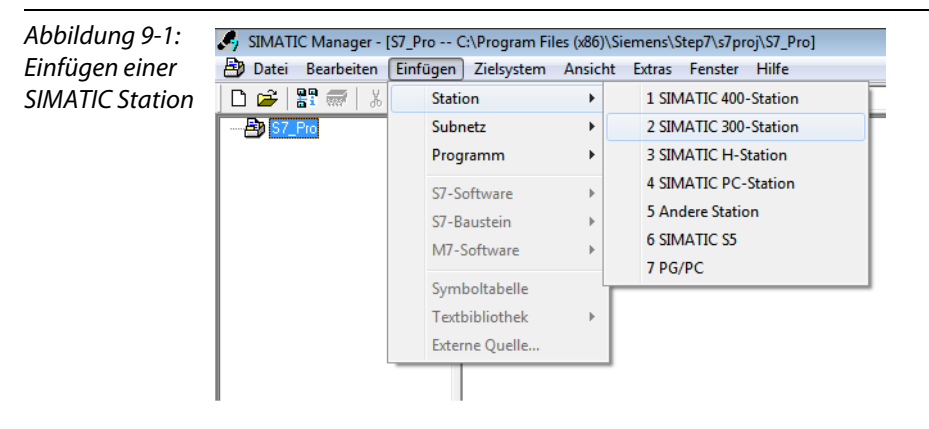

Die Konfiguration des PROFINET-Netzwerkes erfolgt anschließend im Hardware-Konfigurator der Software.

# 9.1.4 Einstellen der PG/PC-Schnittstelle

Um die Kommunikation zwischen der Steuerung und Ihrem PG/PC über Ethernet aufbauen zu können, muss die entsprechende Schnittstelle/Netzwerkkarte des PGs/PCs aktiviert werden.

Die Einstellung der Schnittstelle erfolgt über den Dialog "PG/PC-Schnittstelle einstellen".

Dieser kann in der SIMATIC Software beispielsweise über den Menüpunkt "Extras  $\rightarrow$  PG/PC Schnittstelle einstellen…" geöffnet werden, oder aber direkt über die Windows-Systemsteuerung Ihres PGs/PCs..

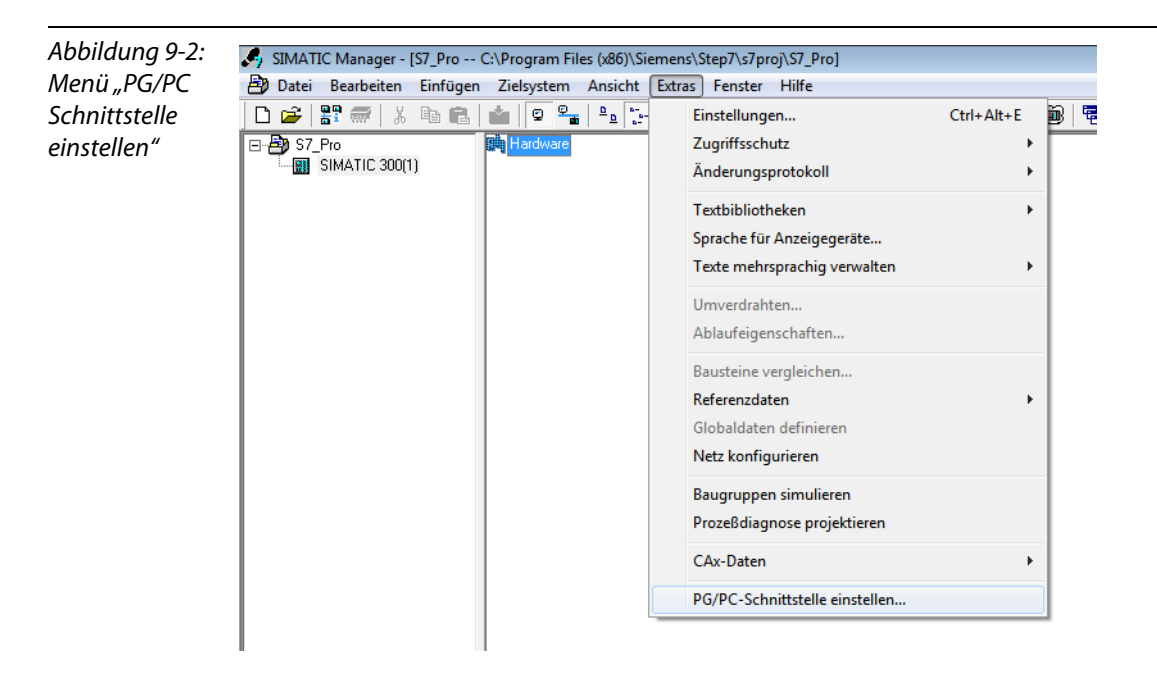

# 9.1.5 Einlesen der GSDML-Dateien

1 Im Hardware-Konfigurator "HW Konfig" öffnen Sie "Extras → GSD-Dateien installieren…" den Dialog zum Installieren neuer GSD-Dateien.

| Abbildung 9-3: | 🖳 HW Konfig - [SIMATIC 300(1) (Konfiguration) S7_Pro] |       |                                  |            |
|----------------|-------------------------------------------------------|-------|----------------------------------|------------|
| GSD-Datei      | 💵 Station Bearbeiten Einfügen Zielsystem Ansicht      | Extra | s Fenster Hilfe                  |            |
| installieren   | D 😅 🔓 🖳 🖳   🚔    🛍 🛍   🎒 📼                            | !     | Einstellungen                    | Ctrl+Alt+E |
|                |                                                       |       | Baugruppe spezifizieren          |            |
|                |                                                       |       | Netz konfigurieren               |            |
|                |                                                       |       | Symboltabelle                    | Ctrl+Alt+T |
|                |                                                       |       | Systemfehler melden              |            |
|                |                                                       |       | Katalogprofile bearbeiten        |            |
|                |                                                       |       | Katalog aktualisieren            |            |
|                |                                                       |       | HW-Updates installieren          |            |
|                |                                                       |       | GSD-Dateien installieren         |            |
|                |                                                       |       | Suche in Service & Support       |            |
|                |                                                       |       | GSD-Datei für I-Device erstellen |            |

2 Definieren Sie über "Durchsuchen" den Ablageort der TURCK-GSDML-Dateien, installieren Sie diese und fügen Sie so das Gateway zum Hardware-Katalog hinzu.

| Abbildung 9-4:              | GSD-Dateien installieren                                |                                                            | <b>•</b>                      |  |  |
|-----------------------------|---------------------------------------------------------|------------------------------------------------------------|-------------------------------|--|--|
| GSDML-Datei<br>installieren | <u>G</u> SD-Dateien installieren: aus dem Verzeichnis ▼ |                                                            |                               |  |  |
|                             | Q:\Transfer\Scheuer\GSDML-BL67-GW-EN-201303             | Durchsuchen                                                |                               |  |  |
|                             | Datei<br>GSDML-V2.25-TURCK-BL67-GW-EN-20130326-010      | Ausgabestand Version<br>1100.xml 26.03.2013 01:01:00 V2.25 | Sprachen<br>Englisch, Deutsch |  |  |
|                             |                                                         |                                                            |                               |  |  |
|                             | RL67-GW Profinet IB                                     | III                                                        | •                             |  |  |
|                             | Installieren <u>P</u> rotokoll anzeigen Alle <u>a</u>   | auswählen Alle a <u>b</u> wählen                           |                               |  |  |
|                             | Schließen                                               |                                                            | Hilfe                         |  |  |

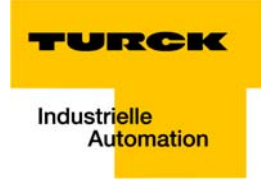

Das neue Gateway erscheint unter "PROFINET IO  $\rightarrow$  Weitere Feldgeräte  $\rightarrow$  I/O  $\rightarrow$  TURCK".

Abbildung 9-5: Hardware Katalog BL67-Gateway S<u>u</u>chen: m† mi im Hardware-Profil: Standard • Katalog PROFIBUS-DP . I/O
 Network Components 🗄 🫅 Weitere FELDGERÄTE BL20 BL67 BL67 BL67-BL67-GW-EN ⊕-Analog Ausgang ⊕-Analog Ein-, Ausgang 🗄 🛅 Digital Eingang 🕀 🧰 Leerplatz Technologie
 Versorgung FOR N 6827214 TURCK Modulares Feldbus IO-System in IP67 GSDML-V2.25-TURCK-BL67-GW-ENŧ \* Ξ ÷

**3** Wählen Sie nun aus dem Hardware-Katalog zunächst die Profilschiene "RACK-300" für die Siemens CPU aus und ziehen Sie sie in das Netzwerk-Fenster.

4 Wählen Sie nun Siemens CPU aus dem Hardware-Katalog aus. In diesem Beispiel handelt es sich um die CPU 315-2 PN/DP, Ausgabestand 6ES7 315-2EH14-0AB0 (V 3.2).

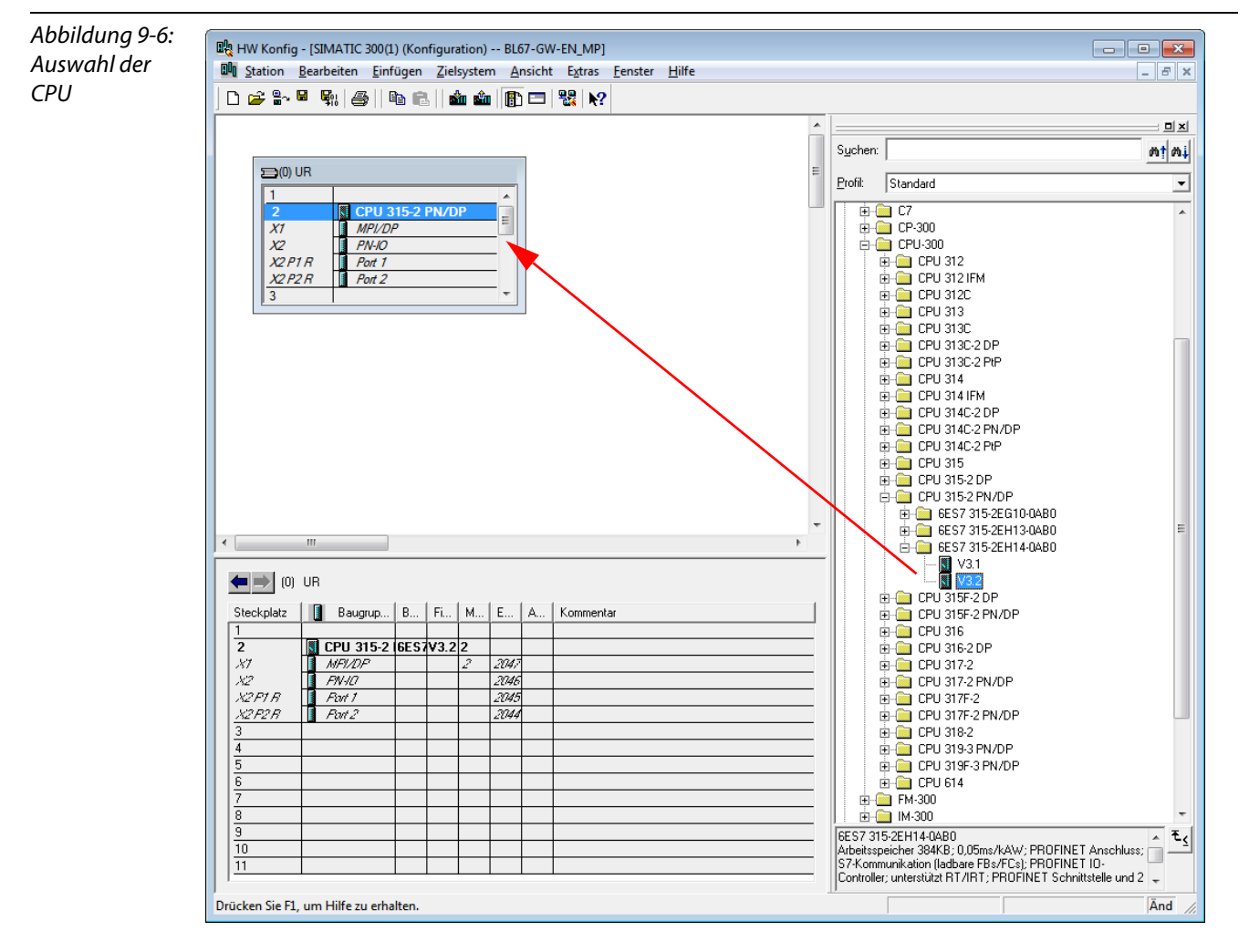

**5** Im folgenden Fenster "Eigenschaften Ethernet Schnittstelle" geben Sie die IP-Adresse und die Subnetzmaske für die S7 CPU an und fügen Sie das Subnetz über die Schaltfläche "Neu…" hinzu.

| Abbildung 9-7:<br>Eigenschaften<br>Ethernet | Eigenschaften - Ethernet Schnittstelle PN-IO (R0/S2.2)           Allgemein         Parameter                         |                                                                                     |                                         |  |  |
|---------------------------------------------|----------------------------------------------------------------------------------------------------|-------------------------------------------------------------------------------------|-----------------------------------------|--|--|
| Schnittstelle                               |                                                                                                    | Bei Anwahl eines Subnetzes werden die<br>nächsten freien Adressen vorgeschlagen     |                                         |  |  |
|                                             | IP-Adresse: 192.168.1.3<br>Subnetz <u>m</u> aske: 255.255.255.0<br>□ IP-Adresse auf anderem Weg beziehen<br>Subnetz: | Netzübergang<br><u>K</u> einen Router verwe<br>Router <u>v</u> erwenden<br>Adresse: | enden                                   |  |  |
|                                             |                                                                                                    |                                                                                     | <u>N</u> eu<br>Eigenschaften<br>Löschen |  |  |
|                                             | ОК                                                                                                    | Abb                                                                                 | rechen Hilfe                            |  |  |

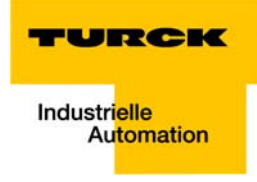

| Abbildung 9-8:<br>Neues Ethernet<br>Subnetz<br>einfügen | Eigenschaften - Neues        | Subnetz Industrial Ethernet                          | ×    |
|---------------------------------------------------------|------------------------------|------------------------------------------------------|------|
|                                                         | Allgemein                    |                                                      | 1    |
|                                                         | <u>N</u> ame:                | Ethemet(1)                                           |      |
|                                                         | <u>S</u> 7-Subnetz-ID:       | 0064 - 0004                                          |      |
|                                                         | Projektpfad:                 | BL67-GW-EN_MP                                        | —    |
|                                                         | Speicherort<br>des Projekts: | C:\Program Files (x86)\Siemens\Step7\s7proj\BL67-GW- |      |
|                                                         | <u>A</u> utor:               |                                                      |      |
|                                                         | Erstellt am:                 | 31.05.2013 10:13:24                                  |      |
|                                                         | Zuletzt geändert am:         | 31.05.2013 10:13:24                                  |      |
|                                                         | <u>K</u> ommentar:           |                                                      | *    |
|                                                         |                              |                                                      | -    |
|                                                         |                              |                                                      |      |
|                                                         | ОК                           | Abbrechen H                                          | ilfe |

### 9.1.6 Hinzufügen von PROFINET-Netzwerkteilnehmern

Die Teilnehmer des Beispielnetzwerkes (siehe Seite 9-2) werden wie folgt zum PROFINET hinzugefügt:

### FGEN

- FGEN-IOM88-5001, Gerätename: turck-fgen-107
- FGEN-XSG16-5001, Gerätename: turck-fgen-90

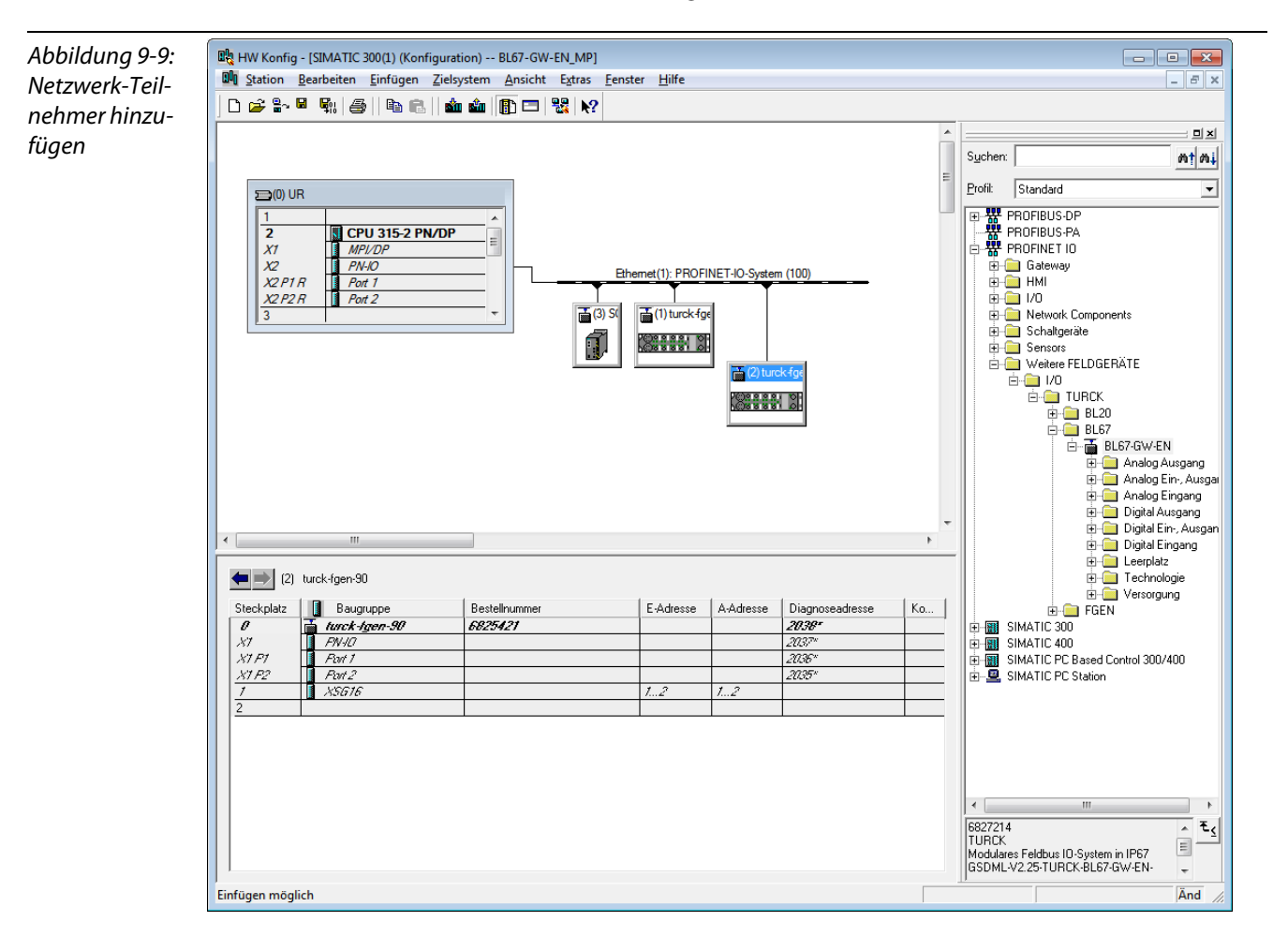

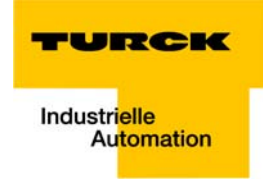

#### BL67-Gateway hinzufügen und BL67-Station konfigurieren

Nun wird das BL67-Gateway aus dem Hardware-Katalog zur Konfiguration hinzugefügt.

- BL67-GW-EN,
  - Gerätename: noch nicht zugewiesen
  - IP-Adresse: noch nicht zugewiesen
- 1 Wählen Sie das Gateway aus unter "PROFINET IO → Weitere Feldgeräte → I/O → TURCK→ BL67" und ziehen Sie es in das Ethernet-Netzwerk.
- 2 Öffnen Sie per Doppelklick auf das Symbol des Gateways das Fenster "Eigenschaften Turck".
- 3 Geben Sie hier den gewünschten Gerätenamen des Gateways ein.

| Abbildung 9-10:<br>Dialog: | Eigenschaften - turck-bl | 67-112                                           | <b>—</b> |
|----------------------------|--------------------------|--------------------------------------------------|----------|
|                            | Allgemein                |                                                  |          |
| TIRCK                      | Kurzbezeichnung:         | turck-bl67                                       |          |
|                            |                          | Modulares Feldbus IO-System in IP67              | *<br>*   |
|                            | Bestell-Nr. / Firmware:  | 6827214 / SW V 1.1                               |          |
|                            | Familie:                 | TURCK                                            |          |
|                            | <u>G</u> erätename:      | turck-bl67-112                                   |          |
|                            | GSD-Datei:               | GSDML-V2.25-TURCK-BL67-GW-EN-20130326-010100.xml |          |
|                            |                          | Ausgabestand ändern                              |          |
|                            | Teilnehmer PROFINE       | T IO-System                                      |          |
|                            | Gerätenummer:            | 4 PROFINET-IO-System (100)                       |          |
|                            | IP-Adresse:              | 192.168.1.7 <u>E</u> thernet                     |          |
|                            | ✓ IP-Adresse durch       | IO-Controller zuweisen                           |          |
|                            |                          |                                                  |          |
|                            | Kommentar:               |                                                  |          |
|                            |                          |                                                  |          |
|                            |                          |                                                  | *        |
|                            | ОК                       | Abbrechen                                        | Hilfe    |

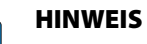

Im PROFINET wird das angeschlossene Gerät nicht anhand seiner IP-Adresse identifiziert, sondern anhand seines Gerätenamens erkannt und angesprochen.

Das Zuweisen eines Gerätenamens für ein konkretes IO-Device ist somit mit dem Einstellen der PROFIBUS-Adresse bei einem DP-Slave zu vergleichen.

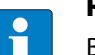

# HINWEIS

Beim Speichern des Gerätenamens, der IP-Adresse oder beim Zurücksetzen des Gateways auf die Default-Werte wird die GW-LED orange. In dieser Zeit darf die Spannungsversorgung des Gateways nicht unterbrochen werden, da sonst fehlerhafte Daten in den Speicher des Gerätes geschrieben werden!

## 9.1.7 Konfiguration der BL67-Station

Nach der Vergabe des Gerätenamens werden die I/O-Module, die an das BL67-Gateway angeschlossenen sind, zur Station hinzugefügt. Sie werden in der Reihenfolge, in der sie physikalisch in der Station vorkommen, aus dem Hardwarekatalog ausgewählt.

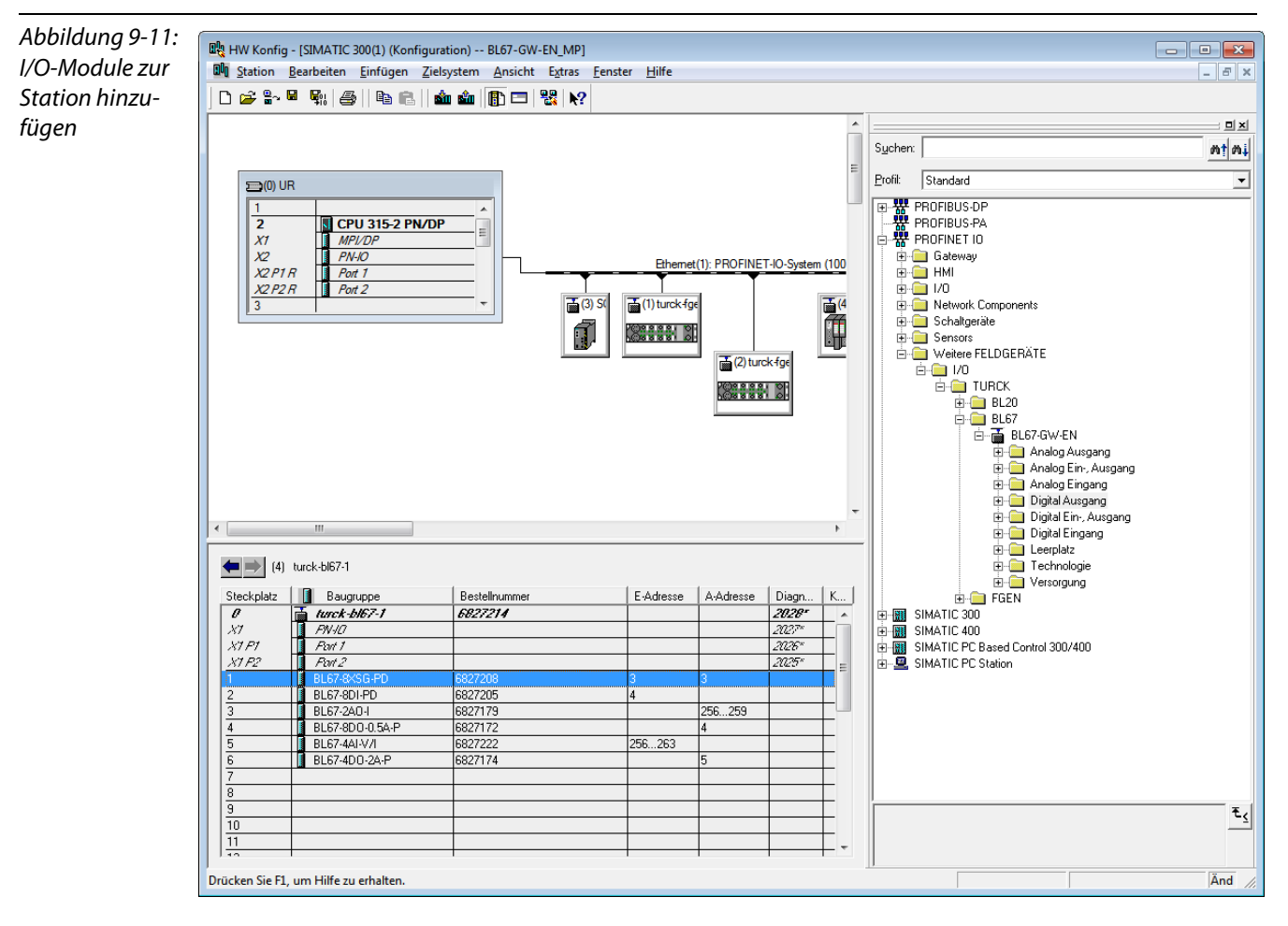

- **1** Speichern Sie ihre Hardware-Konfiguration über "Datei  $\rightarrow$  speichern und übersetzen".
- **2** Laden Sie diese anschließend über "Zielsystem  $\rightarrow$  Laden in Baugruppe..." in die Steuerung.

Die Hardware-Konfiguration ist hiermit abgeschlossen.

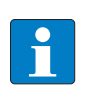

# HINWEIS

Werden nach dem Download der Konfiguration und dem Anlaufen der SPS Änderungen an der Konfiguration eines Knotens vorgenommen, sollte bei PROFINET immer ein Reset des betroffenen Gerätes erfolgen.

Dieser kann auf mehrere Arten durchgeführt werden:

Hardware-Reset:

 – F\_RESET am Gateway (siehe auch F\_Reset (Rücksetzen auf Werkseinstellung, 900) (Seite 3-22)

Software-Reset:

- HW Config: W\u00e4hlen Sie unter "Zielsystem → Ethernet → Ethernet-Teilnehmer bearbeiten... → Durchsuchen" einen Teilnehmer aus und f\u00fchren Sie im Dialog "Ethernet-Teilnehmer bearbeiten..." \u00fcber Zur\u00fccksetzen" den Reset aus.
- anderes PROFINET-Tool (PST-Tool von Siemens, etc.)

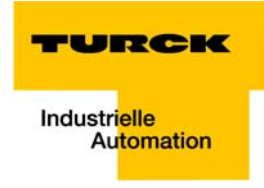

# 9.1.8 Scannen des Netzwerkes nach PROFINET-Teilnehmern

Der SIMATIC Hardware-Konfigurator bietet die Möglichkeit, das PROFINET-Netzwerk über einen Broadcast-Befehl nach aktiven PROFINET-Teilnehmern zu durchsuchen. Diese werden anhand ihrer MAC-ID identifiziert.

**1** Wählen Sie dazu unter "Zielsystem  $\rightarrow$  Ethernet  $\rightarrow$  Ethernet-Teilnehmer bearbeiten...".

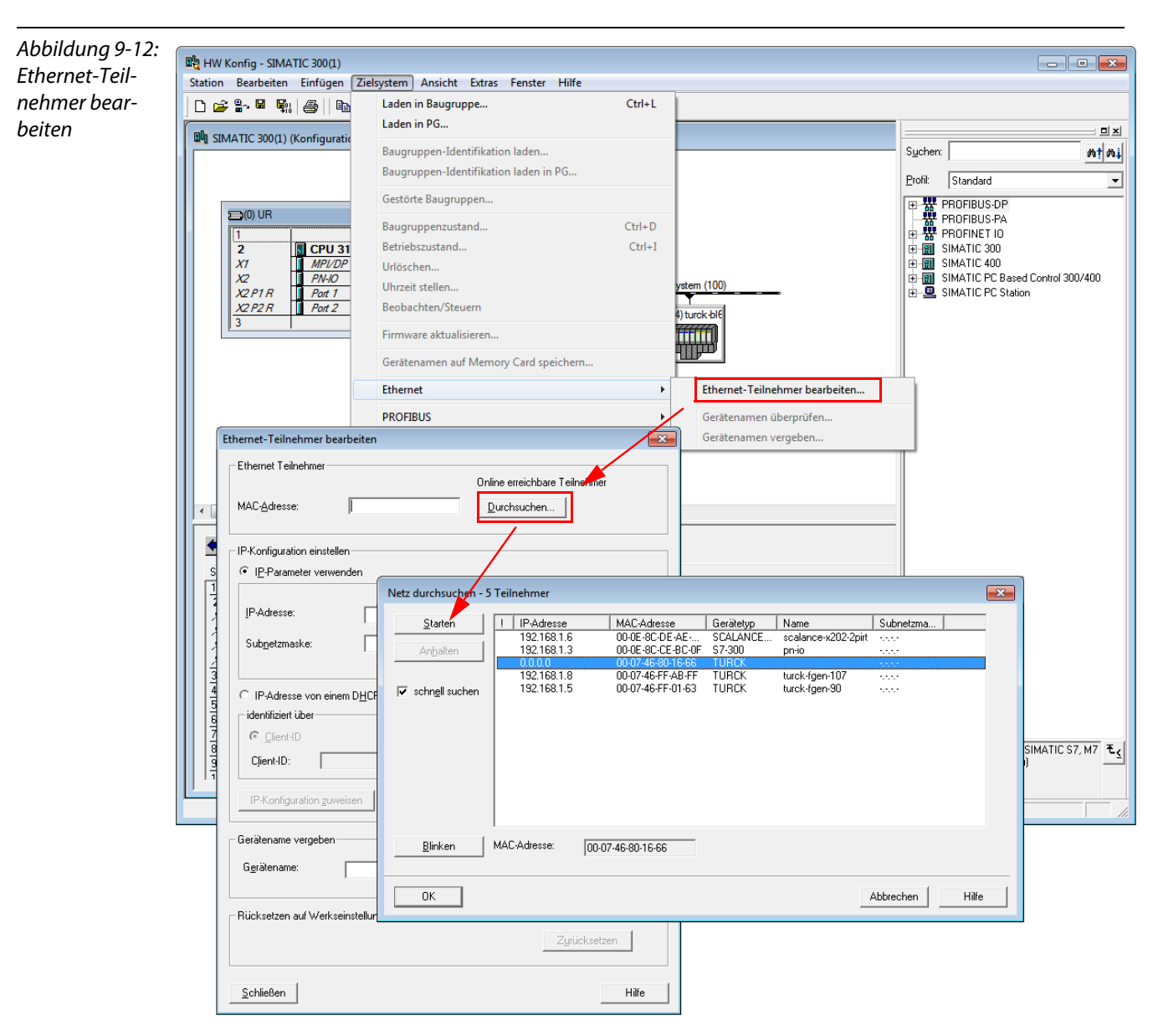

2 Im Dialog "Ethernet-Teilnehmer bearbeiten" suchen Sie nun über die Schaltfläche "Durchsuchen" im Bereich "Ethernet-Teilnehmer" alle online erreichbaren Netzwerk-Teilnehmer anhand ihrer MAC-ID.

Alle im Netz befindlichen PROFINET-Teilnehmer melden sich mit ihrer MAC-ID, ihrer IP-Adresse, soweit vorhanden, und ihrem aktuell im Gerät gespeicherten Gerätenamen.

3 Wählen Sie einen Knoten aus und schließen Sie anschließend den Dialog mit "OK". Die Daten des ausgewählten Knotens werden in den Dialog "Ethernet-Teilnehmer bearbeiten" übernommen.

#### Namenszuweisung BL67-Gateway

Nun kann, wenn nötig, eine applikationsbedingte Anpassung des Gerätenamens vorgenommen werden.

Hier in diesem Beispiel wird dem BL67-Gateway folgender Name zugewiesen:

Gerätename: turck-bl67-112

| Abbildung 9-13:<br>Anpassen der<br>Ethernet-Teil-<br>nehmer-Konfi-<br>guration | Ethernet-Teilnehmer bearbeiten                                                                                                    |  |
|--------------------------------------------------------------------------------|----------------------------------------------------------------------------------------------------|--|
|                                                                                | Ethernet Teilnehmer                                                                                                    |  |
|                                                                                | Online erreichbare Teilnehmer<br>MAC- <u>A</u> dresse: 00-07-46-80-16-66 <u>D</u> urchsuchen                                                                                                    |  |
|                                                                                | IP-Konfiguration einstellen                                                                                                    |  |
|                                                                                | IP-Parameter verwenden                                                                                                    |  |
|                                                                                | IP-Adresse:     Netzübergang       Image: Constraint of the second second |  |
|                                                                                | Sub <u>n</u> etzmaske:                                                                                                    |  |
|                                                                                | Ad <u>r</u> esse:                                                                                                    |  |
|                                                                                | ◯ IP-Adresse von einem D <u>H</u> CP-Server beziehen<br>┌ identifiziert über                                                                                                    |  |
|                                                                                | © <u>C</u> lient-ID © <u>M</u> AC-Adresse © <u>G</u> erätename                                                                                                    |  |
|                                                                                | Client-ID:                                                                                                    |  |
|                                                                                | IP-Konfiguration guweisen                                                                                                    |  |
|                                                                                | Gerätename vergeben                                                                                                    |  |
|                                                                                | Gerätename: hurck-bi67-112 Name zuweisen                                                                                                    |  |
|                                                                                | Rücksetzen auf Werkseinstellungen<br>Zurücksetzen                                                                                                    |  |
|                                                                                |                                                                                                    |  |
|                                                                                | Schließen                                                                                                    |  |

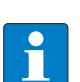

# HINWEIS

An dieser Stelle ist auch die Zuweisung eines applikationsspezifischen Gerätenamens für die gefundenen Geräte möglich.

Dabei ist unbedingt darauf zu achten, dass der hier vergebene Gerätename und der Gerätename, der dem Teilnehmer im Eigenschaften-Dialog (siehe Abbildung 9-10: Dialog: Eigenschaften TURCK) zugewiesen wurde/wird, übereinstimmen.

Ist dies nicht der Fall, kann die CPU den Teilnehmer nicht eindeutig identifizieren!

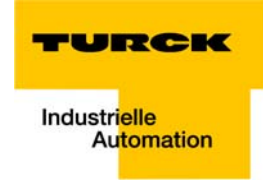

# 9.1.9 PROFINET-Nachbarschaftserkennung via LLDP

Bei einem Geräteaustausch ist für ein neues Gerät gleichen Typs mit identischer Prozessdatenbreite dank der Nachbarschaftserkennung keine vorherige PROFINET-Namenszuweisung (siehe Namenszuweisung BL67-Gateway (Seite 9-12)) notwendig. Der Gerätename und die IP-Adresse werden dem neuen Gerät von seinem zuvor konfigurierten Nachbargerät zugewiesen (siehe Konfiguration der Nachbarschaftserkennung (Seite 9-14)).

#### Notwendige Einstellung des PROFINET-Controllers

Die Nachbarschaftserkennung kann ohne Verwendung eines PGs oder Wechselmediums nur dann erfolgen, wenn bei den Eigenschaften des PROFINET-Controllers das Kontrollkästchen "Gerätetausch ohne Wechselmedium unterstützen" aktiviert ist.

| Abbildung 9-14:<br>Einstellungen<br>des PROFINET- | Eigenschaften - PN-I | O (R0/S2.2)              |                 |          | <b>—</b>        |
|---------------------------------------------------|----------------------|--------------------------|-----------------|----------|-----------------|
|                                                   | Medienredur          | ndanz                    | Uhrzeitsvnchron | isation  | Optionen        |
|                                                   | Allgemein            | Adressen                 | PROFINET        | I-Device | Synchronisation |
| Controllers                                       | Kurzbezeichnung:     | PN-IO                    |                 |          |                 |
|                                                   | <u>G</u> erätename:  | PN-IO                    |                 |          |                 |
|                                                   | 🗍 Gerätenamen au     | uf anderem Weg b         | eziehen         |          |                 |
|                                                   | Gerätetausch of      | nne <u>W</u> echselmedii | um unterstützen |          |                 |
|                                                   | Schnittstelle        |                          |                 |          |                 |
|                                                   | Typ:                 | Ethernet                 |                 |          |                 |
|                                                   | Gerätenummer:        | 0                        |                 |          |                 |
|                                                   | Adresse:             | 192.168.1.3              |                 |          |                 |
|                                                   | Vernetzt:            | ja                       | Eigenschaften   |          |                 |
|                                                   | Kommentar:           |                          |                 |          |                 |
|                                                   |                      |                          |                 |          | ~               |
|                                                   |                      |                          |                 | Abb      | mahan   Hifa    |
|                                                   |                      |                          |                 | ADD      |                 |

Beim Gerätetausch erhält ein neues Gerät den Gerätenamen so nicht vom Wechselmedium oder vom PG, sondern vom IO-Controller selbst.

Bestimmt wird der Gerätename anhand der projektierten Port-Verschaltungen des IO-Device in der Topologiedefinition.

#### Konfiguration der Nachbarschaftserkennung

Jedem Gerät kann für jeden verfügbaren Ethernet-Port ein Nachbar-Port zugewiesen werden. Dieser dient im Falle des Geräteaustauschs dann dazu, dem neuen Gerät IP-Adresse und Gerätenamen zuzuweisen.

Dies Zuweisung des Partner-Ports geschieht entweder in den Eigenschaften der Ethernet-Ports der Geräte, oder wird direkt über den PROFINET-Topologie-Editor gemacht (siehe Seite 9-14).

Partner Port-Zuweisung über Port-Konfiguration:
 Auswahl des Ports des Nachbargerätes, mit dem dieser Port physikalisch verbunden ist.

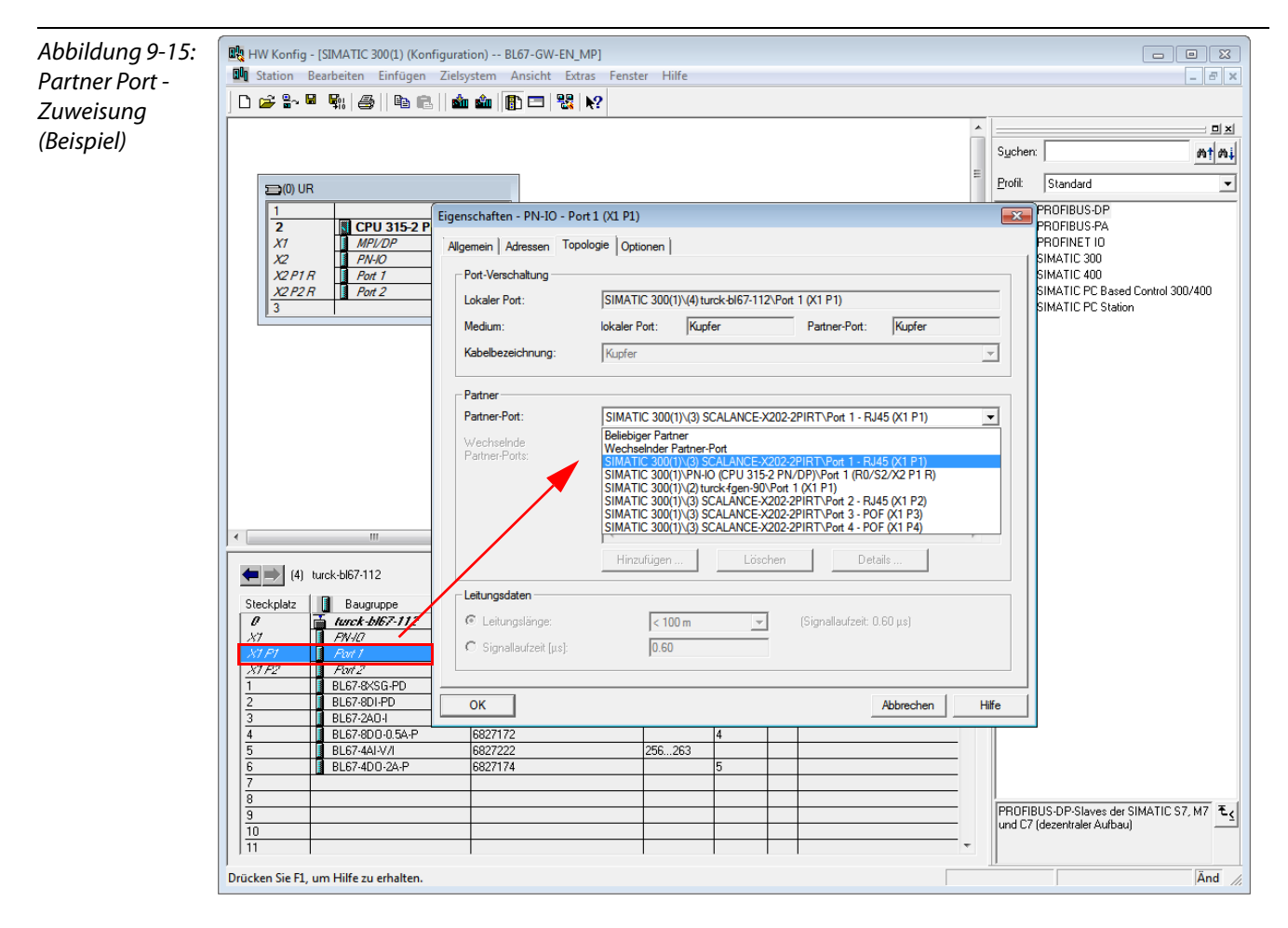

Nachbarschafts-Zuweisung über den Topologie-Editor:
 Die Zuweisung der Nachbargeräte erfolgt entweder in der tabellarischen oder der grafischen

Ansicht.

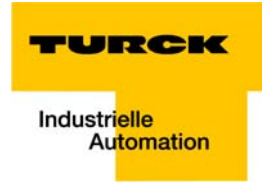

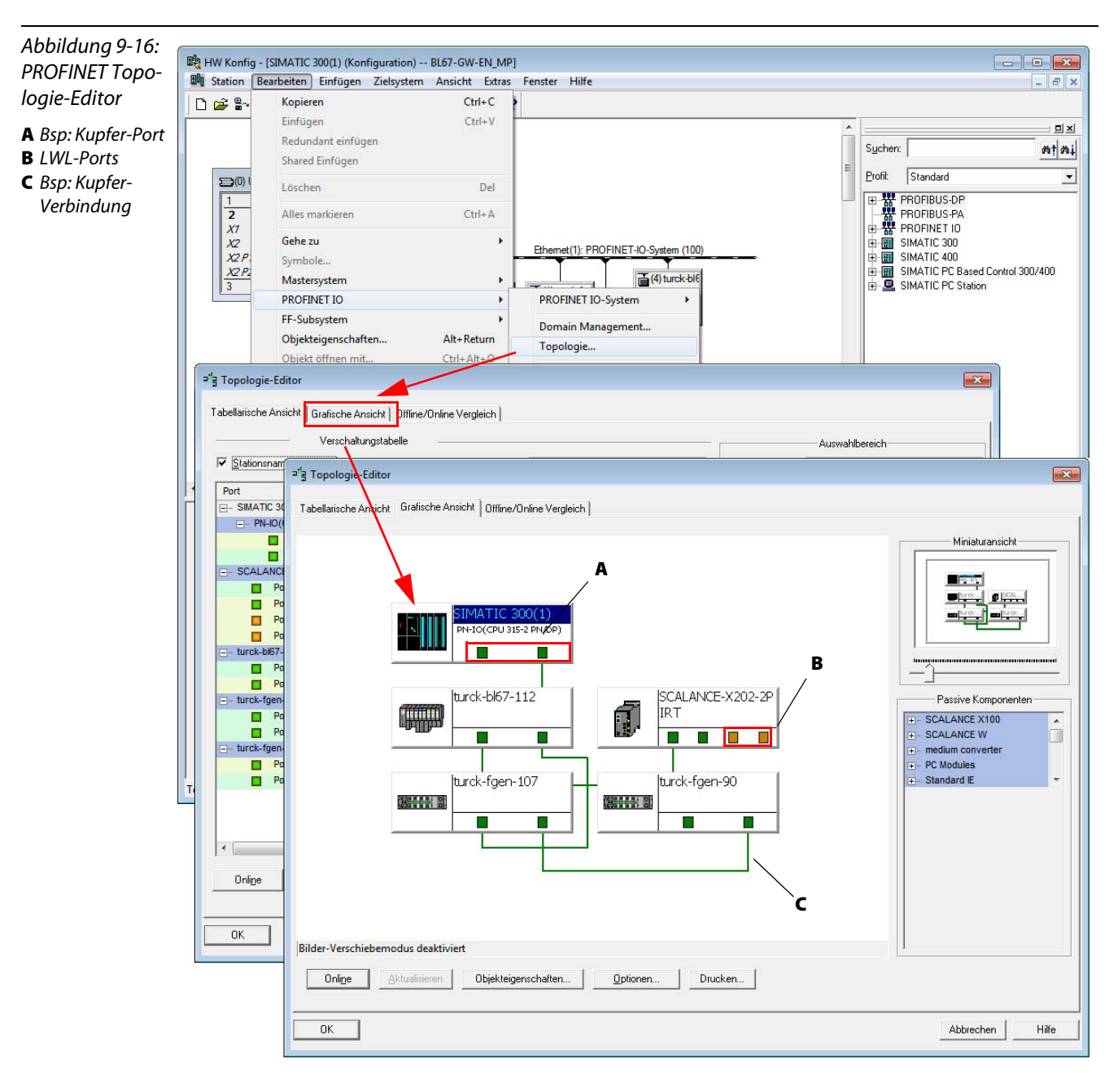

Die Kupfer-Ports der Geräte sind grün dargestellt, die LWL-Ports orange.

# 9.1.10 Online Topologieerkennung

Die Step7-Software bietet die Möglichkeit des Offline/Online-Abgleichs der konfigurierten Topologie mit der tatsächlich physikalisch vorliegenden.

1 Sie starten den "Offline/Online Vergleich" im Topologie-Editor über die Schaltfläche "Start" in der entsprechenden Registerkarte.

| Abbildung 9-17:                | 과'쿸 Topologie-Editor                                                 |                                 |             |                                 |                              | <b>—</b>    |
|--------------------------------|----------------------------------------------------------------------|---------------------------------|-------------|---------------------------------|------------------------------|-------------|
| PROFINET Topo-                 | Tabellarische Ansicht   Grafische Ansicht   Offline/Online Vergleich |                                 |             |                                 |                              |             |
| logie-Editor<br>Offline/Online | Projektierte Topologie (Dffline)                                     |                                 |             | Ermittelte Topologie (Online)   |                              |             |
| Vergleich                      | Eilter: alle Geräte anzeigen                                         |                                 | •           | <u>S</u> tart 5 Geräte <u>o</u> | gefunden                     |             |
| 5                              | Objektname                                                           | Partner-Port                    | Leitungsdat | Objektname                      | Partner-Port                 | Leitungsdat |
|                                | PN-IO(CPU 315-2 PN/DP)                                               |                                 |             | — pn-io                         |                              |             |
|                                | Port 1 (X2 P1 R)                                                     |                                 |             | Port 1                          | ??? \ Port 1                 | - ( - )     |
|                                | Port 2 (X2 P2 R)                                                     | turck-fgen-107 \ Port 1 (X1 P1) |             | Port 2                          | turck-fgen-107 \ Port 1      | -(-)        |
|                                | - SCALANCE-X202-2PIRT                                                |                                 |             | - scalance-x202-2pirt           |                              |             |
|                                | Port 1 - RJ45 (X1 P1)                                                | turck-bl67-112 \ Port 1 (X1 P1) |             | Port 1                          | turck-bl67-112 \ Port 1      | -(-)        |
|                                | Port 2 - RJ45 (X1 P2)                                                |                                 |             | Port 2                          | turck-fgen-90 \ Port 1       | - ( - )     |
|                                | Port 3 - POF (X1 P3)                                                 |                                 |             | Port 3                          |                              |             |
|                                | Port 4 - POF (X1 P4)                                                 |                                 |             | Port 4                          |                              |             |
|                                |                                                                      |                                 |             | □- turck-bl67-112               |                              |             |
|                                | Port 1 (X1 P1)                                                       | SCALANCE-X202-2PIRT \ Port 1    |             | Port 1                          | scalance-x202-2pirt \ Port 1 | -(-)        |
|                                | Port 2 (X1 P2)                                                       |                                 |             | Port 2                          |                              |             |
|                                | □- turck-fgen-107                                                    |                                 |             | - turck-fgen-107                |                              |             |
|                                | Port 1 (X1 P1)                                                       | SIMATIC 300(1) \ PN-IO(CPU 31   |             | Port 1                          | pn-io \ Port 2               | -(-)        |
|                                | Port 2 (X1 P2)                                                       | turck-fgen-90 \ Port 2 (X1 P2)  |             | Port 2                          | turck-tgen-90 \ Port 2       | -(-)        |
|                                | ■ turck-fgen-90                                                      |                                 |             |                                 |                              |             |
|                                | Port 1 (X1 P1)                                                       |                                 |             |                                 |                              |             |
|                                | Port 2 (X1 P2)                                                       | turck-fgen-107 \ Port 2 (X1 P2) |             |                                 |                              |             |
|                                |                                                                      |                                 |             | =- turck-tgen-90                |                              |             |
|                                |                                                                      |                                 |             | Port 1                          | scalance-x202-2pirt \ Port 2 | -(-)        |
|                                |                                                                      |                                 |             | Port 2                          | turck-tgen-107 \ Port 2      | -(-)        |
|                                |                                                                      |                                 |             | •                               | III                          | - F         |
|                                |                                                                      |                                 |             |                                 |                              |             |
|                                | 4                                                                    | I.                              | +           | Zuordnen <u>Ü</u> berneh        | men Exportieren Optionen     |             |
|                                |                                                                      |                                 |             |                                 |                              |             |
|                                |                                                                      |                                 |             |                                 |                              | 1.00        |
|                                |                                                                      |                                 |             |                                 | Abbrechen                    | Hilfe       |

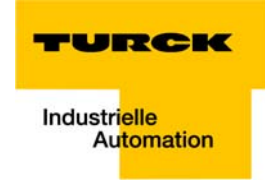

# 9.1.11 Fast Start-Up - Konfiguration der Feldbusknoten

Der FSU-Betrieb muss immer für beide benachbarten Knoten konfiguriert werden.

## Priorisierter Hochlauf - Aktivierung am PN-IO

FSU wird am PN-IO-Slot der FSU-fähigen Knoten im Hardware-Konfigurator (HW-Konfig) der SIMATIC Software aktiviert.

Die folgende Darstellung zeigt die Aktivierung des priorisierten Hochlaufs am Beispiel des Knotens turck-bl67-112:

| Abbildung 9-18: | B HW Konfig - [SIMATIC 300(1) (Konfiguration) BL67-GW-EN-MP] |                                                                                   |                               |  |
|-----------------|--------------------------------------------------------------|-----------------------------------------------------------------------------------|-------------------------------|--|
|                 |                                                              |                                                                                   |                               |  |
|                 |                                                              |                                                                                   |                               |  |
| Einstellungen   |                                                              | Sucherr                                                                           |                               |  |
| am PN-IO-Slot   | 🚍 (0) UR                                                     | Eigenschaften - PN-IO (X1)                                                        |                               |  |
|                 | 1<br>2 III CDU 215                                           | Allgemein Adressen 0-Zyklus                                                       | <b>_</b>                      |  |
|                 | X1 MPI/DP                                                    | Kurzbezeichnung: PN-IO                                                            |                               |  |
|                 | X2 PN-IO<br>X2 P1 R Port 1                                   |                                                                                   |                               |  |
|                 | X2 P2 R Port 2                                               |                                                                                   | and Constant 2007/400         |  |
|                 | 4                                                            | · · · · · · · · · · · · · · · · · · ·                                             | ation                         |  |
|                 | 6                                                            |                                                                                   |                               |  |
|                 |                                                              |                                                                                   |                               |  |
|                 |                                                              | Name: PN-IO                                                                       |                               |  |
|                 |                                                              |                                                                                   |                               |  |
|                 |                                                              |                                                                                   |                               |  |
|                 |                                                              | Priorisetter Hochlauf                                                             |                               |  |
|                 |                                                              |                                                                                   |                               |  |
|                 | •                                                            |                                                                                   |                               |  |
|                 | (4) burck-bl67,112                                           | Kommentar:                                                                        |                               |  |
|                 |                                                              | A                                                                                 |                               |  |
|                 | 0 augruppe                                                   |                                                                                   |                               |  |
|                 | X1 FIVIO<br>X1 F1 Rat 1                                      |                                                                                   |                               |  |
|                 | X1 F2 Fort 2                                                 |                                                                                   |                               |  |
|                 | 2 BL67-8DI-PD                                                | OK Abbrechen Hilfe                                                                | ier SIMATIC S7, M7 und C7 🛛 🕹 |  |
|                 | 3 BL67-2A0-1<br>4 BL67-8D0-0.5A-P                            | 6827172 4                                                                         |                               |  |
|                 | Stecknlatz beleat Baugruppe zu breit                         | oder Funktionalität der gesteckten Raugruppe nicht auf neue Raugruppe übertraghar |                               |  |
|                 | Seekplatz belegi, baugruppe zu breit,                        | ouer runktionande de gestelkter baugroppe ment aan neue baugroppe ubertragbat.    |                               |  |

# HINWEIS

Diese Einstellung ist auch am jeweiligen Nachbarknoten vorzunehmen.

#### Einstellung der Ethernet-Ports (Port 1 und Port 2)

Um einen schnellen Hochlauf der Geräte zu ermöglichen, müssen die Ethernet-Ports der Geräte wie folgt konfiguriert werden:

- Auto Negotiation: deaktiviert
- Übertragungsmedium/Duplex: Einstellung auf einen festen Wert

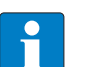

# HINWEIS

Bitte achten Sie bei der Konfiguration der Ethernet-Ports darauf, dass die Einstellungen für die Ports benachbarter Geräte identisch sind.

Auch hier wird die Einstellung der Ports nur am Beispiel des Port 1 der Station turck-BL67-112 gezeigt.

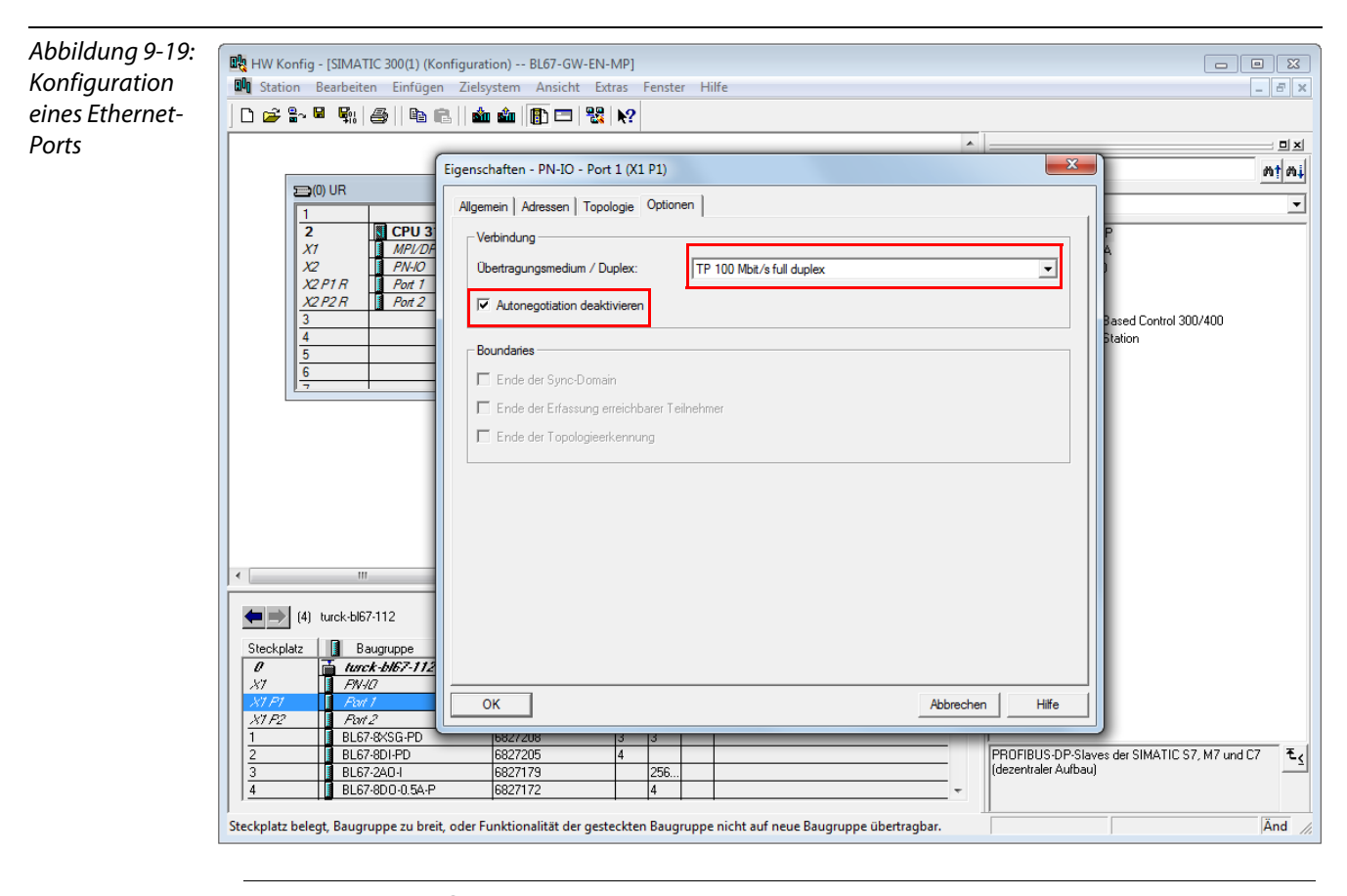

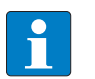

#### HINWEIS

Diese Einstellungen sind auch am benachbarten Port des jeweiligen Nachbarknoten vorzunehmen.

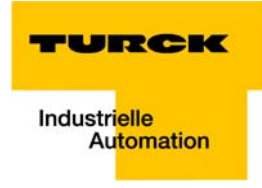

# 9.2 Diagnose mit Step 7

# 9.2.1 Diagnosemeldungen im Hardware-Konfigurator

Das BL67-Gateway für PROFINET zeigt im Hardware-Konfigurator der Step 7-Software kanalspezifische Modul-Diagnosemeldungen an.

Darüber hinaus ist für jede kanalspezifische Diagnosemeldung ein spezieller Hilfetext hinterlegt, der den Fehler genauer definiert:

| Abbildung 9-20:      | 🐻 Baugruppenzustand - turck-bl67                                               |
|----------------------|--------------------------------------------------------------------------------|
| Diagnose             | Pfad: BL67-GW-EN_MP\SIMATIC 300(1)\CPU 315-2 Pi Betriebszustand der CPU: ① RUN |
| A kanalspezifi-      | Status: 🔀 Fehler                                                               |
| sche Modul-          | Netzanschluß Statistik Identifikation                                          |
| diaanosen            | Allgemein IO-Device Diagnose Kommunikationsdiagnose Interface                  |
| R harstellarsnazifi- | IO-Controller: pn-jo                                                           |
| sche Hilfetexte      | Herstellerbezeichnung: Hans Turck GmbH & Co.KG Gerätekennung: 16# 5001         |
|                      | Standarddiannose:                                                              |
|                      |                                                                                |
|                      |                                                                                |
|                      |                                                                                |
|                      |                                                                                |
|                      | Kanalspezifische Diagnose:                                                     |
|                      | Steckplatz Kanal-Nr. Fehler                                                    |
|                      | 5 U Leitungsbruch A                                                            |
|                      |                                                                                |
|                      |                                                                                |
|                      | ,<br>Hilfe zur markierten Diagnosezzeile: Anzeigen                             |
|                      |                                                                                |
|                      | Hilfe zur Kanalspezifischen Diagnose                                           |
|                      |                                                                                |
|                      |                                                                                |
|                      |                                                                                |
|                      | Hilfe:                                                                         |
|                      | Ursache: Leitungsbruch zum Sensor/Aktor oder andere Ursachen.                  |
|                      | Behebung: Verdrahtung übergrüßen und beheben hzw. andere Ursachen beheben      |
|                      | briebang, Polaidikang abaptalan ana beneben ben, andara anadra anadan beneben. |
|                      | B                                                                              |
|                      | J                                                                              |
|                      |                                                                                |
|                      | Schließen j                                                                    |
|                      |                                                                                |

# 9.2.2 Diagnosetelegramm mit Error-Code

| Abbildung 9-21:<br>Diagnosetele-<br>gramm<br>A Slot-Nr.<br>B Subslot-Nr.<br>C Error-Code<br>D Klartextdiag-<br>nose | IO-Device Diagnose im Hexadezimalformat           IO-Device hersteller- und kanalspezfische Diagnose (Hexadezimal):           0000 :         00 10 00 16 01 01 00 00 00 00 00 05 00 01 80 00           0010 :         08 00 80 00 00 02 807 00 05 A B                     |    |
|----------------------------------------------------------------------------------------------------|----------------------------------------------------------------------------------------------------|----|
|                                                                                                    | Strukturierte Anzeige:<br>Header<br>Adresse<br>StotNumber: 0005<br>SubslotNumber: 0001<br>ChannelNumber: 8000<br>Diagnosetyp: Kanaldiagnose<br>USI: 8000<br>Kanaldiagnose <1><br>ChannelProperties: 2807<br>ChannelErrorType: 0006 - Leitungsbruch D<br>Schließen Drucken | fe |

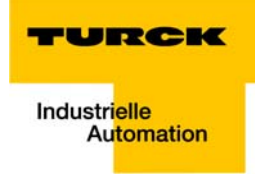

# 10 Richtlinien für die Stationsprojektierung

| 10.1   | Modulanordnung                           | 2 |
|--------|------------------------------------------|---|
| 10.1.1 | Beliebige Modulreihenfolge               | 2 |
| 10.2   | Lückenlose Projektierung                 | 3 |
| 10.3   | Maximaler Stationsausbau                 | 3 |
| 10.4   | Bildung von Potenzialgruppen             | 4 |
| 10.5   | Ziehen und Stecken von Elektronikmodulen | 4 |
| 10.6   | Erweiterung einer bestehenden Station    | 5 |
| 10.7   | Firmware-Download                        | 6 |

# 10.1 Modulanordnung

# 10.1.1 Beliebige Modulreihenfolge

Die Reihenfolge der I/O-Module innerhalb einer BL67-Station ist grundsätzlich beliebig.

In verschiedenen Anwendungsfällen kann es jedoch von Nutzen sein, bestimmte Module in Gruppen zusammenzufassen.

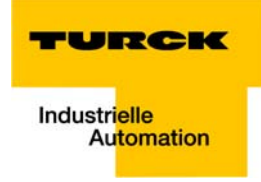

# 10.2 Lückenlose Projektierung

Die Projektierung einer BL67-Station sollte aus Gründen der Störfestigkeit und damit der Betriebssicherheit lückenlos erfolgen.

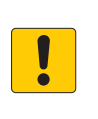

### ACHTUNG!

Zu viele Leerplätze innerhalb einer BL67-Station

- Unterbrechung der Kommunikation zu nachfolgenden Modulen
- Prüfen Sie, ob die Station mehr als zwei aufeinander folgende Leerplätze enthält
   Leerplätze auffüllen

#### 10.3 Maximaler Stationsausbau

Eine BL67-Station kann aus dem Gateway und maximal 32 Modulen (1 m Stationsanlage) bestehen.

Folgende Übersicht zeigt die maximal mögliche Kanalanzahl unter diesen Voraussetzungen:

die gesamte Station besteht nur aus dem jeweiligen Modultyp.

| Tabelle 10-1:                                                                              | Modultyp         | Maximale Anzahl |             |  |
|--------------------------------------------------------------------------------------------|------------------|-----------------|-------------|--|
| Maximaler<br>Systemausbau                                                                  |                  | Kanäle          | Module      |  |
| A begrenzt durch<br>die hohe Strom-<br>aufnahme (max.<br>insg. 1,5 A) am<br>Modulbus (5 V) | BL67-4DI-x       | 128             | 32          |  |
|                                                                                            | BL67-8DI-x       | 256             | 32          |  |
|                                                                                            | BL67-4DO-xA-P    | 128             | 32          |  |
|                                                                                            | BL67-8DO-xA-P    | 256             | 32          |  |
|                                                                                            | BL67-8DO-R-NO    | 256             | 32          |  |
|                                                                                            | BL67-16DO-0.1A-P | 512             | 32          |  |
|                                                                                            | BL67-4DI4DO-PD   | 256             | 32          |  |
|                                                                                            | BL67-8XSG-PD     | 256             | 32          |  |
|                                                                                            | BL67-2AI-x       | 64              | 32          |  |
|                                                                                            | BL67-2AI-PT      | 64              | 32          |  |
|                                                                                            | BL67-2AI-TC      | 64              | 32          |  |
|                                                                                            | BL67-4AI-TC      | 104             | 26          |  |
|                                                                                            | BL67-4AI-V/I     | 128             | 32          |  |
|                                                                                            | BL67-2AO-I       | 64              | 32          |  |
|                                                                                            | BL67-2AO-V       | 42 <b>A</b>     | 21 <b>A</b> |  |
|                                                                                            | BL67-4AO-V       | 84              | 21          |  |
|                                                                                            | BL67-2AI2AO-V/I  | 42              | 21          |  |
|                                                                                            | BL67-4AI4AO-V/I  | 84              | 21          |  |
|                                                                                            | BL67-1RS232      | 9 <b>A</b>      | 9 A         |  |

| BL67-1RS485/422 | 21 | 21 |
|-----------------|----|----|
| BL67-1SSI       | 21 | 21 |
| BL67-1CVI       | 32 | 32 |
| BL67-1CNT/ENC   | 21 | 21 |
| BL67-2RFID-x    | 8  | 4  |
|                 |    |    |

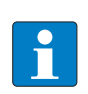

# HINWEIS

Bei einem maximalen Stationsausbau ist auf den Einsatz einer ausreichenden Anzahl von Power Feeding-Modulen zu achten.

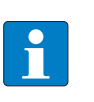

# HINWEIS

Bei der Verwendung der Software I/O-ASSISTANT wird über den Menüpunkt "Station  $\rightarrow$  Aufbau prüfen" eine Fehlermeldung generiert, sobald die Systemgrenzen überschritten werden.

# 10.4 Bildung von Potenzialgruppen

Die Power-Feeding Module können zur Bildung von Potenzialgruppen eingesetzt werden. Die Potenzialtrennung zu der links vom jeweiligen Versorgungsmodul befindlichen Potenzialgruppe erfolgt durch das Basismodul.

# 10.5 Ziehen und Stecken von Elektronikmodulen

BL67 ermöglicht das Ziehen und Stecken von maximal 2 benachbarten Elektronikmodulen ohne Beeinträchtigung der Feldverdrahtung. Ist ein Elektronikmodul gezogen, verbleibt die BL67-Station weiterhin im Betriebszustand.

Die spannungs- und stromführenden Verbindungen sowie die Schutzleiterverbindungen werden nicht unterbrochen.

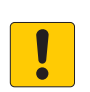

# ACHTUNG!

Ziehen und Stecken von Elektronikmodulen unter Last Ausfall der Modulbuskommunikation, nicht definierte Zustände der I/Os

- Station vor dem spannungsfrei schalten.
- ► I/O-Module ziehen bzw. stecken

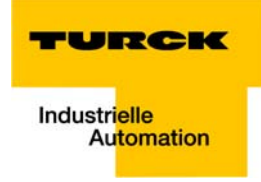

# 10.6 Erweiterung einer bestehenden Station

Eine Erweiterung einer Station ist nur im spannungsfreien Zustand durchzuführen.

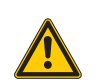

# **VORSICHT!**

Elektrische Spannung 24 V

- Verletzungsgefahr durch Stromschlag!
- Spannungsversorgung abschalten
- > Spannungsversorgung gegen Wiedereinschalten sichern
- Spannungsfreiheit feststellen

# 10.7 Firmware-Download

Der Firmware-Download mit Hilfe der Software I/O-ASSISTANT 3 (FDT/DTM) kann beim BL67-GW-EN (< VN 03-00) ausschließlich über Ethernet erfolgen.

Der Download via USB-Service-Schnittstelle ist nicht möglich. Näheres hierzu finden Sie in der Online-Hilfe der Software.

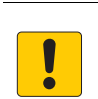

# ACHTUNG!

Firmware-Download

- Beschädigung der Firmware
- Station vor dem Download vom Feldbus trennen,
- ► Feldseite freischalten.

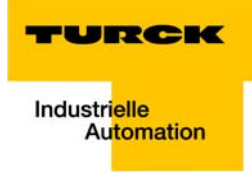

# 11 Richtlinien für die elektrische Installation

| 11.1   | Allgemeine Hinweise                                     | 2 |
|--------|---------------------------------------------------------|---|
| 11.1.1 | Übergreifendes                                          | 2 |
| 11.1.2 | Leitungsführung                                         | 2 |
|        | – Leitungsführung innerhalb und außerhalb von Schränken | 2 |
|        | – Leitungsführung außerhalb von Gebäuden                | 3 |
| 11.1.3 | Blitzschutz                                             | 3 |
| 11.1.4 | Übertragungsmedien                                      | 3 |
| 11.2   | Potenzialverhältnisse                                   | 4 |
| 11.2.1 | Übergreifendes                                          | 4 |
| 11.3   | Elektromagnetische Verträglichkeit (EMV)                | 5 |
| 11.3.1 | Sicherstellung der EMV                                  | 5 |
| 11.3.2 | Massung inaktiver Metallteile                           | 5 |
| 11.3.3 | PE-Anschluss                                            | 5 |
| 11.3.4 | Erdfreier Betrieb                                       | 5 |
| 11.3.5 | Tragschienen                                            | 6 |
| 11.4   | Schirmung von Leitungen                                 | 7 |
| 11.5   | Potenzialausgleich                                      | 8 |
| 11.5.1 | Beschaltung von Induktivitäten                          | 8 |
| 11.5.2 | Schutz gegen elektrostatische Entladung                 | 8 |

### **11.1 Allgemeine Hinweise**

#### 11.1.1 Übergreifendes

Leitungen sollten in Gruppen eingeteilt werden, z. B. Signalleitungen, Datenleitungen, Starkstromleitungen, Stromversorgungsleitungen.

Starkstromleitungen und Signal- bzw. Datenleitungen sollten immer in getrennten Kanälen oder Bündeln verlegt werden. Signal-bzw. Datenleitungen müssen immer so eng wie möglich an Masseflächen (z. B. Tragholme, Schrankbleche usw.) geführt werden.

### 11.1.2 Leitungsführung

Eine ordnungsgemäße Leitungsführung verhindert bzw. unterdrückt eine gegenseitige Beeinflussung von parallel verlegten Leitungen.

#### Leitungsführung innerhalb und außerhalb von Schränken

Die Leitungen sollten in folgende Gruppen unterteilt werden, um eine EMV-gerechte Leitungsführung sicherzustellen:

Innerhalb der Gruppen können die verschiedenen Leitungsarten miteinander in Bündeln oder Kabelkanälen verlegt werden.

Gruppe 1:

- geschirmte Bus- und Datenleitungen
- geschirmte Analogleitungen
- ungeschirmte Leitungen für Gleichspannung ≤ 60 V
- ungeschirmte Leitungen f
  ür Wechselspannung ≤ 25 V

Gruppe 2:

- ungeschirmte Leitungen f
  ür Gleichspannung > 60 V und ≤ 400 V
- ungeschirmte Leitungen f
  ür Wechselspannung > 25 V und  $\leq$  400 V

Gruppe 3:

ungeschirmte Leitungen f
ür Gleich- und Wechselspannung > 400 V

Die folgende Gruppenkombination kann nur in getrennten Bündeln oder Kabelkanälen (ohne Mindestabstand) verlegt werden:

Gruppe 1/Gruppe 2

Die Gruppenkombinationen

#### Gruppe 1/Gruppe 3; Gruppe 2/Gruppe 3

müssen in getrennten Kabelkanälen mit einem Mindestabstand von 10 cm verlegt werden. Dies gilt sowohl innerhalb von Gebäuden, als auch innerhalb und außerhalb von Schaltschränken.
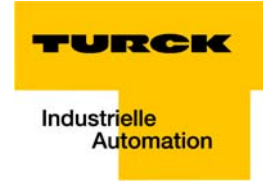

# Leitungsführung außerhalb von Gebäuden

Außerhalb von Gebäuden sollten die Leitungen in möglichst geschlossenen (käfigförmigen) Kabelkanälen aus Metall geführt werden. Die Stoßstellen der Kabelträger müssen galvanisch miteinander verbunden und die Kabelträger geerdet werden.

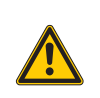

# WARNUNG!

Mangelhafte Blitzschutzmaßnahmen Lebensgefahr durch Blitzschlag

➤ Beachten Sie beim Verlegen von Leitungen außerhalb von Gebäuden unbedingt alle gültigen Richtlinien für den inneren und äußeren Blitzschutz und alle Erdungsvorschriften.

# 11.1.3 Blitzschutz

Die Leitungen müssen in beidseitig geerdeten Metallrohren oder betonierten Kabelkanälen mit durchgehender Bewehrung verlegt werden.

Signalleitungen müssen durch Varistoren oder edelgasgefüllte Überspannungsableiter gegen Überspannungen geschützt werden. Die Varistoren und Überspannungsableiter müssen an der Stelle installiert werden, an der die Leitung in das Gebäude eintritt.

# 11.1.4 Übertragungsmedien

Bei Ethernet kommen die verschiedensten Übertragungsmedien zum Einsatz.

- Koaxialkabel
  10Base2 (thin koax),
  10Base5 (thick koax, yellow cable)
- Lichtwellenleiter (10BaseF)
- verdrillte Zweidrahtleitung (10BaseT) mit Schirmung (STP) oder ohne Schirmung (UTP).

# HINWEIS

TURCK bietet eine Vielzahl von Kabeltypen für Feldbusleitungen als Meterware oder vorkonfektioniert mit verschiedensten Anschlusssteckern. Die Bestellinformationen für die verfügbaren Kabletypen entnehmen Sie bitte dem BL67-Katalog.

# 11.2 Potenzialverhältnisse

# 11.2.1 Übergreifendes

Die Potenzialverhältnisse eines mit BL67-Modulen realisierten Ethernet-Systems sind durch folgende Merkmale charakterisiert:

- Die Systemversorgung von Gateway und I/O-Modulen sowie die Feldversorgung erfolgen gemeinsam über die Einspeisung am Gateway.
- Alle BL67-Module (Gateway, Power Feeding-, I/O-Module) können über die Basismodule kapazitiv mit den Tragschienen verbunden sein.

Das Blockschaltbild stellt einen typischen Aufbau einer BL67- Station mit Ethernet-Gateway dar.

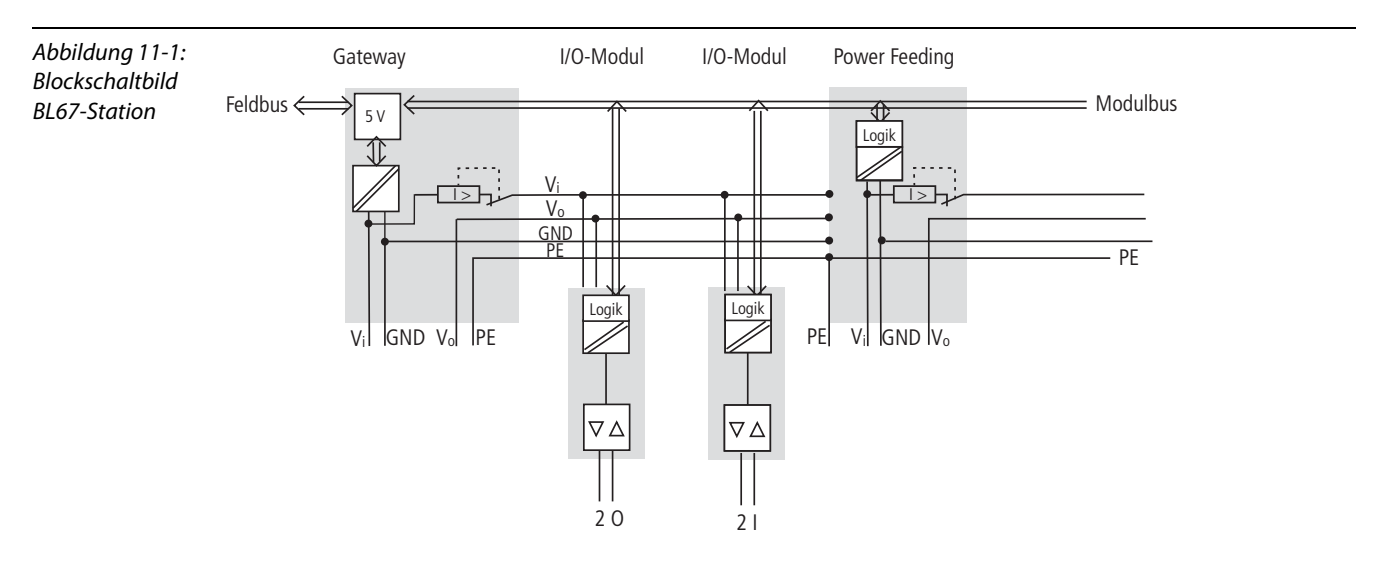

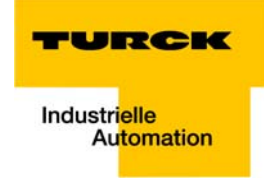

# 11.3 Elektromagnetische Verträglichkeit (EMV)

Die BL67-Produkte werden den Anforderungen an die EMV voll gerecht. Vor der Installation ist dennoch eine EMV-Planung erforderlich.

Hierbei sollten alle potenziellen Störquellen wie galvanische, induktive und kapazitive Kopplungen sowie Strahlungskopplungen berücksichtigt werden.

# 11.3.1 Sicherstellung der EMV

Die EMV der BL67-Module ist gesichert, wenn beim Aufbau folgende Grundregeln eingehalten werden:

- Ordnungsgemäße und flächenhafte Massung der inaktiven Metallteile.
- Korrekte Schirmung der Leitungen und Geräte.
- Ordnungsgemäße Leitungsführung Verdrahtung.
- Schaffung eines einheitlichen Bezugspotenzials und Erdung aller elektrischen Betriebsmittel.
- Spezielle EMV-Maßnahmen für besondere Anwendungen.

# 11.3.2 Massung inaktiver Metallteile

Alle inaktiven Metallteile (wie z. B. Schaltschränke, Schaltschranktüren, Tragholme, Montageplatten, Hutschienen etc.) müssen großflächig und impedanzarm miteinander verbunden werden (Massung). Somit ist eine einheitliche Bezugspotenzialfläche für alle Elemente der Steuerung gesichert. Der Einfluss eingekoppelter Störungen verringert sich.

- Bei lackierten, eloxierten oder isolierten Metallteilen muss im Bereich von Schraubverbindungen die isolierende Schicht entfernt werden. Schützen Sie die Verbindungsstelle vor Korrosion.
- Bewegliche Masseteile (Schranktüren, getrennte Montageplatte usw.) müssen durch kurze Massebänder mit großer Oberfläche verbunden werden.
- Vermeiden Sie möglichst den Einsatz von Aluminiumteilen, da Aluminium leicht oxidiert und dann für eine Massung ungeeignet ist.

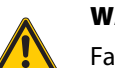

# WARNUNG!

Falsche Massung inaktiver Metallteile Lebensgefahr durch gefährliche Berührungsspannung ➤ Masse mit Schutzleiter verbinden

# 11.3.3 PE-Anschluss

Die Masse und der PE-Anschluss (Schutzerde) müssen zentral miteinander verbunden werden.

# 11.3.4 Erdfreier Betrieb

Beim erdfreien Betrieb sind die einschlägigen Sicherheitsvorschriften zu beachten.

# 11.3.5 Tragschienen

Alle Tragschienen müssen großflächig und niederimpedant auf der Montageplatte befestigt und ordnungsgemäß geerdet werden. Verwenden Sie korrosionsgeschütze Tragschienen.

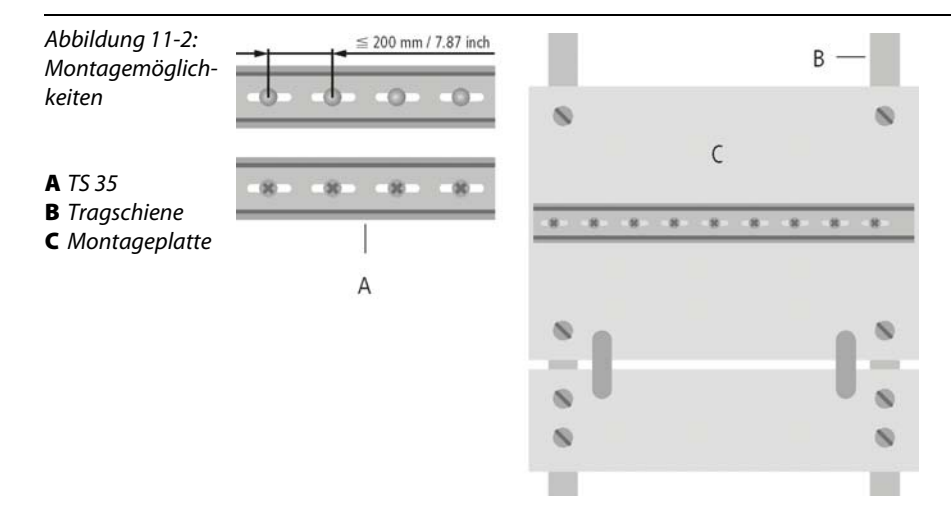

Kontaktieren Sie die Tragschiene großflächig und niederimpedant mit dem Trägersystem über Schrauben oder Nieten.

Entfernen Sie bei lackierten, eloxierten oder isolierten Metallteilen im Bereich der Verbindungsstelle die isolierende Schicht. Schützen Sie die Verbindungsstellen vor Korrosion (z. B. durch Einfetten; Achtung: nur dafür geeignetes Fett verwenden).

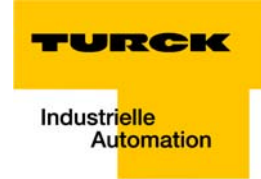

# 11.4 Schirmung von Leitungen

Ein Leitungsschirm hat die Aufgabe, die Einkopplung von Störspannungen sowie die Auskopplung von Störfeldern bei Leitungen zu vermeiden. Daher sollten nur geschirmte Leitungen mit Schirmgeflechten aus gut leitendem Material (Kupfer oder Aluminium) und einer Überdeckung von mindestens 80% verwendet werden.

Die Leitungsschirme sollten grundsätzlich (wenn nicht in Ausnahmen anders festgelegt, z. B. bei hochohmigen, symmetrischen, analogen Signalleitungen) beidseitig an das jeweilige lokale Bezugspotenzial angeschlossen werden. Nur dann kann der Leitungsschirm seine beste Schirmwirkung gegen elektrische und magnetische Felder erzielen.

Ein nur einseitig aufgelegter Schirm bewirkt lediglich eine Entkopplung gegen elektrische Felder.

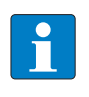

# HINWEIS

Beim Aufbau ist darauf zu achten, dass...

- der Schirm direkt beim Systemeintritt aufgelegt wird,
- die Schirmauflage auf der Schirmschiene niederimpedant erfolgt,
- die freien Leitungsenden so kurz wie möglich zu halten sind,
- der Leitungsschirm nicht als Potenzialausgleich verwendet wird.

Erfolgt der Anschluss der Datenleitungen über einen Sub-D-Stecker, sollte der Schirm niemals über Stift 1, sondern über den Massekragen der Steckverbindung geführt werden.

Bei stationärem Betrieb sollte das geschirmte Datenkabel abisoliert auf die Schirmschiene aufgelegt werden. Der Anschluss und die Befestigung des Schirms sollten dabei mit Klemmbügeln aus Metall erfolgen. Die Schellen müssen den Schirm großflächig umschließen und kontaktieren. Die Schirmschiene muss niederimpedant (z. B. Befestigungspunkte im Abstand von 10 bis 20 cm) mit der Bezugspotenzialfläche verbunden sein.

Der Leitungsschirm sollte nicht durchtrennt, sondern innerhalb des Systems (z. B. Schaltschrank) bis zur Anschaltung weitergeführt werden.

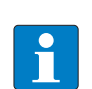

#### HINWEIS

Kann aus schaltungstechnischen oder gerätespezifischen Gründen die Schirmauflage nur einseitig erfolgen, ist es möglich, die zweite Leitungsschirmseite über einen Kondensator (kurze Anschlüsse) an das lokale Bezugspotenzial zu führen. Gegebenenfalls kann zusätzlich ein Varistor oder Widerstand dem Kondensator parallel geschaltet werden, um den Durchschlag bei auftretenden Störimpulsen zu verhindern.

Eine weitere Möglichkeit ist ein doppelter Schirm (galvanisch voneinander getrennt), wobei der innere Schirm einseitig, der äußere beidseitig angeschlossen wird.

# 11.5 Potenzialausgleich

Potenzialunterschiede können bei räumlich voneinander entfernten Anlageteilen auftreten, wenn diese

- von unterschiedlichen Versorgungen gespeist werden.
- beidseitig aufgelegte Leitungsschirme besitzen, die an unterschiedlichen Anlagenteilen geerdet werden.

Zum Potenzialausgleich muss eine Potenzialausgleichsleitung gelegt werden.

| Abbildung 11-3:<br>Potenzialaus-<br>gleich |                 |   | Schirm                     | ,<br>]<br>_<br>_ |                 |
|--------------------------------------------|-----------------|---|----------------------------|------------------|-----------------|
|                                            |                 | / | Potenzialausgleichsleitung | /                |                 |
|                                            | Bezugspotenzial |   |                            |                  | Bezugspotenzial |

Eine Potenzialausgleichsleitung muss folgende Merkmale aufweisen:

- Kleine Impedanz. Bei beidseitig aufgelegten Leitungsschirmen muss die Impedanz der Ausgleichsleitung erheblich kleiner sein als die der Schirmverbindung (höchstens 10% der Impedanz der Schirmverbindung).
- Die Ausgleichsleitung muss bei einer Länge unter 200 m mindestens einen Querschnitt von 16 mm<sup>2</sup> aufweisen. Beträgt die Leitungslänge mehr als 200 m, so ist ein Querschnitt von mindestens 25 mm<sup>2</sup> erforderlich.
- Die Ausgleichsleitung muss aus Kupfer oder verzinktem Stahl bestehen.
- Sie muss großflächig mit dem Schutzleiter bzw. der Erdung verbunden und gegen Korrosion geschützt werden.
- Ausgleichsleitung und Signalleitung sollten möglichst dicht nebeneinander verlegt werden, d. h. die eingeschlossene Fläche sollte möglichst klein sein.

# 11.5.1 Beschaltung von Induktivitäten

Bei induktiven Lasten empfiehlt sich eine Schutzbeschaltung direkt an der Last.

# 11.5.2 Schutz gegen elektrostatische Entladung

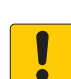

# ACHTUNG!

Freiliegende metallische Kontakte Sachschäden durch elektrostatische Entladung ➤ Berührung der metallischen Anschlüsse mit bloßen Händen vermeiden

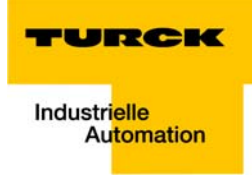

# 12 Anhang

| 12.1             | Änderung der IP-Adresse eines PCs/einer Netzwerkkarte                                                   | 2      |
|------------------|----------------------------------------------------------------------------------------------------|--------|
| 12.1.1<br>12.1.2 | Änderung der IP-Adresse bei Windows<br>Änderung der IP-Adresse über PACTware FDT/DTM (I/O-ASSISTANT V3) | 2<br>4 |
| 12.2             | Deaktivieren/anpassen der Firewall bei Windows                                                          | 5      |
| 12.3             | Adressierung über DHCP                                                                                  | 7      |
| 12.4             | Nennstromaufnahmen der Module bei Ethernet                                                              | 9      |
| 12.5             | Identcodes der BL67-Module                                                                              |        |

# 12.1 Änderung der IP-Adresse eines PCs/einer Netzwerkkarte

# 12.1.1 Änderung der IP-Adresse bei Windows

Die IP-Adresse wird in der Systemsteuerung geändert:

- in Windows 2000/Windows XP unter "Netzwerkverbindungen",
- in Windows 7 unter "Netzwerk- und Freigabecenter".

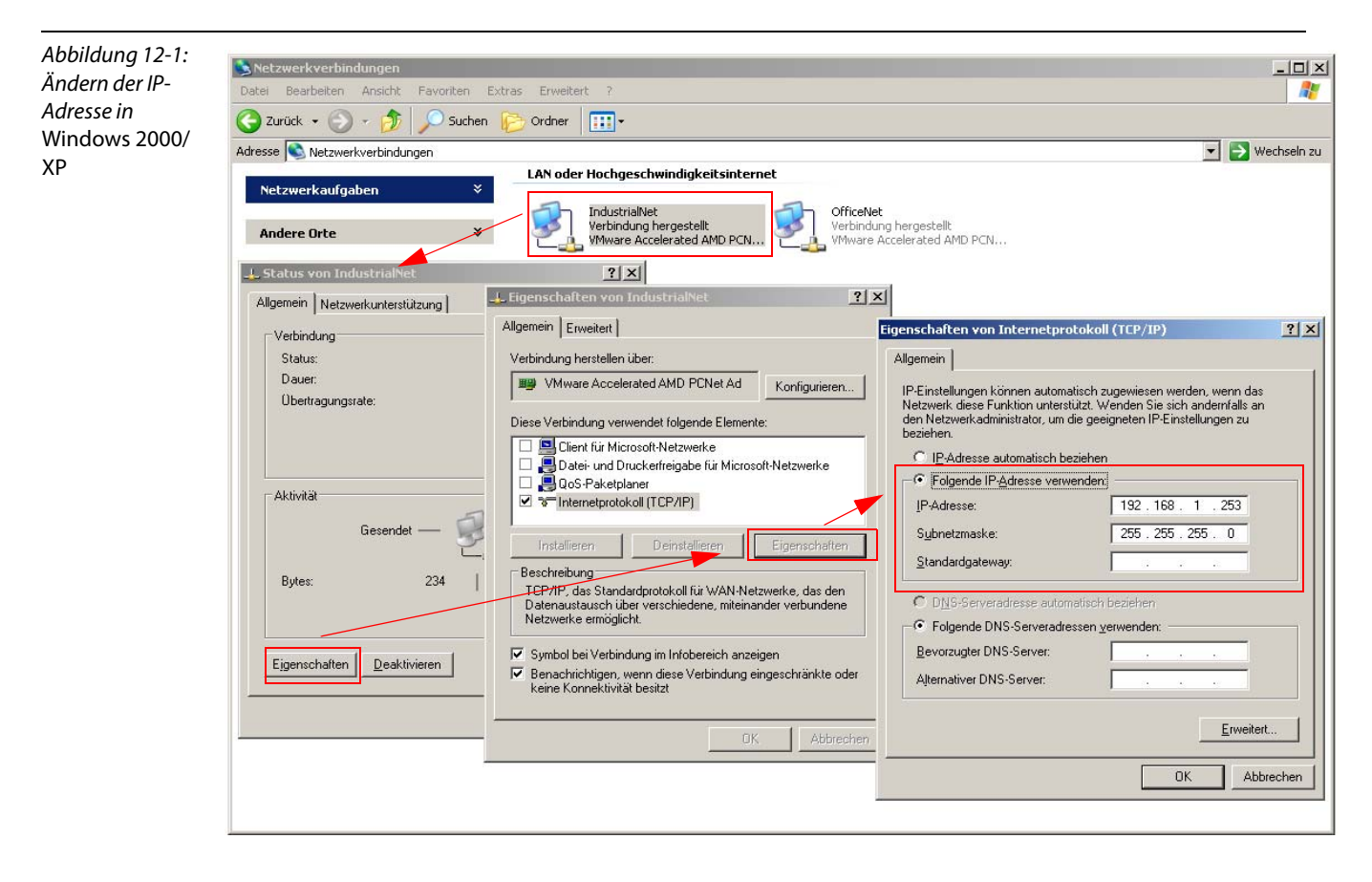

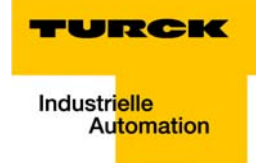

Abbildung 12-2: Ändern der IP-Adresse in Windows 7

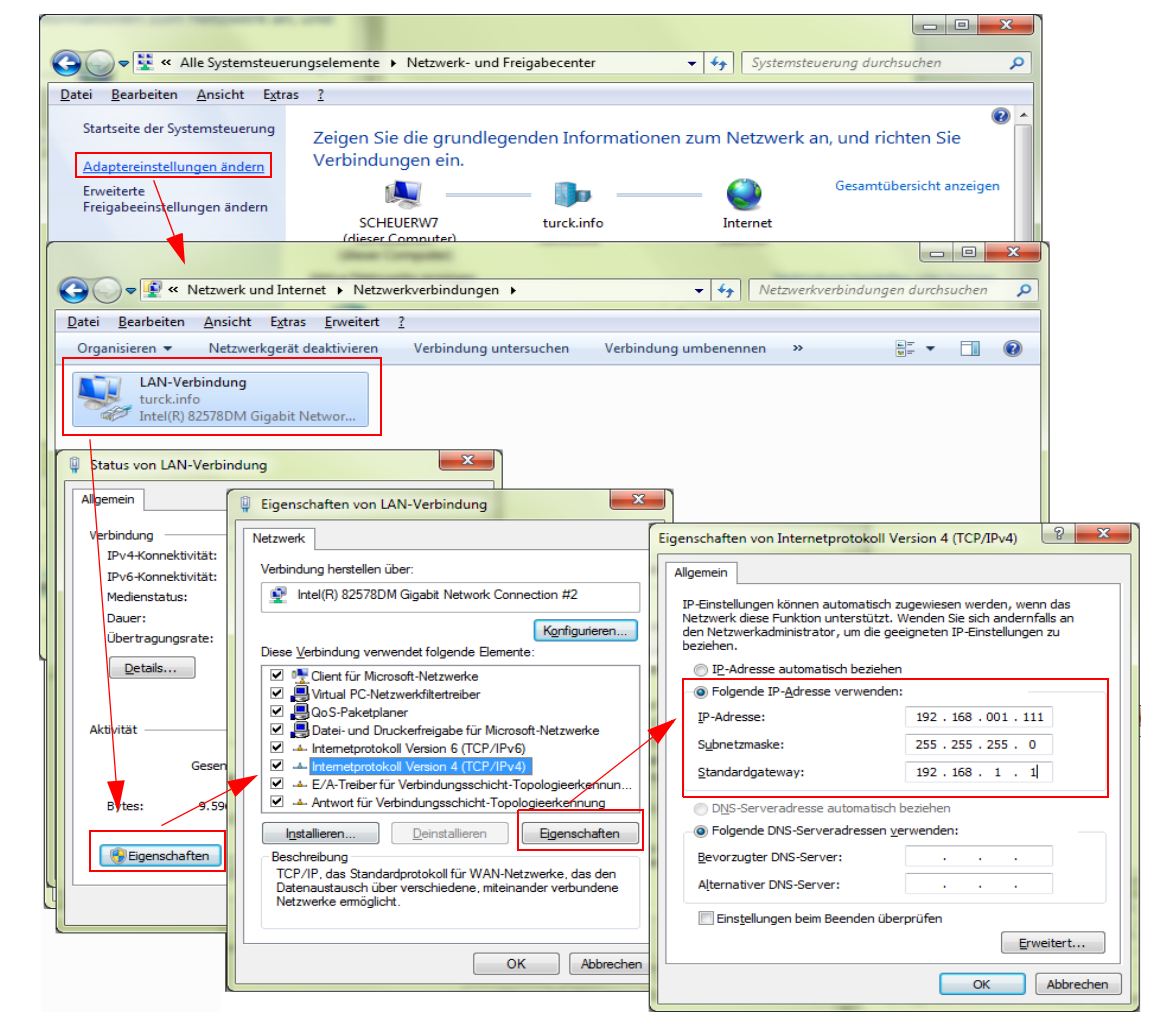

# 12.1.2 Änderung der IP-Adresse über PACTware FDT/DTM (I/O-ASSISTANT V3)

Mit Hilfe des DTMs "Busadressen-Management" im I/O-ASSISTANT V3 (Zugriff über: "Weitere Funktionen → Busadressen-Management") können Sie das gesamte Ethernet-Netzwerk nach TURCK-Ethernet-Teilnehmern durchsuchen und deren IP-Adressen sowie die Subnetzmaske applikationsbedingt anpassen.

Nähere Informationen zu diesem Thema finden sie unter Adressierung über I/O-ASSISTANT 3 (FDT/DTM) (Seite 3-23).

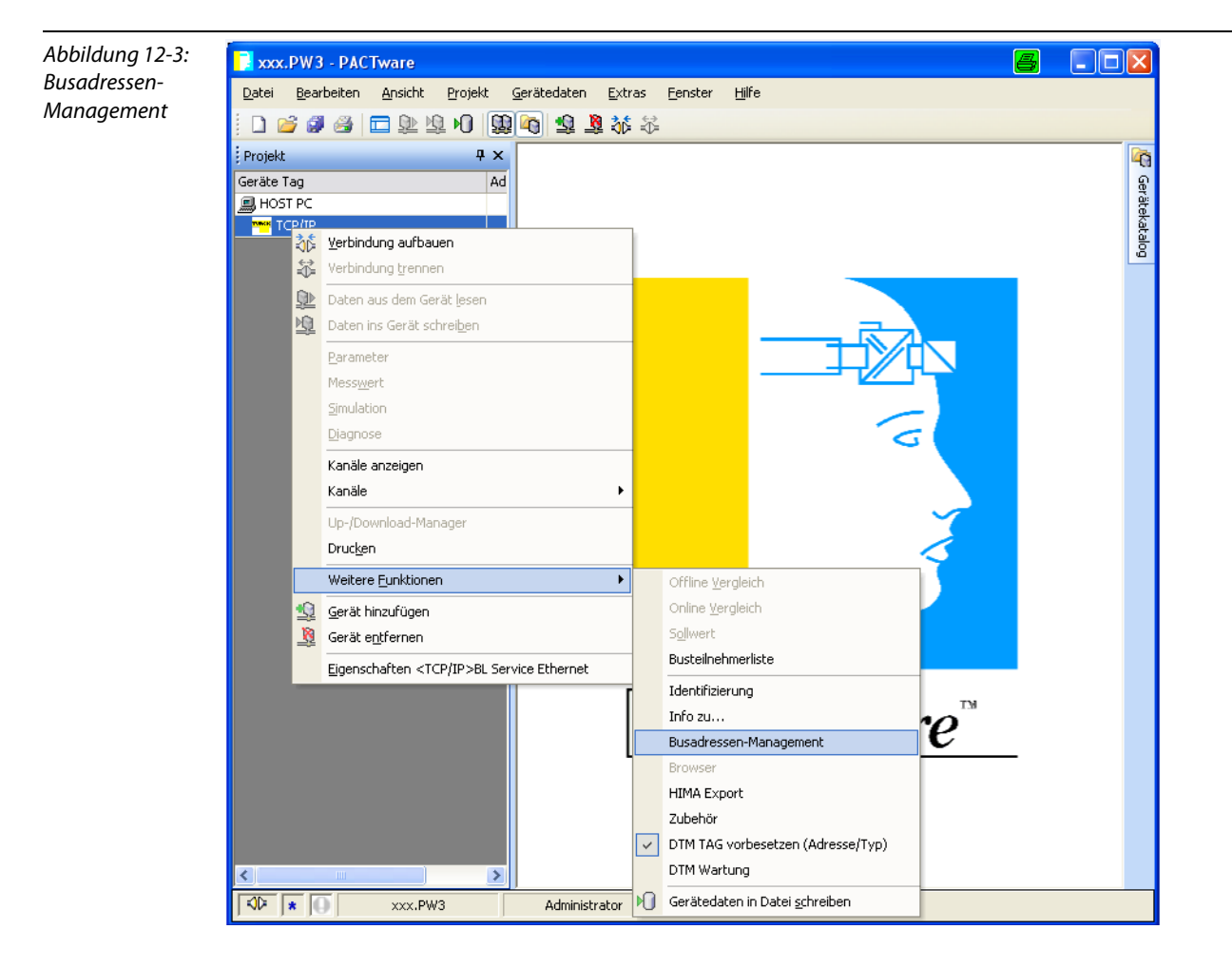

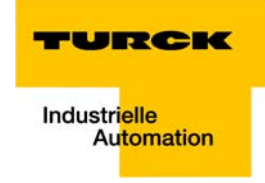

# 12.2 Deaktivieren/anpassen der Firewall bei Windows

Bei der Verwendung der Windows Firewall kann es bei der Änderung der IP-Adressen über den I/O-ASSISTANT zu Problemen kommen. In diesem Fall können Sie die systeminternen Windows Firewall vollständig deaktivieren bzw. anpassen.

#### Deaktivieren der Firewall

Öffnen Sie dazu über die Systemsteuerung Ihres PCs das Fenster "Windows Firewall". Deaktivieren Sie die Firewall wie folgt:

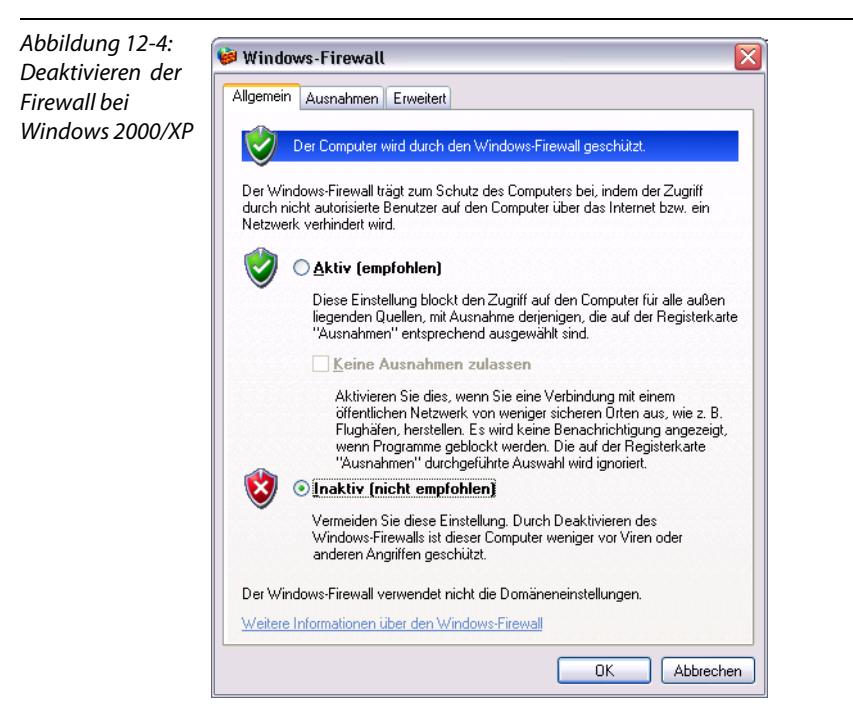

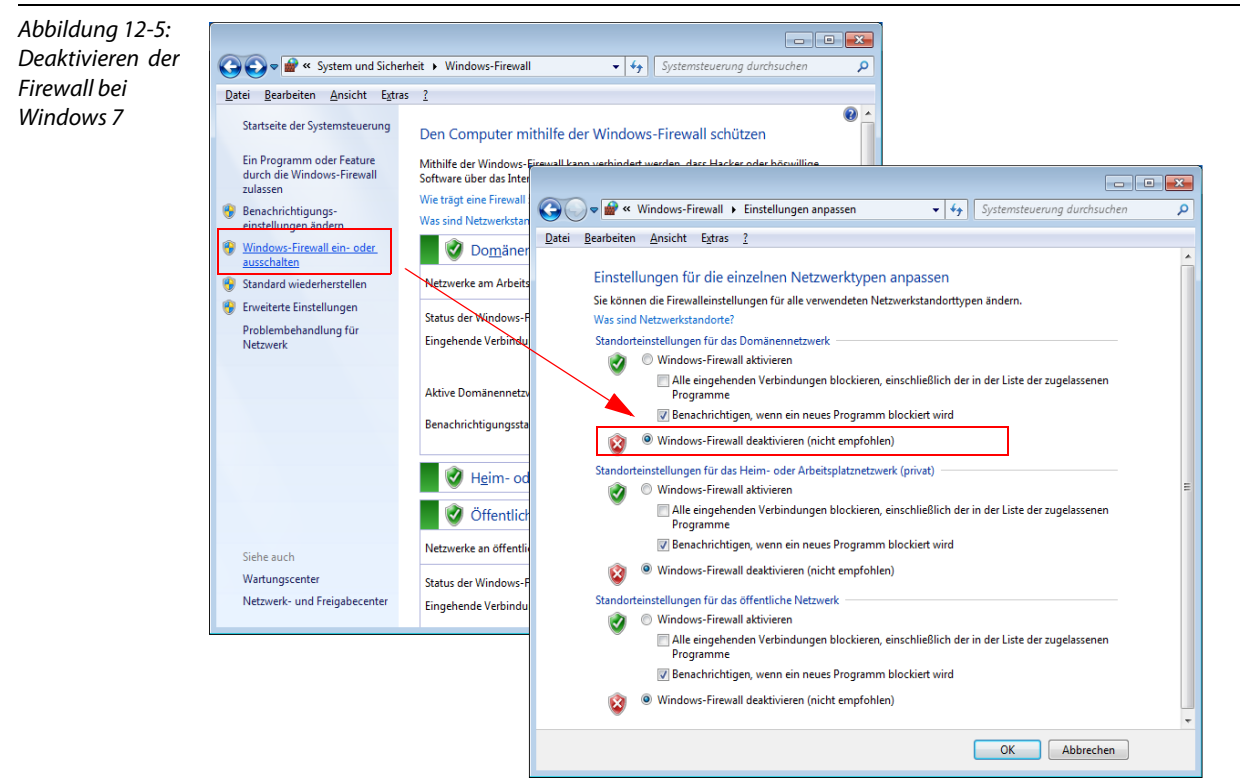

Anpassen der Firewall

In diesem Fall bleibt die Firewall aktiv, der Punkt "Keine Ausnahmen zulassen" ist deaktiviert:

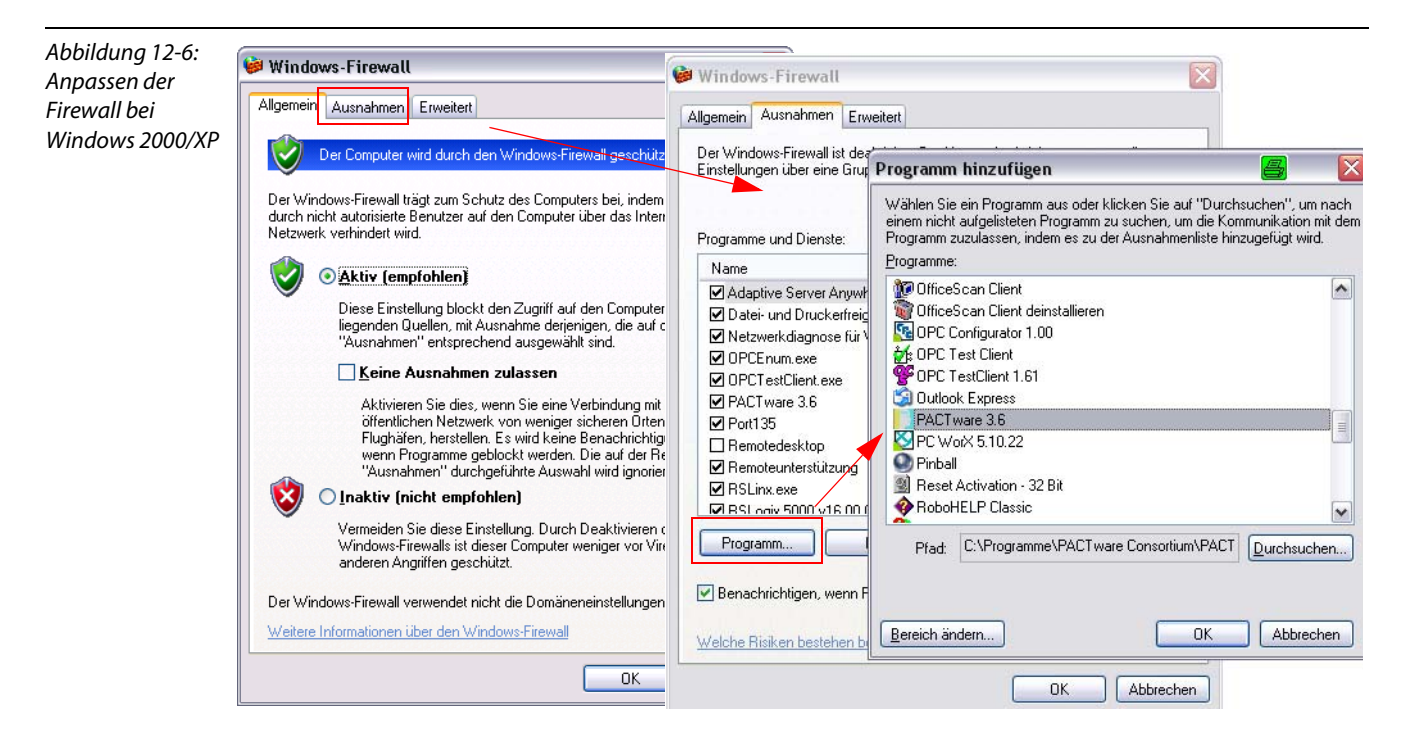

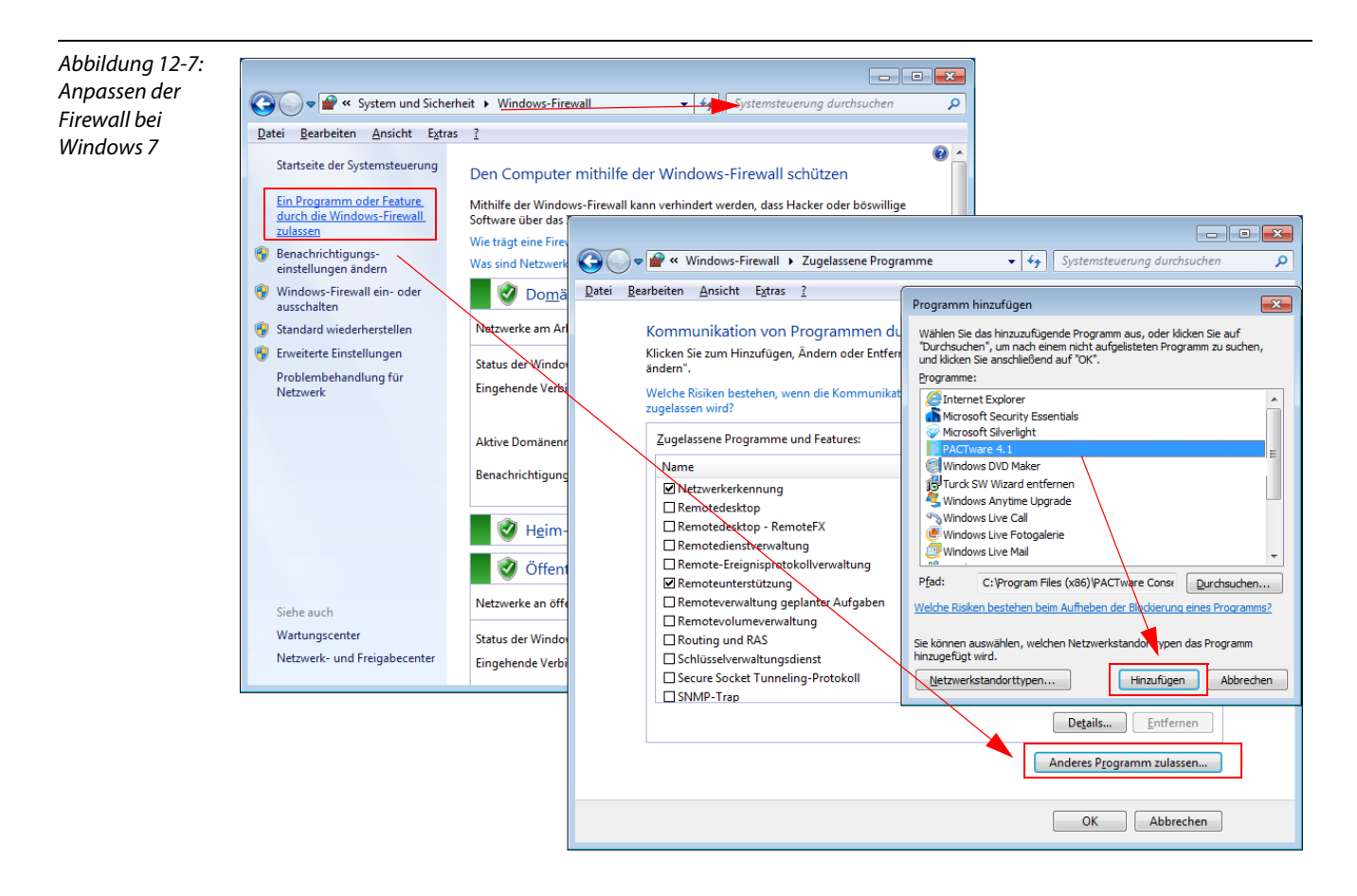

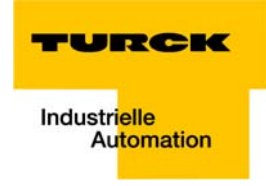

# 12.3 Adressierung über DHCP

In diesem Anwendungsbeispiel wird die IP-Adresse mittels der Software "BootP/DHCP-Server" Version 2.3.2.0 von Rockwell Automation vergeben.

| Abbildung 12-8:  | 200TP/DHCP Server 2.3                                                                                                    |  |  |  |  |  |
|------------------|----------------------------------------------------------------------------------------------------|--|--|--|--|--|
| BootP-Server von | File Tools Help                                                                                                    |  |  |  |  |  |
| Rockwell         | Request History                                                                                                    |  |  |  |  |  |
| Automation       | Clear History Add to Relation List                                                                                                    |  |  |  |  |  |
|                  | In:min:sec)    Type    Ethernet Address (MAC)    IP Address    Hostname      About BODTP/DHCP Server    X      B00TP/DHCP Server Version 2.3.2.0    OK      Copyright © 2003 Rockwell Automation Inc.      Ethernet Address (MAC)    Type      IP Address    Hostname      Userver    Version 2.3.2.0      Status    Entries      O of 256 |  |  |  |  |  |
|                  |                                                                                                    |  |  |  |  |  |

Adressen von 1 bis 254 können vergeben werden. Die Adressen 0 und 255 sind für Broadcast-Meldungen im Subnetz vergeben.

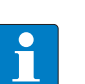

# HINWEIS

Die Drehkodierschalter am Gerät müssen auf "300" = BootP, "400" = DHCP oder "600" = PGM-DHCP eingestellt sein, damit der BootP/DHCP-Modus aktiv ist. Siehe hierzu auch Kapitel 3.6, Abschnitt Adressierung (Seite 3-17).

Nachdem das Gerät mit dem Netzwerk verbunden wurde, sendet es unter seiner MAC-ID DHCP-Requests an den Server.

| Abbildung 12-9: | BOOTP/DHCP Se                                                   | erver 2.3            |                   |              |             | _ 🗆 🛛    |
|-----------------|-----------------------------------------------------------------|----------------------|-------------------|--------------|-------------|----------|
| DHCP-Request    | Eile <u>T</u> ools <u>H</u> elp                                 |                      |                   |              |             |          |
| des Gerätes     | Request History        Clear History      Add to Relation List. |                      |                   |              |             |          |
|                 | (hr:min:sec) T                                                  | vpe Ethernet Ad      | dress (MAC) IF    | Address      | Hostname    |          |
|                 | Relation List                                                   | UUUU (1467FF         | .60:15            |              |             |          |
|                 | New Delete                                                      | Enable BOOTP E       | nable DHCP Disabl | e BOOTP/DHCP |             |          |
|                 | Ethernet Address                                                | :(MAC) Type          | IP Address        | Hostname     | Description |          |
|                 |                                                                 |                      |                   |              |             |          |
|                 | Status                                                          |                      |                   |              |             | Entries  |
|                 | Unable to service D                                             | HCP request from 00: | U7:46:FF:60:15.   |              |             | U of 256 |

Ein Doppelklick auf den Request-Eintrag öffnet den "New Entry"-Dialog, in dem der MAC-ID eine neue IP-Adresse zugewiesen werden kann.

| Abbildung 12-10:<br>Setzen der IP-<br>Adresse über<br>DHCP | BOOTP/DHCP Server 2<br>File Iools Help<br>Request History<br>Clear History Add t | o Relation List                        |                   |          | - I X    |
|------------------------------------------------------------|----------------------------------------------------------------------------------|----------------------------------------|-------------------|----------|----------|
| Direi                                                      | (hr:min:sec) Type                                                                | Ethernet Address (MAC)                 | IP Address        | Hostname |          |
|                                                            | 15:13:54 DHCP<br>15:13:22 DHCP                                                   | 00:07:46:FF:60:15<br>00:07:46:FF:60:15 | ,                 |          |          |
|                                                            | 15:13:06 DHCP                                                                    | New Entry                              |                   | ×        |          |
|                                                            |                                                                                  | Ethernet Address (MAC):                | 00:07:46:FF:60:15 |          |          |
|                                                            |                                                                                  | IP Address:                            | 192.168.1         | . 50     |          |
|                                                            | Relation List                                                                    | Hostname:                              |                   |          |          |
|                                                            | New Delete Enab                                                                  | Description:                           |                   |          |          |
|                                                            | Ethernet Address (MAC)                                                           |                                        | OK Ca             | ncel     |          |
|                                                            | Status                                                                           |                                        |                   |          | Entries  |
|                                                            | Unable to service DHCP re                                                        | quest from 00:07:46:FF:60:1            | 5.                |          | 0 of 256 |

Der BootP/DHCP-Server sendet die IP-Adresse über BootP/DHCP zum Gerät und nach wenigen Sekunden antwortet das Gerät mit der neuen IP-Adresse.

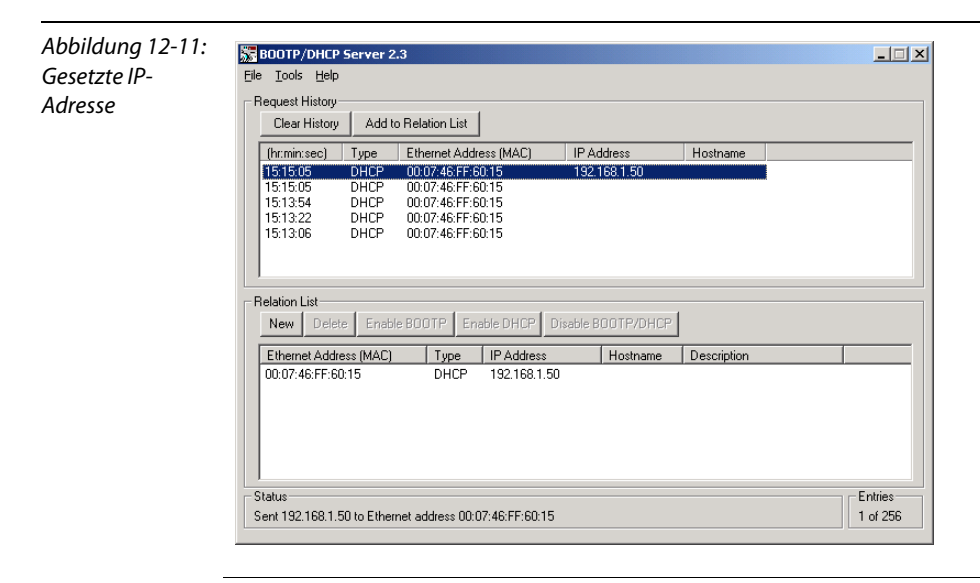

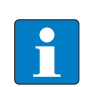

# HINWEIS

Wird der BootP/DHCP-Server heruntergefahren, verliert das Gerät im Falle eines Spannungsresets die IP-Adresse.

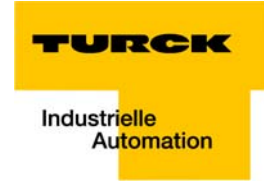

# 12.4 Nennstromaufnahmen der Module bei Ethernet

| Tabelle 12-1:<br>Nennstromauf-<br>nahmen der<br>Module bei Ether-<br>net | Modul                  | Nennstromaufnahmen an 24 V DC (U <sub>sys</sub> ) |
|--------------------------------------------------------------------------|------------------------|---------------------------------------------------|
|                                                                          | BL67-GW-EN             |                                                   |
|                                                                          | Versorgungsmodule      |                                                   |
|                                                                          | BL67-PF-24VDC          | ≤ 9 mA                                            |
|                                                                          | Digitale Eingabemodule |                                                   |
|                                                                          | BL67-4DI-P             | $\leq$ 9 mA                                       |
|                                                                          | BL67-8DI-P             | ≤ 9 mA                                            |
|                                                                          | BL67-4DI-PD            | ≤ 9 mA                                            |
|                                                                          | BL67-8DI-PD            | ≤ 9 mA                                            |
|                                                                          | BL67-4DI-N             | ≤ 9 mA                                            |
|                                                                          | BL67-8DI-N             | ≤ 9 mA                                            |
|                                                                          | BL67-16DI-P            | ≤ 9 mA                                            |
|                                                                          | Analoge Eingabemodule  |                                                   |
|                                                                          | BL67-2AI-I             | ≤ 10 mA                                           |
|                                                                          | BL67-2AI-V             | ≤ 10 mA                                           |
|                                                                          | BL67-2AI-PT            | ≤ 13 mA                                           |
|                                                                          | BL67-2AI-TC            | ≤ 13 mA                                           |
|                                                                          | BL67-4AI-TC            | ≤ 15 mA                                           |
|                                                                          | BL67-4AI-V/I           | ≤ 12 mA                                           |
|                                                                          | Digitale Ausgabemodule |                                                   |
|                                                                          | BL67-4DO-0.5A-P        | ≤ 9 mA                                            |
|                                                                          | BL67-4DO-2A-P          | $\leq$ 9 mA                                       |
|                                                                          | BL67-4DO-4A-P          | $\leq$ 9 mA                                       |
|                                                                          | BL67-8DO-0.5A-P        | $\leq$ 9 mA                                       |
|                                                                          | BL67-4DO-2A-N          | $\leq$ 9 mA                                       |
|                                                                          | BL67-8DO-0.5A-N        | $\leq$ 9 mA                                       |
|                                                                          | BL67-8DO-R-NO          | $\leq$ 9 mA                                       |
|                                                                          | BL67-16DO-0.1A-P       | ≤ 9 mA                                            |

| Tabelle 12-1:<br>Nennstromauf-<br>nahmen der<br>Module bei Ether-<br>net | Modul                 | Nennstromaufnahmen an 24 V DC (U <sub>Sys</sub> ) |  |  |  |  |
|--------------------------------------------------------------------------|-----------------------|---------------------------------------------------|--|--|--|--|
|                                                                          | Analoge Ausgabemodule |                                                   |  |  |  |  |
|                                                                          | BL67-2AO-I            | ≤ 12 mA                                           |  |  |  |  |
|                                                                          | BL67-2AO-V            | ≤ 18 mA                                           |  |  |  |  |
|                                                                          | BL67-4AO-V            | ≤ 15 mA                                           |  |  |  |  |
|                                                                          | Digitale Kombimodule  |                                                   |  |  |  |  |
|                                                                          | BL67-4DI4DO-PD        | ≤ 9 mA                                            |  |  |  |  |
|                                                                          | BL67-8XSG-PD          | ≤ 9 mA                                            |  |  |  |  |
|                                                                          | BL67-8XSG-P           |                                                   |  |  |  |  |
|                                                                          | Analoge Kombimodule   |                                                   |  |  |  |  |
|                                                                          | BL67-4AI4AO-V/I       | ≤ 15 mA                                           |  |  |  |  |
|                                                                          | BL67-2AI2AO-V/I       | ≤ 15 mA                                           |  |  |  |  |
|                                                                          | Technologiemodule     |                                                   |  |  |  |  |
|                                                                          | BL67-1RS232           | ≤ 50 mA                                           |  |  |  |  |
|                                                                          | BL67-1RS485/422       | $\leq$ 20 mA                                      |  |  |  |  |
|                                                                          | BL67-1SSI             | ≤ 15 mA                                           |  |  |  |  |
|                                                                          | BL67-1CVI             | ≤ 9 mA                                            |  |  |  |  |
|                                                                          | BL67-2RFID-x          | $\leq$ 9 mA                                       |  |  |  |  |
|                                                                          | BL67-1CNT/ENC         | ≤ 15 mA                                           |  |  |  |  |

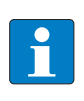

# HINWEIS

Die Angaben zu den busunabhängigen, modulspezifischen Nennstromaufnahmen entnehmen Sie bitte dem Handbuch "BL67 I/O-Module" (TURCK-Dokumentationsnummer: deutsch D300572/englisch D300529).

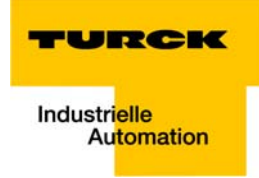

# 12.5 Identcodes der BL67-Module

Jedes Modul wird über einen modulspezifischen Identifier eindeutig vom Gateway identifiziert.

| Tabelle 12-2:<br>Modul-<br>Identcodes | Modul                  | Identcode  |  |  |  |  |
|---------------------------------------|------------------------|------------|--|--|--|--|
|                                       | Digitale Eingabemodule |            |  |  |  |  |
|                                       | BL67-4DI-P             | 0×410030×× |  |  |  |  |
|                                       | BL67-8DI-P             | 0×610040×× |  |  |  |  |
|                                       | BL67-4DI-PD            | 0×015630×× |  |  |  |  |
|                                       | BL67-8DI-PD            | 0×015640×× |  |  |  |  |
|                                       | BL67-4DI-N             | 0×420030×× |  |  |  |  |
|                                       | BL67-8DI-N             | 0×620040×× |  |  |  |  |
|                                       | BL67-16DI-P            | 0×820050×× |  |  |  |  |
|                                       | Analoge Eingabemodule  |            |  |  |  |  |
|                                       | BL67-2AI-I             | 0×225570×× |  |  |  |  |
|                                       | BL67-2AI-V             | 0×235570×× |  |  |  |  |
|                                       | BL67-2AI-PT            | 0×215770×× |  |  |  |  |
|                                       | BL67-2AI-TC            | 0×215570×× |  |  |  |  |
|                                       | BL67-4AI-TC            | 0×427790×× |  |  |  |  |
|                                       | BL67-4AI-V/I           | 0×417790×× |  |  |  |  |
|                                       | Digitale Ausgabemodule |            |  |  |  |  |
|                                       | BL67-4DO-0.5A-P        | 0×413003×× |  |  |  |  |
|                                       | BL67-4DO-2A-P          | 0×433003×× |  |  |  |  |
|                                       | BL67-4DO-4A-P          | 0×453003×× |  |  |  |  |
|                                       | BL67-8DO-0.5A-P        | 0×614004×× |  |  |  |  |
|                                       | BL67-16DO-0.1A-P       | 0×805505×× |  |  |  |  |
|                                       | BL67-4DO-2A-N          | 0×443003×× |  |  |  |  |
|                                       | BL67-8DO-0.5A-N        | 0×624004×× |  |  |  |  |
|                                       | Analoge Ausgabemodule  |            |  |  |  |  |
|                                       | BL67-2AO-I             | 0×220807×× |  |  |  |  |
|                                       | BL67-2AO-V             | 0×210807×× |  |  |  |  |
|                                       | BL67-4AO-V             | 0×427A09×× |  |  |  |  |
|                                       | Relaismodule           |            |  |  |  |  |
|                                       | BL67-8DO-R-NO          | 0×62004××  |  |  |  |  |

| Tabelle 12-2:<br>Modul-<br>Identcodes                             | Modul                | Identcode                        |
|-------------------------------------------------------------------|----------------------|----------------------------------|
|                                                                   | Digitale Kombimodule |                                  |
|                                                                   | BL67-4DI4DO-PD       | 0×015633××                       |
|                                                                   | BL67-8XSG-PD         | 0×015744××                       |
|                                                                   | BL67-8XSG-P          | 0×025744××                       |
|                                                                   | Analoge Kombimodule  |                                  |
|                                                                   | BL67-4AI4AO-V/I      | 0×419B99××                       |
|                                                                   | BL67-2AI2AO-V/I      | 0×217977××                       |
|                                                                   | Technologie-Module   |                                  |
|                                                                   | BL67-1RS232          | 0×014799××                       |
|                                                                   | BL67-1RS485/422      | 0×024799××                       |
|                                                                   | BL67-1SSI            | 0×044799××                       |
| A Default ID des                                                  | BL67-1CVI            | 0×018B99×× (0×242224××) <b>A</b> |
| Wird nur im                                                       | BL67-1CNT/ENC        | 0×019BA9××                       |
| Falle nicht anlie-<br>gender Feld-<br>spannung beim<br>Modulstart | BL67-2RFID-S         | 0×2179CC××                       |
|                                                                   | BL67-2RFID-A         | 0×017977××                       |
| übermittelt.                                                      | Versorgungsmodule    |                                  |
|                                                                   | BL67-PF-24VDC        | 0×063000××                       |

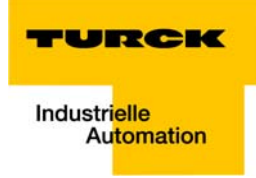

# 13 Glossar

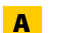

#### Abschlusswiderstand

Widerstand am Anfang und am Ende einer Bus-Leitung, der störende Signalreflexionen verhindert und zur Leitungsanpassung bei Busleitungen dient. Abschlusswiderstände müssen immer die letzte Einheit am Ende eines Bussegments sein.

#### Acknowledge

Quittung des Empfängers für ein empfangenes Signal.

#### Adresse

Nummer zur Kennzeichnung z. B. eines Speicherplatzes, eines Systems oder eines Moduls innerhalb eines Netzwerks.

#### Adressierung

Zuweisung bzw. Einstellung einer Adresse, z. B. für ein Modul in einem Netzwerk.

#### aktives Metallteil

Leiter oder leitfähiges Bauteil, das im Betrieb unter Spannung steht.

#### analog

Wert – z. B. einer Spannung – der sich stufenlos proportional verhält. Bei analogen Signalen kann der Wert des Signals innerhalb bestimmter Grenzen jeden beliebigen Wert annehmen.

#### ARP

Dient zur eindeutigen Zuordnung von weltweit vergebenen Hardware-Adressen (MAC-IDs) zur IP-Adresse der Netzwerk-Teilnehmer über interne Tabellen.

#### Automatisierungsgerät

Gerät zur Steuerung mit Eingängen und Ausgängen, das an einen technischen Prozess angeschlossen wird. Speicherprogrammierbare Steuerungen (SPS) sind eine spezielle Gruppe von Automatisierungsgeräten.

# B Baud

Maßeinheit für die Übertragungsgeschwindigkeit von Daten. Ein Baud entspricht einem Schritt pro Sekunde. Wird pro Schritt ein Bit übertragen, ist die Baudrate identisch mit der Übertragungsrate in Bit pro Sekunde.

#### **Baud-Rate**

Siehe "Baud".

#### Betriebsmittel, elektrische

Alle Gegenstände, die für die Erzeugung, Umwandlung, Übertragung, Verteilung und Anwendung von elektrischer Energie eingesetzt werden, z. B. Leitungen, Kabel, Maschinen, Steuergeräte.

#### Bezugserde

Potenzial des Erdreichs im Bereich von Erdungseinrichtungen. Kann im Gegensatz zur "Erde", deren Potenzial immer Null ist, ein von Null verschiedenes Potenzial haben.

#### Bezugspotenzial

Potenzial, von dem aus die Spannungen aller angeschlossenen Stromkreise betrachtet und/oder gemessen werden.

# bidirektional

In beiden Richtungen arbeitend.

# Blitzschutz

Alle Maßnahmen, die dazu dienen, ein System vor Schäden durch Überspannungen zu schützen, die von Blitzen hervorgerufen werden können.

# Bus

Sammelleitungssystem für den Datenaustausch, z. B. zwischen CPU, Speicher und I/O-Ebene. Ein Bus kann aus mehreren parallelen Leitungen für Datenübertragung, Adressierung, Steuerung und Stromversorgung bestehen.

# Buslinie

Kleinste mit einem Bus verbundene Einheit; bestehend aus einer SPS, einem Kopplungselement für Module an den Bus und einem Modul.

# Bussystem

Die Gesamtheit aller Einheiten, die über einen Bus miteinander kommunizieren.

# Buszykluszeit

Zeitintervall, in dem ein Master alle Slaves bzw. Teilnehmer in einem Bussystem bedient, d.h. deren Ausgänge schreibt und Eingänge liest.

# C CPU

Abk. für engl. "Central Processing Unit". Zentrale Einheit zur Datenverarbeitung, das Kernstück eines Rechners.

# D DHCP

Client-Server-Protokoll, das den Aufwand für die Vergabe von IP-Adressen und sonstigen Parametern reduziert. Dient zur dynamischen und automatischen Endgeräte-Konfiguration.

### digital

Wert – z. B. einer Spannung – der innerhalb einer endlichen Menge nur bestimmte Zustände annehmen kann, meist definiert als 0 und 1.

# DIN

Abk. für "Deutsches Institut für Normung e.V".

# E EIA

Abk. für engl. "Electronic Industries Association". Vereinigung von Unternehmender elektronischen Industrie in den USA.

### EMV

Abk. für "Elektromagnetische Verträglichkeit". Die Fähigkeit eines elektrischen Betriebsmittels, in einer bestimmten Umgebung fehlerfrei zu funktionieren, ohne negativen Einfluss auf die Umgebung zu haben.

### Erde

In der Elektrotechnik die Bezeichnung für leitfähiges Erdreich, dessen elektrisches Potenzial an jedem Punkt gleich Null ist. In der Umgebung von Erdungseinrichtungen kann das elektrische Potenzial der Erde ungleich Null sein, dann spricht man von "Bezugserde".

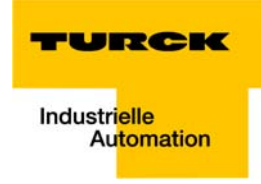

# erden

Verbinden eines elektrisch leitfähigen Teils über eine Erdungseinrichtung mit dem Erder.

#### Erder

Eine oder mehrere Komponenten, die mit dem Erdreich direkten und guten Kontakt haben.

#### ESD

Abkürzung für engl. "Electro Static Discharge", elektrostatische Entladung.

# F Feldbus

Datennetz auf der Sensor-/Aktorebene. Ein Feldbus verbindet die Geräte in der Feldebene. Kennzeichnend für einen Feldbus sind hohe Übertragungssicherheit und Echtzeitverhalten.

### Feldeinspeisung

Einspeisung der Spannung zur Versorgung der Feldgeräte sowie der Signalspannung.

#### Force Mode

Modus der Software, in dem das "erzwungene Setzen" bestimmter Variablen an Ein- und Ausgabemodulen zur Nachbildung bestimmter Anlagenzustände möglich ist.

#### **Function Code**

Werden bei Modbus in das Datentelegramm eingebunden. Enthalten u.a. Befehle zum Lesen und Schreiben von Ein- bzw. Ausgangsdaten.

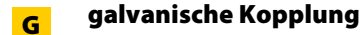

Eine galvanische Kopplung tritt generell auf, wenn zwei Stromkreise eine gemeinsame Leitung benutzen. Typische Störquellen sind z. B. anlaufende Motoren, statische Entladungen, getaktete Geräte und ein unterschiedliches Potenzial der Gehäuse von Komponenten und der gemeinsamen Stromversorgung.

#### GND

Abk. für engl. "GROUND", dt. Masse (Potenzial 0).

# H hexadezimal

Zahlensystem mit der Basis 16. Gezählt wird von 0 bis 9 und weiter mit den Buchstaben A, B, C, D, E und F.

#### Hysterese

Ein Geber kann an einer bestimmten Stelle stehen bleiben und dann um diese Position "pendeln". Dieser Zustand führt dazu, dass der Zählerstand um einen bestimmten Wert schwankt. Liegt nun in diesem Schwankungsbereich ein Vergleichswert, würde der zugehörige Ausgang im Rhythmus dieser Schwankungen ein- und ausgeschaltet werden.

# I/0

Abk. für engl. "Input/Output", Eingabe/Ausgabe.

#### Impedanz

Scheinwiderstand, den ein Bauelement oder eine Schaltung aus mehreren Bauelementen für einen Wechselstrom einer bestimmten Frequenz besitzt.

#### impedanzarme Verbindung

Verbindung mit geringem Wechselstromwiderstand.

# inaktive Metallteile

Nicht berührbare leitfähige Elemente, die von den aktiven Metallteilen durch eine Isolierung elektrisch getrennt sind, im Fehlerfall jedoch Spannung annehmen können.

# induktive Kopplung

Eine induktive (magnetische) Kopplung tritt zwischen zwei stromdurchflossenen Leitern auf. Die durch die Ströme hervorgerufene magnetische Wirkung induziert eine Störspannung. Typische Störquellen sind z. B. Transformatoren, Motoren, parallel laufende Netzkabel und HF-Signalkabel.

# IP-Protokoll

Abk. für Internet-Protokoll, Protokoll zum paketorientierten und verbindungslosen Transport von Datenpaketen von einem Sender über mehrere Netze hinweg zu einem Empfänger.

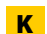

### kapazitive Kopplung

Eine kapazitive (elektrische) Kopplung tritt zwischen Leitern auf, die sich auf unterschiedlichen Potenzialen befinden. Typische Störquellen sind z. B. parallel verlaufende Signalkabel, Schütze und statische Entladungen.

### Kodierelement

Zweiteiliges Element zur eindeutigen Zuordnung von Elektronik- und Basismodul.

### kommandofähige Module

Kommandofähige Module sind Module mit internem Speichersatz, die in der Lage sind, bestimmte Befehle (z. B. Ersatzwerte auszugeben) auszuführen.

### Konfigurieren

Systematisches Anordnen der I/O-Module einer Station.

### kurzschlussfest

Eigenschaft von elektrischen Betriebsmitteln. Ein kurzschlussfestes Betriebsmittel hält den thermischen und dynamischen Belastungen, die an seinem Installationsort aufgrund eines Kurzschlusses auftreten können, stand.

# L LSB

Abkürzung für engl. "Least Significant Bit". Bit mit dem niedrigsten Stellenwert.

# M MAC-ID

Nach einem bestimmten Schlüssel vergebene, herstellerspezifische ID zur eindeutigen Identifikation eines Knotens im Netzwerk.

#### Masse

Gesamtheit aller untereinander verbundenen inaktiven Teile eines Betriebsmittels, die auch im Fehlerfall keine Berührungsspannung annehmen.

#### Masseband

Flexibler Leiter, meist geflochten, der die inaktiven Teile eines Betriebsmittels verbindet, z. B. die Tür eines Schaltschranks mit dem Schaltschrankkorpus.

### **Modbus TCP**

Das Modbus-Protokoll ist somit Teil des TCP/IP-Protokolls.

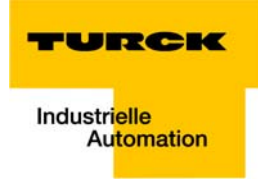

Kommuniziert wird bei Modbus mit Hilfe von Function-Codes, die in das Datentelegramm eingebunden werden. Modbus TCP verwendet für die Datenübertragung in Ethernet-TCP/IP Netzwerken das Transport Control Protokoll (TCP) für die Übertragung des Modbus-Anwendungsprotokolls.

#### Mode

engl., dt. Betriebsart (Modus).

# Modulbus

Der Modulbus ist der interne Bus einer BL67-Station. Über ihn kommunizieren die BL67-Module mit dem Gateway. Er ist unabhängig vom Feldbus.

#### MSB

Abkürzung für engl. "Most Significant Bit". Bit mit dem höchsten Stellenwert.

# Overhead

Ρ

Systemverwaltungszeit, die bei jedem Übertragungszyklus einmal im System benötigt wird.

### Parametrieren

Festlegen von Parametern der einzelnen Busteilnehmer bzw. ihrer Module in der Konfigurationssoftware des DP-Masters.

#### Ping

Implementierung eines Echo-Protokolls, benutzt, um die Erreichbarkeit von Zielstationen zu testen.

#### Potenzialausgleich

Die Angleichung der elektrischen Niveaus der Körper elektrischer Betriebsmittel und fremder, leitfähiger Körper durch eine elektrische Verbindung.

#### potenzialfrei

Galvanische Trennung der Bezugspotenziale von Steuer- und Laststromkreisen bei I/O-Modulen.

#### potenzialgebunden

Elektrische Verbindung der Bezugspotenziale von Steuer- und Laststromkreisen bei I/O-Modulen.

# R Reaktionszeit

In einem Bussystem das Zeitintervall zwischen dem Absenden eines Leseauftrags und dem Erhalt einer Antwort. Innerhalb eines Eingabemoduls das Zeitintervall von der Signaländerung am Eingang des Moduls bis zur Ausgabe derselben an das Bussystem.

#### Repeater

Verstärker für die über einen Bus übertragenen Signale.

#### RS 485

Serielle Schnittstelle nach EIA-Norm zur schnellen Datenübertragung durch mehrere Sender.

# S Schirm

Bezeichnung für die leitfähige Hülle von Leitungen, Gehäusen und Schränken.

#### Schirmung

Gesamtheit der Maßnahmen und Betriebsmittel, die zur Verbindung von Anlagenteilen mit dem Schirm dienen.

# Schutzleiter

Ein für den Schutz gegen gefährliche Körperströme notwendiger Leiter, dargestellt durch das Kürzel PE (Abk. für engl. "Protective Earth").

# seriell

Bezeichnung für eine Art der Informationsübertragung, bei der die Daten nacheinander – Bit für Bit – über eine Leitung übertragen werden.

# SPS

Abk. für Speicherprogrammierbare Steuerung.

### Station

Funktionseinheit oder Baugruppe, bestehend aus mehreren Elementen.

# ТСР

Т

Abk. für engl. "Transmission Control Protocol", verbindungsorientiertes Transport-Protokoll, das auf dem Internet-Protokoll aufsetzt. Bestimmte Fehlererkennungsmechanismen (z.B. Quittierung von Telegrammen, Zeitüberwachung der Telegramme) können einen sicheren und fehlerfreien Datentransport garantieren.

# Topologie

Geometrischer Aufbau eines Netzes bzw. Anordnung der Schaltungen.

# U UDP

Abk. für engl. "User-Datagram-Protocol". UDP ist ein Transportprotokoll zum verbindungslosen Datenaustausch zwischen Ethernet-Teilnehmern.

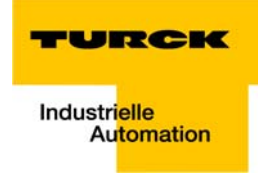

#### Stichwortverzeichnis 14

# A

| 2-6  |
|------|
|      |
| 6-21 |
| 8-17 |
|      |

# В

| Basismodule                 |     |
|-----------------------------|-----|
| bestimmungsgemäßer Gebrauch | 1-4 |
| Betrieb, einwandfrei        | 1-4 |
| Betrieb, sicher             | 1-4 |
| Blitzschutz                 |     |
| Blockschaltbild, Station    |     |

# C

| -                            |      |
|------------------------------|------|
| CODESYS                      |      |
| -Ethernet-Adapter            | 7-9  |
| -Ethernet-Master             | 7-9  |
| -Feature Sets                | 7-4  |
| -Globale Variablenliste      | 7-14 |
| -Kommunikationseinstellungen | 7-7  |
| -Kommunikationspfad          | 7-8  |
| -localhost                   | 7-7  |
| -Modbus TCP-Master           | 7-10 |
| -PLC_PRG                     |      |
| Crossover-Kabel              |      |

# D

| DHCP-Modus        | . 12-7 |
|-------------------|--------|
| Diagnose8-8, 9-19 | , 9-20 |

# Ε

| Elektrische Installation   | 11-2 |
|----------------------------|------|
| Elektronikmodule           | 2-5  |
| elektrostatische Entladung | 11-8 |
| EMV                        | 11-5 |
| Erdfreier Betrieb          | 11-5 |
| Error-Code                 |      |
| Error-Codes                |      |
| -Gateway                   | 8-8  |
| -I/O-Module                | 8-9  |
| EtherNet/IP                |      |
| -Kommunikations-Profi      | 4-2  |

# F

| Fast Start-Up     |     |
|-------------------|-----|
| Firmware-Download |     |
| Flexibilität      | 2-3 |
| FSU               |     |
|                   |     |

# **G**

| Gateway                 |  |
|-------------------------|--|
| -Adressierung           |  |
| -Anschlussmöglichkeiten |  |
| -BOOTP-Modus            |  |
|                         |  |

| -DHCP-Modus                |     |
|----------------------------|-----|
| -Diagnosemeldungen         |     |
| -Feldbusanschluss          |     |
| -Funktion                  | 3-4 |
| -LEDs                      |     |
| -PGM-Modus                 |     |
| -Spannungsversorgung       |     |
| -Statusanzeigen            |     |
| -Strukturschema            | 3-8 |
| -technische Daten          |     |
| -Versorgungsspannung       |     |
| Gateway, Parameter         |     |
| Gateways                   | 2-4 |
| Gebrauch, bestimmungsgemäß | 1-4 |
| Grundkonzept               | 2-2 |
|                            |     |

# н

| Hardware |  |
|----------|--|
|          |  |

# I.

| Induktivitäten, Schutzbeschaltung |  |
|-----------------------------------|--|
| IP-Adresse, PC                    |  |

| К                            |      |
|------------------------------|------|
| Klassen                      |      |
| -Assembly Objekt             | 4-11 |
| -Ethernet Link Objekt        | 4-18 |
| -Ethernet/IP, Standard       | 4-8  |
| -Identity Objekt             | 4-9  |
| -Process Data                | 4-27 |
| -TCP/IP Interface Objekt     | 4-14 |
| -VSC-Vendor Specific Classes | 4-23 |

# L

| Leerplatz       |  |
|-----------------|--|
| Leitungsführung |  |
| Leitungsschirm  |  |

# Μ

| Modulanordnung                  |                    |
|---------------------------------|--------------------|
| Moduldiagnose, kanalspezifische | 9-19 <b>,</b> 9-20 |
| Module Application Instance     |                    |
| Modulreihenfolge                |                    |

# Ν

| Netzwerkkonfiguration | 5-1, 7-3 |
|-----------------------|----------|
| Nutzdaten             |          |

# P Da

| 3-13 |
|------|
| 3-14 |
|      |

# Stichwortverzeichnis

| Potenzialausgleich         | 11-8 |
|----------------------------|------|
| Potenzialausgleichsleitung | 11-8 |
| Potenzialgruppen           |      |
| Potenzialverhältnisse      | 11-4 |
| Power-Feeding Module       | 2-5  |
| PROFINET                   | 8-2  |
| Projektierung              | 10-3 |
| Prozessdaten               |      |

# Q

| QC           | 3-13 |
|--------------|------|
| QuickConnect | 3-13 |

# S

| Schirmung                | 11-7 |
|--------------------------|------|
| Schutzklasse IP67        | 2-2  |
| Software                 | 5-2  |
| Stationsausbau, maximal  |      |
| Stationserweiterung      |      |
| Stecken, Elektronikmodul |      |

# Т

| Terminal Slot Class    |  |
|------------------------|--|
| Tragschiene            |  |
| Transport, sachgerecht |  |

# U

| Übertragungsmedien |  | 11 | 1- | .3 |
|--------------------|--|----|----|----|
|--------------------|--|----|----|----|

# V

# W

| Web-Server             |      |
|------------------------|------|
| -Admin password        |      |
| -Ethernet Statistics   | 3-30 |
| -Login/Passwort        |      |
| -Network Configuration |      |
| -Parameters            |      |
| -Zugriffsrechte        |      |
| WIN 2000               |      |
| WIN NT                 |      |
| WIN XP                 |      |
|                        |      |

# Z

| I 10-4 |
|--------|
| l 10-  |

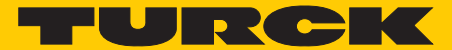

Industri<mark>elle</mark> Automation

# www.turck.com

Hans Turck GmbH & Co. KG

45472 Mülheim an der Ruhr Germany Witzlebenstraße 7 Tel. +49 (0) 208 4952-0 Fax +49 (0) 208 4952-264 E-Mail more@turck.com Internet www.turck.com